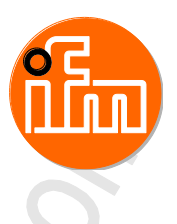

## Original-Programmhandbuch Parametrier-Software für efector octavis

Ð

706399\_03\_DE 2017-06-20

**VES004** V1.20.11

Deutsch

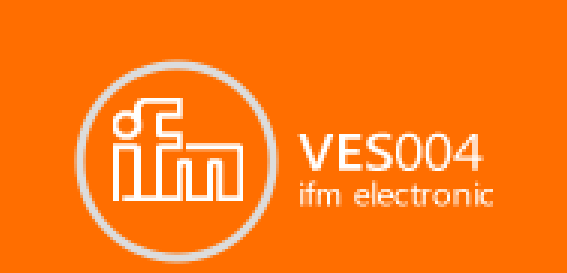

| 1                                |                                                                                                    | Über diese Anleitung                                                                                                    | 6                                                         |
|----------------------------------|----------------------------------------------------------------------------------------------------|----------------------------------------------------------------------------------------------------|-----------------------------------------------------------|
|                                  | 1.1                                                                                                    | Vorbemerkung                                                                                                    |                                                           |
|                                  | 1.2                                                                                                    | Copyright                                                                                                    | 6                                                         |
|                                  | 1.3                                                                                                    | Was bedeuten die Symbole und Formatierungen?                                                                                                    | 7                                                         |
|                                  | 1.4                                                                                                    | Wie ist diese Dokumentation aufgebaut?                                                                                                    | 8                                                         |
|                                  | 1.5                                                                                                    | Historie der Anleitung                                                                                                    | 8                                                         |
|                                  |                                                                                                    |                                                                                                    |                                                           |
| 2                                |                                                                                                    | Sicherheitshinweise                                                                                                    | ٩                                                         |
| 2                                |                                                                                                    | Sicherneitsinnweise                                                                                                    | 3                                                         |
|                                  | 2.1                                                                                                    | Bestimmungsgemäße Verwendung                                                                                                    | 9                                                         |
|                                  |                                                                                                    |                                                                                                    |                                                           |
| 3                                |                                                                                                    | Installation                                                                                                    | 10                                                        |
|                                  | 3.1                                                                                                    | Systemanforderungen                                                                                                    | 10                                                        |
|                                  | 3.1                                                                                                    | Software VES004 installieren                                                                                                    | 10<br>10                                                  |
|                                  | 3.3                                                                                                    | USB-Treiber installieren                                                                                                    | 10                                                        |
|                                  | 3.4                                                                                                    | Parametrier-Software starten                                                                                                    |                                                           |
|                                  | ••••                                                                                                    | 165                                                                                                    |                                                           |
|                                  |                                                                                                    |                                                                                                    | 10                                                        |
| 4                                |                                                                                                    | Benutzeroberfläche                                                                                                    | 12                                                        |
|                                  | 4.1                                                                                                    | Menüleiste                                                                                                    | 12                                                        |
|                                  | 4.2                                                                                                    | Symbolleiste                                                                                                    | 13                                                        |
|                                  | 4.3                                                                                                    | Baumansicht                                                                                                    | 13                                                        |
|                                  | 4.4                                                                                                    | Detailansicht                                                                                                    | 14                                                        |
|                                  | 4.5                                                                                                    | Kontextmenü                                                                                                    | 15                                                        |
|                                  |                                                                                                    |                                                                                                    |                                                           |
|                                  |                                                                                                    |                                                                                                    |                                                           |
| 5                                |                                                                                                    | Verbindung (Diagnoseelektronik)                                                                                                    | 16                                                        |
| 5                                | 51                                                                                                    | Verbindung (Diagnoseelektronik)                                                                                                    | <b>16</b>                                                 |
| 5                                | 5.1                                                                                                    | Verbindung (Diagnoseelektronik)<br>Netzwerkseinstellung IP-Adressbereich                                                                                                    | <b>16</b><br>16                                           |
| 5                                | 5.1<br>5.2<br>5.3                                                                                                    | Verbindung (Diagnoseelektronik)<br>Netzwerkseinstellung IP-Adressbereich<br>Werkseinstellung Parameter<br>IP-Adresse PC überprüfen und einstellen                                                                                                    | <b>16</b><br>16<br>16<br>17                               |
| 5                                | 5.1<br>5.2<br>5.3<br>5.4                                                                                                    | Verbindung (Diagnoseelektronik)<br>Netzwerkseinstellung IP-Adressbereich<br>Werkseinstellung Parameter<br>IP-Adresse PC überprüfen und einstellen<br>Verbindung herstellen                                                                                                    | <b>16</b><br>16<br>16<br>17<br>                           |
| 5                                | 5.1<br>5.2<br>5.3<br>5.4<br>5.4.1                                                                                                    | Verbindung (Diagnoseelektronik)<br>Netzwerkseinstellung IP-Adressbereich<br>Werkseinstellung Parameter<br>IP-Adresse PC überprüfen und einstellen<br>Verbindung herstellen<br>Neues Projekt anlegen                                                                                                    | <b>16</b><br>16<br>16<br>17<br>18<br>18<br>               |
| 5                                | 5.1<br>5.2<br>5.3<br>5.4<br>5.4.1<br>5.4.2                                                                                                    | Verbindung (Diagnoseelektronik)<br>Netzwerkseinstellung IP-Adressbereich<br>Werkseinstellung Parameter<br>IP-Adresse PC überprüfen und einstellen<br>Verbindung herstellen<br>Neues Projekt anlegen<br>Vorhandenes Projekt öffnen                                                                                                    | <b>16</b><br>16<br>17<br>18<br>18<br>18<br>18             |
| 5                                | 5.1<br>5.2<br>5.3<br>5.4<br>5.4.1<br>5.4.2<br>5.4.3                                                                                                    | Verbindung (Diagnoseelektronik)<br>Netzwerkseinstellung IP-Adressbereich<br>Werkseinstellung Parameter<br>IP-Adresse PC überprüfen und einstellen<br>Verbindung herstellen<br>Neues Projekt anlegen<br>Vorhandenes Projekt öffnen<br>Neues Gerät (VSE) anlegen                                                                                                    | <b>16</b><br>16<br>16<br>17<br>18<br>18<br>18<br>18<br>19 |
| 5                                | 5.1<br>5.2<br>5.3<br>5.4<br>5.4.1<br>5.4.2<br>5.4.3                                                                                                    | Verbindung (Diagnoseelektronik)<br>Netzwerkseinstellung IP-Adressbereich<br>Werkseinstellung Parameter<br>IP-Adresse PC überprüfen und einstellen<br>Verbindung herstellen<br>Neues Projekt anlegen<br>Vorhandenes Projekt öffnen<br>Neues Gerät (VSE) anlegen                                                                                                    | <b>16</b><br>16<br>17<br>18<br>18<br>18<br>18<br>19       |
| <u>5</u><br>6                    | 5.1<br>5.2<br>5.3<br>5.4<br>5.4.1<br>5.4.2<br>5.4.3                                                                                                    | Verbindung (Diagnoseelektronik)         Netzwerkseinstellung IP-Adressbereich         Werkseinstellung Parameter         IP-Adresse PC überprüfen und einstellen         Verbindung herstellen         Neues Projekt anlegen         Vorhandenes Projekt öffnen         Neues Gerät (VSE) anlegen                                                                                                    | 16<br>16<br>17<br>18<br>18<br>18<br>18<br>18<br>19<br>    |
| <u>5</u>                         | 5.1<br>5.2<br>5.3<br>5.4<br>5.4.1<br>5.4.2<br>5.4.3                                                                                                    | Verbindung (Diagnoseelektronik)         Netzwerkseinstellung IP-Adressbereich         Werkseinstellung Parameter         IP-Adresse PC überprüfen und einstellen         Verbindung herstellen         Neues Projekt anlegen         Vorhandenes Projekt öffnen         Neues Gerät (VSE) anlegen         Verbindung (Vibrationssensor)                                                                                                    | 16<br>                                                    |
| <u>5</u>                         | 5.1<br>5.2<br>5.3<br>5.4<br>5.4.1<br>5.4.2<br>5.4.3<br>6.1<br>6.2                                                                                                    | Verbindung (Diagnoseelektronik)         Netzwerkseinstellung IP-Adressbereich         Werkseinstellung Parameter         IP-Adresse PC überprüfen und einstellen         Verbindung herstellen         Neues Projekt anlegen         Vorhandenes Projekt öffnen         Neues Gerät (VSE) anlegen         Verbindung (Vibrationssensor)         USB-Treiber installieren                                                                                                    | <b>16</b>                                                 |
| <u>5</u>                         | 5.1<br>5.2<br>5.3<br>5.4<br>5.4.1<br>5.4.2<br>5.4.3<br>6.1<br>6.2<br>6.2.1                                                                                                  | Verbindung (Diagnoseelektronik)         Netzwerkseinstellung IP-Adressbereich         Werkseinstellung Parameter         IP-Adresse PC überprüfen und einstellen         Verbindung herstellen         Neues Projekt anlegen         Vorhandenes Projekt öffnen         Neues Gerät (VSE) anlegen         Verbindung (Vibrationssensor)         USB-Treiber installieren         Verbindung herstellen         Neues Projekt anlegen                                                                                                    | 16<br>                                                    |
| <u>5</u>                         | 5.1<br>5.2<br>5.3<br>5.4<br>5.4.1<br>5.4.2<br>5.4.3<br>6.1<br>6.2<br>6.2.1<br>6.2.2                                                                                         | Verbindung (Diagnoseelektronik)         Netzwerkseinstellung IP-Adressbereich         Werkseinstellung Parameter         IP-Adresse PC überprüfen und einstellen         Verbindung herstellen         Neues Projekt anlegen         Vorhandenes Projekt öffnen         Neues Gerät (VSE) anlegen         Verbindung (Vibrationssensor)         USB-Treiber installieren         Verbindung herstellen         Neues Projekt anlegen         Vorhandenes Projekt öffnen                                                                                                    | 16<br>                                                    |
| <u>5</u>                         | 5.1<br>5.2<br>5.3<br>5.4<br>5.4.1<br>5.4.2<br>5.4.3<br>6.1<br>6.2<br>6.2.1<br>6.2.2<br>6.2.3                                                                                | Verbindung (Diagnoseelektronik)         Netzwerkseinstellung IP-Adressbereich         Werkseinstellung Parameter         IP-Adresse PC überprüfen und einstellen         Verbindung herstellen         Neues Projekt anlegen         Vorhandenes Projekt öffnen         Neues Gerät (VSE) anlegen         Verbindung herstellen         Verbindung (Vibrationssensor)         USB-Treiber installieren         Verbindung herstellen         Neues Projekt anlegen         Verbindung (Vibrationssensor)                                                                                                    | 16<br>                                                    |
| <u>6</u>                         | 5.1<br>5.2<br>5.3<br>5.4<br>5.4.1<br>5.4.2<br>5.4.3<br>6.1<br>6.2<br>6.2.1<br>6.2.2<br>6.2.3                                                                                | Verbindung (Diagnoseelektronik)         Netzwerkseinstellung IP-Adressbereich         Werkseinstellung Parameter         IP-Adresse PC überprüfen und einstellen         Verbindung herstellen         Neues Projekt anlegen         Vorhandenes Projekt öffnen         Neues Gerät (VSE) anlegen         Verbindung herstellen         Verbindung (Vibrationssensor)         USB-Treiber installieren         Verbindung herstellen         Neues Projekt anlegen         Verbindung (Vibrationssensor)                                                                                                    | 16<br>                                                    |
| <u>5</u><br><u>6</u>             | 5.1<br>5.2<br>5.3<br>5.4<br>5.4.1<br>5.4.2<br>5.4.3<br>6.1<br>6.2<br>6.2.1<br>6.2.2<br>6.2.3                                                                                | Verbindung (Diagnoseelektronik)         Netzwerkseinstellung IP-Adressbereich         Werkseinstellung Parameter         IP-Adresse PC überprüfen und einstellen         Verbindung herstellen         Neues Projekt anlegen         Vorhandenes Projekt öffnen         Neues Gerät (VSE) anlegen         Verbindung herstellen         Verbindung (Vibrationssensor)         USB-Treiber installieren         Verbindung herstellen         Neues Projekt anlegen         Vorhandenes Projekt öffnen         Neues Projekt anlegen         Verbindung herstellen         Neues Projekt anlegen         Verbindung herstellen         Neues Projekt anlegen         Neues Gerät (VNB) anlegen         Vorhandenes Projekt öffnen         Neues Gerät (VNB) anlegen                                                                                                    | 16<br>                                                    |
| <u>5</u><br><u>6</u><br><u>7</u> | 5.1<br>5.2<br>5.3<br>5.4<br>5.4.1<br>5.4.2<br>5.4.3<br>6.1<br>6.2<br>6.2.1<br>6.2.2<br>6.2.3                                                                                | Verbindung (Diagnoseelektronik)         Netzwerkseinstellung IP-Adressbereich         Werkseinstellung Parameter         IP-Adresse PC überprüfen und einstellen         Verbindung herstellen         Neues Projekt anlegen         Vorhandenes Projekt öffnen         Neues Gerät (VSE) anlegen         Verbindung (Vibrationssensor)         USB-Treiber installieren         Verbindung herstellen         Neues Projekt anlegen         Vorhandenes Projekt öffnen         Neues Gerät (VSE) anlegen         USB-Treiber installieren         Verbindung herstellen         Neues Projekt anlegen         Vorhandenes Projekt öffnen         Neues Gerät (VNB) anlegen         Menüs                                                                                                    | 16<br>                                                    |
| <u>5</u><br><u>6</u><br><u>7</u> | 5.1<br>5.2<br>5.3<br>5.4<br>5.4.1<br>5.4.2<br>5.4.3<br>6.1<br>6.2<br>6.2.1<br>6.2.2<br>6.2.3<br>7.1                                                                         | Verbindung (Diagnoseelektronik)         Netzwerkseinstellung IP-Adressbereich         Werkseinstellung Parameter         IP-Adresse PC überprüfen und einstellen         Verbindung herstellen         Neues Projekt anlegen         Vorhandenes Projekt öffnen         Neues Gerät (VSE) anlegen         Verbindung (Vibrationssensor)         USB-Treiber installieren         Verbindung herstellen         Neues Projekt anlegen         Vorhandenes Projekt öffnen         Neues Gerät (VSE) anlegen         Verbindung herstellen         Neues Gerät (VSE) anlegen         Verbindung herstellen         Neues Gerät (VSE) anlegen         Neues Gerät (VNB) anlegen         Menüs         Menü [Projekt]         Menü [Projekt] > [Neu 1]                                                                                                    | 16<br>                                                    |
| <u>5</u><br><u>6</u>             | 5.1<br>5.2<br>5.3<br>5.4<br>5.4.1<br>5.4.2<br>5.4.3<br>6.1<br>6.2<br>6.2.1<br>6.2.2<br>6.2.3<br>7.1<br>7.1.1<br>7.1.1<br>7.1.1                                              | Verbindung (Diagnoseelektronik)         Netzwerkseinstellung IP-Adressbereich         Werkseinstellung Parameter         IP-Adresse PC überprüfen und einstellen         Verbindung herstellen         Neues Projekt anlegen         Vorhandenes Projekt öffnen         Neues Gerät (VSE) anlegen         Verbindung (Vibrationssensor)         USB-Treiber installieren         Verbindung herstellen         Neues Projekt anlegen         Vorhandenes Projekt öffnen         Neues Gerät (VSE) anlegen         Werbindung herstellen         Neues Gerät (VSE) anlegen         Verbindung herstellen         Neues Gerät (VNB) anlegen         Vorhandenes Projekt öffnen         Neues Gerät (VNB) anlegen         Menü [Projekt] > [Neu]         Menü [Projekt] > [Neu]                                                                                                    | 16<br>                                                    |
| <u>5</u><br><u>6</u><br>7        | 5.1<br>5.2<br>5.3<br>5.4<br>5.4.1<br>5.4.2<br>5.4.3<br>6.1<br>6.2<br>6.2.1<br>6.2.3<br>7.1<br>7.1.1<br>7.1.1<br>7.1.2<br>7.1.3                                              | Verbindung (Diagnoseelektronik)         Netzwerkseinstellung IP-Adressbereich.         Werkseinstellung Parameter                                                                                                    | 16                                                        |
| <u>5</u><br><u>6</u><br>7        | 5.1<br>5.2<br>5.3<br>5.4<br>5.4.1<br>5.4.2<br>5.4.3<br>6.1<br>6.2<br>6.2.1<br>6.2.2<br>6.2.3<br>7.1<br>7.1.1<br>7.1.2<br>7.1.3<br>7.1.4                                     | Verbindung (Diagnoseelektronik)         Netzwerkseinstellung IP-Adressbereich         Werkseinstellung Parameter         IP-Adresse PC überprüfen und einstellen         Verbindung herstellen         Neues Projekt anlegen         Vorhandenes Projekt öffnen         Neues Gerät (VSE) anlegen         Verbindung (Vibrationssensor)         USB-Treiber installieren         Verbindung herstellen         Neues Projekt öffnen         Neues Projekt öffnen         Neues Projekt öffnen         Neues Projekt öffnen         Neues Projekt öffnen         Neues Projekt anlegen         Vorhandenes Projekt öffnen         Neues Gerät (VNB) anlegen         Menü [Projekt] - [Neu].         Menü [Projekt] > [Neu].         Menü [Projekt] > [Coffnen]         Menü [Projekt] > [Culetzt geöffnete Projekte]         Menü [Projekt] > [Schließen]                                                                                                    | 16                                                        |
| <u>5</u><br><u>6</u><br>7        | 5.1<br>5.2<br>5.3<br>5.4<br>5.4.1<br>5.4.2<br>5.4.3<br>6.1<br>6.2<br>6.2.1<br>6.2.2<br>6.2.3<br>7.1<br>7.1.1<br>7.1.2<br>7.1.3<br>7.1.4<br>7.1.5                            | Verbindung (Diagnoseelektronik)         Netzwerkseinstellung IP-Adressbereich         Werkseinstellung Parameter         IP-Adresse PC überprüfen und einstellen         Verbindung herstellen         Neues Projekt anlegen         Vorhandenes Projekt öffnen         Neues Gerät (VSE) anlegen         Verbindung (Vibrationssensor)         USB-Treiber installieren         Verbindung herstellen         Neues Projekt anlegen         Vorhandenes Projekt öffnen         Neues Projekt anlegen         Vorhandenes Projekt öffnen         Neues Gerät (VNB) anlegen         Vorhandenes Projekt öffnen         Neues Gerät (VNB) anlegen         Menü [Projekt] - [Neu]         Menü [Projekt] > [Neu]         Menü [Projekt] > [Coffnen]         Menü [Projekt] > [Culetzt geöffnete Projekte]         Menü [Projekt] > [Schließen]         Menü [Projekt] > [Speichern]                                                                                                    | 16<br>                                                    |
| <u>5</u><br><u>6</u><br><u>7</u> | 5.1<br>5.2<br>5.3<br>5.4<br>5.4.1<br>5.4.2<br>5.4.3<br>6.1<br>6.2<br>6.2.1<br>6.2.2<br>6.2.3<br>7.1<br>7.1.1<br>7.1.2<br>7.1.3<br>7.1.4<br>7.1.5<br>7.1.6                   | Verbindung (Diagnoseelektronik)         Netzwerkseinstellung IP-Adressbereich         Werkseinstellung Parameter         IP-Adresse PC überprüfen und einstellen         Verbindung herstellen         Neues Projekt anlegen         Vorhandenes Projekt öffnen         Neues Gerät (VSE) anlegen         Verbindung (Vibrationssensor)         USB-Treiber installieren         Verbindung herstellen         Neues Projekt anlegen         Vorhandenes Projekt öffnen         Neues Projekt anlegen         Vorhandenes Projekt öffnen         Neues Gerät (VNB) anlegen         Menü [Projekt]         Menü [Projekt] > [Neu]         Menü [Projekt] > [Öffnen]         Menü [Projekt] > [Öffnen]         Menü [Projekt] > [Öffnen]         Menü [Projekt] > [Öffnen]         Menü [Projekt] > [Schließen]         Menü [Projekt] > [Speichern]         Menü [Projekt] > [Speichern]         Menü [Projekt] > [Speichern]         Menü [Projekt] > [Speichern]         Menü [Projekt] > [Speichern]                                                                             | 16<br>                                                    |
| <u>5</u><br><u>6</u><br><u>7</u> | 5.1<br>5.2<br>5.3<br>5.4<br>5.4.1<br>5.4.2<br>5.4.3<br>6.1<br>6.2<br>6.2.1<br>6.2.2<br>6.2.3<br>7.1<br>7.1.1<br>7.1.2<br>7.1.3<br>7.1.4<br>7.1.5<br>7.1.6<br>7.1.7<br>7.1.7 | Verbindung (Diagnoseelektronik)         Netzwerkseinstellung IP-Adressbereich         Werkseinstellung Parameter         IP-Adresse PC überprüfen und einstellen         Verbindung herstellen         Neues Projekt anlegen         Vorhandenes Projekt öffnen         Neues Gerät (VSE) anlegen         Verbindung (Vibrationssensor)         USB-Treiber installieren         Verbindung herstellen         Neues Projekt anlegen         Vorhandenes Projekt öffnen         Neues Gerät (VNB) anlegen         Vorhandenes Projekt öffnen         Neues Gerät (VNB) anlegen         Menü [Projekt]         Menü [Projekt]          Menü [Projekt] | 16                                                        |

#### Inhalt

| 7.1.9  | Menü [Projekt] > [Monitoring starten]        | 29 |
|--------|----------------------------------------------|----|
| 7.1.10 | Menü [Projekt] > [Sichern]                   |    |
| 7.1.11 | Menü [Projekt] > [Wiederherstellen]          |    |
| 7.1.12 | Menu [Projekt] > [Beenden]                   |    |
| 7.2    | Menü [Gerät]                                 |    |
| 7.2.1  | Menü [Gerät] > [Neu]                         |    |
| 7.2.2  | Menü [Gerät] > [Verbinden]                   |    |
| 7.2.3  | Menu [Gerat] > [Trennen]                     |    |
| 7.2.4  | Menu [Gerat] > [Anmelden] (nur VSE)          |    |
| 7.2.5  | Menu [Gerat] > [Abmeiden] (nur VSE)          |    |
| 7.2.6  | Menu [Gerat] > [Auf das Gerat schreiben]     |    |
| 7.2.7  | Menu [Gerat] > [Von Gerat lesen]             |    |
| 7.2.8  | Menu [Gerat] > [Vergleiche mit dem Gerat]    |    |
| 7.2.9  | Menu [Gerat] > [Netzwerk scannen]            |    |
| 7.2.10 | Menu [Gerat] > [Parameter]                   |    |
| 7.2.11 | Menu [Gerat] > [Einstellungen]               |    |
| 7.2.12 | Menu [Geral] > [Aklionen]                    |    |
| 7.2.13 | Menü [Gerät] > [Zulucksetzen] (Iul VSE)      |    |
| 7.2.14 | Menü [Gerar]                                 |    |
| 7.3    |                                              |    |
| 7.3.1  | Menu (Parameter) > [Neu]                     |    |
| 7.3.2  | Menu [Parameter] > [Gerat]                   |    |
| 7.3.3  | Menu [Parameter] > [Aul das Gerät schreiden] | 45 |
| 7.3.4  | Menu [Parameter] > [von Gerat lesen]         |    |
| 7.4    |                                              |    |
| 7.4.1  | Was sind Objekte?                            |    |
| 7.4.2  | Menu [Objekt] > [Neu]                        |    |
| 7.4.3  | Menu [Objekt] > [Offnen]                     |    |
| 7.4.4  | Menu [Objekt] > [Importieren]                |    |
| 7.4.5  | Menu (Objekt) > [Exportieren]                |    |
| 7.4.6  | Menu (Objekt) > (Umbenennen)                 |    |
| 7.4.7  | Menu [Objekt] > [Loschen]                    |    |
| 7.5    |                                              |    |
| 7.5.1  | Menu [Ansicht] > [Language]                  |    |
| 7.5.2  | Menu [Ansicht] > [Einstellungen]             |    |
| 7.6    | Menu [Fenster]                               |    |
| 7.6.1  | Menü [Fenster] > [Nebeneinander]             |    |
| 7.6.2  | Menu [Fenster] > [Uberlappend]               |    |
| 7.6.3  | Menu [Fenster] > [Ansicht]                   |    |
| 7.6.4  | Menu [Fenster] > [Schließen]                 |    |
| 7.6.5  | Menu [Fenster] > [Schlielse alle]            |    |
| /.6.6  | Menu [Fenster] > [Fenster]                   |    |
| 1.1    | Menu [Hilfe]                                 | 55 |
| 7.7.1  | Menü [Hilfe] > [ifm Online]                  |    |
| 7.7.2  | Menü [Hilfe] > [efector octavis Online]      |    |
| 7.7.3  | Menü [Hilfe] > [Uber VES004]                 |    |
|        |                                              |    |

## VSEnnn konfigurieren

8

| 8.1   | VSE > Gerät [VSEnnn_#] > [Einstellungen]                |    |
|-------|---------------------------------------------------------|----|
| 8.1.1 | VSE > [VSEnnn_#] > Detail [Geräteeinstellungen]         | 57 |
| 8.2   | VSE > Gerät [VSEnnn_#] > [Parameter_#]                  | 68 |
| 8.2.1 | VSE > [Parameter_#] > Detail [Allgemeine Konfiguration] | 69 |
| 8.2.2 | VSE > [Parameter_#] > Detail [Eingänge]                 | 75 |
| 8.2.3 | VSE > [Parameter_#] > Detail [Trigger]                  |    |
| 8.2.4 | VSE > [Parameter_#] > Detail [Objekte]                  |    |
| 8.2.5 | VSE > [Parameter_#] > Detail [Varianten]                |    |
| 8.2.6 | VSE > [Parameter_#] > Detail [Zähler]                   |    |
| 8.2.7 | VSE > [Parameter_#] > Detail [Historie]                 |    |
| 8.2.8 | VSE > [Parameter_#] > Detail [Alarme]                   |    |
| 8.2.9 | VSE > [Parameter_#] > Detail [PROFINET IO]              |    |
|       |                                                         |    |

#### Inhalt

| 9  |       | VNB001 konfigurieren                                         | 142 |
|----|-------|--------------------------------------------------------------|-----|
|    | 9.1   | Verbindung zum VNB-Sensor herstellen                         |     |
|    | 9.2   | VNB001 > Objekt [VNB001 #] > Detail [Geräteeinstellungen]    |     |
|    | 9.2.1 | VNB001 > > [Geräteeinstellungen] > Detail [Gerät]            |     |
|    | 9.2.2 | VNB001 > > [Geräteeinstellungen] > Detail [Adresse]          | 145 |
|    | 9.2.3 | VNB001 > > [Geräteeinstellungen] > Detail [Aktionen]         |     |
|    | 9.3   | VNB001 > Objekt [VNB001_#] > [Parameter_#]                   |     |
|    | 9.3.1 | VNB001 > > [Parameter_#] > Detail [Allgemeine Konfiguration] |     |
|    | 9.3.2 | VNB001 > > [Parameter_#] > Detail [Eingänge]                 |     |
|    | 9.3.3 | VNB001 > > [Parameter_#] > Detail [Objekte]                  | 156 |
|    | 9.3.4 | VNB001 > > [Parameter_#] > Detail [Historie]                 | 159 |
|    | 9.3.5 | VNB001 > > [Parameter_#] > Detail [Alarme]                   | 161 |
| 40 |       |                                                              | 400 |

## 10 VNB211 konfigurieren

| 1 | 63 |
|---|----|
|   |    |

| 10.1   | Verbindung zum VNB-Sensor herstellen                         | 163 |
|--------|--------------------------------------------------------------|-----|
| 10.2   | VNB211 > Objekt [VNB211_#] > Detail [Geräteeinstellungen]    | 164 |
| 10.2.1 | VNB211 > > [Geräteeinstellungen] > Detail [Gerät]            |     |
| 10.2.2 | VNB211 > > [Geräteeinstellungen] > Detail [Adresse]          |     |
| 10.2.3 | VNB211 > > [Geräteeinstellungen] > Detail [Aktionen]         |     |
| 10.3   | VNB211 > Objekt [VNB211_#] > [Parameter_#]                   | 169 |
| 10.3.1 | VNB211 > > [Parameter_#] > Detail [Allgemeine Konfiguration] | 170 |
| 10.3.2 | VNB211 > > [Parameter_#] > Detail [Eingänge]                 | 174 |
| 10.3.3 | VNB211 > > [Parameter_#] > Detail [Objekte]                  | 176 |
| 10.3.4 | VNB211 > > [Parameter_#] > Detail [Historie]                 |     |
| 10.3.5 | VNB211 > > [Parameter_#] > Detail [Alarme]                   |     |
|        |                                                              |     |
|        |                                                              |     |

## 11 Monitoring

·//

| 11.1   | Monitoring-Typen                    |     |
|--------|-------------------------------------|-----|
| 11.1.1 | Messdaten (Übersicht)               |     |
| 11.1.2 | Daten-Monitoring                    |     |
| 11.1.3 | Zähler-Monitoring                   |     |
| 11.1.4 | I/O-Monitoring                      |     |
| 11.1.5 | Spektrum-Monitoring                 |     |
| 11.1.6 | Rohdaten-Monitoring                 |     |
| 11.1.7 | Historie-Monitoring                 |     |
| 11.2   | Messdaten erfassen und anzeigen     | 192 |
| 11.2.1 | Schaltfunktionen (Monitoring)       |     |
| 11.2.2 | Messdaten erfassen und speichern    |     |
| 11.2.3 | Messdaten-Aufzeichnungen umbenennen |     |
| 11.2.4 | Messdaten exportieren               |     |
| 11.2.5 | Messdaten importieren               |     |
| 11.2.6 | Messdaten auswerten                 |     |
| 11.3   | Kontextmenü-Funktionen              | 204 |
| 11.3.1 | Kontextmenü Datenguellen            |     |
| 11.3.2 | Kontextmenü Diagrammfläche          |     |
| 11.3.3 | Kontextmenü Diagramm-Achsen         |     |
| 11.3.4 | Kontextmenü Diagramm-Datenlinie     |     |
| 11.4   | Eigenschaften                       |     |
| 11.4.1 | Eigenschaften Diagrammfläche        |     |
| 11.4.2 | Eigenschaften Achsen                |     |
| 11.4.3 | Eigenschaften Datenlinie            |     |
|        |                                     |     |

t teresting teresting

| 12 | Begriffe und Abkürzungen                                      | 2    | 208 |
|----|---------------------------------------------------------------|------|-----|
| 13 | Index                                                         | S    | 213 |
| 14 | Notizen • Notes • Notes                                       | , L' | 218 |
| 15 | ifm weltweit • ifm worldwide • ifm à l'échelle internationale |      | 222 |

Über diese Anleitung

#### 2017-06-20 Vorbemerkung

# 1 Über diese Anleitung

#### Inhalt

| Vorbemerkung                                 | . 6 |
|----------------------------------------------|-----|
| Copyright                                    | . 6 |
| Was bedeuten die Symbole und Formatierungen? | . 7 |
| Wie ist diese Dokumentation aufgebaut?       | . 8 |
| Historie der Anleitung                       | . 8 |

## 1.1 Vorbemerkung

Das Programmhandbuch beschreibt die Software für die efector octavis Diagnoseelektronik. Dabei wird auf die Installation, die Benutzeroberfläche, die Konfiguration und die Darstellung von Daten eingegangen.

## 1.2 Copyright

© Alle Rechte bei ifm electronic gmbh. Vervielfältigung und Verwertung dieser Anleitung, auch auszugsweise, nur mit Zustimmung der ifm electronic gmbh.

Alle auf unseren Seiten verwendeten Produktnamen, -Bilder, Unternehmen oder sonstige Marken sind Eigentum der jeweiligen Rechteinhaber:

- AS-i ist Eigentum der AS-International Association, (→ <u>www.as-interface.net</u>)
- CAN ist Eigentum der CiA (CAN in Automation e.V.), Deutschland (→ <u>www.can-cia.org</u>)
- CODESYS™ ist Eigentum der 3S Smart Software Solutions GmbH, Deutschland (→ www.codesys.com)
- DeviceNet<sup>™</sup> ist Eigentum der ODVA<sup>™</sup> (Open DeviceNet Vendor Association), USA (→ <u>www.odva.org</u>)
- EtherNet/IP<sup>®</sup> ist Eigentum der →ODVA<sup>™</sup>
- EtherCAT<sup>®</sup> ist eine eingetragene Marke und patentierte Technologie, lizenziert durch die Beckhoff Automation GmbH, Deutschland
- IO-Link<sup>®</sup> (→ <u>www.io-link.com</u>) ist Eigentum der → PROFIBUS Nutzerorganisation e.V., Deutschland
- ISOBUS ist Eigentum der AEF Agricultural Industry Electronics Foundation e.V., Deutschland
- (→ www.aef-online.org)
   Microsoft<sup>®</sup> ist Eigentum der Microsoft Corporation, USA (→ www.microsoft.com)
- PROFIBUS<sup>®</sup> ist Eigentum der PROFIBUS Nutzerorganisation e.V., Deutschland (→ www.profibus.com)
- PROFINET<sup>®</sup> ist Eigentum der → PROFIBUS Nutzerorganisation e.V., Deutschland
- Windows<sup>®</sup> ist Eigentum der →Microsoft Corporation, USA

21948

6088

## 1.3 Was bedeuten die Symbole und Formatierungen?

Folgende Symbole oder Piktogramme verdeutlichen Ihnen unsere Hinweise in unseren Anleitungen:

### **WARNUNG**

Tod oder schwere irreversible Verletzungen sind möglich.

### **▲ VORSICHT**

Leichte reversible Verletzungen sind möglich.

#### ACHTUNG

Sachschaden ist zu erwarten oder möglich.

| !                     | Wichtiger Hinweis<br>Fehlfunktionen oder Störungen sind bei Nichtbeachtung möglich |  |
|-----------------------|------------------------------------------------------------------------------------|--|
| ĩ                     | Information<br>Ergänzender Hinweis                                                 |  |
| ▶                     | Handlungsaufforderung                                                              |  |
| >                     | Reaktion, Ergebnis                                                                 |  |
| →                     | "siehe"                                                                            |  |
| <u>abc</u>            | Querverweis                                                                        |  |
| 123<br>0x123<br>0b010 | Dezimalzahl<br>Hexadezimalzahl<br>Binärzahl                                        |  |
| []                    | Bezeichnung von Tasten, Schaltflächen oder Anzeigen                                |  |

21947

## 1.4 Wie ist diese Dokumentation aufgebaut?

Diese Dokumentation ist eine Kombination aus verschiedenen Anleitungstypen. Sie ist eine Lernanleitung für den Einsteiger, aber gleichzeitig auch eine Nachschlageanleitung für den versierten Anwender. Dieses Dokument richtet sich an die Programmierer der Anwendungen.

Und so finden Sie sich zurecht:

- Um gezielt zu einem bestimmten Thema zu gelangen, benutzen Sie bitte das Inhaltsverzeichnis.
- Mit dem Stichwortregister "Index" gelangen Sie ebenfalls schnell zu einem gesuchten Begriff.
- Am Anfang eines Kapitels geben wir Ihnen eine kurze Übersicht über dessen Inhalt.
- Abkürzungen und Fachbegriffe → Anhang.

Bei Fehlfunktionen oder Unklarheiten setzen Sie sich bitte mit dem Hersteller in Verbindung: Kontakt  $\rightarrow$  ifm weltweit • ifm worldwide • ifm à l'échelle internationale ( $\rightarrow$  S. <u>222</u>)

Wir wollen immer besser werden! Jeder eigenständige Abschnitt enthält in der rechten oberen Ecke eine Identifikationsnummer. Wenn Sie uns über Unstimmigkeiten unterrichten wollen, dann nennen Sie uns bitte diese Nummer zusammen mit Titel und Sprache dieser Dokumentation. Vielen Dank für Ihre Unterstützung!

Im Übrigen behalten wir uns Änderungen vor, so dass sich Abweichungen vom Inhalt der vorliegenden Dokumentation ergeben können. Die aktuelle Version finden Sie auf der ifm-Homepage:  $\rightarrow$  ifm weltweit • ifm worldwide • ifm à l'échelle internationale ( $\rightarrow$  S. 222)

## 1.5 Historie der Anleitung

Was hat sich wann in dieser Anleitung geändert? Ein Überblick:

| Datum      | Thema         | Änderung                                                                              |
|------------|---------------|---------------------------------------------------------------------------------------|
| 2016-05-26 | Release V1.10 | <ul><li>Sensor VNB001 ergänzt</li><li>Sensor VNB211 ergänzt</li></ul>                 |
| 2016-12-28 | Release V1.20 | <ul><li>Übertrag in Redaktionssystem</li><li>Auswerteeinheit VES150 ergänzt</li></ul> |

#### Sicherheitshinweise

## 2 Sicherheitshinweise

#### Inhalt

#### Bestimmungsgemäße Verwendung ......9

Lesen Sie vor dem Verwenden der Software die Bedienungsanleitungen der Diagnoseelektronik und des Schwingungsssensors. Der Einbau und Anschluss der Diagnoseelektronik und des Schwingungssensors muss den gültigen nationalen und internationalen Normen entsprechen.

Vergewissern Sie sich, dass sich die Software VES004 uneingeschränkt für die Applikation eignet.

Die Missachtung von Hinweisen oder technischen Angaben kann zu Personen- und Sachschäden führen.

Das Verwenden der Software außerhalb der bestimmungsgemäßen Verwendung, unvollständige Installation oder fehlerhafte Handhabung können Beeinträchtigungen der Sicherheit von Menschen und Anlagen zur Folge haben.

Die Verantwortung trägt derjenige, der die Software installiert.

## 2.1 Bestimmungsgemäße Verwendung

21951

21950

Die Software efector octavis dient zur Konfiguration und Darstellung von Daten der VSE Diagnoseelektronik. Die zu überwachenden Wälzlager und Objekte werden mit der Software definiert und anschließend als Parametersatz an die VSE Diagnoseelektronik übergeben.

9

Installation

# 3 Installation

#### Inhalt

| Systemanforderungen 1        | 0   |
|------------------------------|-----|
| Software VES004 installieren | 0   |
| USB-Treiber installieren     | 0   |
| Parametrier-Software starten | 1   |
| 21                           | 953 |

## 3.1 Systemanforderungen

Der PC muss für die Installation die folgenden Anforderungen erfüllen.

- Hardware
  - min. Dual Core-Prozessor oder höher, Taktfrequenz min. 2 GHz
  - min. 2 GB Arbeitsspeicher
  - min. 5 GB verfügbarem Festplattenspeicher
  - Ethernet-Netzwerkkarte f
    ür 10Base-T/100Base-TX, TCP/IP-Protokoll
- Software
  - Betriebssystem Microsoft Windows XP SP3, Vista SP2, Windows 7 SP1 oder Windows 8
  - Windows Server 2008 SP2, Windows Server 2008 R2 SP1, Windows Server 2012
- Die aktuelle Version der Software steht im Download-Bereich bereit unter

 $\rightarrow$  <u>www.ifm.com</u> > [Download] > [Service]

## 3.2 Software VES004 installieren

Installieren Sie die Software VES004:

1 Zum Installieren der Software VES004 sind keine Administrator-Rechte erforderlich.

► Heruntergeladene Zip-Datei auf einen lokalen Datenträger entpacken

## 3.3 USB-Treiber installieren

- Für den Anschluss von Sensoren Typ VNB an die Parametrier-Software ist ein USB-Adapterkabel (z.B. E30136) erforderlich.
- Für VNB-Sensoren an der USB-Schnittstelle des PCs ist ein eigener Treiber erforderlich.
- (1) Zum Installieren des USB-Treibers sind Administrator-Rechte erforderlich.

Der USB-Treiber ist Bestandteil des Software-Pakets VES004: Verzeichnis = Driver\VNBxxx\ifm\

- > Nach Anschließen des Sensors an einen USB-Anschluss des PCs startet die Windows-Treiber-Installation.
- ▶ Dem Installationsprogramm das oben genannte Verzeichnis angeben.
- > Der Treiber wird installiert.

21955

\_\_\_\_\_

21959

## 3.4 Parametrier-Software starten

Die Software VES004 ist direkt im entpackten Installationsordner lauffähig. Zum Starten der Software VES004:

- 1. Installationsordner öffnen
- 2. "VES004.exe" doppelt klicken

Benutzeroberfläche

# 4 Benutzeroberfläche

#### Inhalt

| Nenüleiste1   | 2   |
|---------------|-----|
| Symbolleiste  | 3   |
| Jaumansicht   | 3   |
| Detailansicht | 4   |
| Kontextmenü   | 5   |
| 215           | 965 |

Das Kapitel Benutzeroberfläche beschreibt den Aufbau der grafischen Benutzeroberfläche der Software. Die Benutzeroberfläche ist in mehrere Bereiche aufgeteilt:

| Fabrik 1                                                                                                    | Motor A                                                                                                    | X S Mator B X                                                                                                    |
|----------------------------------------------------------------------------------------------------|----------------------------------------------------------------------------------------------------|----------------------------------------------------------------------------------------------------|
| <ul> <li>E. Mater A</li> <li>Einstelungen</li> <li>Erzenstel program</li> <li>Autor B</li> <li>Autor B</li> </ul> | v E Gestendstangen<br>II Gest<br>Matrixet<br>Mathiann<br>Adminn<br>Adminen<br>Adminenten<br>Adminenten<br>Adminent | Adresse<br>VICTOR - HOW A - Adresse<br>VICTOR - HOW A - Adresse<br>VICTOR - HOW A - Adresse<br>VICTOR - HOW A - Adresse<br>VICTOR - Adresse<br>VICTOR |

Legende:

- (1) Menüleiste;  $\rightarrow$  Kapitel Menüleiste ( $\rightarrow$  S. <u>12</u>)
- (2) Symbolleiste;  $\rightarrow$  Kapitel Symbolleiste ( $\rightarrow$  S. 13)
- (3) Baumansicht;  $\rightarrow$  Kapitel Baumansicht ( $\rightarrow$  S. 13) (4) Detailansicht;  $\rightarrow$  Kapitel Detailansicht ( $\rightarrow$  S. 14)

Innerhalb der Benutzeroberfläche kann zusätzlich ein Kontextmenü benutzt werden. Das Kontextmenü vereinfacht die Bedienung.

- → Kapitel Kontextmenü (→ S. 15)
- $\rightarrow$  Kapitel Kontextmenü-Funktionen ( $\rightarrow$  S. 204)

## 4.1 Menüleiste

21968

Die Menüleiste enthält die wichtigsten Funktionen der Software, gegliedert in Menüs. Die Funktionen sind ausgegraut, wenn sie für das gewählte Objekt nicht verfügbar sind. Beispiel:

Projekt Gerät Parameter Objekt Ansicht Fenster Hilfe

Die Menüs werden in den folgenden Kapiteln beschrieben, beginnend mit dem Menü [Projekt]  $\rightarrow$  Kapitel Menü [Projekt] ( $\rightarrow$  S. 24)

Benutzeroberfläche

2017-06-20

Symbolleiste

21972

21976

## 4.2 Symbolleiste

Die Symbolleiste enthält häufig benutzte Funktionen als Symbole. Die Symbole sind in folgenden Fällen ausgegraut:

• wenn sie für das gewählte Element nicht verfügbar sind

• wenn sie in der aktuellen Situation nicht verfügbar sind.

Beispiel:

| 🗟 🖨 |  | Ð | 49 | <u>*</u> | - | <u>R</u> | 民 | ₽ | $\bigcirc$ | ۲ | 1 | 3 | 1/0 | ~~~ | Je | 0 | lacksquare |  |
|-----|--|---|----|----------|---|----------|---|---|------------|---|---|---|-----|-----|----|---|------------|--|
|-----|--|---|----|----------|---|----------|---|---|------------|---|---|---|-----|-----|----|---|------------|--|

## 4.3 Baumansicht

Die Baumansicht enthält die zu einem Projekt gehörenden Geräte, Parameter, Einstellungen etc. ( $\rightarrow$  Screenshot unten). Die Elemente werden gruppiert dargestellt. Die Elemente können durch einen Doppelklick gewählt und in der Detailansicht geöffnet werden ( $\rightarrow$  Kapitel Detailansicht ( $\rightarrow$  S. <u>14</u>)).

| Pro | ojek        | 1               |  |
|-----|-------------|-----------------|--|
| ►   |             | VNB001_04       |  |
| ►   |             | VNB211_06       |  |
| ▼   |             | VSE100_07       |  |
|     |             | 🔯 Einstellungen |  |
|     |             | Parameter_11    |  |
|     |             | Daten           |  |
| ►   |             | VSE002_09       |  |
| w   | <b>↓†</b> ∔ | Parameter       |  |
|     | ▶           | Barameter       |  |
|     | ▼           | Parameter       |  |
|     |             | Parameter_11    |  |
|     | ►           | 211 Parameter   |  |
|     | ►           | Parameter       |  |
|     |             |                 |  |

Die Baumansicht beginnt in der obersten Zeile mit dem Namen des Projektes (im Screenshot oben [Projekt 1]).

Die verwendeten Geräte wurden im Screenshot oben mit ihren Artikelnummern plus angehängter laufender Nummer (vom Programm vergeben) bezeichnet, z.B. [VNB001\_04]. Durch die gruppierte Darstellung ist sofort erkennbar, welche Einstellungen und Parameter zu welchem Gerät gehören.

Die [Parameter] sind mehrfach verwendbar: Mehrere Geräte können einen Parametersatz verwenden. Die Parameter werden im unteren Bereich der Baumansicht wiederholt aufgelistet.

 Bie in der Baumansicht enthaltenen Elemente sind auf mehrere Arten erreichbar:
 Auswahl in der Baumansicht
 Kontextmenü → Kapitel Kontextmenü (→ S. <u>15</u>) → Kapitel Kontextmenü-Funktionen (→ S. <u>204</u>)
 Menü [Objekt] → Kapitel Menü [Objekt] (→ S. 46) Geräte, Daten, Gruppen und Datengruppen können im Projektbaum via "Drag & Drop" verschoben werden.

## 4.4 Detailansicht

21980

Die Detailansicht beansprucht den größten Bereich in der Benutzeroberfläche. In der Detailansicht werden die Einstellungen und Informationen des gewählten Elementes angezeigt. Die Einstellungen können in der Detailansicht bearbeitet werden.

22123

Damit die in der Parametrier-Software geänderten Einstellungen und Parameter aktiv werden:
 Einstellungen und Parameter via Menü [Gerät] > [Auf das Gerät schreiben] (→ S. <u>34</u>) zum Gerät hochladen.

| \$                                                                                        | Motor A ×                                                                              |
|-------------------------------------------------------------------------------------------|----------------------------------------------------------------------------------------|
| <ul> <li>Geräteeinstellungen</li> <li>Gerät</li> <li>Adresse</li> <li>Aktionen</li> </ul> | Adresse<br>VSE002 - Motor A - Adresse                                                  |
| i Sicherheit                                                                              | Konfiguration                                                                          |
| 🔶 Test                                                                                    | TCP/IP Adresse                                                                         |
|                                                                                           | Adresse: 192.168.0.1                                                                   |
|                                                                                           | TCP/IP-Einstellungen Verbindungsinformationen des Geräts.     Statische Adresse O DHCP |
|                                                                                           | TCP/IP-Adresse: 192.168.0.1                                                            |
|                                                                                           | Host-Name:                                                                             |
|                                                                                           | TCP/IP-Port: 3321                                                                      |
|                                                                                           | Subnetzmaske: 255.255.255.0                                                            |
|                                                                                           | Gateway: 192.168.0.244                                                                 |
|                                                                                           | MAC-Adresse: 00:02:01:30:D5:E8                                                         |
|                                                                                           |                                                                                        |

Sobald ein Element in der Baumansicht gewählt ist (also durch Mausklick markiert wurde), wird die zugehörige Detailansicht angezeigt (im Beispiel oben: für das Element [Adresse]).

Die Benutzeroberfläche kann mehrere Detailansichten gleichzeitig darstellen. Jede Detailansicht ist über eine eigene Registerkarte erreichbar. Die Registerkarten werden oberhalb der Detailansicht angezeigt (im Beispiel oben: [Motor A]).

- Eine Registerkarte in der Detailansicht schließen: wahlweise
  - Klick auf das Kreuz (am rechten Rand der Registerkarte)
  - [STRG]+[F4]
- Eine weitere Registerkarte in der Detailansicht öffnen: in der Baumansicht wahlweise:
  - Doppelklick auf die gewünschten Einstellungen
  - Rechtsklick auf die gewünschten Einstellungen > [Öffnen]

## 4.5 Kontextmenü

Fast jedes Element hat ein Kontextmenü (1), über das Funktionen aufgerufen werden können

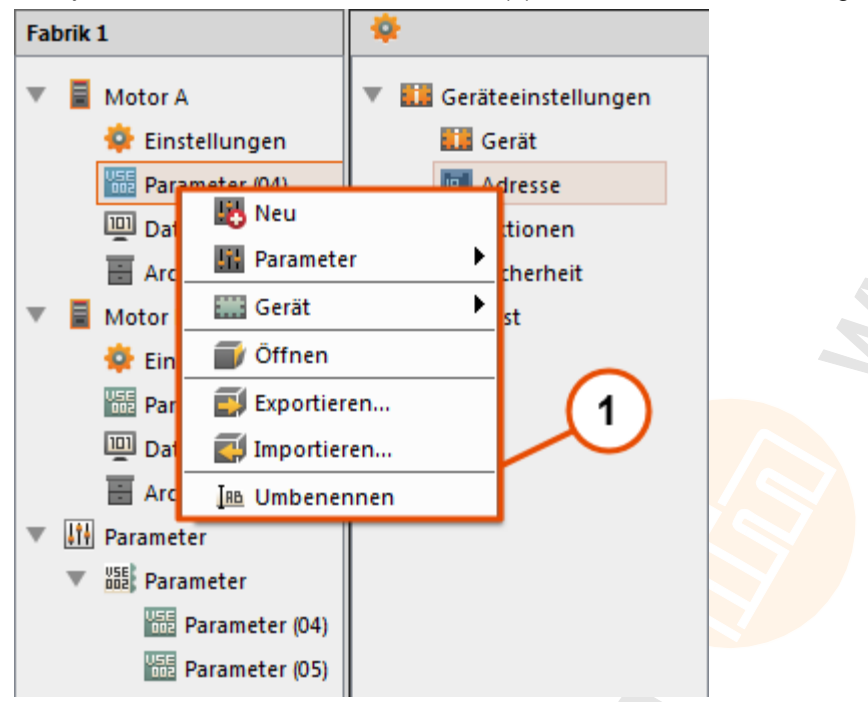

Das Kontextmenü enthält Funktionen, die im Zusammenhang mit dem ausgewählten Element sinnvoll sind. Beispielsweise kann über das Kontextmenü eines Parameters (1) ein neuer Parameter erstellt werden.

Das Kontextmenü wird durch einen Klick mit der 2. Maustaste (rechte Maustaste) auf das jeweilige Element geöffnet.

 $\rightarrow$  Kapitel Kontextmenü-Funktionen ( $\rightarrow$  S. 204)

# 5 Verbindung (Diagnoseelektronik)

#### Inhalt

| Netzwerkseinstellung IP-Adressbereich   | 16    |
|-----------------------------------------|-------|
| Werkseinstellung Parameter              | 16    |
| IP-Adresse PC überprüfen und einstellen | 17    |
| Verbindung herstellen                   | 18    |
|                                         | 21988 |

Das Kapitel [Verbindung] beschreibt das Herstellen einer Verbindung zwischen VES004 und einer Diagnoseelektronik via Ethernet.

## 5.1 Netzwerkseinstellung IP-Adressbereich

21990

Der IP-Adressbereich von Gerät und PC muss entsprechend der Subnetz-Maske übereinstimmen.

| Netzwerkstation             | Adresse            | Adresse, davon<br>Netzwerkadresse | Adresse, davon<br>Stationsadresse |  |  |
|-----------------------------|--------------------|-----------------------------------|-----------------------------------|--|--|
| Subnetz-Maske               | 255.255.255.0      | 255.255.255.                      | 0                                 |  |  |
| daraus folgt für IP-Adresse |                    | muss gleich sein                  | muss sich unterscheiden           |  |  |
| Diagnoseelektronik VSE      | z. B. 192.168.0.1  | 192.168.0                         | z. B. 1                           |  |  |
| PC                          | z. B. 192.168.0.10 | 192.168.0                         | z. B. 10                          |  |  |

## 5.2 Werkseinstellung Parameter

|                                            | 21992              |
|--------------------------------------------|--------------------|
| Diagnoseelektronik VSE - Parameter         | Werkseinstellung   |
| Dynamic Host Configuration Protocol (DHCP) | off (AUS)          |
| IP-Adresse / Port                          | 192.168.0.1 : 3321 |
| Subnetz-Maske                              | 255.255.255.0      |

21994

## 5.3 IP-Adresse PC überprüfen und einstellen

Anderungen in den Netzwerkeinstellungen des PCs erfordern erweiterte Benutzerrechte. Wenden Sie sich gegebenenfalls an Ihren Administrator.

- ► Das Windows-Menü [Eigenschaften von Internetprotokoll Version 4 (TCP/IPv4)] aufrufen: z. B. via [Start] > [Systemsteuerung] > [Netzwerk und Freigabecenter] > [Adaptereinstellungen ändern] > [LAN-Verbindung] > (Rechtsklick) > [Eigenschaften] (→ Abbildung unten links)
- Schaltfläche [Eigenschaften]
- Menüpunkt [Folgende IP-Adresse verwenden] wählen
- IP-Adresse überprüfen und ggf. einstellen (hier z. B. 192.168.0.10)
- ▶ Subnetzmaske eintragen (255.255.255.0)
- ► Standard-Gateway leer lassen (→ Abbildung unten rechts)
- Einstellungen mit [OK] bestätigen

2017-06-20 Verbindung herstellen

## 5.4 Verbindung herstellen

#### Inhalt

| Neues Projekt anlegen      | 18    |
|----------------------------|-------|
| Vorhandenes Projekt öffnen | 18    |
| Neues Gerät (V/SE) anlegen | 19    |
|                            | 10    |
|                            | 21998 |

► Software VES004 auf dem PC starten

Um die Verbindung mit einer Diagnoseelektronik herzustellen, muss zunächst ein neues Projekt angelegt oder ein vorhandenes geöffnet werden ( $\rightarrow$  nachfolgend). Im Auslieferungszustand ist kein Projekt eingerichtet.

### 5.4.1 Neues Projekt anlegen

- Wahlweise: Menü [Projekt] > [Neu...] wählen oder: Linksklick auf Symbol [<sup>1</sup>] (neues Projekt erstellen) oder: [Strg]+[N]
- ► Namen für das Projekt eingeben
- Mit [Ok] bestätigen
- > Das neue Projekt wird angelegt und geöffnet alternativ:

### 5.4.2 Vorhandenes Projekt öffnen

 Wahlweise: Menü [Projekt] > [Öffnen...] wählen oder:

Linksklick auf Symbol []] (Projekt öffnen) oder: [Strg]+[O]

- ▶ Das gewünschte Projekt aus Liste wählen
- Mit [Ok] bestätigen
- > Das gewählte Projekt wird geöffnet

22000

### 5.4.3 Neues Gerät (VSE) anlegen

Im geöffneten Projekt:

- Wahlweise: Menü [Gerät] > [Neu] > [Vibrationsmonitor] wählen oder: in der Baumansicht: Rechtsklick in die leere Fläche [Neu] > [Vibrationsmonitor] wählen
- ► Die verwendete Diagnoselektronik VSE wählen
- > Das gewählte Gerät erscheint in der Baumansicht als [VSEnnn\_#]
- ► Nach Klick unterhalb von [VSEnnn\_#] auf [Einstellungen]:
- > In der Detailansicht öffnet sich die Registerkarte [VSEnnn\_#]
- Unter der Überschrift [Adresse] erscheint die Registerkarte [Konfiguration] mit den Verbindungsinformationen des Geräts:

| onfiguratio | n                            |   |                    |  |
|-------------|------------------------------|---|--------------------|--|
| TCP/IP      | Adresse                      |   |                    |  |
| verbindu    | igsinformationen des Gerats. |   |                    |  |
| Adresse:    | 192.168.0.1                  |   |                    |  |
| Port:       | 3321                         | * | $\mathbf{\langle}$ |  |

- Im Abschnitt [TCP/IP Adresse] die Verbindungsinformationen der Diagnoseelektronik eingeben.Werkseinstellung: IP-Adresse: 192.168.0.1 Port: 3321
- ► Wahlweise:
  - Menü [Gerät] > [Verbinden] wählen
  - oder:

in der Baumansicht Rechtsklick auf [VSEnnn\_#] > Linksklick auf [Verbinden] oder:

Linksklick auf Symbol [12] (Verbindung zum Gerät herstellen)

> Die Software ist mit der Diagnoseelektronik verbunden

Das Element [Adresse] enthält die folgenden Schaltfunktionen:

| Symbol | Beschreibung                                          | Menüfolge (alternativ)         |
|--------|-------------------------------------------------------|--------------------------------|
| Q      | das Netzwerk nach angeschlossenen Geräten durchsuchen | [Gerät] > [Netzwerk scannen]   |
| 1      | den PC mit der Diagnoseelektronik verbinden           | [Gerät] > [Verbinden]          |
| 4      | den PC von der Diagnoseelektronik trennen             | [Gerät] > [Verbindung trennen] |

Verbindung (Vibrationssensor)

22012

22014 21959

# 6 Verbindung (Vibrationssensor)

#### Inhalt

| USB-Treiber installieren | 20 |
|--------------------------|----|
| Verbindung herstellen    | 21 |

Das Kapitel [Verbindung] beschreibt das Herstellen einer Verbindung zwischen VES004 und einem Vibrationssensor VNB via USB.

## 6.1 USB-Treiber installieren

- Für den Anschluss von Sensoren Typ VNB an die Parametrier-Software ist ein USB-Adapterkabel (z.B. E30136) erforderlich.
- Für VNB-Sensoren an der USB-Schnittstelle des PCs ist ein eigener Treiber erforderlich.

Zum Installieren des USB-Treibers sind Administrator-Rechte erforderlich.

Der USB-Treiber ist Bestandteil des Software-Pakets VES004: Verzeichnis = Driver\VNBxxx\ifm\

- > Nach Anschließen des Sensors an einen USB-Anschluss des PCs startet die Windows-Treiber-Installation.
- Dem Installationsprogramm das oben genannte Verzeichnis angeben.
- > Der Treiber wird installiert.

Verbindung (Vibrationssensor)

2017-06-20 Verbindung herstellen

## 6.2 Verbindung herstellen

#### Inhalt

| Neues Projekt anlegen      | 21    |
|----------------------------|-------|
| Vorhandenes Projekt öffnen |       |
| Neues Gerät (V/NB) anlegen | 22    |
| Nodes Certa (ND) anegen    | 22    |
|                            | 22019 |

► Software VES004 auf dem PC starten

Um die Verbindung mit einem Sensor herzustellen, muss zunächst ein neues Projekt angelegt oder ein vorhandenes geöffnet werden (→ nachfolgend). Im Auslieferungszustand ist kein Projekt eingerichtet.

### 6.2.1 Neues Projekt anlegen

- Wahlweise: Menü [Projekt] > [Neu...] wählen oder: Linksklick auf Symbol [<sup>1</sup>] (neues Projekt erstellen) oder: [Strg]+[N]
- ► Namen für das Projekt eingeben
- Mit [Ok] bestätigen
- > Das neue Projekt wird angelegt und geöffnet alternativ:

### 6.2.2 Vorhandenes Projekt öffnen

 Wahlweise: Menü [Projekt] > [Öffnen...] wählen oder:

Linksklick auf Symbol []] (Projekt öffnen) oder: [Strg]+[O]

- ▶ Das gewünschte Projekt aus Liste wählen
- Mit [Ok] bestätigen
- > Das gewählte Projekt wird geöffnet

22021

Verbindung (Vibrationssensor)

### 6.2.3 Neues Gerät (VNB) anlegen

Im geöffneten Projekt:

- Wahlweise: Menü [Gerät] > [Neu] > [Vibrationsmonitor] wählen oder: in der Baumansicht: Rechtsklick in die leere Fläche [Neu] > [Vibrationsmonitor] wählen
- Den verwendeten Vibrationsmonitor VNB wählen
- > Das gewählte Gerät erscheint in der Baumansicht als [VNBnnn\_#]
- ► Nach Klick unterhalb von [VNBnnn\_#] auf [Einstellungen]:
- > In der Detailansicht öffnet sich die Registerkarte [VNBnnn\_#]
- Unter der Überschrift [Adresse] erscheint die Registerkarte [Konfiguration] mit den Verbindungsinformationen des Geräts:

| Geräteeinstellungen | Adresse<br>WE - Adresse                                 |  |
|---------------------|---------------------------------------------------------|--|
| 🚟 Aktionen          | Konfiguration                                           |  |
|                     | Verbindungsinformationen des Geräts. Seriennummer: VNBI |  |

Im Abschnitt [Verbindung] erscheint die Seriennummer des zuletzt erkannten Geräts.
 Bei einem neu angelegten Vibrationsmonitor ist dieses Feld noch leer.
 In diesem Fall:

Mit Linksklick auf Symbol [4] (die USB-Anschlüsse nach angeschlossenen Geräten durchsuchen) den Vibrationsmonitor suchen und identifizieren.

Wahlweise:

Im Fenster [Gefundene Geräte] das gewünschte Gerät mit Doppelklick in das Projekt übernehmen.

oder:

Im Fenster [Gefundene Geräte] das gewünschte Gerät mit Linksklick markieren.

Mit Linksklick auf Symbol [43] (aktualisiere das Projekt mit dem gewählten Gerät) das markierte Gerät in das Projekt übernehmen

> Im Feld [Seriennummer] erscheint die gelesene Seriennummer des Geräts

Wahlweise:

Menü [Gerät] > [Verbinden] wählen oder: in der Baumansicht Rechtsklick auf [Gerät] > Linksklick auf [Verbinden]

oder: Linksklick auf Symbol [ 4 ] (Verbindung zum Gerät herstellen)

Die Software ist mit dem Vibrationsmonitor verbunden

> Die Software ist mit dem Vibrationsmonitor verbunden
 > Das Feld [Seriennummer] ist nun nicht mehr änderbar und daher ausgegraut.

### Das Element [Adresse] enthält die folgenden Schaltfunktionen:

| Symbol | Beschreibung                                                    | Menüfolge (alternativ)         |
|--------|-----------------------------------------------------------------|--------------------------------|
| Q      | die USB-Schnittstellen nach angeschlossenen Geräten durchsuchen | [Gerät] > [Netzwerk scannen]   |
|        | den PC mit dem Vibrationssensor verbinden                       | [Gerät] > [Verbinden]          |
| \$     | den PC vom Vibrationssensor trennen                             | [Gerät] > [Verbindung trennen] |

# 7 Menüs

| Inhalt           |       |
|------------------|-------|
| Menü [Projekt]   |       |
| Menü [Gerät].    | 31    |
| Menü [Parameter] | 44    |
| Menü [Objekt]    | 46    |
| Menü [Ansicht]   | 49    |
| Menü [Fenster]   | 53    |
| Menü [Hilfe]     | 55    |
|                  | 22036 |

In diesem Kapitel werden die Menüs beschrieben. Die Menüs sind über die Menüleiste ( $\rightarrow$  S. <u>12</u>) erreichbar.

Die Menüpunkte innerhalb der Menüs sind kontextsensitiv. Je nachdem, welches Element gewählt ist, können einzelne Menüpunkte deaktiviert und ausgegraut sein.

## 7.1 Menü [Projekt]

#### Inhalt

| Menü [Projekt] > [Neu]                        | 25 |
|-----------------------------------------------|----|
| Menü [Projekt] > [Öffnen]                     |    |
| Menü [Projekt] > [Zuletzt geöffnete Projekte] | 27 |
| Menü [Projekt] > [Schließen]                  | 27 |
| Menü [Projekt] > [Speichern]                  | 27 |
| Menü [Projekt] > [Speichern unter]            | 28 |
| Menü [Projekt] > [Löschen]                    | 28 |
| Menü [Projekt] > [Monitoring anhalten]        |    |
| Menü [Projekt] > [Monitoring starten]         | 29 |
| Menü [Projekt] > [Sichern]                    | 29 |
| Menü [Projekt] > [Wiederherstellen]           | 29 |
| Menü [Projekt] > [Beenden]                    | 30 |
|                                               |    |

22038

In diesem Kapitel werden die im Menü [Projekt] enthaltenen Funktionen beschrieben. Ein Projekt enthält alle verbundenen Geräte, die zugehörigen Parameter und Einstellungen. Das Menü [Projekt] ist über die Menüleiste  $(\rightarrow S. 12)$  erreichbar.

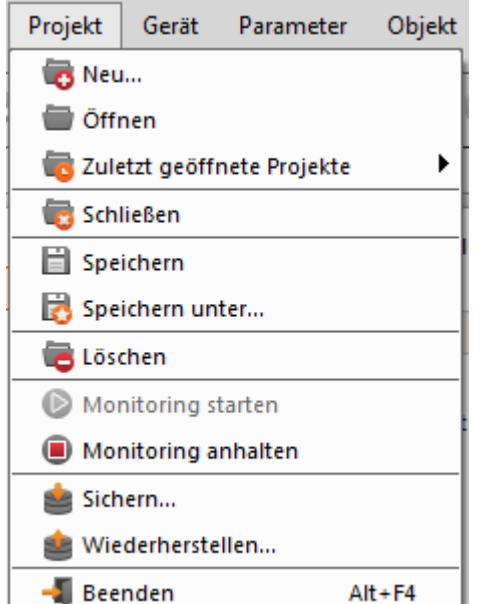

#### 2017-06-20 Menü [Projekt]

| Es kann immer nur ein Proje                                                | ekt gleichzeitig geöffnet sei | n. Speichern Sie das g | jeöffnete Projekt, |
|----------------------------------------------------------------------------|-------------------------------|------------------------|--------------------|
| bevoi Sie ein Flojekt neu al                                               | llegen oder onnen.            |                        | G                  |
|                                                                            |                               |                        |                    |
| 7.1.1 Menü [Projekt] > [I                                                  | Neu]                          |                        | 22040              |
| Ein neues Projekt anlegen oder:<br>ein bestehendes Projekt übersch         | reiben.                       |                        |                    |
| <ul> <li>Wahlweise:<br/>Menü [Projekt] &gt; [Neu] wäh<br/>oder:</li> </ul> | len                           |                        |                    |
| Linksklick auf Symbol [40] (no<br>oder:<br>[Strg]+[N]                      | eues Projekt erstellen)       |                        |                    |
| Neues Projekt                                                              |                               | E                      |                    |
| Neues Projekt erstellen                                                    |                               |                        |                    |
| Name                                                                       | Erstellungsdatum              |                        |                    |
| Fabrik 1                                                                   | 18.02.2015 14:09              |                        |                    |
| Project 1                                                                  | 14.11.2014 10:12              |                        |                    |
| Project 2                                                                  | 13.01.2015 09:39              |                        |                    |
| Project 4                                                                  | 14.01.2015 16:04              |                        |                    |
| Project 300                                                                | 13.01.2015 11:13              |                        |                    |
| Projektname: Projekt1                                                      |                               |                        |                    |
|                                                                            |                               | Ok Abbr                | echen              |
|                                                                            |                               |                        |                    |

(a) Ein neues Projekt anlegen:

- Neuen Projektnamen eingeben Mit [Ok] bestätigen
- > Das neue, leere Projekt wird angelegt und geöffnet

(b) Ein bestehendes Projekt überschreiben:

- Projektname aus Liste wählen
- Sicherheitsabfrage mit [Ok] bestätigen
- > Ein neues, leeres Projekt unter dem gewählten Namen wird angelegt und geöffnet

### Menü [Projekt]

22042

23570

## 7.1.2 Menü [Projekt] > [Öffnen...]

Ein bereits angelegtes Projekt öffnen.

| Projekt öffnen               |                  |
|------------------------------|------------------|
| Existierendes Projekt öffnen |                  |
| Name                         | Erstellungsdatum |
| Fabrik 1                     | 18.02.2015 14:09 |
| Project 1                    | 14.11.2014 10:12 |
| Project 2                    | 13.01.2015 09:39 |
| Project 4                    | 14.01.2015 16:04 |
| Project 300                  | 13.01.2015 11:13 |
|                              |                  |
|                              |                  |
| Projektname: Fabrik 1        |                  |
|                              | Ok Abbrechen     |

Ein Projekt öffnen:

► Wahlweise:

Menü [Projekt] > [Öffnen...] wählen oder: Linksklick auf Symbol [ [] (Projekt öffnen) oder: [Strg]+[O]

- Projektname aus Liste wählen
- Mit [Ok] bestätigen
- > Das gewählte Projekt wird geöffnet

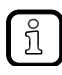

Das Programm speichert die Projekte sowie die zugehörigen Parameter und Daten automatisch in folgendem Verzeichnis: C:\Benutzer\Öffentlich\Öffentliche Dokumente\VES004 C:\Users\Public\Documents\VES004

## 7.1.3 Menü [Projekt] > [Zuletzt geöffnete Projekte]

Listet die zuletzt geöffneten Projekte in chronologisch absteigender Reihenfolge Ein zuletzt geöffnetes Projekt öffnen:

- Menü [Projekt] > [Zuletzt geöffnete Projekte] > [Projektname] wählen
- Mit [Ok] bestätigen
- > Das gewählte Projekt wird geöffnet

## 7.1.4 Menü [Projekt] > [Schließen]

Das geöffnete Projekt schließen.

(a) Das Projekt schließen und die Änderungen speichern:

- ▶ Menü [Projekt] > [Schließen] wählen
- Gibt es Änderungen am Projekt, die noch nicht gespeichert sind, erscheint eine Sicherheitsabfrage.
- Schaltfläche [Ja] klicken.

(b) Das Projekt schließen, ohne die Änderungen zu speichern:

- ▶ Menü [Projekt] > [Schließen] wählen]
- Gibt es Änderungen am Projekt, die noch nicht gespeichert sind, erscheint eine Sicherheitsabfrage.
- Schaltfläche [Nein] klicken.

### 7.1.5 Menü [Projekt] > [Speichern]

Das geöffnete Projekt speichern.

```
    Wahlweise:
Menü [Projekt] > [Speichern] wählen
oder:
Linksklick auf Symbol []] (Projekt speichern)
oder:
[Strg]+[S]
```

> Das Projekt wird unter dem aktuellen Namen gespeichert.

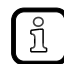

Das Programm speichert die Projekte sowie die zugehörigen Parameter und Daten automatisch in folgendem Verzeichnis: C:\Benutzer\Öffentlich\Öffentliche Dokumente\VES004 C:\Users\Public\Documents\VES004 22047

22045

22048

### 7.1.6 Menü [Projekt] > [Speichern unter...]

Das geöffnete Projekt unter einem neuen Namen speichern. Der Speicher-Ort ist nicht änderbar.

- ► Menü [Projekt] > [Speichern unter...] wählen
- ► Neuen Projektnamen eingeben
- Mit [Ok] bestätigen
- > Das Projekt wird unter dem neuen Namen gespeichert.
- > Das Projekt mit dem bisherigen Namen bleibt mit der zuletzt gespeicherten Einstellung erhalten.

### 7.1.7 Menü [Projekt] > [Löschen]

Das geöffnete Projekt löschen

22051

22886

Die Funktion [] "Projekt löschen" löscht auch alle im Projekt enthaltenen Parametersätze, Daten und Dokumente.

► Menü [Projekt] > [Löschen] wählen

(a) Das geöffnete Projekt löschen:

- Sicherheitsabfrage mit [Ja] bestätigen
- > Das aktuelle Projekt wird mit allen zugehörigen Parametern, Daten und Dokumenten gelöscht

(b) Das geöffnete Projekt nicht löschen:

- Sicherheitsabfrage mit [Nein] beantworten
- > Das aktuelle Projekt bleibt mit allen zugehörigen Parametern, Daten und Dokumenten erhalten.

### 7.1.8 Menü [Projekt] > [Monitoring anhalten]

Voreingestellt: Prozessdaten sollen im Programm angezeigt werden. Voraussetzungen:

- Software VES ist mit dem Gerät verbunden via [<sup>4</sup>]
- Konfiguration wurde auf das Gerät übertragen via [<sup>44</sup>]
- Daten werden empfangen

Anhalten der aktuellen Messung im Monitoring, es werden keine neuen Messwerte mehr angezeigt.  $\rightarrow$  Kapitel Monitoring ( $\rightarrow$  S. <u>185</u>)

Voraussetzung:

- Monitoring läuft
- Wahlweise: Menü [Projekt] > [Monitoring anhalten] wählen oder:

Linksklick auf Symbol [] (Projektdaten-Monitoring stoppen)

### 7.1.9 Menü [Projekt] > [Monitoring starten]

Voraussetzungen:

- Software VES ist mit dem Gerät verbunden via [
- Konfiguration wurde auf das Gerät übertragen via [44]
- Daten werden empfangen

Aktuelles Monitoring wieder starten. Die neuen Messwerte werden wieder im gewählten Diagramm angezeigt.

 $\rightarrow$  Kapitel Monitoring ( $\rightarrow$  S. <u>185</u>)

Voraussetzung:

- Monitoring ist angehalten
- Wahlweise: Menü [Projekt] > [Monitoring starten] wählen oder: Linksklick auf Symbol [<sup>1</sup>] (Projektdaten-Monitoring starten)

## 7.1.10 Menü [Projekt] > [Sichern...]

Eine Sicherungskopie des geöffneten Projektes erstellen. Name und Speicherort sind frei wählbar.

- ▶ Menü [Projekt] > [Sichern...] wählen
- ► Im Dialogfenster den Sicherungsnamen und den Sicherungsort angeben
- Mit [Speichern] bestätigen

### 7.1.11 Menü [Projekt] > [Wiederherstellen...]

Die Sicherungskopie eines Projektes wiederherstellen.

- ▶ Menü [Projekt] > [Wiederherstellen...] wählen
- ► Im Dialogfenster den Sicherungsnamen und den Sicherungsort wählen
- ► Mit [Öffnen] bestätigen
- Projektnamen f
  ür die Projektliste w
  ählen (Der beim Sichern aktuelle Projektname ist angegeben)

22865

22055

## 7.1.12 Menü [Projekt] > [Beenden]

Das Projekt schließen und das Programm beenden

() Vor Beenden des Programms: Änderungen am Projekt speichern!

- Wahlweise: Menü [Projekt] > [Beenden] wählen oder: [Alt]+[F4]
- > Gibt es Änderungen am Projekt, die noch nicht gespeichert sind, erscheint eine Sicherheitsabfrage.
- Speichern bestätigen.
- > Das aktuelle Projekt wird gespeichert, geschlossen und das Programm beendet.

#### Inhalt

| Menü [Gerät] > [Neu]                      | 32    |
|-------------------------------------------|-------|
| Menü [Gerät] > [Verbinden]                | 33    |
| Menü [Gerät] > [Trennen]                  | 33    |
| Menü [Gerät] > [Anmelden] (nur VSE)       | 33    |
| Menü [Gerät] > [Abmelden] (nur VSE)       | 33    |
| Menü [Gerät] > [Auf das Gerät schreiben]  | 34    |
| Menü [Gerät] > [Von Gerät lesen]          | 34    |
| Menü [Gerät] > [Vergleiche mit dem Gerät] | 34    |
| Menii [Gerät] > [Netzwerk scannen ]       | 34    |
| Monii [Gerät] > [Parameter]               | 35    |
| Monü [Cerät] > [Finstellungen]            | 37    |
|                                           | 20    |
| Meria [Gerät] > [Aktionen]                | 39    |
| Menu [Gerat] > [Zurucksetzen] (nur VSE)   | 41    |
| Menu [Gerat] > [Online-Daten]             | 43    |
|                                           | 22057 |

In diesem Kapitel werden die im Menü [Gerät] enthaltenen Funktionen beschrieben.

Im Menü [Gerät] werden Diagnosesysteme und Schwingungssensoren mit dem PC verbunden und alle gerätespezifischen Funktionen eingestellt.

Das Menü [Gerät] ist aktiv, wenn ein Gerät in der Baumansicht ( $\rightarrow$  S. <u>13</u>) gewählt ist.

Das Menü [Gerät] ist über die Menüleiste  $(\rightarrow S. \underline{12})$  erreichbar.

| Gerät              | Parameter        | Objekt   | Ar |
|--------------------|------------------|----------|----|
| - 🗔 N              | eu               |          | •  |
| 🔥 Ve               | erbinden         | 45       |    |
| - 🔚 Tr             | ennen            |          |    |
| 👗 Ar               | nmelden          |          |    |
| 👗 At               | omelden          |          |    |
| Li Au              | uf das Gerät sch | hreiben  |    |
| E Vo               | on Gerät lesen   |          |    |
| ₽ <sub>e</sub> ve  | ergleiche mit de | em Gerät |    |
| Q Netzwerk scannen |                  |          |    |
| Jił Pa             | arameter         |          | ►  |
| 🔅 Ei               | nstellungen      |          | •  |
| ±‡ AI              | tionen           |          | ⊧  |
| () Zu              | urücksetzen      |          | ⊬  |
| <u></u> 0          | nline-Daten      |          | ⊬  |

### 7.2.1 Menü [Gerät] > [Neu...]

Die Funktion [ $\square$ ] "Gerät neu" legt im geöffneten Projekt ein neues oder zusätzliches Gerät an. Die angelegten Geräte erscheinen in der Baumansicht. In der Baumansicht sind die Einstellungen, Parameter und Daten des Gerätes gruppiert ( $\rightarrow$  Abbildung).

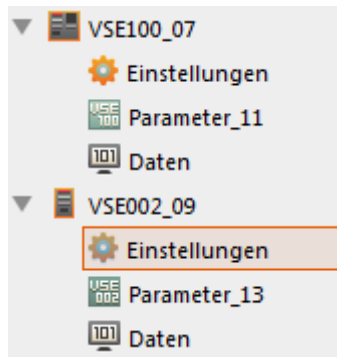

### Menü [Gerät] > [Neu...] > [Vibrationsmonitor]

Das Programm unterstützt folgende Geräte:

Vibrationsmonitor

und daran anschließend:

- Diagnoseelektronik VSE002...
- Diagnoseelektronik VSE100...
- Diagnoseelektronik VSE150 (PROFINET IO)
- Vibrationssensor VNB001...
- Vibrationssensor VNB211...

Der gewählte Gerätetyp kann nachträglich nicht geändert werden.

### Menü [Gerät] > [Neu...] > [Gruppe]

In einer Gruppe lassen sich verschiedene Geräte sinnvoll zusammenfassen. Beispiel:

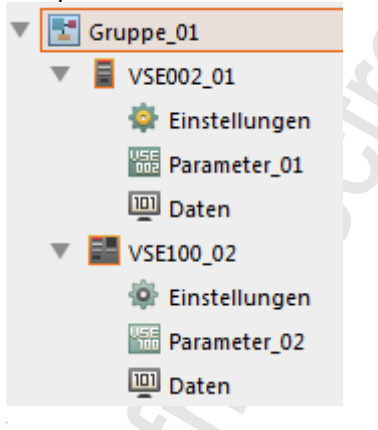

### Menü [Gerät] > [Neu...] > [Datengruppe]

In einer Datengruppe lassen sich verschiedene Daten sinnvoll zusammenfassen.

22870

Menüs

2017-06-20

Menü [Gerät]

## 7.2.2 Menü [Gerät] > [Verbinden]

Voraussetzung:

- in der Baumansicht ist das Gerät (oder die Gruppe von Geräten) markiert
- das Gerät (oder mindestens ein Gerät der Gruppe) ist elektrisch angeschlossen
- die Verbindungseinstellungen von PC und Gerät sind richtig im Sinne der Vorgaben
- > Nach erfolgreicher Verbindung tauschen Programm und Gerät Daten aus.

## 7.2.3 Menü [Gerät] > [Trennen]

Voraussetzung:

- in der Baumansicht ist das Gerät (oder die Gruppe von Geräten) markiert
- das Gerät (oder mindestens ein Gerät der Gruppe) ist mit dem Programm verbunden

Die Funktion [<sup>4</sup>] "Trennen" trennt die Verbindung zum markierten Gerät (oder von allen Geräten in der markierten Gruppe).

> Nach erfolgter Trennung findet kein Datenaustausch zwischen Programm und Gerät statt.

## 7.2.4 Menü [Gerät] > [Anmelden...] (nur VSE)

Gilt nur für VSEnnn:

Voraussetzungen:

- in der Baumansicht ist das Gerät markiert
- Software VES ist mit dem Gerät verbunden via [4]

Die Funktion [-] "Anmelden..." wechselt die Sicherheitsstufe. Über die Sicherheitsstufe können die Zugriffsrechte des Benutzers eingeschränkt werden.

 $\rightarrow$  Kapitel VSE > ... > [Sicherheit] > Registerkarte [Zugriffsrechte] ( $\rightarrow$  S. <u>66</u>)

Die Zugriffsrechte in der jeweiligen Sicherheitsstufe können angepasst werden  $\rightarrow$  Kapitel VSE > [VSEnn\_#] > Detail [Geräteeinstellungen] > [Sicherheit] ( $\rightarrow$  S. <u>64</u>)

 Zum Wechseln der Sicherheitsstufe ist je nach Konfiguration ein Passwort notwendig. Voreingestellt = kein Passwort.

Die Passwörter der Sicherheitsstufen können angepasst werden

 $\rightarrow$  Kapitel VSE > ... > [Sicherheit] > Registerkarte [Passwörter] ( $\rightarrow$  S. <u>65</u>)

## 7.2.5 Menü [Gerät] > [Abmelden] (nur VSE)

Gilt nur für VSEnnn:

Voraussetzungen:

- in der Baumansicht ist das Gerät markiert
- Software VES ist mit dem Gerät verbunden via [<sup>44</sup>]
- > Die Funktion [♣] "Abmelden" wechselt auf die Sicherheitsstufe 0. Die Funktion ist nur verfügbar, wenn eine der Sicherheitsstufen 1...4 aktiv ist.
   → Kapitel VSE > [VSEnnn\_#] > Detail [Geräteeinstellungen] > [Sicherheit] (→ S. 64)

22064

22063

22065

## 7.2.6 Menü [Gerät] > [Auf das Gerät schreiben]

Voraussetzungen:

- in der Baumansicht ist das Gerät markiert
- Software VES ist mit dem Gerät verbunden via [<sup>4</sup>]

Die Funktion [<sup>11]</sup>] "Auf das Gerät schreiben" lädt Einstellungen und Parameter zum Gerät hoch.

- Damit die in der Parametrier-Software geänderten Einstellungen und Parameter aktiv werden:
   ► Einstellungen und Parameter via Menü [Gerät] > [Auf das Gerät schreiben] (→ S. <u>34</u>) zum Gerät
  - hochladen.

### 7.2.7 Menü [Gerät] > [Von Gerät lesen]

Voraussetzungen:

- in der Baumansicht ist das Gerät markiert
- Software VES ist mit dem Gerät verbunden via [<sup>4</sup>]

Die Funktion [<sup>III</sup>] "Von Gerät lesen" lädt Einstellungen und Parameter vom Gerät herunter.

### 7.2.8 Menü [Gerät] > [Vergleiche mit dem Gerät...]

Voraussetzungen:

- in der Baumansicht ist das Gerät markiert
- Software VES ist mit dem Gerät verbunden via [<sup>44</sup>]

Die Funktion [4] "Vergleiche mit dem Gerät" vergleicht den lokal gespeicherten Parametersatz mit dem des Geräts. Die Unterschiede zwischen den Parametersätzen werden angezeigt.

## 7.2.9 Menü [Gerät] > [Netzwerk scannen...]

Voraussetzung:

• in der Baumansicht ist das Gerät markiert

Die Funktion [] "Netzwerk scannen..." scannt das lokale Netzwerk nach dort angeschlossenen Geräten. In einem Dialogfenster werden die gefundenen Geräte unter der Registerkarte

[Gefundene Geräte] aufgelistet und können via Symbol [40] dem Projekt hinzugefügt werden.

Gilt nur für VSEnnn:

Unter der Registerkarte [Durchsuche Netzwerke] können weitere Netzwerke über die IP-Adresse durchsucht und die IP-Adresse des aktuellen Netzwerkes angepasst werden.

34

22067

22069

22070

22071

2017-06-20

Menü [Gerät]

u

### 7.2.10 Menü [Gerät] > [Parameter]

#### Inhalt

| Menü [Gerät] > [Parameter] > [Öffnen]                   | . 35  |
|---------------------------------------------------------|-------|
| Menü [Gerät] > [Parameter] > [Neu]                      | . 36  |
| Menü [Gerät] > [Parameter] > [Zuweisen]                 | . 36  |
| Menü [Gerät] > [Parameter] > [Auf das Gerät schreiben]  | . 36  |
| Menü [Gerät] > [Parameter] > [Von Gerät lesen]          | . 36  |
| Menü [Gerät] > [Parameter] > [Vergleiche mit dem Gerät] | . 36  |
|                                                         | 22115 |

Voraussetzung:

• in der Baumansicht ist das Gerät markiert

Das Untermenü [Parameter] sammelt alle Funktionen, die für das Verwalten von Parametern notwendig sind.

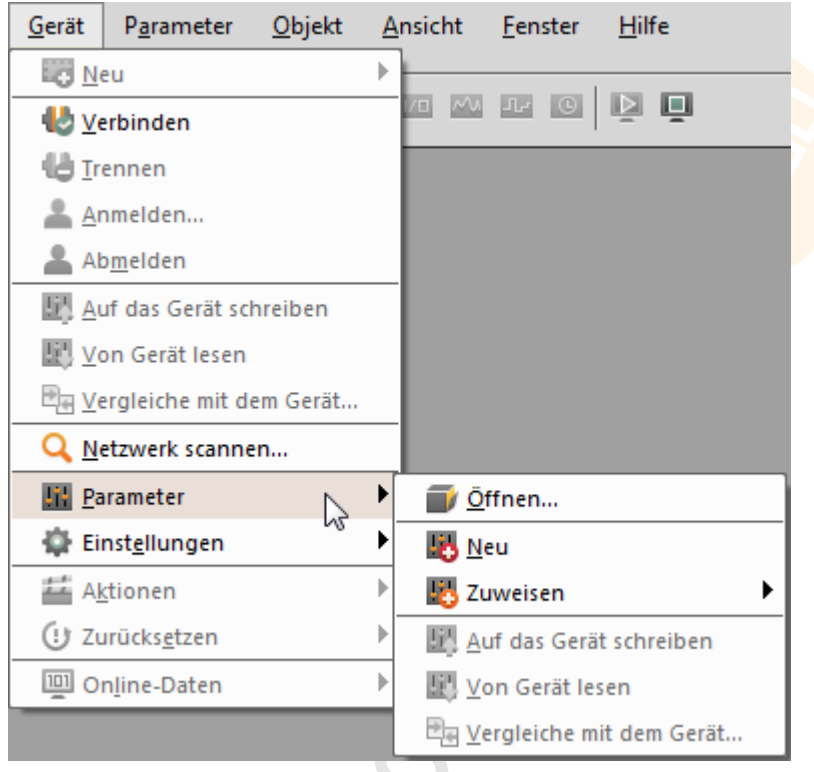

### Menü [Gerät] > [Parameter] > [Öffnen]

Voraussetzung:

• in der Baumansicht ist das Gerät markiert

Die Funktion []] "Parameter öffnen" öffnet die Parameter des gewählten Gerätes. Die Parameter erscheinen in der Detailansicht unter einer Registerkarte.

### Menü [Gerät] > [Parameter] > [Neu]

Voraussetzung:

• in der Baumansicht ist das Gerät markiert

Die Funktion [45] "Parameter Neu" erstellt einen neuen Parametersatz. Das Programm weist diesen Parametersatz dem gewählten Gerät zu.

### Menü [Gerät] > [Parameter] > [Zuweisen]

Voraussetzung:

• in der Baumansicht ist das Gerät markiert

Die Funktion [45] "Parameter zuweisen" weist den gewählten Parametersatz einem Gerät zu.

### Menü [Gerät] > [Parameter] > [Auf das Gerät schreiben]

Voraussetzungen:

- in der Baumansicht ist das Gerät markiert
- Software VES ist mit dem Gerät verbunden via [4]

Die Funktion [<sup>III</sup>] "Auf das Gerät schreiben" lädt Einstellungen und Parameter zum Gerät hoch.

Damit die in der Parametrier-Software geänderten Einstellungen und Parameter aktiv werden:
 Einstellungen und Parameter via Menü [Gerät] > [Auf das Gerät schreiben] (→ S. <u>34</u>) zum Gerät hochladen.

#### Menü [Gerät] > [Parameter] > [Von Gerät lesen]

Voraussetzungen:

- in der Baumansicht ist das Gerät markiert
- Software VES ist mit dem Gerät verbunden via [<sup>4</sup>]

Die Funktion [<sup>11]</sup>] "Von Gerät lesen" lädt Einstellungen und Parameter vom Gerät herunter.

#### Menü [Gerät] > [Parameter] > [Vergleiche mit dem Gerät]

Voraussetzungen:

- in der Baumansicht ist das Gerät markiert
- Software VES ist mit dem Gerät verbunden via [<sup>44</sup>]

Die Funktion [-] "Vergleiche Parameter mit dem Gerät" vergleicht den lokal gespeicherten Parametersatz mit dem des Geräts. Die Unterschiede zwischen den Parametersätzen werden angezeigt.

22120

22121

22122

22123

22124
# 7.2.11 Menü [Gerät] > [Einstellungen]

# Inhalt

| Menü [Gerät] > [Einstellungen] > [Öffnen]                                             | 37   |
|---------------------------------------------------------------------------------------|------|
| Menü [Gerät] > [Einstellungen] > [IP Einstellungen auf das Gerät schreiben] (nur VSE) | 37   |
| Menü [Gerät] > [Einstellungen] > [Zugriffsrechte auf das Gerät schreiben]             | 38   |
| Menü [Gerät] > [Einstellungen] > [Zugriffsrechte vom Gerät lesen]                     | 38   |
| 22                                                                                    | 2126 |

Das Untermenü [Einstellungen] sammelt alle Funktionen, die für das Verwalten von Einstellungen notwendig sind.

| <u>G</u> erät             | P <u>a</u> rameter   | <u>O</u> bjekt | <u>A</u> | nsicht       | <u>F</u> enster      | <u>H</u> ilfe           |
|---------------------------|----------------------|----------------|----------|--------------|----------------------|-------------------------|
|                           | eu                   |                | ⊧        |              |                      |                         |
| <b>₩</b> <u>v</u> e       | erbinden             |                |          | VO ~V        | Jr ()                | l ⊑ ⊑                   |
| lið Ir                    | ennen                |                |          |              |                      |                         |
| 🔺 🔺                       | nmelden              |                |          |              |                      |                         |
| 👗 AI                      | b <u>m</u> elden     |                |          |              |                      |                         |
| <u> II A</u> u            | uf das Gerät scl     | hreiben        |          |              |                      |                         |
| E! ⊻                      | on Gerät lesen       |                |          |              |                      |                         |
| ₽ <sub>e</sub> <u>v</u> e | ergleiche mit de     | em Gerät       |          |              |                      |                         |
| Q <u>N</u>                | etzwerk scanne       | :n             |          |              |                      |                         |
| <mark>.iii ⊵</mark> a     | arameter             |                | ۲        |              |                      |                         |
| 🔆 🕸 Ei                    | nst <u>e</u> llungen |                | ▶        | <u>í</u>     | ffnen                |                         |
| ## A <u>I</u>             | tionen               | 13             | ▶        | IP⊕ <u>S</u> | chreibe IP-l         | Einstellungen auf Gerät |
| 🕑 Zu                      | urücks <u>e</u> tzen |                | Þ        | 🔓 Z          | ugriffsrech          | te auf Gerät schreiben  |
| 0                         | n <u>l</u> ine-Daten |                | ▶        | 🔓 Z          | ugriffs <u>r</u> ech | te vom Gerät lesen      |

# Menü [Gerät] > [Einstellungen] > [Öffnen]

Voraussetzung:

• in der Baumansicht ist das Gerät markiert

Die Funktion [] "Einstellungen öffnen" öffnet die Einstellungen des ausgewählten Gerätes. Die Einstellungen werden in der Detailansicht unter einer Registerkarte angezeigt.

# Menü [Gerät] > [Einstellungen] > [IP Einstellungen auf das Gerät schreiben] (nur VSE)

Gilt nur für VSEnnn:

Voraussetzungen:

- in der Baumansicht ist das Gerät markiert
- Software VES ist mit dem Gerät verbunden via [<sup>4</sup>]

Die Funktion []] "IP Einstellungen auf das Gerät schreiben" lädt die aktuellen Netzwerkeinstellungen zum Gerät hoch.

22128

22130

# Menü [Gerät] > [Einstellungen] > [Zugriffsrechte auf das Gerät schreiben]

Voraussetzungen:

- in der Baumansicht ist das Gerät markiert
- Software VES ist mit dem Gerät verbunden via [

Die Funktion [1] "Zugriffsrechte auf das Gerät schreiben" lädt die eingestellten Zugriffsrechte zum Gerät hoch.

# Menü [Gerät] > [Einstellungen] > [Zugriffsrechte vom Gerät lesen]

22131

Voraussetzungen:

- in der Baumansicht ist das Gerät markiert
- Software VES ist mit dem Gerät verbunden via [<sup>4</sup>]
- Nutzer ist via [♣] mit einer höheren Sicherheitsstufe am Gerät angemeldet als geändert werden soll

Die Funktion [i] "Zugriffsrechte vom Gerät lesen" lädt die Zugriffsrechte vom Gerät herunter.

# 7.2.12 Menü [Gerät] > [Aktionen]

#### Inhalt

| Menü [Gerät] > [Aktionen] > [Schreibe Firmware auf Gerät] (nur VSE) | 0   |
|---------------------------------------------------------------------|-----|
| Menü [Gerät] > [Aktionen] > [Neustart] (nur VSE) 4                  | 0   |
| Menü [Gerät] > [Aktionen] > [Selbsttest]                            | 0   |
| Menü [Gerät] > [Aktionen] > [Teach-in]                              | 0   |
| 22'                                                                 | 132 |

Voraussetzungen:

- in der Baumansicht ist das Gerät markiert
- Software VES ist mit dem Gerät verbunden via [

Das Untermenü [Aktionen] sammelt administrative Funktionen des Gerätes.

| Gerät Parameter C      | bjekt A | nsicht | Fenster   | Hilfe           |
|------------------------|---------|--------|-----------|-----------------|
| Neu 🛛                  |         |        |           |                 |
| ⊌ Verbinden            |         |        | Jr ()     | r n             |
| 🖶 Trennen              |         |        |           |                 |
| 💄 Anmelden             |         |        |           |                 |
| La Abmelden            |         |        |           |                 |
| 🗓 Auf das Gerät schrei | iben    |        |           |                 |
| 🔣 Von Gerät lesen      |         |        |           |                 |
| 🖳 Vergleiche mit dem   | Gerät   |        |           |                 |
| Q Netzwerk scannen     |         |        |           |                 |
| 🔛 Parameter            | •       |        |           |                 |
| 🙀 Einstellungen        | •       |        |           |                 |
| 拦 Aktionen             | •       | 🗰 Fir  | mware auf | Gerät schreiben |
| 🕑 Zurücksetzen         | ►       | 📿 Ne   | ustart    |                 |
| 🛄 Online-Daten         | •       | 🔘 Se   | lbsttest  |                 |
|                        |         | 🔣 Tea  | ach-in    |                 |

مو م

40

# Menü [Gerät] > [Aktionen] > [Schreibe Firmware auf Gerät] (nur VSE)

Gilt nur für VSEnnn:

 Parameter, Einstellungen und Historie vorher sichern! Ansonsten gehen die Daten beim Update der Firmware verloren.

Die Funktion [#] "Schreibe Firmware auf Gerät" schreibt eine neue Firmware auf die Diagnoseelektronik. Die Firmware-Datei wird über ein Dateifenster ausgewählt.

 Halten Sie die Spannungsversorgung und Verbindungsleitungen zwischen PC und Diagnoseelektronik aufrecht, während die Firmware geschrieben wird.
 Andernfalls kann die Diagnoseelektronik beschädigt werden und muss zum Hersteller.

 Andernfalls kann die Diagnoseelektronik beschädigt werden und muss zum Hersteller eingeschickt werden.

# Menü [Gerät] > [Aktionen] > [Neustart] (nur VSE)

Gilt nur für VSEnnn:

Die Funktion [] "Neustart" startet die Diagnoseelektronik neu.

# Menü [Gerät] > [Aktionen] > [Selbsttest]

Gilt nur für Sensoren vom Typ MEMS (VSA)! Bei IEPE-Sensoren nur Test auf Kabelbruch!

Die Funktion [9] "Selbsttest" führt einen Selbsttest der an den dynamischen Eingängen angeschlossenen Sensoren durch.

# Menü [Gerät] > [Aktionen] > [Teach-in]

Die Funktion [<sup>12]</sup>] "Teach-in" misst die Kennwerte verbundener Sensoren und ermittelt die Teach-Werte der konfigurierten Objekte.

22136

22135

22137

2017-06-20 Menü [Gerät]

# 7.2.13 Menü [Gerät] > [Zurücksetzen] (nur VSE)

#### Inhalt

| Menü [Gerät] > [Zurücksetzen] > [Zähler]             | 42    |
|------------------------------------------------------|-------|
| Menü [Gerät] > [Zurücksetzen] > [Historie]           | 42    |
| Menü [Gerät] > [Zurücksetzen] > [Parameter]          | 42    |
| Menü [Gerät] > [Zurücksetzen] > [Sicherheit]         | 42    |
| Menü [Gerät] > [Zurücksetzen] > [Werkseinstellungen] | 42    |
|                                                      | 22138 |

Gilt nur für VSEnnn:

Voraussetzungen:

- in der Baumansicht ist das Gerät markiert
- Software VES ist mit dem Gerät verbunden via [<sup>4</sup>]

Das Untermenü [] "Zurücksetzen" bietet diverse Funktionen, mit denen verschiedene Einstellungen des Gerätes zurückgesetzt werden können.

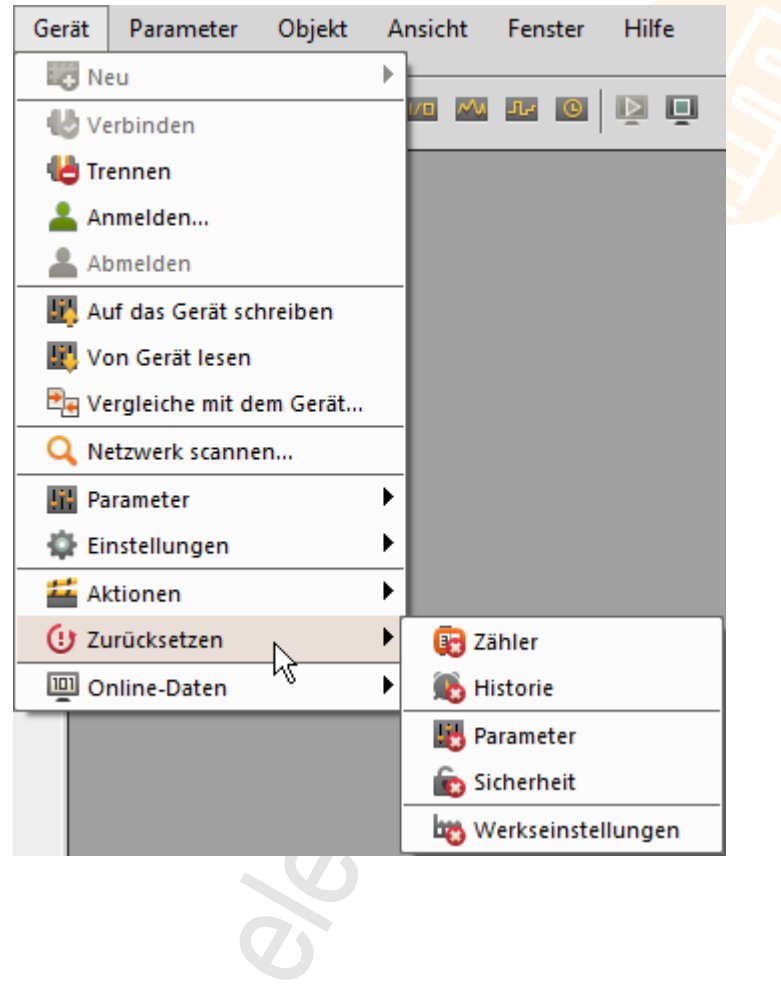

Menü [Gerät] > [Zurücksetzen] > [Zähler]

# Die Funktion [♣] "Reset Zähler" setzt die im Gerät eingestellten Zähler auf "0" zurück. Menü [Gerät] > [Zurücksetzen] > [Historie] Die Funktion [♣] "Reset Historie" setzt die interne Historie des Gerätes zurück. Zusätzlich wird die Uhrzeit des Gerätes nach der System-Uhrzeit des PC neu eingestellt. Menü [Gerät] > [Zurücksetzen] > [Parameter] Die Funktion [♣] "Reset Parameter" löscht den auf dem Gerät gespeicherten Parametersatz.

Menü [Gerät] > [Zurücksetzen] > [Sicherheit]

Die Funktion [10] "Reset Sicherheit" setzt die internen Zugriffsrechte des Gerätes zurück.

1 Zum Zurücksetzen der internen Zugriffsrechte ist mindestens Sicherheitsstufe 1 notwendig.

# Menü [Gerät] > [Zurücksetzen] > [Werkseinstellungen]

Die Funktion [45] "Reset auf Werkseinstellungen" setzt das Gerät in den Auslieferungszustand zurück.

Zum Zurücksetzen auf die Werkseinstellungen ist Sicherheitsstufe 4 notwendig.
 Die IP-Einstellungen werden durch die Funktion [Werkseinstellungen] nicht zurückgesetzt.

einstellungen]

22144

22140

22142

# 7.2.14 Menü [Gerät] > [Online-Daten]

Voraussetzungen:

- in der Baumansicht ist das Gerät markiert
- Software VES ist mit dem Gerät verbunden via [<sup>4</sup>]

Das Untermenü [Online-Daten] enthält das Monitoring aller Messdaten des Geräts. Abhängig vom Gerätetyp sind unterschiedliche Monitoring-Daten erreichbar ( $\rightarrow$  Kapitel Monitoring-Typen ( $\rightarrow$  S. <u>185</u>)):

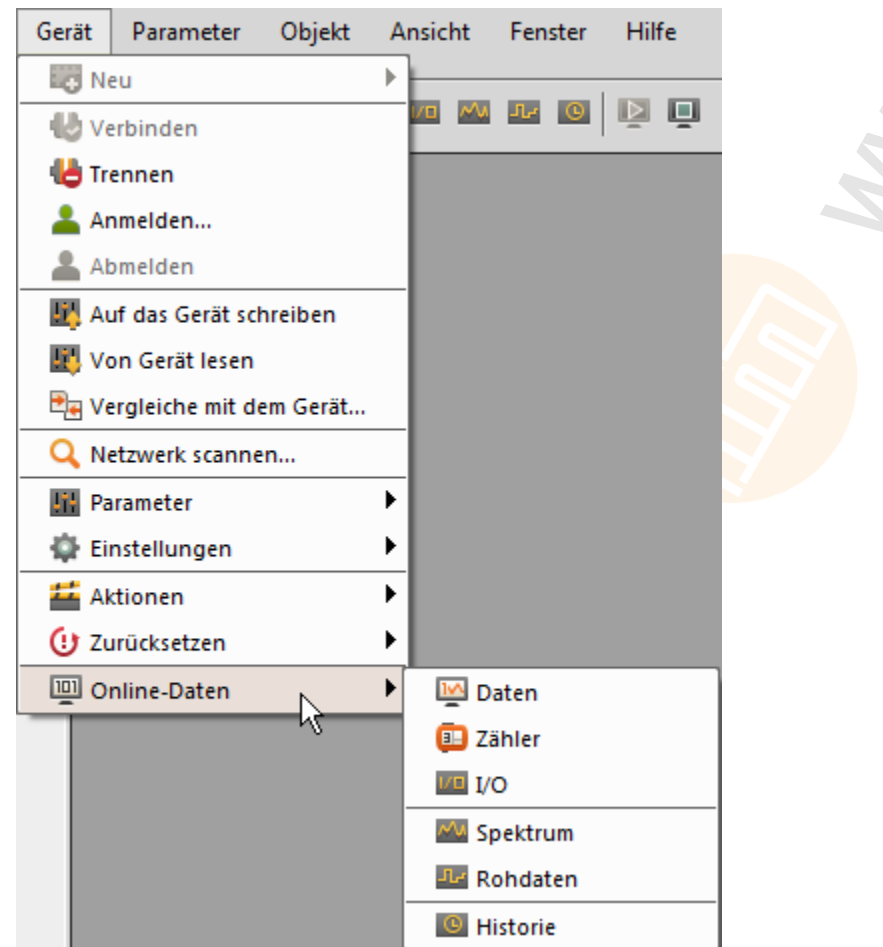

Gilt nur für VSEnnn:

z.B. Rohsignal (Zeitsignal), aufbereitete Daten (z.B. Frequenzspektren oder Objektwerte)  $\rightarrow$  Bild oben.

Gilt nur für VNBnnn: Daten, I/O, Historie.

# 7.3 Menü [Parameter]

#### Inhalt

| Menü [Parameter] > [Neu]                     | 44   |
|----------------------------------------------|------|
| Menü [Parameter] > [Gerät]                   | 44   |
| Menü [Parameter] > [Auf das Gerät schreiben] | 45   |
| Menü [Parameter] > [Von Gerät lesen]         | 45   |
| 22                                           | 2147 |

In diesem Kapitel werden die im Menü [Parameter] enthaltenen Funktionen beschrieben. Im Menü [Parameter] werden Parameter angelegt und zum Gerät hoch- oder runtergeladen. Das Menü [Parameter] ist über die Menüleiste ( $\rightarrow$  S. <u>12</u>) erreichbar.

ParameterObjektAnsichtNeuGerätAuf das Gerät schreibenVon Gerät lesen

# 7.3.1 Menü [Parameter] > [Neu]

Voraussetzung:

• in der Baumansicht ist wahlweise Folgendes markiert:

[Gerät\_#],

```
[Parameter_#]
```

Die Funktion [43] "Parameter Neu" erstellt einen neuen Parametersatz.

# 7.3.2 Menü [Parameter] > [Gerät]

Voraussetzung:

• in der Baumansicht ist der Parametersatz [Parameter\_#] markiert

Das Untermenü [Gerät] > [Zuweisen] weist den gewählten Parametersatz einem Gerät zu. Beispiel:

| Parameter  | Objekt       | Ansicht |             |   |         |  |
|------------|--------------|---------|-------------|---|---------|--|
| 🔣 Neu      |              |         |             |   |         |  |
| 🧱 Gerät    |              | •       | ig Zuweisen | ► | Motor A |  |
| Li Auf das | s Gerät schi | reiben  |             |   | Motor B |  |
| 🔛 Von Ge   | erät lesen   |         |             |   |         |  |
|            |              |         |             |   |         |  |
|            |              |         |             |   |         |  |
|            |              |         |             |   |         |  |

22149

22150

2017-06-20 Menü [Parameter]

# 7.3.3 Menü [Parameter] > [Auf das Gerät schreiben]

Voraussetzungen:

- in der Baumansicht ist der Parametersatz [Parameter\_#] markiert
- Software VES ist mit dem Gerät verbunden via [<sup>4</sup>]

Die Funktion [<sup>11]</sup>] "Parameter auf das Gerät schreiben" lädt Einstellungen und Parameter zum Gerät hoch.

Damit die in der Parametrier-Software geänderten Einstellungen und Parameter aktiv werden:
 Einstellungen und Parameter via Menü [Gerät] > [Auf das Gerät schreiben] (→ S. <u>34</u>) zum Gerät hochladen.

# 7.3.4 Menü [Parameter] > [Von Gerät lesen]

Voraussetzungen:

- in der Baumansicht ist das Gerät markiert
- Software VES ist mit dem Gerät verbunden via [<sup>4</sup>]

Die Funktion [<sup>11]</sup>] "Parameter von Gerät lesen" lädt Einstellungen und Parameter vom Gerät herunter in die Parametrier-Software.

22154

# 7.4 Menü [Objekt]

#### Inhalt

Objekt

🔣 Neu

| Nas sind Objekte?             | 46 |
|-------------------------------|----|
| Menü [Objekt] > [Neu]         | 46 |
| Menü [Objekt] > [Öffnen]      | 47 |
| Menü [Objekt] > [Importieren] | 47 |
| Menü [Objekt] > [Exportieren] | 47 |
| Menü [Objekt] > [Umbenennen]  | 48 |
| Menü [Objekt] > [Löschen]     | 48 |

In diesem Kapitel werden die im Menü [Objekt] enthaltenen Funktionen beschrieben.

Im Menü [Objekt] werden Objekte angelegt und verwaltet. Das Menü [Objekt] ist über die Menüleiste ( $\rightarrow$  S. <u>12</u>) erreichbar.

Ь

Fenster

# Öffnen Importieren... Exportieren... Löschen Entf

Ansicht

# 7.4.1 Was sind Objekte?

Objekte sind die Daten und Parameter, die in der Detailansicht erscheinen sollen.

| in der Baumansicht ist markiert: | dann geht es um welche Objekte?  |
|----------------------------------|----------------------------------|
| (nichts)<br>Gruppe               | Gruppe oder Datengruppe          |
| VNBnnn_#<br>VSEnnn_#             | Geräteeinstellungen + Parameter  |
| Einstellungen                    | Geräteeinstellungen              |
| Parameter_#                      | Allgemeine Konfiguration         |
| Daten                            | Datengruppe (in der Baumansicht) |

# 7.4.2 Menü [Objekt] > [Neu]

Voraussetzung:

• in der Baumansicht sind die [Daten] des Geräts markiert

Die Funktion [10] "Objekt neu" erstellt eine neue Datengruppe in der Baumansicht.

Voraussetzung:

• in der Baumansicht ist eine Gruppe markiert

Die Funktion [10] "Objekt neu" erstellt in der Baumansicht wahlweise

• eine neue Gruppe

• eine neue Datengruppe

22158

22157

Ó.

Menüs

# 7.4.3 Menü [Objekt] > [Öffnen]

Voraussetzung:

• in der Baumansicht ist wahlweise Folgendes markiert:

[Einstellungen],

[Parameter\_#]

Die Funktion [] "Objekt öffnen" öffnet ein vorhandenes Objekt in der Detailansicht.

# 7.4.4 Menü [Objekt] > [Importieren]

Voraussetzung:

• in der Baumansicht ist wahlweise Folgendes markiert:

[VNBnnn\_#], [VSEnnn\_#], [Parameter\_#], [Daten]

Die Funktion [III] "Objekt importieren" importiert Objekte aus einer Datei in das aktive Projekt in die Baumansicht:

| Geräte-Datei:    | *.idev |
|------------------|--------|
| Parameter-Datei: | *.ipar |
| Daten-Datei:     | *.idat |

# 7.4.5 Menü [Objekt] > [Exportieren]

Voraussetzung:

• in der Baumansicht ist wahlweise Folgendes markiert:

[VNBnnn\_#], [VSEnnn\_#], [Parameter\_#],

[Daten]

Die Funktion [] "Objekt exportieren" exportiert Objekte aus der Baumansicht in eine Datei:

| Geräte-Datei:        | *.idev |
|----------------------|--------|
| Einstellungen-Datei: | *.iset |
| Parameter-Datei:     | *.ipar |

22160

22159

2017-06-20

#### Menü [Objekt]

# 7.4.6 Menü [Objekt] > [Umbenennen]

Voraussetzung:

- in der Baumansicht ist wahlweise Folgendes markiert: [VNBnnn\_#], [VSEnnn\_#], [Parameter\_#]
   Zum Umbenennen eines Objekts:
  - wahlweise: Funktion [I<sup>IIII</sup>] "Objekt umbenennen" oder: Taste [F2]
- > Der Name des Objekts ist markiert zum Editieren
- ► Objektnamen ändern
- Änderung mit [ENTER] bestätigen oder: Änderung mit [ESC] stornieren

# 7.4.7 Menü [Objekt] > [Löschen]

Voraussetzung:

 in der Baumansicht ist wahlweise Folgendes markiert: [VNBnnn\_#], [VSEnnn\_#],

[VSEnnn\_#], [Parameter\_#]

(1) Zugewiesene Objekte können nicht gelöscht werden.

- Zum Löschen des markierten Objekts: wahlweise:
   Funktion [] "Objekt Löschen" oder:
   Taste [ENTF]
- > Eine Sicherheitsabfrage erscheint
- Nach [Ja]: das markierte Objekt wird aus der Baumstruktur gelöscht Nach [Nein] oder Taste [ESC]: das Objekt bleibt erhalten

22162

2017-06-20 Menü [Ansicht]

# 7.5 Menü [Ansicht]

#### Inhalt

| Menü [Ansicht] > [Language]      | . 49  |
|----------------------------------|-------|
| Menü [Ansicht] > [Einstellungen] | . 50  |
|                                  | 22164 |

In diesem Kapitel werden die im Menü [Ansicht] enthaltenen Funktionen beschrieben. Im Menü [Ansicht] werden Einstellungen zur Sprache und zu Einheiten verwaltet. Das Menü [Ansicht] ist über die Menüleiste ( $\rightarrow$  S. <u>12</u>) erreichbar.

| <u>A</u> nsicht | <u>F</u> enster | <u>H</u> ilfe |
|-----------------|-----------------|---------------|
| 🚯 Lang          | ►               |               |
| Einstellungen   |                 |               |

# 7.5.1 Menü [Ansicht] > [Language]

22166

Das Untermenü [Language] ermöglicht das Wechseln der Sprache der Benutzeroberfläche.

- > Nach dem Umschalten erscheinen alle Menüpunkte in der gewählten Sprache.
- > Eine Abfrage erscheint, ob die voreingestellten Namen der Objekte ebenfalls in der gewählten Sprache erscheinen sollen.
- Falls [Ja]: alle voreingestellten Objektnamen erscheinen in der gewählten Sprache.
   Die zuvor manuell geänderten Objektnamen bleiben unverändert.

# 7.5.2 Menü [Ansicht] > [Einstellungen]

#### Inhalt

| Menü [Ansicht] > [Einstellungen] > Registerkarte [Allgemeine Einstellungen]  | 50    |
|------------------------------------------------------------------------------|-------|
| Menü [Ansicht] > [Einstellungen] > Registerkarte [Angezeigte Einheiten]      | 50    |
| Menü [Ansicht] > [Einstellungen] > Registerkarte [Diagnoseelektronik VSExxx] | 51    |
| Menü [Ansicht] > [Einstellungen] > Registerkarte [Projektdatenanzeige]       | 51    |
| Menü [Ansicht] > [Einstellungen] > Registerkarte [Diagnose]                  | 51    |
| Menü [Ansicht] > [Einstellungen] > Registerkarte [Datenexport]               | 52    |
|                                                                              | 22167 |

Die Funktion [\*] "Einstellungen" enthält folgende Einstellmöglichkeiten:

# Menü [Ansicht] > [Einstellungen] > Registerkarte [Allgemeine Einstellungen]

|                            |                                                                                               |                                                                                                    | 22881                                                           |
|----------------------------|-----------------------------------------------------------------------------------------------|----------------------------------------------------------------------------------------------------|-----------------------------------------------------------------|
| Bereich                    | Dialogelement                                                                                 | Anzeige                                                                                                    | Schaltfunktion                                                  |
| Allgemeine Einstellungen   | das zuletzt geöffnete<br>Projekt automatisch<br>öffnen                                        | Kontrollfeld                                                                                                 | aktivieren / deaktivieren                                       |
| Farbschema                 | Farbschema                                                                                    | gewähltes Farbschema:<br>• Hell<br>• Dunkel                                                                  | wählbar aus Liste<br>Nach Änderung die<br>Software neu starten! |
| Einstellungen Datenanzeige | Speichern der<br>Datenanzeige-<br>Einstellungen<br>aktivieren                                 | Kontrollfeld                                                                                                 | aktivieren / deaktivieren                                       |
|                            | Alle Datenanezige-<br>Einstellungen auf<br>den entsprechenden<br>Standardwert<br>zurücksetzen | gewählte Einstellung:<br>• alle Anzeigeeinstellungen<br>• nur Online-Monitoring<br>• nur Datenaufzeichnungen | wählbar aus Liste                                               |

#### Schaltfunktionen:

1H

Datenanzeige auf Standard-Einstellungen zurücksetzen

# Menü [Ansicht] > [Einstellungen] > Registerkarte [Angezeigte Einheiten]

Angezeigte physikalische Einheiten für...

Weg | Geschwindigkeit | Beschleunigung

Frequenz | Drehzahl

| Bereich               | Dialogelement             | Anzeige           | Schaltfunktion |
|-----------------------|---------------------------|-------------------|----------------|
| Engineering-Einheiten | Metrisch 1                | mm   mm/s   mg    | Optionsfeld    |
|                       | Metrisch 2                | mm   mm/s   m/s²  | Optionsfeld    |
|                       | Imperial 1                | mil   in/s   mg   | Optionsfeld    |
| Q                     | Imperial 2                | mil   in/s   m/s² | Optionsfeld    |
| Frequenz und Drehzahl | Hertz                     | Hz   rpm          | Optionsfeld    |
| Y                     | Umdrehungen pro<br>Minute | cpm   cpm         | Optionsfeld    |

22883

# Menü [Ansicht] > [Einstellungen] > Registerkarte [Diagnoseelektronik VSExxx]

| Bereich                                   | Dialogelement               | Anzeige              | Schaltfunktion            |
|-------------------------------------------|-----------------------------|----------------------|---------------------------|
| Signalgewichtung                          | Signalgewichtung aktivieren | Kontrollfeld         | aktivieren / deaktivieren |
| Ethernet Protokoll für<br>Datenmonitoring | TCP (Standard)              | gewählte Einstellung | Option wählen             |
|                                           | • UDP                       |                      | Option wählen             |

Die Kommunikation via UDP ist in der Regel schneller als TCP. UDP sollte bei langsamen Netzwerken bevorzugt werden.

UDP wird typischerweise von Firewalls automatisch blockiert.

In diesem Fall die Kommunikation vom Netzwerk-Administrator konfigurieren lassen!

Nach Umschalten des Ethernet-Protokolls:

Verbindung zum Gerät manuell trennen (via 崎) und neu aufbauen (via 🤩).

# Menü [Ansicht] > [Einstellungen] > Registerkarte [Projektdatenanzeige]

22884

22885

| Bereich            | Dialogelement                                   | Anzeige                                 | Schaltfunktion            |  |
|--------------------|-------------------------------------------------|-----------------------------------------|---------------------------|--|
| Standardverhalten  | Standard                                        | gewählte Einstellung:<br>• Ein<br>• Aus | wählbar aus Liste         |  |
| Anzuzeigende Daten | • Objekte<br>• Zähler<br>• Alarme<br>• Eingänge | Kontrollfeld                            | aktivieren / deaktivieren |  |

# Menü [Ansicht] > [Einstellungen] > Registerkarte [Diagnose]

Parameter zur Aufzeichnung der Eigen-Diagnose der Software.

| Bereich                            | Dialogelement                    | Anzeige            | Schaltfunktion            |
|------------------------------------|----------------------------------|--------------------|---------------------------|
| Level der<br>Diagnoseinformationen | Fehlermeldungen                  | Kontrollfeld       | aktivieren / deaktivieren |
|                                    | Warnungen                        | Kontrollfeld       | aktivieren / deaktivieren |
|                                    | Informations-<br>Meldungen       | Kontrollfeld       | aktivieren / deaktivieren |
|                                    | Debug-Informationen              | Kontrollfeld       | aktivieren / deaktivieren |
| Ausgabe in Datei                   | max. Dateigröße                  | projektierter Wert | Wert erhöhen / senken     |
|                                    | max. Anzahl<br>Sicherungsdateien | projektierter Wert | Wert erhöhen / senken     |
|                                    | Speicherort                      | projektierter Pfad |                           |

#### zu [Debug-Informationen]:

!

Diese Funktion kann auf langsamen PCs zu einer unzuverlässigen Kommunikation zwischen den Geräten führen.

# Menü [Ansicht] > [Einstellungen] > Registerkarte [Datenexport]

| 22886                                    |                                          |                                                                |                           |
|------------------------------------------|------------------------------------------|----------------------------------------------------------------|---------------------------|
| Bereich                                  | Dialogelement                            | Anzeige                                                        | Schaltfunktion            |
| Anzahl Dezimalstellen (alle<br>Formate)  | Anzahl<br>Dezimalstellen                 | projektierter Wert                                             | Wert erhöhen / senken     |
| Format Gleitkommazahlen                  | Dezimalpunkt                             | gewählte Einstellung:<br>• Punkt<br>• Komma                    | wählbar aus Liste         |
|                                          | Gruppierung                              | gewählte Einstellung:<br>• keine<br>• Komma<br>• Hochkomma     | wählbar aus Liste         |
| Merker und Zeitstempel (CSV, XML)        | Datenkennzeichner<br>(menschlich lesbar) | Kontrollfeld                                                   | aktivieren / deaktivieren |
|                                          | Zeitstempel<br>(menschlich lesbar)       | Kontrollfeld                                                   | aktivieren / deaktivieren |
|                                          | Format Datum und<br>Uhrzeit              | gewählte Einstellung                                           | wählbar aus Liste         |
| Spaltentrennzeichen<br>(für CSV-Dateien) | Trennzeichen                             | gewählte Einstellung:<br>• Semikolon<br>• Komma<br>• Tabulator | wählbar aus Liste         |

#### HINWEISE

| Element                 | Wert        | Bedeutung                                                                    |
|-------------------------|-------------|------------------------------------------------------------------------------|
| lerker und Zeitstempel: | deaktiviert | Wert erscheint optimiert für computerunterstützte Auswertung                 |
|                         | aktiviert   | Wert erscheint in menschlich lesbarem Format<br>(mehrere Varianten zur Wahl) |

.

# 7.6 Menü [Fenster]

#### Inhalt

| Menü [Fenster] > [Nebeneinander] | . 53  |
|----------------------------------|-------|
| Menü [Fenster] > [Überlappend]   | . 53  |
| Menü [Fenster] > [Ansicht]       | . 53  |
| Menü [Fenster] > [Schließen]     | .54   |
| Menü [Fenster] > [Schließe alle] | .54   |
| Menü [Fenster] > [Fenster]       | . 54  |
|                                  | 22168 |

In diesem Kapitel werden die im Menü [Fenster] enthaltenen Funktionen beschrieben.

Im Menü [Fenster] kann die Darstellung und Ordnung von Fenstern und Registerkarten für die Detailansicht eingestellt werden. Das Menü [Fenster] ist über die Menüleiste ( $\rightarrow$  S. 12) erreichbar

| Fenster          | Hilfe |  |  |
|------------------|-------|--|--|
| Nebeneinander    |       |  |  |
| 🎭 Überlappend    |       |  |  |
| 💭 Ansicht        |       |  |  |
| 🕎 Schließen      |       |  |  |
| 💼 Alle Schließen |       |  |  |
| Fenster          |       |  |  |

# 7.6.1 Menü [Fenster] > [Nebeneinander]

Voraussetzung:

Einstellung ist [Fenster] > [Ansicht] > [mehrere Fenster]

Die Funktion [] "Fenster nebeneinander" stellt geöffnete Fenster in der Detailansicht nebeneinander dar.

# 7.6.2 Menü [Fenster] > [Überlappend]

Voraussetzung:

Einstellung ist [Fenster] > [Ansicht] > [mehrere Fenster]

Die Funktion [\*] "Fenster überlappend" stellt geöffnete Fenster in der Detailansicht überlappend dar.

# 7.6.3 Menü [Fenster] > [Ansicht]

Das Untermenü [Ansicht] erlaubt das Einstellen der Detailansicht. Wahlweise:

- [Mehrere Fenster]
  - = für jedes gewählte Objekt ein eigenes Fenster
  - alle gewählten Fenster sind in der Detailansicht gleichzeitig sichtbar
  - wenn mehrere Fenster: wahlweise nebeneinander oder überlappend
- [Registerkarten]
  - = Registerkarten für alle gewählten Objekte
  - nur der Inhalt der aktiven Registerkarte ist sichtbar

22171

22170

# 7.6.4 Menü [Fenster] > [Schließen]

Das aktive Fenster oder die aktive Registerkarte in der Detailansicht schließen:

 Wahlweise: Funktion [] "Fenster schließen" oder: Taste [STRG]+[F4]

# 7.6.5 Menü [Fenster] > [Schließe alle]

Alle Fenster und Registerkarten in der Detailansicht schließen:

 Wahlweise: Funktion [<sup>1</sup>] "Fenster alle schließen" oder: Taste [STRG]+[ALT]+[F4]

# 7.6.6 Menü [Fenster] > [Fenster]

Das Untermenü [Fenster] listet alle Objekte der Detailansicht auf.

- Das gewünschte Objekt aktivieren.
- > Das aktive Objekt erscheint als Fenster oder Registerkarte im Vordergrund.

22174

22173

2017-06-20 Menü [Hilfe]

22178

22179

22180

# 7.7 Menü [Hilfe]

| innait                                  |   |
|-----------------------------------------|---|
| Menü [Hilfe] > [ifm Online]             | , |
| Menü [Hilfe] > [efector octavis Online] | ; |
| Menü [Hilfe] > [Über VES004]            | ; |
| 221                                     | 6 |

In diesem Kapitel werden die im Menü [Hilfe] enthaltenen Funktionen beschrieben.

| Hilfe        |                       |
|--------------|-----------------------|
| 🛅 if         | m Online              |
| 📀 et         | fector octavis Online |
| <b>(i)</b> Ü | ber VES004            |

# 7.7.1 Menü [Hilfe] > [ifm Online]

Öffnet die Startseite auf der ifm-Homepage → www.ifm.com

# 7.7.2 Menü [Hilfe] > [efector octavis Online]

Öffnet auf der ifm-Homepage die Seite für [Systeme zur Schwingungsüberwachung]. Die Seite startet mit dem Sprachsatz, auf den der PC eingestellt ist. Die auf der Software VES004 eingestellte Sprache hat darauf keinen Einfluss.

# 7.7.3 Menü [Hilfe] > [Über VES004]

Zeigt in einem separaten Fenster folgende Daten:

- VES004
  - Release der Software, z.B. V1.10.04.6209
  - Internet-Adresse der ifm
  - Mail-Adresse zum ifm-Support
- Qt

Das Programm arbeitet mit der Software-Bibliothek QT. Hier stehen Hinweise und Lizenz-Informationen zu Qt.

OpenSSL Das Programm arbeitet mit dem Programm OpenSSL.

Hier stehen Hinweise und Lizenz-Informationen zu OpenSSL.

VSEnnn konfigurieren

22183

# 8 VSEnnn konfigurieren

### Inhalt

| VSE > Ger | ät [VSEnnn #] > | [Einstellungen] | <br> | <br> | 56    |
|-----------|-----------------|-----------------|------|------|-------|
| VSE > Ger | ät [VSEnnn #] > | [Parameter #].  | <br> | <br> | 68    |
|           | . – .           |                 |      |      | 22181 |

Für die Diagnoseelektronik vom Typ VSE sind die folgenden Elemente verfügbar. Neues Gerät zu einem Projekt hinzufügen:  $\rightarrow$  Kapitel *Menü [Gerät]* > [*Neu...]* ( $\rightarrow$  S. <u>32</u>)

# 8.1 VSE > Gerät [VSEnnn\_#] > [Einstellungen]

مر م

#### Inhalt

|--|

In diesem Kapitel werden die im Gerät [VSEnnn\_#] enthaltenen Funktionen beschrieben. Das Gerät [VSEnnn\_#] ist über die Baumansicht ( $\rightarrow$  S. 13) erreichbar.

| \$                                                  | Motor A ×                               |
|-----------------------------------------------------|-----------------------------------------|
| Geräteeinstellungen     Gerät     Gerät     Adresse | Geräteeinstellungen<br>VSE002 - Motor A |
| Aktionen                                            | Dianavalation3                          |
| Sicherheit                                          | Typ: VSE02 [Standard]                   |
| 🕈 Test                                              | Version: V0.6.0                         |
|                                                     | Seriennummer: 4400e4de                  |
|                                                     | MAC-Adresse: 00:02:01:30:D5:E8          |
|                                                     |                                         |
|                                                     | - Firmware                              |
|                                                     | Version: V0.9.5 (Standard)              |
|                                                     |                                         |
|                                                     | Parametersatz                           |
|                                                     | Parametersatz Parameter (J4)            |
|                                                     | - Genit                                 |
|                                                     | Name: Motor A                           |
|                                                     |                                         |
|                                                     |                                         |

# 8.1.1 VSE > [VSEnnn\_#] > Detail [Geräteeinstellungen]

#### Inhalt

| VSE > [VSEnnn #] > Detail [Geräteeinstellungen] > [Gerät]      | 58    |
|----------------------------------------------------------------|-------|
| VSE > [VSEnnn #] > Detail [Geräteeinstellungen] > [Adresse]    | 59    |
| VSE > [VSEnnn_#] > Detail [Geräteeinstellungen] > [Feldbus]    | 60    |
| VSE > [VSEnnn_#] > Detail [Geräteeinstellungen] > [Aktionen]   | 62    |
| VSE > [VSEnnn_#] > Detail [Geräteeinstellungen] > [Sicherheit] | 64    |
| VSE > [VSEnnn_#] > Detail [Geräteeinstellungen] > [Test]       | 67    |
|                                                                | 22191 |

Das Detail [Geräteeinstellungen] enthält Informationen und Einstellungen der Diagnoseelektronik.

 Die Geräteeinstellungen anzeigen: in der Baumansicht [VSEnnn\_#] > [Einstellungen] (Doppelklick)

In der Detailansicht werden die folgenden Informationen angezeigt:

- Typ (Artikelnummer)
- Version der Hardware
- Seriennummer
- MAC-Adresse
- Version der Firmware
- verwendeter Parametersatz

In der Detailansicht kann ein Name für das Gerät vergeben werden. Der Name wird in der Baumansicht angezeigt.

In der Detailansicht enthält das Detail [Geräteeinstellungen] folgende Elemente:

- Gerät
- Adresse
- ① Gilt nur für VSE15n: Feldbus (Name des konkreten Feldbusses)
- Aktionen
- Sicherheit
- Test

VSEnnn konfigurieren

# VSE > [VSEnnn\_#] > Detail [Geräteeinstellungen] > [Gerät]

Das Element [Gerät] enthält die folgenden Abschnitte:

#### VSE > ... > [Gerät] > Registerkarte [Konfiguration]

22193

22192

In diesem Bereich werden Informationen zur Diagnoseelektronik und der aktuelle Verbindungsstatus angezeigt. Zusätzlich kann die Firmware aktualisiert und ein anderer Parametersatz zugewiesen werden.

Um Darstellungsfehler im Namen des Parametersatzes zu verhindern, kann die Zeichensatztabelle geändert werden (gilt nur für VES002, VSE100 bei Projekt-Import aus VES003).

| Bereich                                | Dialogelement      | Anzeige                                                      | Schaltfunktion        |
|----------------------------------------|--------------------|--------------------------------------------------------------|-----------------------|
| Diagnoseelektronik                     | Тур                | Artikelnummer                                                |                       |
|                                        | Version            | Hardware-Version                                             |                       |
|                                        | Verbindung         | Status: beschäftigt / verbunden / nicht verbunden            |                       |
|                                        | Seriennummer       | Hardware-Seriennummer                                        |                       |
|                                        | MAC-Adresse        | IP-Hardware-Adresse                                          |                       |
|                                        | Systemmodus        | Statu <mark>s: Überwachung / Setup /</mark> nicht verbunden  |                       |
| Schreibe Firmware auf das<br>Gerät     | Firmware-Version   | aktuelle Firmware-Version                                    | 鞲                     |
| Sprache / Zeichensatztabelle<br>VES003 | Zeichensatztabelle | gilt nur für VES002, VSE100<br>bei Projekt-Import aus VES003 | aus Listenfeld wählen |

#### Schaltfunktionen:

薵

Firmware auf das Gerät schreiben

# VSE > [VSEnnn\_#] > Detail [Geräteeinstellungen] > [Adresse]

Das Element [Adresse] enthält die folgenden Abschnitte:

#### VSE > ... > [Adresse] > Registerkarte [Konfiguration]

22197

22196

In diesem Bereich werden Informationen zur Diagnoseelektronik und der aktuelle Verbindungsstatus angezeigt. Die TCP/IP-Adresse enthält die Informationen der aktuellen Verbindung der Software zum Gerät. Die TCP/IP-Einstellungen sind die aktuell auf der VSE gespeicherten Netzwerkeinstellungen.

| Bereich              | Dialogelement  | Anzeige                                                                 | Schaltfunktion |
|----------------------|----------------|-------------------------------------------------------------------------|----------------|
| TCP/IP-Adresse       | Adresse        | aktuelle IP-Adresse<br>voreingestellt = 192.168.0.1                     |                |
|                      | Port           | aktueller Port<br>voreingestellt = 3321                                 | , ⊎, ⊎         |
| TCP/IP-Einstellungen | Optionsfeld    | wahlweise:<br>• statische IP-Adresse<br>• IP-Adresse über DHCP beziehen |                |
|                      | TCP/IP-Adresse | aktuelle IP-Adresse<br>voreingestellt = 192.168.0.1                     |                |
|                      | Host-Name      | Bezeichner des Host                                                     |                |
|                      | TCP/IP-Port    | aktueller Port<br>voreingestellt = 3321                                 | 1P+            |
|                      | Subnetzmaske   | aktuelle Subnetzmaske<br>voreingestellt = 255.255.255.0                 |                |
|                      | Gateway        | aktuelle IP-Adresse des Gateways                                        |                |
|                      | MAC-Adresse    | Hardware-Adresse                                                        |                |

#### Schaltfunktionen:

| Q    | Netzwerk nach angeschlossenen Geräten durchsuchen |
|------|---------------------------------------------------|
|      | Verbindung zum Gerät herstellen                   |
|      | Verbindung zum Gerät trennen                      |
| IP 🛉 | TCP/IP-Einstellungen zum Gerät übertragen         |
|      |                                                   |

#### Hinweise:

• Statische IP-Adresse:

Die TCP/IP-Adresse und die anderen netzwerk-spezifischen Parameter (Port, Subnet Maske und Gateway) werden fest im Gerät hinterlegt.

Die TCP/IP-Adresse zusammen mit dem Port muss einzigartig innerhalb des Netzwerks sein! Andernfalls können die Teilnehmer im Netz nicht miteinander kommunizieren.

 DHCP (Dynamic Host Configuration Protocol, dynamische IP-Adresse): Soll die IP-Adresse dynamisch von einem DHCP-Server verwaltet werden, muss in der Diagnoseelektronik lediglich ein Name (Host Name) und ein TCP/IP-Port angegeben werden. Der DHCP-Server muss ebenfalls konfiguriert sein! Eine direkte Kommunikation (Punkt zu Punkt) mit einem PC / Notebook ist bei dieser Konfiguration nicht möglich.

### VSE > [VSEnnn\_#] > Detail [Geräteeinstellungen] > [Feldbus]

# Inhalt VSE > ... > Detail [Geräteeinstellungen] > [PROFINET IO] ......60

[Feldbus] steht hier stellvertretend für den konkreten Feldbus-Typ des gewählten Geräts. Das Element [Feldbus] enthält die folgenden Abschnitte:

#### VSE > ... > Detail [Geräteeinstellungen] > [PROFINET IO]

Gilt nur für VSE150:

#### VSE > ... > [PROFINET IO] > Registerkarte [Konfiguration]

22876

22874

22874

In diesem Bereich werden PROFINET-Informationen zur Diagnoseelektronik angezeigt (gültig im PROFINET-Netzwerk).

| Bereich                   | Dialogelement | Anzeige                                                           | Schaltfunktion                                       |
|---------------------------|---------------|-------------------------------------------------------------------|------------------------------------------------------|
| PROFINET IO Konfiguration | Gerätename    | wahlweise:<br>• konfigurierter Wert<br>• vom Gerät gelesener Wert | freier Text<br>(kommt normalerweise von<br>Host-SPS) |
|                           | IP-Adresse    | wahlweise:<br>• konfigurierter Wert<br>• vom Gerät gelesener Wert | (kommt normalerweise von<br>Host-SPS)                |
|                           | Subnetzmaske  | wahlweise:<br>• konfigurierter Wert<br>• vom Gerät gelesener Wert | (kommt normalerweise von<br>Host-SPS)                |
|                           | Gateway       | wahlweise:<br>• konfigurierter Wert<br>• vom Gerät gelesener Wert | (kommt normalerweise von<br>Host-SPS)                |
|                           | MAC-Adresse   | vom Gerät gelesener Wert                                          |                                                      |

#### Schaltfunktionen:

| 5   | Schreibe PROFINET IO Konfiguration auf das Gerät |
|-----|--------------------------------------------------|
| ЦĻ, | Lese PROFINET IO Konfiguration vom Gerät         |

#### VSEnnn konfigurieren

22877

#### VSE > ... > [PROFINET IO] > Registerkarte [Information]

In diesem Bereich werden Informationen zum aktuellen Verbindungsstatus angezeigt (gültig im PROFINET-Netzwerk).

| Bereich                | Dialogelement                | Anzeige                                                                             | Schaltfunktion |
|------------------------|------------------------------|-------------------------------------------------------------------------------------|----------------|
| Information            | Status                       | verbunden / initialisiert   bereit (nicht<br>verbunden)<br>vom Gerät gelesener Wert |                |
|                        | MAC-Adresse                  | vom Gerät gelesener Wert                                                            |                |
|                        | MAC-Adresse IE1              | vom Gerät gelesener Wert                                                            |                |
|                        | MAC-Adresse IE2              | vom Gerät gelesener Wert                                                            | -              |
| Kommunikationsdiagnose | Aktueller Queue-<br>Füllgrad | Busauslastung (032)<br>vom Gerät gelesener Wert                                     | _              |
|                        | Queue-<br>Überlaufzähler     | vom Gerät gelesener Wert                                                            |                |
|                        | Checksum Error<br>Count      | vom Gerät gelesener Wert                                                            |                |

# VSE > [VSEnnn\_#] > Detail [Geräteeinstellungen] > [Aktionen]

| Inhalt                                                  |       |
|---------------------------------------------------------|-------|
| VSE > > [Aktionen] > Registerkarte [Gerät manipulieren] |       |
| VSE > > [Aktionen] > Registerkarte [Variantenwechsel]   |       |
| VSE > > [Aktionen] > Registerkarte [Gerät zurücksetzen] | 63    |
|                                                         | 22201 |

Voraussetzung:

• Software VES ist mit dem Gerät verbunden via [44] Das Element [Aktionen] enthält die folgenden Bereiche:

| VSE> >I | [Aktionen] | > Reg | listerkarte  | [Gerät | mani | nulieren]  |  |
|---------|------------|-------|--------------|--------|------|------------|--|
| VOL / / | AKUUIIEII  | Neg   | 13161 Nai 16 | locial | mann | pullerelij |  |

| Bereich              | Dialogelement |    | Schaltfunktion                                                                                                    |
|----------------------|---------------|----|----------------------------------------------------------------------------------------------------|
| Neustart             |               | 0  | Gerät neu starten.<br>Die Verbindung wird dabei getrennt.<br>Nach dem Neustart versucht die Software, die Verbindung<br>wieder aufzubauen. |
| Selbsttest ausführen |               | ۲  | Typ VSA: Selbsttest der dynamischen Eingänge durchführen<br>Typ IEPE: Kabelbruch-Erkennung                                                 |
| Teach-In ausführen   |               | 12 | Teach-In für die gewählten Objekte des Parametersatzes<br>starten<br>(nur möglich für Objekte mit aktivierter 'Auto-Teach'-Option)         |

# VSE > ... > [Aktionen] > Registerkarte [Variantenwechsel]

22206

22202

Varianten werden verwendet, wenn die Überwachung bestimmter Objekte nur in definierten Zuständen der Maschine erfolgen soll und dies nicht über die Trigger gelöst werden kann. ( $\rightarrow$  Kapitel VSE > [Parameter\_#] > Detail [Varianten] ( $\rightarrow$  S. <u>111</u>))

| Bereich              | Dialogelement   | Anzeige         | Schaltfunktion            |
|----------------------|-----------------|-----------------|---------------------------|
| Manuelle Aktivierung | Aktive Variante | aktive Variante | Wahl der aktiven Variante |
| Aktivierte Objekte   | ID              |                 |                           |
|                      | Name            |                 |                           |
|                      | Тур             |                 |                           |
|                      | Eingang         |                 |                           |

22207

# VSE > ... > [Aktionen] > Registerkarte [Gerät zurücksetzen]

.

Hier können diverse Parameter gelöscht oder auf Standardwerte zurückgesetzt werden.

| Bereich                                  | Dialogelement |           | Schaltfunktion                                                                                                    |  |
|------------------------------------------|---------------|-----------|----------------------------------------------------------------------------------------------------|--|
| Zähler zurücksetzen                      |               |           | Alle Zählerwerte auf '0' setzen                                                                                                    |  |
| Historie zurücksetzen                    |               | <b>1</b>  | Die Historie des Gerätes zurücksetzen<br>Die Echtzeituhr des Gerätes mit der Zeit des Betriebssyster<br>synchronisieren                                                                    |  |
| Parameter zurücksetzen                   |               | <b>1</b>  | Parametersatz löschen                                                                                                    |  |
| Sicherheitseinstellungen<br>zurücksetzen |               | ŝ         | Dafür ist eine höhere Sicherheitsstufe erforderlich als<br>geändert werden soll!<br>Alle Sicherheitseinstellungen auf die Standardwerte<br>zurücksetzen                                    |  |
| Werkseinstellungen<br>wiederherstellen   |               | <b>10</b> | Dafür ist Sicherheitsstufe 4 erforderlich!<br>Alle Werkseinstellungen wiederherstellen<br>Ausgenommen sind die Verbindungseinstellungen (TCP/IP-<br>Adresse, Port, Subnetzmaske, Gateway). |  |

# VSE > [VSEnnn\_#] > Detail [Geräteeinstellungen] > [Sicherheit]

| Inhalt                                                |       |
|-------------------------------------------------------|-------|
| VSE > > [Sicherheit] > Registerkarte [Passwörter]     |       |
| VSE > > [Sicherheit] > Registerkarte [Zugriffsrechte] |       |
|                                                       | 22213 |
| Voraussetzungen zum Ändern der Sicherheitsparameter:  |       |

- Software VES ist mit dem Gerät verbunden via [
- Nutzer ist via [4] am Gerät angemeldet
- Passwort ändern: mit mindestens der Sicherheitsstufe anmelden, die geändert werden soll.
- Zugriffsrechte ändern:
  - mit einer höheren Sicherheitsstufe anmelden als geändert werden soll.

Das Element [Sicherheit] enthält die folgenden Bereiche:

22216

VSE > ... > [Sicherheit] > Registerkarte [Passwörter]

Unter der Registerkarte [Passwörter] kann ein 5-stufiges Passwortkonzept realisiert werden: Die Stufen 1...4 können über ein Passwort abgesichert werden.

Die Stufe 0 kann nicht geschützt werden und kann sich immer mit dem Gerät verbinden.

Die Einschränkung der Benutzerrechte (verfügbare Funktionen) für die Stufen 0...3 erfolgt unter der Registerkarte [Zugriffsrechte]. Die Stufe 4 hat immer alle Berechtigungen.

Falls ein Passwortschutz verwendet werden soll:

- 1. Zuerst für die Stufe 4 ein Passwort vergeben und mit [ PP] speichern.
- 2. Erst dann für die niedrigeren Stufen nacheinander jeweils ein Passwort vergeben und mit [11] speichern. Sollen die Benutzerrechte in den niedrigeren Stufen nicht weiter eingeschränkt werden, ist es für die niedrigeren Stufen nicht notwendig, ein Passwort zu vergeben.
- Passwort ändern:
  - mit mindestens der Sicherheitsstufe anmelden, die geändert werden soll.

Um die Sicherheitseinstellungen auf das Gerät schreiben zu können, muss der Anwender mit Sicherheitsstufe 4 angemeldet sein.

| Bereich              | Dialogelement      | Anzeige                                                                           | Schaltfunktion  |  |
|----------------------|--------------------|-----------------------------------------------------------------------------------|-----------------|--|
| Passwörter           | Passwort:          | Neu:<br>neue <mark>s</mark> Passwort eintragen                                    | •               |  |
|                      | Sicherheitsstufe 4 | Bestätigung:<br>neues Passwort wiederholen                                        | T.              |  |
|                      |                    |                                                                                   |                 |  |
|                      | Passwort:          | Neu:<br>neues Passwort eintragen                                                  | 4               |  |
|                      | Sicherheitsstufe 1 | herheitsstufe 1 Bestätigung:<br>neues Passwort wiederholen                        | τ.              |  |
| Verbinden / Anmelden | Aktuell:           | nicht verbunden<br>Sicherheitsstufe #<br>(nicht angemeldet)<br>Sicherheitsstufe # | 40, 48,<br>2, 2 |  |

#### Schaltfunktionen:

| <b>P</b>                     | neues Passwort speichern                                                           |  |
|------------------------------|------------------------------------------------------------------------------------|--|
|                              | Verbindung zum Gerät herstellen                                                    |  |
| Uerbindung zum Gerät trennen |                                                                                    |  |
| -                            | auf dem Gerät anmelden, dazu Sicherheitsstufe wählen                               |  |
| -                            | <ul> <li>vom Gerät abmelden</li> <li>&gt; Sicherheitsstufe 0 wird aktiv</li> </ul> |  |

#### VSE > ... > [Sicherheit] > Registerkarte [Zugriffsrechte]

Für OPC-Server sind nur folgende Rechte änderbar:

- Schreibe Parameter
- Teach-In ausführen
- IP-Einstellungen verändern
- Gerät neu starten
- Zähler zurücksetzen

Für Stufe 4 sind grundsätzlich keine Zugriffsrechte änderbar.

 Zugriffsrechte ändern: mit einer höheren Sicherheitsstufe anmelden als geändert werden soll.

Für die Stufen 3...0 gilt:

- ändert sich ein Zugriffsrecht von [erlaubt] auf [nicht erlaubt] (= ×), dann ändert sich f
  ür alle tieferen Stufen das Zugriffsrecht auf [nicht erlaubt] und ist dort nicht mehr 
  änderbar (= ×)
- ändert sich ein Zugriffsrecht von [nicht erlaubt] auf [erlaubt] (= ✓), dann ändert sich das Zugriffsrecht in der nächst tieferen Stufe auf [nicht erlaubt], aber änderbar (= ≍) für alle tieferen Stufen bleibt das Zugriffsrecht auf [nicht erlaubt] und nicht änderbar (= ≍)

| Parameter lesen:<br>Schreibe Parameter: |                                                                                                    |                                                                                                    |
|-----------------------------------------|----------------------------------------------------------------------------------------------------|----------------------------------------------------------------------------------------------------|
| Schreibe Parameter:                     |                                                                                                    |                                                                                                    |
|                                         |                                                                                                    |                                                                                                    |
| Teach-In ausführen:                     |                                                                                                    |                                                                                                    |
| Daten lesen:                            |                                                                                                    |                                                                                                    |
| Spektrum lesen:                         |                                                                                                    | ✓ (grau) = erlaubt,                                                                                                    |
| Historie lesen:                         |                                                                                                    | nicht änderbar                                                                                                    |
| Historie löschen:                       | <ul> <li>oPC-Server</li> </ul>                                                                                                    | ✓ (grün) = erlaubt,                                                                                                    |
| Dyn. Eingänge<br>anpassen:              | Stufe 4     Stufe 3     Stufe 2                                                                                                    | änderbar                                                                                                    |
| Externe Eingänge<br>lesen:              | • Stufe 1<br>• Stufe 0                                                                                                    | (rot) = nicht erlaubt,<br>änderbar                                                                                                    |
| Test (OUT/LED):                         | ク                                                                                                    | (grau) = nicht erlaubt,<br>nicht änderbar                                                                                                    |
| Varianten wechseln:                     |                                                                                                    | nion andorbai                                                                                                    |
| IP-Einstellungen verändern:             |                                                                                                    |                                                                                                    |
| Gerät neu starten:                      |                                                                                                    |                                                                                                    |
| Zähler zurücksetzen                     |                                                                                                    |                                                                                                    |
| Aktuell:                                | nicht verbunden<br>Sicherheitsstufe # (nicht<br>angemeldet)<br>Sicherheitestufe #                                                                                                    | ≦a, ≦a,<br>₩2, ₩3,<br>■ ■                                                                                                    |
|                                         | Teach-In ausführen:<br>Daten lesen:<br>Spektrum lesen:<br>Historie lesen:<br>Historie löschen:<br>Dyn. Eingänge<br>anpassen:<br>Externe Eingänge<br>esen:<br>Test (OUT/LED):<br>Varianten wechseln:<br>IP-Einstellungen<br>verändern:<br>Gerät neu starten:<br>Zähler zurücksetzen | Teach-In ausführen:         Daten lesen:         Spektrum lesen:         Historie lesen:         Historie lesen:         Dyn. Eingänge anpassen:         Externe Eingänge esen:         Test (OUT/LED):         Varianten wechseln:         IP-Einstellungen verändern:         Zähler zurücksetzen         Aktuell:         Aktuell: |

#### Schaltfunktionen:

| (  | Zugriffsrechte auf das Gerät schreiben               |  |
|----|------------------------------------------------------|--|
| 4  | Zugriffsrechte vom Gerät lesen                       |  |
| \$ | Verbindung zum Gerät herstellen                      |  |
| \$ | Verbindung zum Gerät trennen                         |  |
| -  | auf dem Gerät anmelden, dazu Sicherheitsstufe wählen |  |
| -  | vom Gerät abmelden                                   |  |

VSEnnn konfigurieren

# VSE > [VSEnnn\_#] > Detail [Geräteeinstellungen] > [Test]

Voraussetzung:

• Software VES ist mit dem Gerät verbunden via [

Dient zum Testen der Ausgänge und LEDs der Diagnoseelektronik.

- > Beim Wählen von [Test Ausgänge] oder [Test LEDs] erscheint die Sicherheitsabfrage, ob das Gerät in den Test-Modus geschaltet werden soll.
- > Nach [Ja] ist der Test-Modus für Ausgänge und für LEDs aktiv.

Zum Beenden des Test-Modus:

- ▶ [Test Ausgänge] deaktivieren UND
- ► [Test LEDs] deaktivieren
- > Abschließend erscheint eine Bestätigungsmeldung
- > Nach [OK] ist der Test-Modus beendet und das Gerät ist wieder im Überwachungs-Modus.

Das Element [+] "Gerät Test" enthält die folgenden Bereiche:

#### VSE > ... > [Test] > Registerkarte [Ausgänge]

22226

22227

22225

Zum Testen werden nur die Funktionen angeboten, die vom angeschlossenen Gerät erfüllt werden können. Aktive Messungen während der Tests werden ignoriert.

| Bereich                           | Dialogelement | Anzeige                          | Schaltfunktion                                                                |
|-----------------------------------|---------------|----------------------------------|-------------------------------------------------------------------------------|
| Ausgänge                          | OUT 1         | Digital: 0 / 1<br>Analog: 022 mA | wahlweise digitalen Zustand<br>oder analogen Ausgangswert<br>manuell vorgeben |
|                                   | OUT 2         | 0/1                              | digitalen Zustand manuell vorgeben                                            |
| Digitale I/Os<br>(nur bei VES100) | I/O #         | 0/1                              | digitalen Zustand manuell vorgeben                                            |

# VSE > ... > [Test] > Registerkarte [LEDs]

**Bereich** Dialogelement Schaltfunktion Anzeige LEDs Grün Gelb digitalen Zustand manuell Sensor # Rot vorgeben AUS Grün Gelb digitalen Zustand manuell System Rot vorgeben AUS

# 8.2 VSE > Gerät [VSEnnn\_#] > [Parameter\_#]

#### Inhalt

| VSE > [Parameter_#] > Detail [Allgemeine Konfiguration] |  |
|---------------------------------------------------------|--|
| VSE > [Parameter_#] > Detail [Eingänge]                 |  |
| VSE > [Parameter_#] > Detail [Trigger]                  |  |
| VSE > [Parameter_#] > Detail [Objekte]                  |  |
| VSE > [Parameter_#] > Detail [Varianten]                |  |
| VSE > [Parameter_#] > Detail [Zähler]                   |  |
| VSE > [Parameter_#] > Detail [Historie]                 |  |
| VSE > [Parameter_#] > Detail [Alarme]                   |  |
| VSE > [Parameter_#] > Detail [PROFINET IO]              |  |
|                                                         |  |

22228

In diesem Kapitel werden die im Objekt [Parameter\_#] enthaltenen Parameter beschrieben.

Das Objekt [Parameter\_#] ist dem Objekt [VSEnnn\_#] zugewiesen.

Das Objekt [Parameter\_#] ist über die Baumansicht ( $\rightarrow$  S. 13) erreichbar.

In der Detailansicht erscheinen unter der Registerkarte [Parameter\_#] Informationen und Einstellungen der Diagnoseelektronik.

- Den Parametersatz anzeigen:
  - in der Baumansicht Doppelklick auf den gewünschten Parametersatz: [Parameter\_#]

In der Detailansicht erscheinen unter der Registerkarte [Parameter\_#] die folgenden Informationen: • Allgemeine Konfiguration

- Eingänge
- Trigger
- Objekte
- Varianten
- Zähler
- Historie
- Alarme

| Ě | Param                                                                            | eter_01 ×                |
|---|----------------------------------------------------------------------------------|--------------------------|
| ~ | X Allgemeine Konfiguration                                                       | Allgemeine Konfiguration |
| ► | Geräte-Informationen     Zugewiesene Geräte     Eingänge     Trigger     Objekte | Information              |
|   | III Varianten<br>III Zähler<br>IIII Historie<br>Alarme                           | Name: Parameter_01       |
|   |                                                                                  | 0                        |

# 8.2.1 VSE > [Parameter\_#] > Detail [Allgemeine Konfiguration]

#### Inhalt

| VSE > > Detail [Allgemeine Konfiguration] > [Unterstützte Geräte]   | 69    |
|---------------------------------------------------------------------|-------|
| VSE > > Detail [Allgemeine Konfiguration] > [Dokumentation]         | 70    |
| VSE > _ > Datai [Allgameina Konfiguration] > [Garäta-Informationan] | 71    |
| VSE > > Detail [Allgemeine Koniguration] > [Zugowigoon Corëta]      | 74    |
| VSE > > Detail [Aligemeine Konigulation] > [Zugewiesene Gerate]     | 14    |
| 2                                                                   | 22230 |

Das Detail [Allgemeine Konfiguration] enthält Informationen und Dokumentationen des Gerätes und des Parametersatzes:

| Bereich       | Dialogelement | Anzeige                                 | Schaltfunktion                          |
|---------------|---------------|-----------------------------------------|-----------------------------------------|
| Information   | Erstellt:     | rstellt: Datum der Erstellung           |                                         |
|               | Geändert:     | Datum der letzten Änderung              |                                         |
| Parametersatz | Name:         | aktueller Name, z.B.:<br>"Parameter_01" | voreingestellten Namen<br>überschreiben |

In der Detailansicht kann ein anderer Name für den Parametersatz vergeben werden. Der Name wird in der Baumansicht angezeigt.

In der Detailansicht enthält das Detail [Allgemeine Konfiguration] folgende Elemente:

- unterstützte Geräte
- Dokumentation
- Geräte-Informationen
- zugewiesene Geräte

### VSE > ... > Detail [Allgemeine Konfiguration] > [Unterstützte Geräte]

22231

Auf Basis der im Parametersatz verwendeten Parameter und Funktionen werden die Voraussetzungen an das Gerät (Firmware Version) bestimmt. Bei der Erstellung des Parametersatzes wurde bereits der Geräte Typ der octavis Diagnoseelektronik ausgewählt.

Das Element [Unterstützte Geräte] enthält die folgenden Bereiche:

#### VSE > ... > [Unterstützte Geräte] > Registerkarte [Konfiguration]

22232

| Bereich                  | Dialogelement        | Anzeige                                             | Schaltfunktion |  |  |
|--------------------------|----------------------|-----------------------------------------------------|----------------|--|--|
| Unterstützte Gerätetypen | Gerätetyp:           | z.B. "efector octavis<br>Diagnoseelektronik VSE002" |                |  |  |
| Unterstützte Firmware-   | mindestens benötigt: | Versionsnummer                                      |                |  |  |
| ersionen                 | maximal unterstützt: | Versionsnummer                                      |                |  |  |

Der [unterstützte Gerätetyp] gibt an, für welchen Typ Diagnoseelektronik (VSE002 oder VSE100) der Parametersatz erstellt wurde.

Die Einträge für die unterstützten Firmware Versionen bestimmen sich anhand des Parametersatzes automatisch. Auf Basis der angelegten Objekte und verwendeten Funktionen wird die minimal erforderliche und maximal unterstütze Firmware Version bestimmt und angezeigt.

# VSE > ... > Detail [Allgemeine Konfiguration] > [Dokumentation]

Die Dokumentation wird verwendet, um die Anwendung zu beschreiben. Die Einträge werden ebenfalls in der Diagnoseelektronik gespeichert.

Sollten sich mehrere Geräte einen Parametersatz teilen, dann besser dafür keine anwendungsspezifischen Informationen verwenden.

Das Element [Dokumentation] enthält die folgenden Bereiche:

#### VSE > ... > [Dokumentation] > Registerkarte [Applikation]

22234

22233

In diesem Bereich kann die Applikation beschrieben werden. Die Angaben beziehen sich auf die Firma und die Maschine / Anlage, an der die Diagnoseelektronik installiert ist. Es handelt sich um Freitextfelder.

| Bereich     | Dialogelement | Anzeige     | Schaltfunktion |
|-------------|---------------|-------------|----------------|
| Applikation | Firma:        | freier Text |                |
|             | Adresse:      | freier Text |                |
|             | Stadt:        | freier Text |                |
|             | Standort:     | freier Text |                |
|             | Maschine:     | freier Text |                |

#### VSE > ... > [Dokumentation] > Registerkarte [Beschreibung]

22235

Die Beschreibung enthält ein Erstellungsdatum und das Datum der letzten Parameteränderung. Zudem kann ein Ersteller des Parametersatzes und eine Freitext-Beschreibung hinterlegt werden.

| Bereich      | Dialogelement     | Anzeige                    | Schaltfunktion        |
|--------------|-------------------|----------------------------|-----------------------|
| Beschreibung | Erstellt von:     | freier Text                | max. 100 Zeichen      |
|              | Erstellungsdatum: | Datum der Erstellung       | Datum später / früher |
|              | Letzte Änderung:  | Datum der letzten Änderung | automatisch           |
|              | Beschreibung      | freier Text                | max. 100 Zeichen      |

# VSE > ... > Detail [Allgemeine Konfiguration] > [Geräte-Informationen]

| Inhalt                                                                  |       |
|-------------------------------------------------------------------------|-------|
| VSE > > [Geräte-Informationen] > Registerkarte [Ausgänge]               | 71    |
| VSE > > [Geräte-Informationen] > Registerkarte [Digitale I/Os]          | 71    |
| VSE > > [Geräte-Informationen] > Registerkarte [Trigger-Abhängigkeiten] |       |
| VSE > > [Geräte-Informationen] > Registerkarte [Objekt-Abhängigkeiten]  |       |
|                                                                         | 22236 |

Das Element [Geräte-Informationen] enthält eine Zusammenfassung oder Übersicht der Konfiguration der Ein- und Ausgänge der Diagnoseelektronik. Zudem befindet sich hier eine Übersicht der Abhängigkeiten zwischen den im Parametersatz definierten Triggern und Objekten.

Das Element [Geräte Informationen] enthält die folgenden Bereiche:

#### VSE > ... > [Geräte-Informationen] > Registerkarte [Ausgänge]

Zeigt die Ausgänge der Diagnoseelektronik mit einer Übersicht der wichtigsten konfigurierten Parameter.

| Bereich  | Dialogelement | Anzeige                 | Schaltfunktion |
|----------|---------------|-------------------------|----------------|
| Ausgänge | OUT 1         | Verwendung, Information | ×              |
|          | OUT 2         | Verwendung, Information | ~              |

#### Schaltfunktionen:

| ×        | gewähltes Ob | jekt konfigurieren |
|----------|--------------|--------------------|
| <b>*</b> | gewannes ob  | jokt Koningunoron  |

#### VSE > ... > [Geräte-Informationen] > Registerkarte [Digitale I/Os]

#### Gilt nur für VSE100:

Zeigt die digitalen I/Os der Diagnoseelektronik VSE100 mit einer Übersicht der wichtigsten konfigurierten Parameter.

| Bereich       | Dialogelement | Anzeige                 | Schaltfunktion |
|---------------|---------------|-------------------------|----------------|
| Digitale I/Os | I/O 1         | Verwendung, Information |                |
|               | I/O 2         | Verwendung, Information |                |
|               | I/O 3         | Verwendung, Information |                |
|               | I/O 4         | Verwendung, Information | 3              |
|               | I/O 5         | Verwendung, Information | ~              |
| 1             | I/O 6         | Verwendung, Information |                |
|               | 1/0 7         | Verwendung, Information |                |
|               | I/O 8         | Verwendung, Information |                |

#### Schaltfunktionen:

| K | gewähltes | Objekt | konfigurieren |
|---|-----------|--------|---------------|
| - | -         |        | -             |

# VSE > ... > [Geräte-Informationen] > Registerkarte [Trigger-Abhängigkeiten]

| Nam | P                                                 | Tvn                     | Verwendung | Quelle                                    |    |
|-----|---------------------------------------------------|-------------------------|------------|-------------------------------------------|----|
| ₹   | Internal - Constant6000>                          | Konstante Drehzahl      | renneng    | 6000 rpm                                  | 18 |
|     | 💹 51_a-RM5 (Freq.)                                | a-RMS (Frequenzbereich) | Drehzahl   | Sensor 1 VSA001 (VSA001/2/4/5/6, 25 g)    |    |
|     | I1_Upper Limit                                    | Überschreitungswächter  | Drehzahl   | IN 1 (Analog - Strom, 420 mA, 010000 rpm) |    |
| ₹   | 🛅 Analog                                          | Analoger Eingang        |            | IN 1 (Analog - Strom, 420 mA, 010000 rpm) |    |
|     | 🙆 S1_Bearing                                      | Wälzlager               | Drehzahl   | Sensor 1 VSA001 (VSA001/2/4/5/6, 25 g)    |    |
| Ĩ   | 📷 <internal -="" analoque="" input=""></internal> | Analoger Eingang        |            | IN 1 (Analog - Strom, 420 mA, 010000 rpm) |    |

Zeigt die Abhängigkeiten der vorhandenen Trigger und deren Abhängigkeit zu den konfigurierten Objekten.

| Bereich                | Dialogelement     | Anzeige              | Schaltfunktion |
|------------------------|-------------------|----------------------|----------------|
| Trigger-Abhängigkeiten | Name              | Name des Triggers    |                |
|                        | Typ Parameter-Typ |                      | ¥              |
|                        | Verwendung        | Parameter-Verwendung | ~              |
|                        | Quelle            | Name des Objekts     |                |

#### Schaltfunktionen:

ÿ

|      |           | 01.1.1.1 | 1       |         |
|------|-----------|----------|---------|---------|
| No.  | dewanites | ODIEKT   | Konfial | irieren |
| - NO | 90        |          |         |         |
22242

# VSE > ... > [Geräte-Informationen] > Registerkarte [Objekt-Abhängigkeiten]

| Name |                                                                                             | Тур            | Verwendung | Quele                                     | 2 |
|------|---------------------------------------------------------------------------------------------|----------------|------------|-------------------------------------------|---|
| v 🤞  | Sensor 1 VSA001                                                                             | VSA001/2/4/5/6 |            | 25 g                                      |   |
| V    | 🔣 S1_a-RMS (F                                                                               | a-RM5 (Frequ   |            |                                           |   |
|      | 🗾 <intern< td=""><td>Konstante Dr</td><td>Drehzahl</td><td>6000 rpm</td><td></td></intern<> | Konstante Dr   | Drehzahl   | 6000 rpm                                  |   |
| V    | S1_Bearing                                                                                  | Wälzlager      |            |                                           |   |
|      | 📷 Analog                                                                                    | Analoger Eing  | Drehzahl   | IN 1 (Analog - Strom, 420 mA, 010000 rpm) |   |
| ▼ 🛗  | IN 1                                                                                        | Analog - Strom |            | 420 mA, 010000 rpm                        |   |
| V    | 🛛 🛛 🖾 🖾                                                                                     | Überschreitun  |            |                                           |   |
|      | -determ                                                                                     | Konstante Dr.  | Drebzabl   | 6000 rom                                  |   |

Zeigt die Abhängigkeiten der vorhandenen Objekte und deren Abhängigkeit zu den konfigurierten Triggern.

| Bereich               | Dialogelement | Anzeige                        | Schaltfunktion |
|-----------------------|---------------|--------------------------------|----------------|
| Objekt-Abhängigkeiten | Name          | Nam <mark>e des Objekts</mark> |                |
|                       | Тур           | Parameter-Typ                  | 3              |
|                       | Verwendung    | Parameter-Verwendung           | ~              |
|                       | Quelle        | Name des Triggers              |                |

## Schaltfunktionen:

gewähltes Objekt konfigurieren

# VSE > ... > Detail [Allgemeine Konfiguration] > [Zugewiesene Geräte]

Verschiedene Geräte können sich einen Parametersatz teilen. Damit ist es möglich, für gleiche Maschinen und Anlagen nur einen Parametersatz zu pflegen. Bei Änderungen kann der Parametersatz gleichzeitig auf mehrere Geräte geschrieben werden. Das Element [Zugewiesene Geräte] enthält die folgenden Bereiche:

# VSE > ... > [Zugewiesene Geräte] > Registerkarte [Geräte]

22245

22244

Zeigt alle Geräte, die dem Parametersatz zugeordnet sind.

| Bereich            | Dialogelement  | Anzeige                                        | Schaltfunktion |
|--------------------|----------------|------------------------------------------------|----------------|
| Zugewiesene Geräte | Nr.            | laufende Nummer in der Liste                   |                |
|                    | Name           | projektierter Name des Geräts                  |                |
|                    | Тур            | Artikelnummer des Geräts                       |                |
|                    | Firmware       | gelesene Firmware-Version                      |                |
|                    | TCP/IP-Adresse | projektierte TCP/IP-Adresse und<br>Port        | ]              |
|                    | MAC-Adresse    | gele <mark>sene MAC-Adresse des G</mark> eräts |                |
|                    | Seriennr.      | gelesene Seriennummer des<br>Geräts            |                |

# 8.2.2 VSE > [Parameter\_#] > Detail [Eingänge]

## Inhalt

| VSE > > Detail [Eingänge] > [Dynamische Eingänge (AC)] | 76   |
|--------------------------------------------------------|------|
| VSE > > Detail [Eingänge] > [Analoge Eingänge (DC)]    | 82   |
| VSE > > Detail [Eingänge] > [Externe Eingänge]         | 87   |
| 2                                                      | 2246 |

Das Element [Eingänge] enthält neben den Analog- und Sensoreingängen auch die virtuellen Eingänge (externe Eingänge), deren Signalquelle die Ethernet-Schnittstelle ist. Die Sensoreingänge werden als [Dynamische Eingänge] bezeichnet, da es an diesen Eingängen möglich ist, den dynamischen Anteil (AC) des Signals im Zeit- und Frequenzbereich zu analysieren.

| 😓 Gerät (02)                                                                              | × 🖽 – P                       | arameter (03) - Gerät (02) | ×         |              |
|-------------------------------------------------------------------------------------------|-------------------------------|----------------------------|-----------|--------------|
| Algeneine Konfiguration     Unterstütze Geräte     Dokumenkalion     Geräte-Informationen | Eingänge<br>VSEC02 - Paramete | r (03)                     |           |              |
| 2 Submission Carita                                                                       | Dynamische Eingänge (AC)      |                            |           |              |
|                                                                                           | 30 Name                       | Typ                        | Sullerung | Fiter        |
| Engange                                                                                   | 01 🗢 Sensor 1 VSA001          | V5A004/2/4/5/6             | 25 g H    | ochpass 2 Hz |
| <ul> <li>Englange (wc.)</li> <li>Sensor 1 VSA001</li> </ul>                               | 02 🔁 Sensor 2                 |                            |           |              |
| Esensor 2                                                                                 | 03 🔁 Sensor 3                 |                            |           | -            |
| Sensor 3                                                                                  | 04 🔁 Sensor 4                 |                            |           | -            |
| Analoge Brigange (DC)                                                                     |                               |                            |           |              |
| h Times                                                                                   | - Analoge Eingänge (DC)       | -                          |           |              |
| - minger                                                                                  | 10 Name                       | Тур                        | Referenz  | Weit         |
|                                                                                           | 01 12 14 1                    | Analog - Strom             | 420 mA    | 030000 rpm   |
| I Upper Link O No data, yet,                                                              | 02 🔚 34 2                     |                            |           |              |
| S1 Bearing Onebooklins                                                                    |                               |                            |           |              |
| 🔛 Varianten                                                                               | - Externe Einpänge            |                            |           |              |
| 🔻 🟪 Zähler 🛛 😐                                                                            | 10 Name                       | Initialwent                |           | Enlet        |
| 🛂 Objekt-Zustand (01) 🛛 🔍 06:00:00                                                        | 02 🚟 Externer (82)            | 10 ipm                     | rpm       |              |
| 💭 Historie                                                                                |                               |                            |           |              |
| ▶ ♣ Alorne                                                                                |                               |                            |           |              |

### In der Detailansicht werden die folgenden Informationen des Parametersatzes angezeigt:

| Bereich                  | Dialogelement | Anzeige                                                               | Schaltfunktion |
|--------------------------|---------------|-----------------------------------------------------------------------|----------------|
| Dynamische Eingänge (AC) | ID            | laufende Nummer des Sensors an<br>der Diagnoseelektronik              |                |
|                          | Name          | projektierter Name des Sensors                                        |                |
|                          | Тур           | Typ des Sensors                                                       |                |
|                          | Skalierung    | projektierte Skalierung des Sensors                                   |                |
|                          | Filter        | projektierte Filtereinstellung des<br>Sensors                         |                |
| Analoge Eingänge (DC)    | ID            | laufende Nummer des analogen<br>Eingangs an der<br>Diagnoseelektronik |                |
| (7)                      | Name          | projektierter Name des Eingangs                                       |                |
|                          | Тур           | Signaltyp des Sensors                                                 |                |
|                          | Referenz      | Signalwert-Bereich                                                    |                |
|                          | Wert          | Wertebereich des Signals                                              |                |
| Externe Eingänge         | ID            | laufende Nummer des externen<br>Eingangs an der<br>Diagnoseelektronik |                |
|                          | Name          | projektierter Name des Eingangs                                       |                |

| Bereich | Dialogelement | Anzeige              | Schaltfunktion |
|---------|---------------|----------------------|----------------|
|         | Initialwert   | Initialisierungswert |                |
|         | Einheit       | projektierte Einheit | 65             |

Diese Ansicht zeigt nur eine Übersicht.
 Zum Konfigurieren der Parameter: in die gewünschte Zeile doppelklicken!
 (→ folgende Seiten)

# VSE > ... > Detail [Eingänge] > [Dynamische Eingänge (AC)]

22248

Die dynamischen Eingänge der Diagnoseelektronik dienen dazu, angeschlossene Signale bezüglich ihrer dynamischen Anteile im Zeit- und Frequenzbereich zu überwachen. Der klassische Anwendungsfall für die Auswertung eines dynamischen Signals an der Diagnoseelektronik ist die Schwingungsüberwachung.

Ab dem Hardwarestand "Al" (Version "V0.6.0") zusammen mit der Firmware Version 0.10.x ist es auch an den dynamischen Eingängen möglich, das Signal nur auf den Gleichanteil (DC) hin zu überwachen.

Die verschiedenen Sensortypen unterscheiden sich in folgenden Aspekten:

- der Überwachung dynamischer (AC) Signale
- der Überwachung statischer (DC) Signale
- dem Messprinzip.

Die Übersicht zeigt folgende Informationen und Funktionen:

| Bereich | Dialogelement | Anzeige                                                  | Schaltfunktion |
|---------|---------------|----------------------------------------------------------|----------------|
|         | ID            | laufende Nummer des Sensors an<br>der Diagnoseelektronik |                |
|         | Name          | projektierter Name des Sensors                           |                |
|         | Тур           | Typ des Sensors                                          | <b>, 0</b> ,   |
|         | Skalierung    | projektierte Skalierung des Sensors                      | ~              |
|         | Filter        | projektierte Filtereinstellung des<br>Sensors            |                |

## Schaltfunktionen:

| Ċ) | gewählten dynamischen Eingang aktivieren   |
|----|--------------------------------------------|
| 5  | gewählten dynamischen Eingang deaktivieren |
| ×  | gewähltes Objekt konfigurieren             |

22251

# VSE > ... > Detail [Eingänge] > [Dynamische Eingänge (AC)] > [Sensor #]

### Inhalt

Es können bis zu 4 dynamische Eingänge definiert werden. Jeder definierte dynamische Eingang hat ein eigenes Element in der Baumansicht mit dem voreingestellten Namen [Sensor #].

| Param                                                                                                    | tter (04) ×                                                                                                    |                                                                               |
|----------------------------------------------------------------------------------------------------|----------------------------------------------------------------------------------------------------|-------------------------------------------------------------------------------|
| Param     Param     Param     Allgemeine Konfiguration     Unterstütze Geräte     Dokumentation     Geräte-Informationen     Zugewiesene Geräte     Sersor Geräte     Dynamischer Eingang (AC)     Sensor 1     Sensor 2     Sensor 3 | ter (04) × Sensor 1 VSE002 - Parameter (04) - Dynamischer Eingang (AC) Konfiguration Identifikation Wählen Sie den an den dynamischen Eingang angeschlossenen Sen wählen, welcher den Messpunkt eindeutig identifiziert, z.B. 'Motor', Name: Sensor 1 Typ:  VSA001/2/4/5/6 | Aktiv<br>Zum Aktivieren/Deaktivieren bitte klicken.                           |
| <ul> <li>Sensor 4</li> <li>Analoger Eingang (DC)</li> <li>IN 1</li> <li>IN 2</li> <li>Externer Eingang</li> <li>Trigger</li> <li>Objekt</li> <li>S1_a-RMS (Freq.)</li> <li>Variante</li> <li>Zahler</li> <li>Historie</li> </ul>      | Konfiguration     Konfigurieren Sie den ersten Schritt der Signalverarbeitung. Der Filt<br>Signals angewendet. Die Skalierung und Einheit definieren die Höh<br>Filter: Hochpass 2 Hz Einheit: g Skalierung: 25,00 g                                                       | er wird vor der tatsächlichen Auswertung des<br>he der gemessenen Amplituden. |
| ি Bevor ein dynamisc                                                                                                    | her Fingang verwendet werden kann, muss e                                                                                                    | er aktiviert werden                                                           |

► Dynamischen Eingang mit Schalter [

Das Element [Sensor #] enthält die folgenden Bereiche:

22255

# VSE > ... > [Dynamische Eingänge (AC)] > [Sensor #] > Registerkarte [Konfiguration]

| Bereich        | Dialogelement | Anzeige                           | Schaltfunktion |
|----------------|---------------|-----------------------------------|----------------|
| Identifikation | Name          | projektierter Name für den Sensor |                |
|                | Тур           | aus Liste gewählter Sensortyp     | Auswahl-Liste  |

Anzeige im Bereich Konfiguration hängt ab vom gewählten Sensortyp. Die Skalierung und Einheit kann dem Datenblatt des Sensors entnommen werden.

| Тур                  | Hinweis                                                                                                    | Skalierung /<br>Empfindlichkeit | Einheit                  |
|----------------------|----------------------------------------------------------------------------------------------------|---------------------------------|--------------------------|
| VSA001/2/4/5/6       | feste Vorgabe                                                                                                    | 25                              | g                        |
| VSA003               | feste Vorgabe                                                                                                    | 17,5                            | g                        |
| VSA101               | feste Vorgabe                                                                                                    | 3,3                             | g                        |
| VSA201               | feste Vorgabe                                                                                                    | 250                             | g                        |
| VSP01A/VSP02A/VSP001 |                                                                                                    | 100                             | mV/g                     |
| IEPE                 | bis Hardware-Stand "Al" der<br>Diagnoseelektronik nur als "Sensor 1" zulässig                                                                                    | frei                            | mV/g<br>V/g<br>mV/(m/s²) |
| IEPEx10              | wird ab Hardware-Stand "Al <mark>" der</mark><br>Diagnoseelektronik nicht mehr unterstützt                                                                       | frei                            | mV/g<br>V/g<br>mV/(m/s²) |
| DC Stromsignal       | <ul> <li>wird unterstützt ab Hardware-Stand "Al" der<br/>Diagnoseelektronik und Firmware ab<br/>Version 0.10.0</li> <li>Vorgabe: Filter = ungefiltert</li> </ul> | frei                            | frei                     |
| AC Stromsignal       | -                                                                                                    | frei<br>entsprechend Formel     | frei                     |

Besondere Beachtung findet der Filter bei der Überwachung nach ISO 10816 im Zeitbereich (= Objekt-Typ "v-RMS(Zeitbereich)").

Für diese Objekte muss der Filter auf Grundlage der Drehzahl eingestellt werden:

| Drehzahl                 | Filter         | Hinweis                                                                                         |
|--------------------------|----------------|-------------------------------------------------------------------------------------------------|
| 120600 min <sup>-1</sup> | 2 Hz Hochpass  | -                                                                                               |
| > 600 min <sup>-1</sup>  | 10 Hz Hochpass | wird unterstützt ab Hardware-Stand "AI" der Diagnoseelektronik und<br>Firmware ab Version 0.6.0 |

78

### Wenn Sensortyp = DC Stromsignal

| Bereich               | Dialogelement | Anzeige                   | Schaltfunktion        |
|-----------------------|---------------|---------------------------|-----------------------|
| Konfiguration         | Filter        | ungefiltert               |                       |
|                       | Einheit       | rpm                       | freier Text           |
|                       | Skalierung    | gemäß Datenblatt / Formel | Wert erhöhen / senken |
|                       | Offset        | gemäß Datenblatt / Formel | Wert erhöhen / senken |
| Unterer Referenzpunkt | Strom         | 4,00 mA                   |                       |
|                       | Wert          | 0,00 rpm                  | Wert erhöhen / senken |
| Oberer Referenzpunkt  | Strom         | 20,00 mA                  |                       |
|                       | Wert          | 10000,00 rpm              | Wert erhöhen / senken |

Formel für Skalierung:

$$\frac{(v_{max} - v_{min}) 5 mA}{(i_{max} - i_{min}) \sqrt{2}}$$
Legende:  
Vmin  
Vmax  
imin  
imax  
kleinster Messwert  
größter Messwert  
kleinstes Stromsignal  
größtes Stromsignal

Formel für Offset:

|                                                                         | Legende:         |                       |
|-------------------------------------------------------------------------|------------------|-----------------------|
| $(i_{max} - 10 \text{ mA}) v_{min} - (i_{min} - 10 \text{ mA}) v_{max}$ | Vmin             | kleinster Messwert    |
|                                                                         | V <sub>max</sub> | größter Messwert      |
| $l_{max} - l_{min}$                                                     | İmin             | kleinstes Stromsignal |
|                                                                         | İmax             | größtes Stromsignal   |

### **Beispiel Skalierung + Offset**

Externer Temperatursensor mit folgenden Werten:

- Stromsignal von 4...20 mA
- Messbereich von -20...100 °C

Die einzugebende Skalierung und Offset berechnen sich wie folgt:

| Skalierung = | $\frac{(100 \circ C - (-20 \circ C)) 5 mA}{(20 mA - 4 mA) \sqrt{2}} = 26,517 \circ C$ |
|--------------|---------------------------------------------------------------------------------------|
| Offset =     | $\frac{(20 mA - 10 mA)(-20 °C) - (4 mA - 10 mA) 100 °C}{20 mA - 4 mA} = 25 °C$        |
|              |                                                                                       |

23819

### Wenn Sensortyp = anderer Sensor (AC Stromsignal)

| Bereich       | Dialogelement | Anzeige                                                                    | Schaltfunktion        |
|---------------|---------------|----------------------------------------------------------------------------|-----------------------|
| Konfiguration | Filter        | <ul><li>ungefiltert</li><li>Hochpass 2 Hz</li><li>Hochpass 10 Hz</li></ul> | Auswahl-Liste         |
|               | Einheit       |                                                                            | freier Text           |
|               | Skalierung    | entsprechend Formel<br>→ Sensortyp DC Stromsignal                          | Wert erhöhen / senken |

### **Beispiel Skalierung**

Externer Sensor mit folgenden Werten:

Stromsignal von 4...20 mA

Messbereich von 0...2,5 bar

Mit Hilfe eines parallel geschalteten Widerstands (250  $\Omega$ ) erhält man einen Eingangsstrom für den dynamischen Eingang der Diagnoseelektronik von 2...10 mA. Die einzugebende Skalierung berechnet sich wie folgt:

| Skalierung = | $\frac{(2,5 \ bar - 0 \ bar) \ 5 \ mA}{(10 \ mA - 2 \ mA) \ \sqrt{2}} = 1,1 \ bar$ |
|--------------|------------------------------------------------------------------------------------|
|--------------|------------------------------------------------------------------------------------|

22586

22258

## VSE > ... > [Dynamische Eingänge (AC)] > [Sensor #] > Registerkarte [Selbsttest]

Für Sensoren vom Typ VSAnnn kann ein periodischer Selbsttest aktiviert werden. Dabei wird die Messzelle aktiv von der Diagnoseelektronik auf ihre Funktion geprüft. Es kann ein Intervall definiert werden (minimal 1 Minute), in welchem die Diagnoseelektronik den Test automatisch durchführen soll.

Das Intervall ist immer f
ür alle Sensoren g
ültig.
 Das Intervall kann nicht f
ür jeden Sensor getrennt eingestellt werden.

Selbsttest für VSP- und IEPE-Sensoren definieren: möglich ab Firmware Version 0.11.0. Diese Sensoren erlauben nicht das aktive Prüfen der Messzellen. Es wird lediglich geprüft, ob die Verkabelung intakt ist (Kabelbruch erkennen).

Ein negativer Selbsttest für einen Sensor wird mit Blinken der entsprechenden LED des Sensors am Gehäuse der Diagnoseelektronik angezeigt. Zudem kann das Ergebnis in einem Alarm ausgewertet und an einem Ausgang signalisiert werden.

| Bereich                | Dialogelement | Anzeige   | Schaltfunktion        |
|------------------------|---------------|-----------|-----------------------|
| Periodischer Selbstest | Zeitintervall | 0 h 0 min | Wert erhöhen / senken |

22259

# VSE > ... > Detail [Eingänge] > [Analoge Eingänge (DC)]

Die Analogeingänge der Diagnoseelektronik werden verwendet, um Prozesswerte zu lesen und zu überwachen. Die zwei Analogeingänge können als Trigger für eine Überwachung, als Quelle für Zähler oder bezüglich des Analogwerts überwacht werden. Das am Analogeingang anliegende Signal kann ein Strom- oder Pulssignal sein. Nur bei der Diagnoseelektronik Typ VSE100 kann auch ein Spannungssignal anliegen.

Die analogen Eingänge unterscheiden sich in ihrem Signal (Analog oder Pulse) und der Verwendung (Trigger, Zähler oder Objekte).

Es können bis zu 2 analoge Eingänge definiert werden. Jeder definierte analoge Eingang hat ein eigenes Element in der Baumansicht mit dem voreingestellten Namen [IN #]:

| Bereich | Dialogelement | Anzeige                                                   | Schaltfunktion |
|---------|---------------|-----------------------------------------------------------|----------------|
|         | ID            | laufende Nummer des Eingangs an<br>der Diagnoseelektronik |                |
|         | Name          | projektierter Name des Eingangs                           |                |
|         | Тур           | Signaltyp des Eingangs                                    | U, U,          |
|         | Referenz      | Signalwert-Bereich entsprechend<br>Eingangstyp            | *              |
|         | Wert          | Wertebereich des Signals<br>entsprechend Eingangstyp      |                |

#### Schaltfunktionen:

| 5   | gewählten analogen Eingang aktivieren   |
|-----|-----------------------------------------|
| сı) | gewählten analogen Eingang deaktivieren |
| ×   | gewähltes Objekt konfigurieren          |

82

VSE > ... > Detail [Eingänge] > [Analoge Eingänge (DC)] > [IN #]

|                                                                                     | Parameter                                                  | (04) ×                                                                                                    |                                                                                                    |                                                                                                    |                                                |
|-------------------------------------------------------------------------------------|------------------------------------------------------------|----------------------------------------------------------------------------------------------------|----------------------------------------------------------------------------------------------------|----------------------------------------------------------------------------------------------------|------------------------------------------------|
| Allgemeine                                                                          | Konfiguration<br>Lütze Geräte<br>entation<br>Unformationen | IN 1<br>VSE002 - Parameter (04) - An                                                                                                    | aloger Eingang (DC)                                                                                                    | Aktiv<br>Zum Aktivieren/Deakti                                                                                                    | vieren bitte klick                             |
| 🔛 Zugewi                                                                            | iesene Geräte                                              | Konfiguration                                                                                                    |                                                                                                    |                                                                                                    |                                                |
| 📔 Eingänge                                                                          |                                                            | - Identifikation                                                                                                    |                                                                                                    |                                                                                                    |                                                |
| 🔻 1 Dynami                                                                          | ischer Eingang (AC)                                        | Wählen Sie den an den Analogeinge                                                                                                    | ing angeschlossenen Signalty                                                                                                | p.Wir empfehlen einen Namen zu                                                                                                    | u wählen, der                                  |
| 📣 Sen                                                                               | nsor 1                                                     | das Signal eindeutig identifiziert, Z.t                                                                                                    | Motordrenzahi'.                                                                                                    |                                                                                                    |                                                |
| 📆 Sen                                                                               | nsor 2                                                     | Name: IN 1                                                                                                    |                                                                                                    |                                                                                                    |                                                |
| 🚾 Sen                                                                               | nsor 3                                                     | Typ: 🔚 Analog - Strom                                                                                                    |                                                                                                    |                                                                                                    | *                                              |
| 📆 Sen                                                                               | isor 4                                                     |                                                                                                    |                                                                                                    |                                                                                                    |                                                |
| Analog                                                                              | er Eingang (DC)                                            | - Konfiguration                                                                                                    |                                                                                                    |                                                                                                    |                                                |
| IN 3                                                                                | 1<br>2<br>er Eingang                                       | Der 'Analog - Strom'-Typ kann als Qu<br>Verwenden Sie die zwei Referenzpuu<br>Punkte als lineare Funktion zwischer<br>das Signal eindeutig identifiziert, z.f.<br>Einheit                                                                                                    | uelle für einen Trigger oder ei<br>nkte zur Skalierung des Signa<br>n 0 mA und 20 mA definiert. W<br>5. 'L/min'.            | n Objekt als Pegelwächter verwer<br>Is. Das Signal wird unter Verwend<br>Vir empfehlen eine Einheit zu wäh                            | ndet werden.<br>dung der zwei<br>hlen, welche  |
| Externe<br>Trigger                                                                  | 1<br>2<br>tr Eingang                                       | Der 'Analog - Strom'-Typ kann als Qi<br>Verwenden Sie die zwei Referenzpu<br>Punkte als lineare Funktion zwischer<br>das Signal eindeutig identifiziert, z.E<br>Einheit<br>Einheit: rpm                                                                                      | velle für einen Trigger oder ei<br>nkte zur Skalierung des Signa<br>10 mA und 20 mA definiert. V<br>8. '1/min'.             | n Objekt als Pegelwächter verwer<br>Is. Das Signal wird unter Verwen<br>Vir empfehlen eine Einheit zu wäł                             | ndet werden.<br>dung der zwei<br>hlen, welche  |
| IN 1<br>Externe<br>Trigger<br>Objekt                                                | 1<br>2<br>er Eingang                                       | Der 'Analog - Strom'-Typ kann als Qi<br>Verwenden Sie die zwei Referenzpu<br>Punkte als lineare Funktion zwischer<br>das Signal eindeutig identifiziert, z.E<br>Einheit<br>Einheit rpm                                                                                       | velle für einen Trigger oder ei<br>nkte zur Skalierung des Signa<br>10 mA und 20 mA definiert. V<br>1. '1/min'.             | n Objekt als Pegelwächter verwer<br>Is. Das Signal wird unter Verwen<br>Vir empfehlen eine Einhelt zu wäł                             | ndet werden.<br>dung der zwei<br>nlen, welche  |
| IN 1<br>IN 1<br>Externe<br>Trigger<br>Objekt<br>S1_a-RM                             | 1<br>2<br>er Eingang<br>MS (Freq.)                         | Der 'Analog - Strom'-Typ kann als Qi<br>Verwenden Sie die zwei Referenzpui<br>Punkte als lineare Funktion zwischei<br>das Signal eindeutig identifiziert, z.B<br>Einheit<br>Einheit<br>Unterer Referenzpunkt                                                                 | velle für einen Trigger oder ei<br>nkte zur Skalierung des Signa<br>n 0 mA und 20 mA definiert. V<br>b. '1/min'.            | n Objekt als Pegelwächter verwer<br>Is. Das Signal wird unter Verwen<br>Vir empfehlen eine Einheit zu wäh                             | ndet werden.<br>dung der zwei<br>hlen, welche  |
| IN 1<br>Externe<br>Trigger<br>Objekt<br>S1_a-RM<br>Variante                         | 1<br>2<br>rr Eingang<br>MS (Freq.)                         | Der 'Analog - Strom'-Typ kann als Qi<br>Verwenden Sie die zwei Referenzpui<br>Punkte als lineare Funktion zwischei<br>das Signal eindeutig identifiziert, z.E<br>Einheit<br>Einheit rpm<br>Unterer Referenzpunkt<br>Strom: 4,00 mA                                           | velle für einen Trigger oder ei<br>nkte zur Skalierung des Signa<br>n 0 mA und 20 mA definiert. W<br>b. 'L/min'.            | n Objekt als Pegelwächter verwer<br>Is. Das Signal wird unter Verwen<br>Vir empfehlen eine Einheit zu wäh                             | ndet werden.<br>dung der zwei<br>nien, welche  |
| IN 3<br>Externe<br>Trigger<br>Objekt<br>S1_a-RM<br>Variante<br>Zahler               | 1<br>2<br>rr Eingang<br>MS (Freq.)                         | Der 'Analog - Strom'-Typ kann als Qi<br>Verwenden Sie die zwei Referenzpuu<br>Punkte als lineare Funktion zwischei<br>das Signal eindeutig identifiziert, z.E<br>Einheit<br>Einheit: rpm<br>Unterer Referenzpunkt<br>Strom: 4,00 mA                                          | velle für einen Trigger oder ei<br>nkte zur Skalierung des Signa<br>n 0 mA und 20 mA definiert. W<br>I. 'I./min'.<br>Wert:  | n Objekt als Pegelwächter verwer<br>Is. Das Signal wird unter Verwen<br>Vir empfehlen eine Einheit zu wäh                             | ndet werden.<br>dung der zwei<br>illen, welche |
|                                                                                     | 1<br>2<br>er Eingang<br>MS (Freq.)                         | Der 'Analog - Strom'-Typ kann als Qi<br>Verwenden Sie die zwei Referenzpu<br>Punkte als lineare Funktion zwische<br>das Signal eindeutig identifiziert, z.f<br>Einheit<br>Einheit rpm<br>Unterer Referenzpunkt<br>Strom: 4,00 mA                                             | Jelle für einen Trigger oder ei<br>nkte zur Skalierung des Signa<br>n 0 mA und 20 mA definiert. W<br>k. '1/min'.<br>Wert:   | n Objekt als Pegelwächter verwer<br>Is. Das Signal wird unter Verwen<br>Vir empfehlen eine Einheit zu wäh                             | ndet werden.<br>dung der zwei<br>illen, welche |
| Externe<br>Trigger<br>Objekt<br>S1_a-RM<br>Variante<br>Zahler<br>Historie<br>Alarme | 1<br>2<br>rr Eingang<br>MS (Freq.)                         | Der 'Analog - Strom'-Typ kann als Qi<br>Verwenden Sie die zwei Referenzpu<br>Punkte als lineare Funktion zwische<br>das Signal eindeutig identifiziert, z.f.<br>Einheit<br>Einheit rpm<br>Unterer Referenzpunkt<br>Strom: 4,00 mA<br>Oberer Referenzpunkt<br>Strom: 20,00 mA | velle für einen Trigger oder ei<br>nkte zur Skalierung des Signa<br>n 0 mA und 20 mA definiert. W<br>k. '1/min'.<br>Wert:   | n Objekt als Pegelwächter verwer<br>Is. Das Signal wird unter Verwen<br>Vir empfehlen eine Einheit zu wäh<br>0,00 rpm                 | ndet werden.<br>dung der zwei<br>ilen, welche  |
| Externe<br>Trigger<br>Objekt<br>S1_a-RM<br>Variante<br>Zähler<br>Alarme             | 1<br>2<br>er Eingang<br>MS (Freq.)                         | Der 'Analog - Strom'-Typ kann als Qi<br>Verwenden Sie die zwei Referenzpu<br>Punkte als lineare Funktion zwische<br>das Signal eindeutig identifiziert, z.f<br>Einheit<br>Einheit rpm<br>Unterer Referenzpunkt<br>Strom: 4,00 mA<br>Oberer Referenzpunkt<br>Strom: 20,00 mA  | Jelle für einen Trigger oder ei<br>nkte zur Skalierung des Signa<br>10 mA und 20 mA definiert. W<br>. '1/min'.<br>Wert:<br> | n Objekt als Pegelwächter verwer<br>Is. Das Signal wird unter Verwen<br>Vir empfehlen eine Einheit zu wäh<br>0,00 rpm<br>10000,00 rpm | hdet werden.<br>dung der zwei<br>hlen, welche  |

(f) Bevor ein analoger Eingang verwendet werden kann, muss er aktiviert werden.

Analogen Eingang mit Schalter [ aktivieren.

Das Element [IN #] enthält die folgenden Bereiche:

3000

22587

## VSE > ... > [Analoge Eingänge (DC)] > [IN #] > Bereich [Identifikation]

| Bereich        | Dialogelement | Anzeige                                      | Schaltfunktion |
|----------------|---------------|----------------------------------------------|----------------|
| Identifikation | Name          | projektierter Name für den Eingang           |                |
|                | Тур           | Eingangstyp aus Liste ( $\rightarrow$ unten) | Auswahl-Liste  |

Der Bereich [Identifikation] dient bei den analogen Eingängen der Beschreibung des an der Diagnoseelektronik angeschlossenen Sensors. Der Name des Sensors sollte eindeutig und sprechend sein. Im Normalfall ist es ein Name zur Beschreibung des Signals (z.B. Drehzahl Motor). Mit dem Typ wird die Signalart (→ Analogeingangstyp) des angeschlossenen Sensors gewählt.

Gemäß dem gewählten Typ müssen im Bereich [Konfiguration] weitere Angaben gemacht werden. Die Anzeige im Bereich [Konfiguration] hängt ab vom gewählten Eingangstyp.

Voreinstellungen:

| Eingangstyp                                    | Referenz                            | Wert              |
|------------------------------------------------|-------------------------------------|-------------------|
| Analog - Strom                                 | 420 mA                              | 010000 rpm        |
| Analog - Spannung<br>(nur bei VSE100 sichtbar) | 010 V                               | 010000 rpm        |
| Zähler - Summenzähler                          | 1 min, 0 s                          |                   |
| Digital - Impuls                               | 1 Impulse / Umdre <mark>hung</mark> | <mark>r</mark> pm |
| Digital - Pulsweitenmoduliert                  | 1090 %                              | 010000 rpm        |
| Digital - VE113A                               | 13A 1090 %                          |                   |
| Digital - Level                                |                                     | 0 rpm / 10000 rpm |

22262

### VSE > ... > [Analoge Eingänge (DC)] > [IN #] > Bereich [Konfiguration]

Der Bereich [Konfiguration] beschreibt die Skalierung des Signals und dessen physikalische Einheit. Für die physikalische Einheit gilt:

- dem Datenblatt des angeschlossenen Sensors entnehmen oder:
  - das Signal identifizieren, z.B. "min-1" oder "rpm" für eine Drehzahl.

Die anderen Parameter skalieren das Signal.

Die gezeigten Parameter und Daten hängen ab ...

- vom projektierten Eingangstyp
- von der projektierten Einheit

| Bereich               | Dialogelement            | Anzeige                        | Schaltfunktion         |
|-----------------------|--------------------------|--------------------------------|------------------------|
| Einheit               | Einheit                  | projektierte Einheit, z.B. rpm | freier Text            |
| Unterer Referenzpunkt | Strom                    | 4,00 mA                        | Wert erhöhen / senken  |
|                       | Spannung                 | 0,00 V                         | Wert erhöhen / senken  |
|                       | PWM                      | 10 %                           | Wert erhöhen / senken  |
|                       | Wert                     | 0,00 rpm                       | Wert erhöhen / senken  |
| Oberer Referenzpunkt  | Strom                    | 20,0 <mark>0 mA</mark>         | Wert erhöhen / senken  |
|                       | Spannung                 | 10,00 V                        | Wert erhöhen / senken  |
|                       | PWM                      | 90 %                           | Wert erhöhen / senken  |
|                       | Wert                     | 10000,00 rpm                   | Wert erhöhen / senken  |
| Intervall             | Zählintervall            | 1 min 0 s 0 ms                 | Werte erhöhen / senken |
| Impulse               | Impulse pro<br>Umdrehung | 1                              | Wert erhöhen / senken  |
| Low-Pegel             | Low-Pegel                | 0,00 rpm                       | Wert erhöhen / senken  |
| High-Pegel            | High-Pegel               | 10000,00 rpm                   | Wert erhöhen / senken  |

85

### Projektierbare Eingangstypen

 Analog - Strom Analog - Spannung Digital - PWM Digital - VE113A: Bei diesen Typen wird das Signal über 2 Referenzpunkte definiert. Die dadurch entstehende Gerade wird bei Bedarf auf den maximalen Messbereich des Analogeingangs extrapoliert.

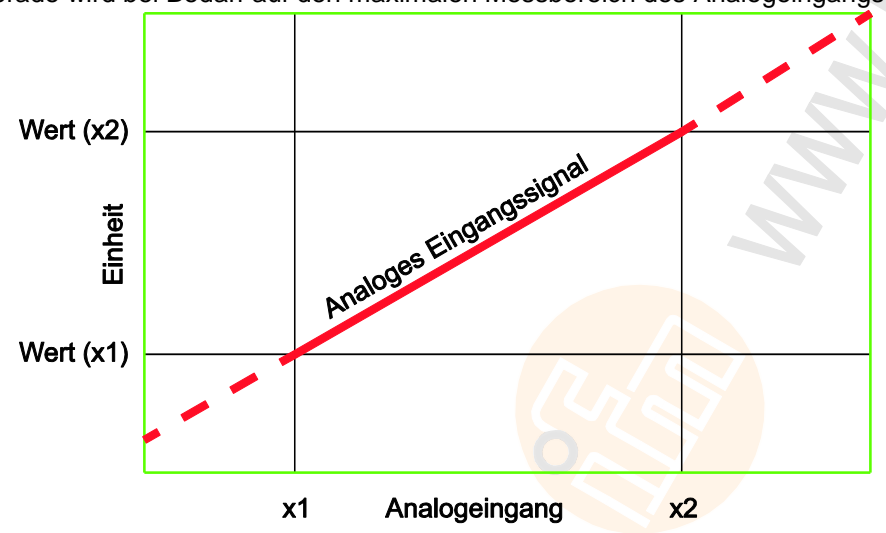

- Zähler Summenzähler: Lediglich zur Überwachung von Pulsen pro Zeitintervall muss hier das Intervall angegeben werden. Bei der Verwendung zum Zählen von Pulsen ist das Intervall nicht von Bedeutung.
- Digital Impuls: Bei diesem Typ muss angegeben werden, wie viele Pulse das Signal pro Umdrehung liefert.

Wird ein Drehzahlsignal über mehr als einen Puls pro Umdrehung bereitgestellt: Die Pulse müssen äquidistant zueinander sein, um die korrekte Drehzahl bestimmen zu können!

• Digital - Level:

Bei diesem Typ werden den 2 digitalen Zuständen (low/AUS und high/AN) Werte zugeordnet. Der dem Zustand des Eingangs entsprechende Wert wird im Trigger oder Objekt weiterverarbeitet (Unter-/Überschreitungswächter).

22264

# VSE > ... > Detail [Eingänge] > [Externe Eingänge]

Eingang wird dabei über die TCP/IP-Schnittstelle der Diagnoseelektronik digital übertragen. Dies kann z.B. über die OPC-Schnittstelle erfolgen ( $\rightarrow$  ifm OPC-Server,  $\rightarrow$  Kapitel Variantenwechsel über OPC ( $\rightarrow$  S. <u>117</u>)).

Auf diese Weise sind Prozesswerte übertragbar, wenn sie als Objekte überwacht und gespeichert werden. Zudem können externe Eingänge auch als Quelle für einen Trigger verwendet werden, um z.B. Drehzahlen für eine frequenzselektive Überwachung bei drahzahlvariablem Betrieb bereitzustellen.

Jeder angelegte externe Eingang hat ein eigenes Element in der Detailansicht und Baumansicht mit dem voreingestellten Namen [Extern\_#].

| <ul> <li>Allgemeine Konfiguration</li> <li>Unterstützte Geräte</li> <li>Dokumentation</li> </ul> | EXT  | Externe Eingän<br>VSE002 - Parameter_13 - Eir | ge<br>rolinge |         |  |
|--------------------------------------------------------------------------------------------------|------|-----------------------------------------------|---------------|---------|--|
| E Geräte-Informationen                                                                           | tõ.  | Name                                          | Initialwert   | Einheit |  |
| Zugewiesene Geräte                                                                               | 01 - | ton Extern 01                                 | 0 rpm         | rpm     |  |
| 🔻 🎽 Eingänge                                                                                     |      | THI CALL CAL                                  |               |         |  |
| 🔻 🛅 Dynamische Eingänge (At                                                                      |      |                                               |               |         |  |
| Sensor 1                                                                                         |      |                                               |               |         |  |
| 🔂 Sensor 2                                                                                       |      |                                               |               |         |  |
| 🔂 Sensor 3                                                                                       |      |                                               |               |         |  |
| Sensor 4                                                                                         |      |                                               |               |         |  |
| 🔻 🛅 Analoge Eingänge (DC)                                                                        |      |                                               |               |         |  |
| 🔚 IN 1                                                                                           |      |                                               |               |         |  |
| 1N 2                                                                                             |      |                                               |               |         |  |
| V 📆 Externe Eingänge                                                                             |      |                                               |               |         |  |
| Extern_01                                                                                        |      |                                               |               |         |  |
| Trigger                                                                                          |      |                                               |               |         |  |
| Dbjekte                                                                                          |      |                                               |               |         |  |
| Varianten                                                                                        |      |                                               |               |         |  |
| 🛃 Zähler                                                                                         |      |                                               |               |         |  |
| Historie                                                                                         |      |                                               |               |         |  |
| 🐥 Alarme                                                                                         |      |                                               |               |         |  |
|                                                                                                  |      |                                               |               |         |  |

Externen Eingang anlegen: im Baum der Detailansicht [Externe Eingänge] markieren Rechtsklick im leeren, weißen Bereich der Detailansicht Klick auf [Neuer Externer Eingang ...]

> In der Detailansicht erscheint eine neue Zeile mit voreingestellten Werten.

| Bereich          | Dialogelement | Anzeige  | Schaltfunktion                                              |
|------------------|---------------|----------|-------------------------------------------------------------|
| Externe Eingänge | ID            | 01       | kann einer beliebigen freien ID<br>(0124) zugeordnet werden |
|                  | Name          | Extern_# | # ändert sich entsprechend<br>der zugeordneten ID           |
|                  | Initialwert   | 0 rpm    | ×                                                           |
|                  | Einheit       | rpm      | ~                                                           |

## Schaltfunktionen:

| × | gewähltes Objekt konfigurieren |
|---|--------------------------------|
| P | gewähltes Objekt löschen       |

22267

# VSE > ... > [Externe Eingänge] > [Extern\_#] > [Konfiguration]

| Para                                                                                                    | ieter (D4) ×                                                                                                    |                                |
|----------------------------------------------------------------------------------------------------|----------------------------------------------------------------------------------------------------|--------------------------------|
| <ul> <li>Aligemeine Konfiguration</li> <li>Unterstütze Geräte</li> <li>Dokumentation</li> <li>Geräte-Informationen</li> <li>Zugewiesene Geräte</li> <li>Eingänge</li> <li>Eingänge</li> <li>Sensor 1</li> <li>Sensor 2</li> <li>Sensor 3</li> </ul> | Externer (02)<br>VSE002 - Parameter (04) - Externer Eingang<br>Konfiguration<br>Undertifikation<br>Wir empfehlen, einen Namen zu wählen, welcher das über die Netzwerkschnittste<br>eindeutig identifiziert.<br>Name: Externer (02) | :lle geschriebene Signal       |
| 1 Sensor 4<br>▼ 1 Analoger Eingang (DC)<br>2 IN 1                                                                                                    | Konfigurieren Sie die Einheit und den Initialwert. Der Initialwert wird verwendet, s<br>über die Netzwerkschnittstelle empfangen wurde.<br>Einheit: rpm                                                                             | solange noch kein anderer Wert |
| <ul> <li>Trigger</li> <li>Trigger</li> <li>Objekt</li> <li>S1_a-RMS (Freq.)</li> <li>Variante</li> <li>Záhler</li> <li>Historie</li> </ul>                                                                                                    | Initialwert: 0,00 rpm                                                                                                    |                                |

Das Objekt [Extern\_#] enthält die folgenden Bereiche:

| Bereich        | Dialogelement | Anzeige  | Schaltfunktion |
|----------------|---------------|----------|----------------|
| Identifikation | Name          | Extern_# |                |

Name ändern:

- ▶ im Baum der Detailansicht den Eintrag markieren (via Doppelklick oder mit [F2])
- den Namen überschreiben

| Bereich       | Dialogelement | Anzeige  | Schaltfunktion        |
|---------------|---------------|----------|-----------------------|
| Konfiguration | Einheit       | rpm      | freier Text           |
|               | Initialwert   | 0,00 rpm | Wert erhöhen / senken |

Die Einheit des externen Eingangs entspricht der Einheit der über die Schnittstelle gesendeten Größe, z.B. "min<sup>-1</sup>" oder "rpm", wenn der externe Eingang als Quelle für die Drehzahl verwendet wird.

Der Initialwert wird verwendet, solange der Initialwert nach einer Initialisierung (Neustart / Reboot) der Diagnoseelektronik nicht über die Schnittstelle geändert wird.

# 8.2.3 VSE > [Parameter\_#] > Detail [Trigger]

### Inhalt

| Trigger-Typen                              | 90   |
|--------------------------------------------|------|
| Trigger anlegen                            | 91   |
| VSE > > Detail [Trigger] > [Konfiguration] | 91   |
|                                            | 2269 |

Die Trigger dienen der Steuerung, also dem Starten und Stoppen von Objektberechnungen und Zählern. Jedem Objekt können bis zu 2 unterschiedliche Trigger zugeordnet werden. Die in einem Trigger definierte Bedingung steuert die Berechnung bzw. den Zähler.

| <ul> <li>Allgemeine Konfiguration</li> <li>Unterstütze Geräte</li> <li>Dokumentation</li> <li>Zugewiesene Geräte</li> <li>Sugewiesene Geräte</li> <li>Sugewiesene Geräte</li> <li>Sugewiesene Geräte</li> <li>Sugewiesene Eingang (DC)</li> <li>Sugemeine Eingang (DC)</li> <li>Sugemeine Eing</li></ul> | 置          | Param                                                                          | ieter (D | 4) |                                                       | ×      |                       |                |   |
|----------------------------------------------------------------------------------------------------|------------|--------------------------------------------------------------------------------|----------|----|-------------------------------------------------------|--------|-----------------------|----------------|---|
| Image: Sugewisene Geräte       Image: Sugewisene Geräte       Image: Sugewis                                                                                                    | ▼ 3        | Allgemeine Konfiguration Unterstütze Geräte Dokumentation Geräte-Informationen |          |    | Trigger<br>VSE002 - Parameter (04)                    |        |                       |                |   |
| Image: Structure of other the constants       01 - I - I - Constants000>       Konstante Drehzahl       6000 rpm         Image: Image: Im                                                                                                    |            | 7unewiesene Geräte                                                             |          | ID | Name                                                  | Quelle | Тур                   | Bereich / Wert |   |
| ▶ 1 Dynamischer Eingang (AC)   ▶ 2 Analoger Eingang (DC)   ▶ 1 Externer Eingang   > 2 Dobjekt   > 2 Dobjekt   > 2 Sahler   > Historie   ▶ 1 Alarme                                                                                                    | <b>v</b> 1 | Eingänge                                                                       | 01       | •  | <pre><internal -="" constant6000=""></internal></pre> |        | Konstante<br>Drehzahl | 6000 rpm       | × |
| <ul> <li>► Image: Analoger Eingang</li> <li>▼ Image: Image: Imag</li></ul>  | 1          | Dynamischer Eingang (AC)                                                       | 03       | -  | 🔜 Analog                                              | DI 1   | Analoger Eingang      | 010000 rpm     |   |
| <ul> <li>▼ Initial carrier angulary</li> <li>▼ Initial carrier angulary</li> <li>▼ Initial Carrier</li> <li>♥ Initial Carrier</li> <li>♥ Initial Carrier</li> <li>♥ Initial Carrier</li> <li>♥ Initial Carrier</li> <li>♥ Initial Carrier</li> <li>♥ Initial Carrier</li> </ul>                                                                                                    | 1          | Analoger Eingang (DC)                                                          |          |    |                                                       |        |                       |                |   |
| <ul> <li>Analog</li> <li>▼ Dojekt</li> <li>S1_a-RMS (Freq.)</li> <li>Wariante</li> <li>&gt; → Zahler</li> <li>W Historie</li> <li>Alarme</li> </ul>                                                                                                    | ▼ [        | Trigger                                                                        |          |    |                                                       |        |                       |                |   |
| <ul> <li>♥ (m) Objekt</li> <li>(m) S1_a-RMS (Freq.)</li> <li>(m) Variante</li> <li>▶ (m) Zahler</li> <li>(m) Historie</li> <li>▶ (m) Alarme</li> </ul>                                                                                                    |            | Analog                                                                         |          |    |                                                       |        |                       |                |   |
| E SL_a-HANS (Freq.)<br>E Variante<br>► D Zahler<br>W Historie<br>► Alarme                                                                                                    | ▼ [        | Dbjekt                                                                         |          |    |                                                       |        |                       |                |   |
| <ul> <li>▶ Alarme</li> </ul>                                                                                                    |            | Variante                                                                       |          |    |                                                       |        |                       |                |   |
|                                                                                                    | ▶ 5        | Zähler                                                                         |          |    |                                                       |        |                       |                |   |
| Alarme III                                                                                                    | Ĵ          | 🕅 Historie                                                                     |          |    |                                                       |        |                       |                |   |
|                                                                                                    | ▶ 1        | Alarme                                                                         |          |    |                                                       |        |                       |                | đ |

| Bereich | Dialogelement  | Anzeige                                             | Schaltfunktion                                              |
|---------|----------------|-----------------------------------------------------|-------------------------------------------------------------|
| Trigger | ID C           | 01                                                  | kann einer beliebigen freien ID<br>(0124) zugeordnet werden |
|         | Name           | gewählter Trigger-Typ *)                            |                                                             |
|         | Quelle         | entsprechend Trigger-Typ                            |                                                             |
|         | Тур            | Trigger-Typ                                         | ×                                                           |
|         | Bereich / Wert | konfigurierter Trigger-Bereich oder<br>Trigger-Wert |                                                             |

\*) Der Name sollte sprechend sein und am besten die Quelle und den Arbeitsbereich angeben. Beispiele: "CON\_1480 rpm" oder "Motordrehzahl\_600...1500 rpm"

## Schaltfunktionen:

| × | gewähltes Objekt konfigurieren |
|---|--------------------------------|
| ľ | gewähltes Objekt löschen       |

# **Trigger-Typen**

Die unterschiedlichen Trigger-Typen unterscheiden sich in ihrer Quelle. Zur Auswahl stehen die folgenden Trigger-Typen:

# Analoger Eingang Trigger

- Voraussetzung: mindestens ein analoger Eingang muss definiert sein
- Quelle: einer der zwei analogen Eingänge der Diagnoseelektronik
- Verwendung der Trigger-Bedingung:
  - frequenzselektive Überwachung bei drehzahlvariablem Betrieb (als Drehzahlsignal)
  - Zähler Laufzeit analog
  - als Referenzwert

## **Dynamischer Eingang Trigger**

- Voraussetzung: mindestens ein dynamischer Eingang muss als Typ "Gleichstrom" (i=) definiert sein
- Quelle:
   einer der als analoger Eingang (DC) konfigurierten dynamischen Eingänge
- Verwendung der Trigger-Bedingung:
  - frequenzselektive Überwachung bei drehzahlvariablem Betrieb (als Drehzahlsignal)
  - Zähler Laufzeit analog
  - als Referenzwert

## **Externer Eingang Trigger**

- Voraussetzung: mindestens ein externer Eingang muss definiert sein
- Quelle:
   einer der konfigurierten externen Eingänge
- Verwendung der Trigger-Bedingung:
  - frequenzselektive Überwachung bei drehzahlvariablem Betrieb (als Drehzahlsignal)
  - Zähler Laufzeit analog
  - als Referenzwert

## Konstante Drehzahl Trigger

- Wert des Triggers:
   entspricht der konstanten Drehzahl der Maschine/Anlage
  - Verwendung der Trigger-Bedingung:
  - frequenzselektive Überwachung

22590

22589

22592

22593

# Trigger anlegen

- Im Baum der Detailansicht [Trigger] markieren Rechtsklick im leeren, weißen Bereich der Detailansicht Klick auf gewünschten Trigger
- > In der Detailansicht erscheint eine neue Zeile mit voreingestellten Werten.

# VSE > ... > Detail [Trigger] > [Konfiguration]

22271

22591

Beschreibung am Beispiel "Trigger Analoger Eingang"

| • | X Allgemeine Konfiguration<br>Unterstützte Geräte | IN01_Analog_01<br>vSE100 - Parameter_15 - Trigger                                                        |           |  |  |  |  |  |
|---|---------------------------------------------------|----------------------------------------------------------------------------------------------------|-----------|--|--|--|--|--|
|   | 🚺 Geräte-Informationen                            |                                                                                                    |           |  |  |  |  |  |
|   | 🔛 Zugewiesene Geräte                              | Konfiguration                                                                                            |           |  |  |  |  |  |
| ► | 📔 Eingänge                                        | - Identifikation                                                                                         |           |  |  |  |  |  |
| w | 🔜 Trigger                                         | Wir empfehlen, einen Namen zu wählen, welcher den Trigger eindeutig identifiziert, z.B. 'Motordrehzahl'. |           |  |  |  |  |  |
|   | IN01_Analog_01                                    | Name: IN01_Analog_01                                                                                     |           |  |  |  |  |  |
|   | 🗐 Objekte                                         | Typ: Analoger Eingang Trigger                                                                            |           |  |  |  |  |  |
|   | Varianten                                         |                                                                                                    |           |  |  |  |  |  |
|   | 🔁 Zähler                                          | Konfiguration                                                                                            |           |  |  |  |  |  |
|   | 🙀 Historie                                        | Analogeingangs-Trigger können entweder in Objekten als Drehzahl oder Referenzwert Signal oder als Qu     | Jelle für |  |  |  |  |  |
|   | Alarme                                            | einen Betriebsstundenzähler verwendet werden.                                                            |           |  |  |  |  |  |
|   |                                                   | Signal     Signal                                                                                        | box       |  |  |  |  |  |
|   |                                                   | Quelle: 🔝 IN 1 (Analog - Strom, 420 mA, 010000 rpm)                                                      | *         |  |  |  |  |  |
|   |                                                   | Als Drehzahlsignal verwenden                                                                             |           |  |  |  |  |  |
|   |                                                   | Ashalishavalah                                                                                           |           |  |  |  |  |  |
|   |                                                   | Definieren Sie den Arbeitsbereich des Triggers. Die Überwachung von Objekten wird über den               |           |  |  |  |  |  |
|   |                                                   | Arbeitsbereich gesteuert. Die gemessenen Werte der Objekte sind gültig, wenn der Wert des Signals si     | ich 🛛     |  |  |  |  |  |
|   | ß                                                 | Internato des Arbeitsbereichs benndet.                                                                   |           |  |  |  |  |  |
|   |                                                   | Von: 0,00 rpm Bis: 10000,00 rpm                                                                          | -         |  |  |  |  |  |
|   |                                                   |                                                                                                    |           |  |  |  |  |  |

Das Konfigurationselement für [Trigger Analoger Eingang] enthält die folgenden Bereiche:

# VSE > ... > Detail [Trigger] > [Konfiguration] > Bereich [Identifikation]

22273

Der Bereich Identifikation beinhaltet den Namen und den Typ des Triggers.

| Bereich        | Dialogelement | Anzeige               | Schaltfunktion |
|----------------|---------------|-----------------------|----------------|
| Identifikation | Name:         | Analog                | freier Text    |
|                | Тур:          | gewählter Trigger-Typ |                |

Der Name kann verändert werden. Idealerweise kann der Trigger über den Namen eindeutig identifiziert werden (z.B. "Motordrehzahl\_600...1500 rpm").

91

22274

# VSE > ... > Detail [Trigger] > [Konfiguration] > Bereich [Konfiguration]

Der Bereich Konfiguration beinhaltet die Quelle, die Verwendung und die Bedingung des Triggers. Das Kontrollfeld [Als Drehzahlsignal verwenden] definiert die Funktionsweise des Triggers:

- aktiviert = Trigger als Drehzahlsignal für ein Objekt zur freguenzselektiven Überwachung
- deaktiviert = als Trigger des Referenzwerts

Für die Verwendung zur Steuerung eines Zählers "Laufzeit - analog" spielt das Kontrollfeld keine Rolle.

Ein Konstant-Drehzahl-Trigger kann nicht als Referenzwert sondern nur für die frequenzselektive Überwachung verwendet werden.

Bei Triggern eines externen oder analogen Eingangs wird in der Trigger-Bedingung ein "Arbeitsbereich" definiert. Befindet sich der Messwert der gewählten Quelle innerhalb des Arbeitsbereiches, ist die Bedingung erfüllt. Für eine gute Reproduzierbarkeit der Messungen ist es empfehlenswert, einen kleinen Arbeitsbereich zu definieren. Bei einem Konstant-Drehzahl-Trigger muss die konstante Drehzahl der Maschine eingegeben werden.

| Bereich            | Dialogelement                | Anzeige                                                      | Schaltfunktion            |
|--------------------|------------------------------|--------------------------------------------------------------|---------------------------|
| Signal             | Quelle:                      | gewählte                                                     | wählbar aus Liste         |
|                    | Als Drehzahlsignal verwenden | Kontrollfeld                                                 | aktivieren / deaktivieren |
| Arbeitsbereich     | Von:                         | konfi <mark>gurierter unterer Wert</mark><br>(z.B. Drehzahl) | Wert erhöhen / senken     |
|                    | Bis:                         | konfigurierter oberer Wert<br>(z.B. Drehzahl)                | Wert erhöhen / senken     |
| Konstante Drehzahl | Drehzahl:                    | konfigurierte Drehzahl                                       | Wert erhöhen / senken     |

# 8.2.4 VSE > [Parameter\_#] > Detail [Objekte]

### Inhalt

| VSE > > Detail [Obiekte] > Obiekttypen                  |   | 95    |
|---------------------------------------------------------|---|-------|
| VSE > > Detail [Objekte] > Objekttypen > Registerkarten |   | 00    |
|                                                         | 2 | 22279 |

Über Objekte werden Kennwerte berechnet und überwacht. Die Kennwerte können für die Signale der Eingänge (dynamische-, analoge- oder/und externe Eingänge) errechnet werden. Bei den Objekten werden vordefinierte Objekttypen angeboten, die eine Konfiguration der Überwachungsaufgaben für die jeweilige Maschine erleichtern.

Objekt anlegen: Rechtsklick im leeren, weißen Bereich der Detailansicht und dann weiter über das Kontextmenü:

| 🔛 Neues Objekt Assistent    |                           |
|-----------------------------|---------------------------|
| 🔯 Neuer Wälzlager Assistent |                           |
| 📷 Neues Objekt 💦 🕨 🕨        | 🚰 Unwucht                 |
|                             | 🙆 Wälzlager               |
|                             | 📒 a-RMS (Frequenzbereich) |
|                             | 💹 v-RMS (Frequenzbereich) |
|                             | 🖳 d-RMS (Frequenzbereich) |
|                             | 🧱 Sonstige                |
| •                           | 🔍 a-RMS (Zeitbereich)     |
|                             | 📉 v-RMS (Zeitbereich)     |
|                             | 📉 a-Peak (Zeitbereich)    |
| •                           | 🗵 Überschreitungswächter  |
|                             | Unterschreitungswächter   |
| -                           |                           |

### oder

• Objekt über eine der Schaltflächen anlegen.

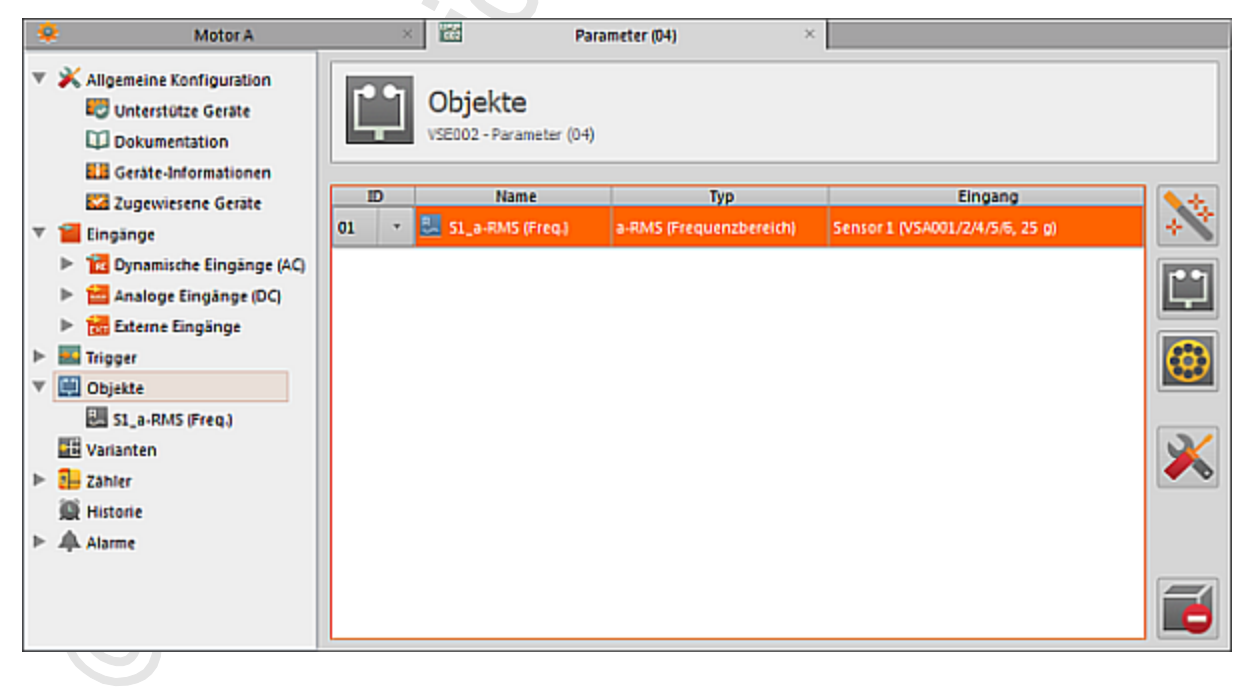

# VSEnnn konfigurieren

### Schaltfunktionen:

| *       | via Wizard das gewählte Objekt bearbeiten                                     | 2          |
|---------|-------------------------------------------------------------------------------|------------|
| 1       | via Wizard neues Objekt anlegen (Objekttyp = beliebig, jedoch kein Wälzlager) | 0          |
| $\odot$ | via Wizard neues Objekt anlegen (Objekttyp = Wälzlager)                       | <b>C</b> ' |
| ×       | gewähltes Objekt konfigurieren                                                |            |
| Ð       | gewähltes Objekt löschen                                                      |            |

# VSE > ... > Detail [Objekte] > Objekttypen

### 

Für die häufigsten Überwachungsaufgaben gibt es vorkonfigurierte Objekttypen, die über einen Assistenten parametriert werden können:

- Unwucht
- Wälzlager
- a-RMS (Frequenzbereich)
- v-RMS (Frequenzbereich)
- d-RMS (Frequenzbereich)
- Sonstige
- a-RMS (Zeitbereich)
- v-RMS (Zeitbereich)
- a-Peak (Zeitbereich)
- Überschreitungswächter
- Unterschreitungswächter

RMS = root mean square = Effektivwert

# VSE > ... > Objekttypen > [Unwucht]

22286

Eine Unwucht tritt an allen rotierenden Wellen auf. Sie entsteht durch eine ungleiche Verteilung der Masse um die Welle. Eine erhöhte Unwucht belastet die Lagerungen der Welle und führt zu deren Verschleiß.

[Unwucht] überwacht die Drehfrequenz der Maschine

Durch die frequenzselektive Überwachung lassen sich Störsignale, die z.B. durch Nebenaggregate, Support- oder Zustellbewegungen auftreten, herausfiltern. Für die Berechnung der Unwucht muss die Drehzahl der Welle als Trigger konfiguriert sein.

Anwendung:

- Lüfter
- Motoren
- Spindeln (insbesondere während des Hochlaufs) usw.

22287

## VSE > ... > Objekttypen > [Wälzlager]

(1) Wälzlager sind ein zentraler Bestandteil in Maschinen aller Art. Bei fortschreitendem Verschleiß entstehen für jedes Wälzlager individuelle Schadensfrequenzen. Die Schadensfrequenzen eines Wälzlagers sind abhängig von der Lagergeometrie (über Lagertyp und Hersteller definiert) und dennoch für jedes Lager eindeutig.

[Wälzlager] überwacht die Schadensfrequenzen eines Wälzlagers

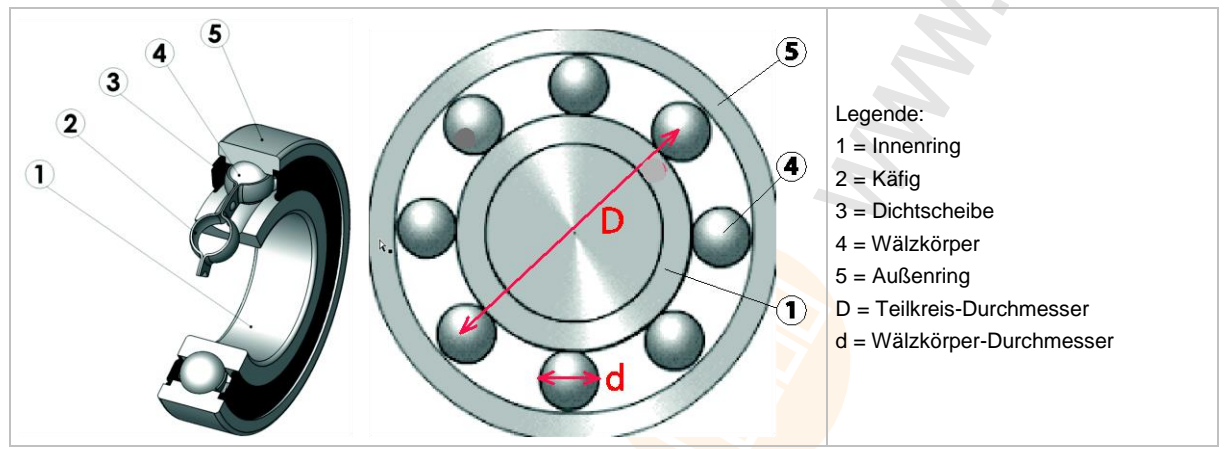

 Schadensfrequenzen aus der integrierten Lagerdatenbank wählen oder:

- Schadensfrequenzen beim Hersteller erfragen und manuell eintragen oder:
- Schadensfrequenzen über Lagertaschenrechner anhand der Geometrie errechnen und manuell eintragen

Die Schadensfrequenzen müssen immer als Ordnungszahl für eine Wellendrehzahl von 1 Hz oder 60 min<sup>-1</sup> berechnet und eingetragen werden. Die eigentliche Bestimmung der Schadensfrequenz erfolgt durch die Multiplikation der Ordnungszahl mit der durch den Trigger vorgegebene Drehfrequenz (= Drehzahl / 60) der Welle.

# VSE > ... > Objekttypen > [a-RMS], [v-RMS], [d-RMS] (Frequenzbereich)

RMS = root mean square = Effektivwert

- a-RMS (Frequenzbereich) berechnet den Effektivwert der Beschleunigung,
- v-RMS (Frequenzbereich) berechnet den Effektivwert der Schwinggeschwindigkeit,
- d-RMS (Frequenzbereich) berechnet den Effektivwert des Schwingwegs
- ...in einem frei definierbaren Frequenzband.

Anwendung:

- Messungen nach ISO10816 und anderen einschlägigen Normen
- lose Maschinenteile
- Ausrichtfehler
- Motorfehler (Probleme an Rotorstäben und Ständerblechen, Exzentrizität usw.)
- Diese Objekttypen werden im Frequenzbereich und somit sequenziell im Multiplex-Verfahren berechnet. Dadurch entsteht bei der Überwachung ggf. eine "Totzeit".
   Für eine permanente Überwachung den Objekt-Typ "v-RMS (Zeitbereich)" wählen!

# VSE > ... > Objekttypen > [Sonstige]

Es gibt eine Vielzahl von Maschinenkomponenten, die auf ihre spezifische Schwingung im Falle eines Schadens untersucht wurden. Die aus den Untersuchungen resultierenden Schadensfrequenzen können in einem für diese Aufgabe optimierten Objekt parametriert werden.

frequenzselektive Überwachung

Objekt ist frei parametrierbar

In dem Objekt werden die Schadensfrequenzen als Ordnungszahl angegeben. Die eigentliche Bestimmung der Schadensfrequenz erfolgt durch die Multiplikation der Ordnungszahl mit der durch den Trigger vorgegebene Drehfrequenz (= Drehzahl / 60) der Welle. Anwendung:

| 0          |                                                                        |                                                                                                    |
|------------|------------------------------------------------------------------------|----------------------------------------------------------------------------------------------------|
| JOL K      | Kippfuß<br>gelockerte Verschraubung                                    | FFT: 1,0 • f <sub>n</sub> , 2,0 • f <sub>n</sub> , 3,0 • f <sub>n</sub>                                   |
|            | Zahneingriff, diskreter Zahnfehler<br>Zahneingriff, zu hohe Querkräfte | FFT und H-FFT: 1,0 • f <sub>n</sub><br>FFT: Zähnezahl • f <sub>n</sub>                                    |
| $\bigcirc$ | Gleitlager, Gleitfilm instabil<br>Gleitlager, Verschleiß               | FFT: 0,420,48 • f <sub>n</sub><br>FFT: 1,0 • f <sub>n</sub> , 2,0 • f <sub>n</sub> , 3,0 • f <sub>n</sub> |
|            | Pumpe, Pumpenrad exzentrisch<br>Pumpe, Kavitation                      | FFT: Schaufelanzahl • $f_n$<br>FFT: 1,0 • $f_n$ , 2,0n • $f_n$                                            |
|            | Kupplung, Fehlausrichtung                                              | FFT: 2,0 • f <sub>n</sub>                                                                                 |

Legende: fn = Drehfrequenz (= Drehzahl / 60) der Welle

## VSE > ... > Objekttypen > [a-RMS], [v-RMS] (Zeitbereich)

RMS = root mean square = Effektivwert

• a-RMS (Zeitbereich) überwacht den Effektivwert der Beschleunigung,

• v-RMS (Zeitbereich) überwacht den Effektivwert der Schwinggeschwindigkeit

...in einem über Filter einstellbaren Frequenzbereich.

Der Frequenzbereich ist definiert über den Filter des dynamischen Eingangs ( $\rightarrow$  Reiter [Konfiguration]) und dem Filter des Objekts.

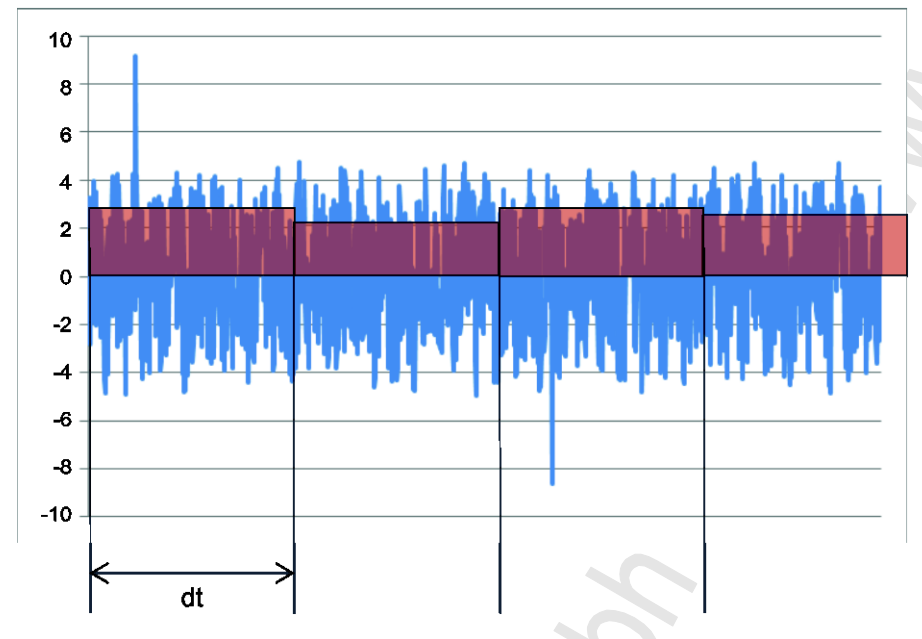

Legende: dt = Messzeit , Messperiode

Anwendung:

- Messungen nach ISO 10816 und anderen einschlägigen Normen (v-RMS)
- lose Maschinenteile (v-RMS)
- Ausrichtfehler (v-RMS)
- Ratterschwingungen, Resonanzen (a-RMS)

22298

## VSE > ... > Objekttypen > [a-Peak (Zeitbereich)]

(i) Die Filterung des Zeitsignals erfolgt anhand des Filters f
ür den dynamischen Eingang (→ Reiter [Konfiguration]) und dem des Objekts. F
ür die meisten Anwendungen ist jedoch nur der Filter des Objekts ausschlaggebend.

[a-Peak (Zeitbereich)] misst den maximalen Ausschlag an einem dynamischen Eingang innerhalb der eingestellten Messzeit

Durch eine Filterung des Signals lassen sich verschiedene Anwendungen realisieren. Auf Grund einer sehr kurzen Messzeit (einstellbar zwischen 0,64 ms und 1,3 s) eignet sich dieser Objekttyp besonders für den Maschinenschutz (z.B. bei Crash-Situationen).

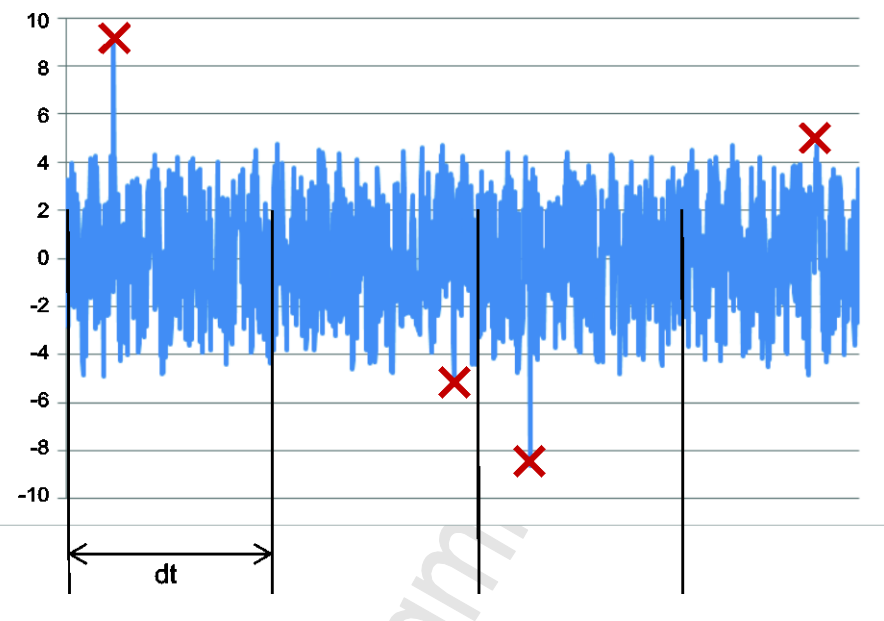

Legende: dt = Messzeit , Messperiode

Anwendung:

- Spindel-Črash bei Werkzeugmaschinen (Tiefpass)
- Kavitation einer Pumpe (Hochpass)
- Reibung Metall auf Metall, z.B. Lagerschaden (Hochpass)

# VSE > ... > Objekttypen > [Überschreitungswächter], [Unterschreitungswächter]

22300

[Überschreitungswächter], [Unterschreitungswächter] überwacht Analogsignale (DC-Signale) Die Signalquelle kann ein analoger oder externer Eingang sein.

Ab dem Hardware-Stand "Al" (Version V0.6.0) zusammen mit der Firmware Version 10.x ist es auch möglich, einen Analogwert an einem der dynamischen Eingänge zu überwachen.

# VSE > ... > Detail [Objekte] > Objekttypen > Registerkarten

| Inhalt  |                                                                     |       |
|---------|---------------------------------------------------------------------|-------|
| VSE > > | Detail [Objekte] > > Registerkarte [Konfiguration]                  | 100   |
| VSE > > | Detail [Objekte] > > Registerkarte [Subobjekte] 1                   | 101   |
| VSE > > | Detail [Objekte] > > Registerkarte [Suchradius] 1                   | 102   |
| VSE > > | Detail [Objekte] > > Registerkarte [Verarbeitung] (Frequenzbereich) | 103   |
| VSE > > | Detail [Objekte] > > Registerkarte [Verarbeitung] (Zeitbereich)     | 105   |
| VSE > > | Detail [Objekte] > > Registerkarte [Trigger] 1                      | 106   |
| VSE > > | Detail [Objekte] > > Registerkarte [Grenzwerte] 1                   | 107   |
| VSE > > | Detail [Objekte] > > Registerkarte [Mittelungen] 1                  | 108   |
|         |                                                                     | 22301 |

Ein angelegtes Objekt hat die folgenden Registerkarten und Bereiche:

| i | Je nach Objekttyp sind einige der folgenden Bereiche nicht sichtbar oder ausgegraut. |
|---|--------------------------------------------------------------------------------------|
|   | Die ausgegrauten Bereiche anzeigen mit 💷 (Erweiterte Einstellungen).                 |

# VSE > ... > Detail [Objekte] > ... > Registerkarte [Konfiguration]

22303

Im Bereich [Konfiguration] den Eingang wählen für die Berechnung des in dem Objekt zu überwachenden Kennwerts.

| Bereich             | Dialogelement       | Anzeige                                                        | Schaltfunktion    |
|---------------------|---------------------|----------------------------------------------------------------|-------------------|
| Identifikation      | Name                | voreingestellter Name<br>entsprechend Eingang und<br>Objekttyp | freier Text       |
|                     | Тур                 | gewählter Objekttyp                                            |                   |
| Konfiguration       | Eingang             | projektierter Eingang                                          | wählbar aus Liste |
| Zugeordnetes Objekt | Zugeordnetes Objekt | zugeordnetes Zeitbereichsobjekt                                | wählbar aus Liste |

# Schaltfunktionen:

erweiterte Einstellungen im eigenen Fenster zeigen / bearbeiten

## VSE > ... > Detail [Objekte] > ... > Registerkarte [Subobjekte]

gehört zu folgenden Objekten:

- Unwucht
- Wälzlager
- Sonstige

Subobjekte beschreiben die Schadensfrequenz(en) für die frequenzselektive Überwachung. Die Schadensfrequenz berechnet sich dabei über die im Subobjekt angegebene Ordnungszahl und die über den Drehzahl-Trigger definierte Drehfrequenz:

Schadensfrequenz [Hz] = Ordnungszahl • (Drehzahl [min<sup>-1</sup>]) / 60)

Die gemessenen Amplituden aller Subobjekte werden für die Überwachung zu einem Objektwert addiert.

Der Suchradius beschreibt einen Toleranzbereich um die berechnete Schadensfrequenz, um eventuelle Ungenauigkeiten bei der Drehzahl oder der Bestimmung des Lagertyps auszugleichen. Angabe des Suchradius: wahlweise in Prozent der Schadensfrequenz oder absolut in Hertz. Für eine möglichst hohe Diagnosequalität: den Suchradius möglichst klein wählen!

| Bereich    | Dialogelement | Anzeige                                                                     | Schaltfunktion            |
|------------|---------------|-----------------------------------------------------------------------------|---------------------------|
| Subobjekte | Name          | Innen <mark>ring, Außenring, Wälzkö</mark> rper                             |                           |
|            | Ordnungszahl  | proje <mark>ktierter Wert</mark>                                            |                           |
|            | Suchradius    | proje <mark>ktierter Wert</mark>                                            | ●, ●                      |
| Auswertung | Peak          | überwacht den maximalen Peak                                                | aktivieren / deaktivieren |
|            | RMS           | berechnet den Effektivwert<br>innerhalb des angegebenen<br>Frequenzbereichs | aktivieren / deaktivieren |

### Schaltfunktionen:

| 9 | Lager-Datenbank durchsuchen                                     |
|---|-----------------------------------------------------------------|
| - | erweiterte Einstellungen im eigenen Fenster zeigen / bearbeiten |
| * | gewähltes Subobjekt bearbeiten                                  |
| ÷ | neues Subobjekt hinzufügen                                      |
| ľ | gewähltes Subobjekt löschen                                     |

22309

## VSE > ... > Detail [Objekte] > ... > Registerkarte [Suchradius]

gehört zu folgenden Objekten:

• v-RMS (Frequenz)

Die Registerkarte [Suchradius] erscheint an der Position der Registerkarte [Subobjekte]. Der Suchradius beschreibt einen Überwachungsbereich der Frequenz. Angabe des Suchradius: absolut in Hertz

 Bereich
 Dialogelement
 Anzeige
 Schaltfunktion

 Überwachungsbereich
 Von
 projektierter Wert [Hz]
 Wert erhöhen / senken

 Bis
 projektierter Wert [Hz]
 Wert erhöhen / senken

### Schaltfunktionen:

| -              |    |
|----------------|----|
| -              | Þ  |
| and the second | ١. |

| erweiterte | Einstellungen | im eigenen | Fenster zeigen / | bearbeiten |
|------------|---------------|------------|------------------|------------|
|------------|---------------|------------|------------------|------------|

# VSE > ... > Detail [Objekte] > ... > Registerkarte [Verarbeitung] (Frequenzbereich)

gehört zu folgenden Objekten:

- Unwucht
- Wälzlager
- Sonstige
- a-RMS (Frequenzbereich)
- v-RMS (Frequenzbereich)
- d-RMS (Frequenzbereich)

| Bereich Dialogelement Anzeige |                             | Anzeige                         | Schaltfunktion            |
|-------------------------------|-----------------------------|---------------------------------|---------------------------|
| Analyseverfahren              | FFT / HFFT                  | Methode für die Frequenzanalyse | aktivieren / deaktivieren |
| Einheit                       | Beschleunigung Wert in [mg] |                                 | aktivieren / deaktivieren |
|                               | Schwing-<br>geschwindigkeit | Wert in [mm/s]                  | aktivieren / deaktivieren |
|                               | Schwingweg                  | Wert in [mm]                    | aktivieren / deaktivieren |
| Filter                        | Filter                      | projektierter Wert              | wählbar aus Liste         |
| Auflösung                     | Auflösung                   | projektierter Wert              | wählbar aus Liste         |

### Schaltfunktionen:

erweiterte Einstellungen im eigenen Fenster zeigen / bearbeiten

### Bereich [Analyseverfahren]

Das Analyseverfahren gibt an, in welchem Frequenzspektrum die Überwachung durchgeführt werden soll. Es kann gewählt werden zwischen...

• FFT-Spektrum (Fast Fourier Transformation)

• Hüllkurvenspektrum (H-FFT)

Für harmonische Signale (z.B. Unwucht) wählt man bevorzugt die FFT und für periodische Signale (z.B. Wälzlager) die H-FFT.

Die Objekttypen Unwucht, a-, v-, d-RMS (Frequenzbereich) überwachen immer das FFT-Spektrum, der Objekttyp Wälzlager hingegen das H-FFT-Spektrum. Das Analyseverfahren kann in diesen Fällen auch nicht verändert werden.

## Bereich [Einheit]

Die Einheit entscheidet, wie das Signal ausgewertet werden soll:

- als Beschleunigung (a) in [mg],
- Schwinggeschwindigkeit (v) in [mm/s] oder
- Schwingweg (d) in [mm].

Die Schwinggeschwindigkeit und erst recht der Schwingweg sind nur bei niedrigen Frequenzen sinnvolle Einheiten.

Für das Analyseverfahren H-FFT (wie beim Objekt-Typ Wälzlager) kann das Signal nur als Beschleunigung ausgewertet werden.

Bei den Typen a-,v- und d-RMS (Frequenzbereich) ist die Einheit gemäß dem Typ fest vorgegeben.

22595

22310

### Bereich [Filter]

Für die Berechnung des H-FFT Spektrums kann ein Filter gewählt werden. Die Grundeinstellung des Bandpasses 450...5950 Hz ist für die meisten Applikationen anwendbar.

Für die Überwachung von langsam rotierenden Wälzlagern (< 120 min<sup>-1</sup>) sollte man besser einen 5000 Hz Hochpass wählen.

Bei der Getriebediagnose sicherstellen, dass die Zahneingriffsfrequenz (Zähnezahl • Drehfrequenz) nicht herausgefiltert wird.

### Bereich [Auflösung]

22598

22597

Die Auflösung ist der Abstand zwischen 2 berechneten Frequenzen im Spektrum. Sie ist indirekt proportional zur Messzeit (Messzeit = 1/Auflösung). Zudem dient die Frequenzauflösung der Abgrenzung der Schadensfrequenz von eventuellen Störfrequenzen.

# VSE > ... > Detail [Objekte] > ... > Registerkarte [Verarbeitung] (Zeitbereich)

gehört zu folgenden Objekten:

a-RMS (Zeitbereich)

• v-RMS (Zeitbereich)

a-Peak (Zeitbereich)

| Bereich  | Dialogelement | Anzeige            | Schaltfunktion    |
|----------|---------------|--------------------|-------------------|
| Filter   | Filter        | projektierter Wert | wählbar aus Liste |
|          | Input         | projektierter Wert |                   |
| Messzeit | Eingang:      | projektierter Wert | wählbar aus Liste |

### Schaltfunktionen:

| - <b>4</b> | erweiterte | Einstellungen | im | eigenen | Fenster | zeigen / | bearbeiten |
|------------|------------|---------------|----|---------|---------|----------|------------|
|------------|------------|---------------|----|---------|---------|----------|------------|

## **Bereich** [Filter]

22599

22311

Im Zeitbereich spielt die Filterung des Signals eine wichtige Rolle. Neben dem im Objekt gewählten Filter wird auch der ebenfalls wirksame Filter des dynamischen Eingangs (→ Reiter [Konfiguration]) mit angezeigt.

Für Objekte des Typs [v-RMS (Zeitbereich)] sind 2 Filterkombinationen nach ISO10816 üblich:

- 2 Hz dynamischer Eingang, 975 Hz Tiefpass im Objekt: Maschinen / Anlagen mit einer Drehzahl zwischen 120...600 min<sup>-1</sup>
- 10 Hz dynamischer Eingang, 975 Hz Tiefpass im Objekt: Maschinen / Anlagen mit einer Drehzahl größer 600 min<sup>-1</sup>

Für Objekte vom Typ [a-Peak (Zeitbereich)] ist im Normalfall nur der Filter des Objekts ausschlaggebend:

- kein Filter: generelle Überwachung
- 975 Hz Tiefpass: Crash-Überwachung

## Bereich [Messzeit]

22600

Die Messzeit gemäß der gewünschten Reaktionszeit wählen. Die Messzeit entspricht bei einer Überwachung ohne Mittelung und Ansprechverzögerung im Extremfall der Alarmdauer im Schadensfall.

Bei sehr kurzen Messzeiten (< 40,96 ms) beachten, dass die Reaktionszeiten des Alarmausgangs und des Eingangs für die Alarmauswertung (z.B. an einer SPS) schnell genug sind.

| Bereich                | Dialogelement                                   | Anzeige                        | Schaltfunktion            |
|------------------------|-------------------------------------------------|--------------------------------|---------------------------|
| Referenzwert           | Referenzwert                                    | Kontrollfeld                   | aktivieren / deaktivieren |
|                        | Trigger                                         | projektierter Referenz-Trigger | wählbar aus Liste         |
|                        | Überwachung unabhängig vom Zustand des Triggers |                                | aktivieren / deaktivieren |
| Drehzahl               | Trigger                                         | projektierter Trigger          | wählbar aus Liste         |
|                        | Drehzahl-Stabilitäts-C                          | aktivieren / deaktivieren      |                           |
| Übersetzungsverhältnis | Objekt-Drehzahl                                 | projektierter Wert             | Wert erhöhen / senken     |
|                        | Gemessene<br>Drehzahl                           | gemessener Wert                |                           |

#### Schaltfunktionen:

erweiterte Einstellungen im eigenen Fenster zeigen / bearbeiten

### Bereich [Drehzahl]

Bei Objekten zur frequenzselektiven Überwachung wird der Drehzahl-Trigger für die Berechnung der Schadensfrequenz verwendet.

Nur folgende Trigger können als Drehzahlquelle verwendet werden:

konstante Trigger

• Trigger, bei denen das Kontrollfeld [Als Drehzahl verwenden] aktiv ist ( $\rightarrow$  Reiter [Konfiguration]).

Schwankt die Drehzahl während der Messung eines Objektes mehr als 5%, wird der Messwert verworfen. Bei starken Drehzahlschwankungen ist eine genaue frequenzselektive Überwachung nicht möglich. Soll der Messwert trotzdem verwendet werden, kann das Verwerfen des Messwerts über das Kontrollfeld [Drehzahl Stabilitätscheck deaktivieren] verhindert werden. Besteht zwischen der Trigger-Drehzahl und der Drehzahl des zu überwachenden Objekts ein Übersetzungsverhältnis, so muss dies angegeben werden.

Bei Objekten zur Überwachung eines Frequenzbereichs (a-, v-, d-RMS (Frequenzbereich)) und bei Objekten im Zeitbereich kann der Drehzahl-Trigger lediglich zur Steuerung der Überwachung verwendet werden. Nur wenn der Wert des Triggers innerhalb seines Arbeitsbereichs ist, ist die Überwachung aktiv. Bei diesen Objekten können nur Trigger bei denen das Kontrollfeld [Als Drehzahl verwenden] aktiv ist (→ Reiter [Konfiguration]) als Drehzahl-Trigger verwendet werden.

## Bereich [Referenzwert]

22602

Der Referenzwert-Trigger dient zur Steuerung der Überwachung und muss über das Kontrollfeld [Referenzwert] aktiviert werden. Nur wenn der Wert des Triggers innerhalb seines Arbeitsbereichs ist, ist die Überwachung aktiv.

Nur folgende Trigger können als Drehzahlquelle verwendet werden:

• Trigger, bei denen das Kontrollfeld [Als Drehzahl verwenden] nicht aktiv ist ( $\rightarrow$  Reiter [Konfiguration]).

Über das Kontrollfeld [Überwachung unabhängig vom Zustand des Triggers] wird die Steuerung der Überwachung deaktiviert. Der Referenzwert ist somit rein informativ und wird in der Historie mit aufgezeichnet oder wird für eine Signalgewichtung verwendet.

22312

| Bereich    | Dialogelement          | Anzeige                              | Schaltfunktion            |
|------------|------------------------|--------------------------------------|---------------------------|
| Ansicht    | • Absolut<br>• Relativ | Optionsfeld                          | Option wählen             |
| Teach-Wert | Teach-Wert             | projektierter Wert                   | Wert erhöhen / senken     |
|            | Auto-Teach             | Kontrollfeld                         | aktivieren / deaktivieren |
|            | Drehzahl               | projektierter Wert                   | Wert erhöhen / senken     |
|            | Referenzwert           | projektierter Wert                   | Wert erhöhen / senken     |
| Grenzwerte | Hauptalarm             | projektierter Wert Wert erhöhen / se |                           |
|            | Voralarm               | projektierter Wert                   | Wert erhöhen / senken     |

### Schaltfunktionen:

erweiterte Einstellungen im eigenen Fenster zeigen / bearbeiten

#### Bereich [Ansicht]

Gehört zu folgenden Objekten:

Sonstige

• alle Objekte > [Erweiterte Einstellungen].

Die Grenzwerte sind ausschlaggebend für die Alarmierung:

- für Ansicht = Absolut: der Teach-Wert wird auf "1" gesetzt die Werte für die 2 Alarmschwellen (Voralarm, Hauptalarm) gelten absolut in der für das Objekt gewählten physikalischen Einheit
- für Ansicht = Relativ: die Grenzwerte / Alarmschwellen sind ein Vielfaches des Teach-Werts

Für alle anderen Objekt-Typen gilt: Ansicht = Absolut

### Bereich [Teach-Wert]

Gehört zu folgenden Objekten:

Sonstige

• alle Objekte > [Erweiterte Einstellungen].

Der Teach-Wert beschreibt bei einer relativen Betrachtungsweise den Wert des Objekts im Gut-Zustand. Der Teach-Wert ist Basis für die spätere Ausgabe eines Vor- oder Hauptalarms.

Das Kontrollfeld [Auto-Teach] aktivieren, wenn der Teach-Wert durch eine manuell gestartete Messung von der Diagnoseelektronik ermittelt werden soll. Wir empfehlen, den Teach-Wert erst ca. 3 Wochen nach Inbetriebnahme der Diagnoseelektronik anhand der im Historienspeicher gesammelten Daten einzustellen.

Die Werte Drehzahl und Referenzwert sind nur im Falle einer Signalgewichtung von Bedeutung. Die Verwendung von Signalgewichtungen sollte durch kleine Arbeitsbereiche der Trigger ( $\rightarrow$  Reiter [Konfiguration]) möglichst vermieden werden.

### Bereich [Grenzwerte]

Die Grenzwerte sind ausschlaggebend für die Alarmierung.

Im Normalfall (Ansicht = Absolut) gilt: die Werte für die 2 Alarmschwellen (Voralarm, Hauptalarm) gelten absolut in der für das Objekt gewählten physikalischen Einheit.

22603

22604

2017-06-20

VSE > Gerät [VSEnnn\_#] > [Parameter\_#]

# VSE > ... > Detail [Objekte] > ... > Registerkarte [Mittelungen]

| Bereich             | Dialogelement            | Anzeige            | Schaltfunktion            |
|---------------------|--------------------------|--------------------|---------------------------|
| Mittelungen         | Mittelung                | projektierter Wert | wählbar aus Liste         |
|                     | Trigger wird aktiv       | Kontrollfeld       | aktivieren / deaktivieren |
|                     | Variantenwechsel         | Kontrollfeld       | aktivieren / deaktivieren |
| Ansprechverzögerung | Ansprech-<br>verzögerung | projektierter Wert | Wert erhöhen / senken     |

### Schaltfunktionen:

🔹 | erweiterte Einstellungen im eigenen Fenster zeigen / bearbeiten

### Bereich [Mittelung]

22606

22134

Um kurzzeitige Ereignisse im Messsignal (kurze Stöße) zu unterdrücken, kann das Signal gemittelt werden. Die Mittelung wird als Gewichtungsfaktor des Messwerts angegeben.

Für Objekte im Zeitbereich oder dem Überwachen von Frequenzbereichen (a-, v-, d-RMS (Frequenzbereich)) empfehlen wir, den Wert der Mittelung auf 1/1 zu setzen um den tatsächlichen Wert der Messung zu überwachen.

Die Kontrollfelder [Trigger wird aktiv] und [Variantenwechsel] entscheiden, wie die Mittelung in diesen Fällen weitergeführt werden soll. Wird eins der Kontrollfelder aktiviert, so wird der letzte Objektwert für die Berechnung des neuen Wertes auf "0" gesetzt, um die Berechnung neu zu starten. Die Option Variantenwechsel umfasst jeden Wechsel des Systemmodus der Diagnoseelektronik (Parameter schreiben, Spektrum Monitoring, Selbsttest).
22607

#### **Beispiel Mittelung**

Letzter Objektwert = 3,8 mm/s, Messwert = 7,1 mm/s, Mittelung = 1/8 Somit ist der neue Objektwert:

Objektwert = letzterObjektwert • (1-Mittelung) + Messwert • Mittelung Objektwert = 3,8 mm/s • (1-1/8) + 7,1 mm/s • 1/8 Objektwert = 4,2 mm/s

Die folgende Graphik zeigt, wie sich der Objektwert einem konstanten Messwert annähert. Der Wert der Mittelung entscheidet, wie schnell sich die 2 Werte annähern.

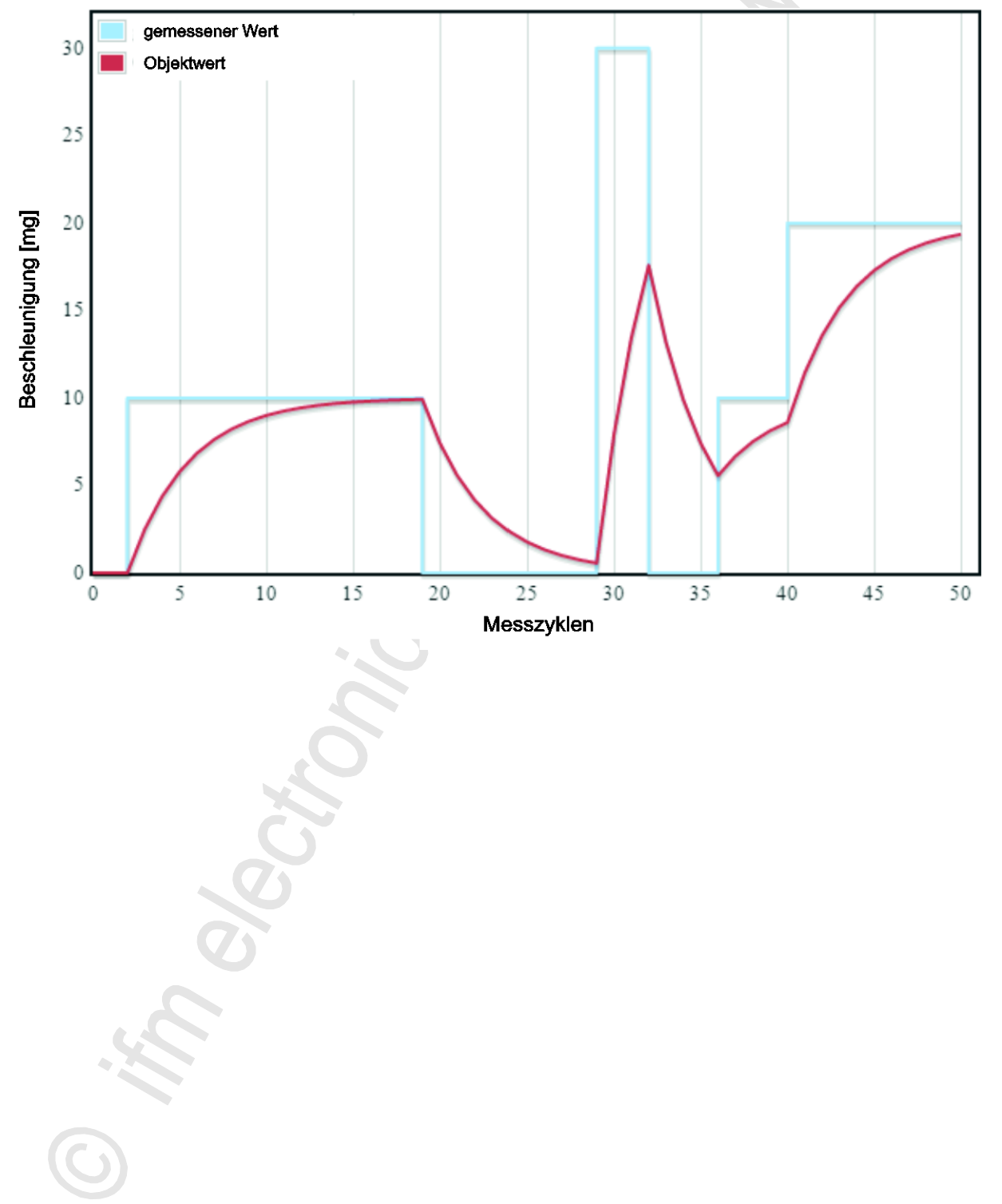

#### Bereich [Ansprechverzögerung]

Die Ansprechverzögerung dient der Aussagesicherheit bei einer Diagnose. Die Ansprechverzögerung wirkt dabei quasi als Zähler. Der Objektwert muss x-Mal (x = Wert der Ansprechverzögerung) hintereinander über oder unter dem Grenzwert des Objekts liegen, bevor sich der Alarmstatus ändert. Der Wert der Ansprechverzögerung wird in Messzyklen des Objekts angegeben. Dadurch hat die Ansprechverzögerung auch starke Auswirkung auf die Reaktionsgeschwindigkeit der Alarmierung. Die folgende Graphik zeigt den Alarmzustand des Voralarms bei einer Ansprechverzögerung von 2:

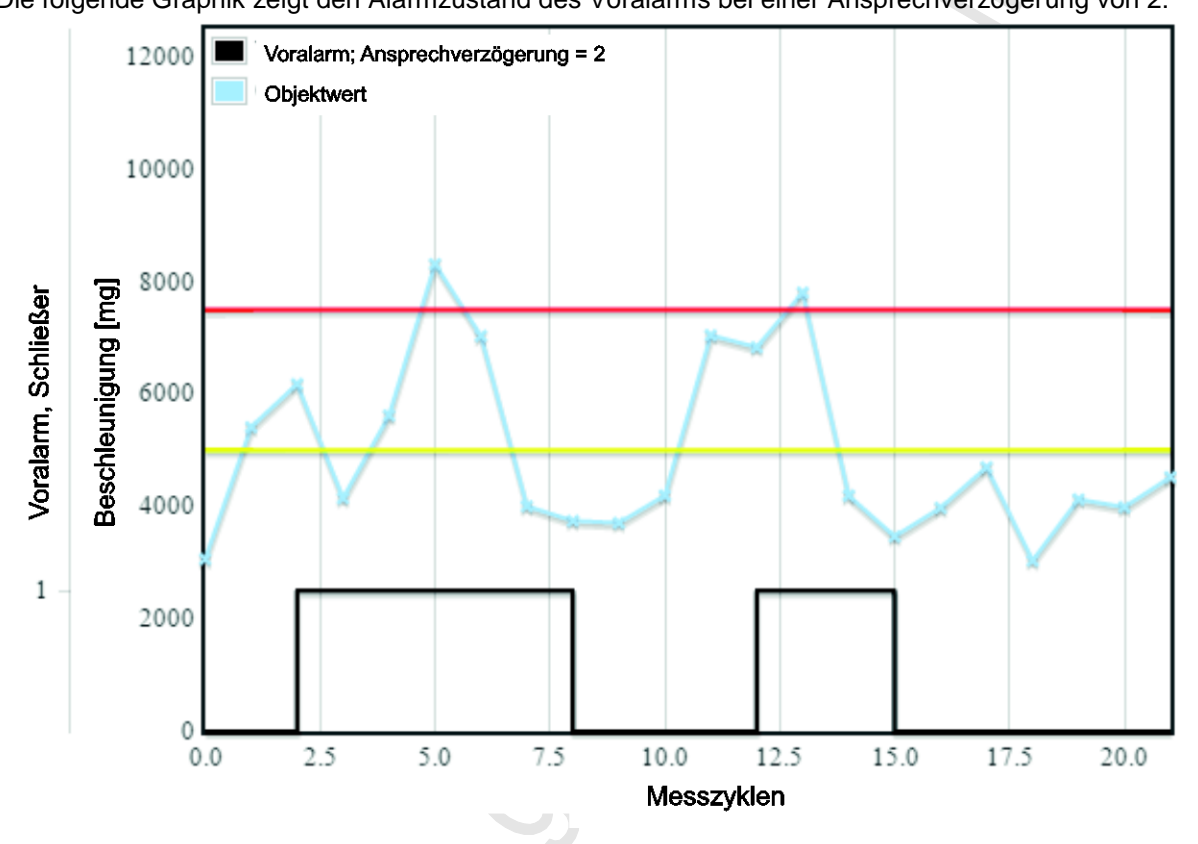

Soll bei einer Crash-Überwachung an einer Spindel die Maschine geschützt werden, so muss die Ansprechverzögerung auf "1" stehen, um die schnellstmögliche Alarmierung des Crash zu erhalten.

110

# 8.2.5 VSE > [Parameter\_#] > Detail [Varianten]

### Inhalt

| VSE > [Parameter_#] > Detail [Varianten] > Funktionsweise              | 11    |
|------------------------------------------------------------------------|-------|
| VSE > > Detail [Varianten] > Registerkarte [Konfiguration] 1           | 12    |
| VSE > > Detail [Varianten] > Registerkarte [Aktivierung] (nur VSE100)1 | 13    |
|                                                                        | 22317 |

Varianten werden verwendet, wenn die Überwachung bestimmter Objekte nur in definierten Zuständen der Maschine / Anlage erfolgen soll und dies nicht über die Trigger gelöst werden kann. Auf diese Weise kann die Diagnosequalität unter Umständen stark verbessert werden.

Ein Beispiel für solch eine Applikation ist die Überwachung von Wälzlagern an einer Werkzeugmaschine. Während der Bearbeitung der Werkstücke können an der Maschine verschiedenste Schwingungen auftreten, die Ursache einer Fehldiagnose für ein Wälzlager sein könnten.

Daher sollte für die Überwachung der Wälzlager ein spezieller Zustand (Spindelposition, Spindeldrehzahl, Werkzeug) an der Maschine definiert werden, ein sog. Referenzlauf. Über den definierten Referenzlauf können in regelmäßigen Abständen die Wälzlager überwacht werden.

Die Lagerüberwachung wäre in diesem Fall eine eigene Variante, die sich von der normalen Überwachung im Normalbetrieb unterscheidet.

# VSE > [Parameter\_#] > Detail [Varianten] > Funktionsweise

22318

Die im Parametersatz definierten Objekte können beliebig verschiedenen Varianten zugewiesen werden. Die Umschaltung der in der Diagnoseelektronik aktiven Variante erfolgt dann wahlweise wie folgt:

- manuell,
- über den ifm OPC-Server ( $\rightarrow$  Kapitel Variantenwechsel über OPC ( $\rightarrow$  S. <u>117</u>)) oder
- bei der VSE100 über die digitalen I/Os.

Nur die in der aktuellen Variante aktiven Objekte werden berechnet und ausgewertet.

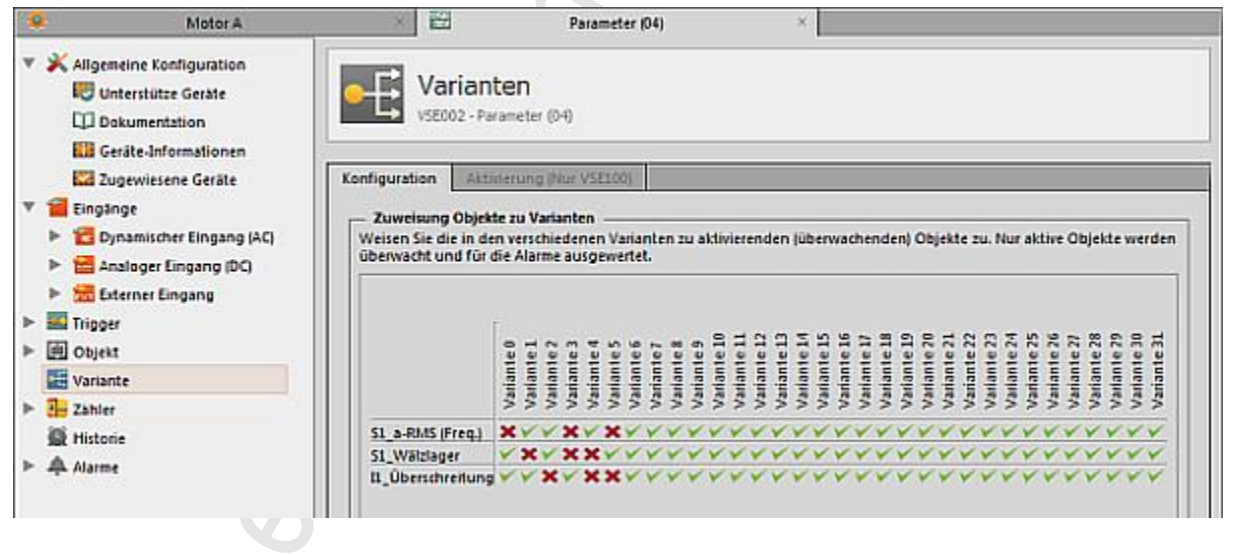

# VSE > ... > Detail [Varianten] > Registerkarte [Konfiguration]

Objekte werden den Varianten zugeordnet. Die Objekte können beliebig in den verschiedenen Varianten aktiviert / deaktiviert werden.

► Alle Objekte für Variante # aktivieren / deaktivieren: Mausklick auf die Variante #

Ein Objekt für alle Varianten aktivieren / deaktivieren: Mausklick auf das entsprechende Objekt

Die Anzahl der möglichen Varianten kann durch die verwendete Art der Aktivierung eingeschränkt sein (→ Registerkarte [Aktivierung] oder Variantenwechsel ohne die digitalen I/Os der VSE100).

# VSE > ... > Detail [Varianten] > Registerkarte [Aktivierung] (nur VSE100)

#### Inhalt

| Aktive Variante bestimmt durch den Zustand eines I/Os                                 | 114   |
|---------------------------------------------------------------------------------------|-------|
| Aktive Variante bestimmt durch den Zustand mehrerer I/Os (als binär berechneter Wert) | 116   |
| Manueller Variantenwechsel über die Software VES004                                   | 117   |
| Variantenwechsel über OPC                                                             | 117   |
|                                                                                       | 22320 |

## Gilt nur für VSE100:

Hier das Aktivieren einer Variante nur dann konfigurieren, wenn das Aktivieren über digitale Signale direkt an der Diagnoseelektronik erfolgen soll.

Erfolgt das Aktivieren einer Variante manuell oder über den ifm-OPC-Server ( $\rightarrow$  Kapitel Variantenwechsel über OPC ( $\rightarrow$  S. <u>117</u>)), so ist hier keine weitere Konfiguration notwendig.

Im Fall der Aktivierung der Varianten über die digitalen I/Os der Diagnoseelektronik sind zwei verschiedene Arten möglich:

aktive Variante bestimmt durch den Zustand eines I/Os

• aktive Variante bestimmt durch den Zustand mehrerer I/Os (als binär berechneter Wert)

| Bereich           | Dialogelement                                                         | Schaltfunktion                                                             |                                           |
|-------------------|-----------------------------------------------------------------------|----------------------------------------------------------------------------|-------------------------------------------|
| Aktivierungsmodus | Aktive Variante besti                                                 | mmt d <mark>urch den Zustand eines I/</mark> Os                            |                                           |
|                   | <ul> <li>Aktive Variante besti<br/>I/Os (als binär berechr</li> </ul> | mmt d <mark>urch den Zustand mehrer</mark> er<br>neter We <mark>rt)</mark> | Option wählen                             |
| Aktivierung       | Digitaler I/O                                                         | <ul> <li>IO # (nicht verwendet)</li> <li>IO # Varianten-Eingang</li> </ul> | Kontrollfeld<br>aktivieren / deaktivieren |
|                   | High                                                                  | Variante #                                                                 | wählbar aus Liste                         |
|                   | Low                                                                   | Variante #                                                                 | wählbar aus Liste                         |
|                   | ST                                                                    | Selbsttest                                                                 | Kontrollfeld<br>aktivieren / deaktivieren |

#### Aktive Variante bestimmt durch den Zustand eines I/Os

Bei dieser Methode zur Aktivierung der Varianten wird einem Zustand eines I/Os der Diagnoseelektronik eine bestimmte Variante zugeordnet. Ist der I/O in dem definierten Zustand, so ist diese Variante aktiv.

Um zwischen mehr als 2 Varianten zu wechseln, benötigt man mehrere I/Os. In diesem Fall gilt:

- der Zustand "1 (High)" des I/Os mit der höchsten Nummer bestimmt die aktive Variante
- Sind alle I/Os "0 (Low)", so ist ebenfalls die Variante aktiv, die bei dem I/O mit der höchsten Nummer für diesen Zustand definiert ist.

Somit können bei dieser Methode mit den 8 I/Os der VSE100 maximal 9 unterschiedliche Varianten aktiviert werden.

#### Beispiel 1:

Folgende Konfiguration für die Aktivierung der Varianten.

| Digitaler I/O             | High Low   |            | ST |
|---------------------------|------------|------------|----|
| 🖌 I/O 1                   | Variante 1 | Variante 0 |    |
| ✓ I/O 2                   | Variante 2 |            |    |
| 🖌 I/O 3                   |            |            |    |
| ✓ I/O 4                   |            |            |    |
| 🖌 I/O 5                   | Variante 3 |            |    |
| X I/O 6 (nicht verwendet) |            |            |    |
| X I/O 7 (nicht verwendet) |            |            |    |
| X I/O 8 (nicht verwendet) |            |            |    |

In diesem Beispiel können alle 4 gewählten Varianten geschaltet werden. Die folgende Tabelle zeigt, welche Zustände der I/Os welche Variante aktivieren.

| Aktive Variante | I/O 1          | I/O 2          | I/O 5    |
|-----------------|----------------|----------------|----------|
| Variante 0      | 0 (Low)        | 0 (Low)        | 0 (Low)  |
| Variante 1      | 1 (High)       | 0 (Low)        | 0 (Low)  |
| Variante 2      | nicht relevant | 1 (High)       | 0 (Low)  |
| Variante 3      | nicht relevant | nicht relevant | 1 (High) |

22321

22322

VSE > Gerät [VSEnnn\_#] > [Parameter\_#]

**Beispiel 2:** 

Folgende Konfiguration für die Aktivierung der Varianten:

| Digitaler I/O             | High       | Low        | ST |
|---------------------------|------------|------------|----|
| 🖌 I/O 1                   | Variante 1 | Variante 0 |    |
| ✓ I/O 2                   | Variante 3 | Variante 2 |    |
| X I/O 3 (nicht verwendet) |            |            |    |
| X I/O 4 (nicht verwendet) |            |            |    |
| X I/O 5 (nicht verwendet) |            |            |    |
| X I/O 6 (nicht verwendet) |            |            |    |
| X I/O 7 (nicht verwendet) |            |            |    |
| X I/O 8 (nicht verwendet) |            |            |    |

In diesem Beispiel können nur 3 der gewählten Varianten geschaltet werden. Die folgende Tabelle zeigt, welche Zustände der I/Os welche Variante aktivieren.

| Aktive Variante | I/O 1                  | I/O 2    |  |
|-----------------|------------------------|----------|--|
| Variante 0      | nicht aktivierbar      |          |  |
| Variante 1      | 1 ( <mark>High)</mark> | 0 (Low)  |  |
| Variante 2      | 0 (Low)                | 0 (Low)  |  |
| Variante 3      | nicht relevant         | 1 (High) |  |

 Ist I/O 2 "1 (High)", so ist die f
ür diesen Fall konfigurierte Variante 3 aktiv, egal welchen Zustand I/O 1 hat.

## Aktive Variante bestimmt durch den Zustand mehrerer I/Os (als binär berechneter Wert)

Bei dieser Methode zur Aktivierung der Varianten wird ein I/O der Diagnoseelektronik VSE100 einer bestimmten Wertigkeit zugeordnet. Die wählbaren Wertigkeiten sind gemäß einer binären Codierung vorgegeben. Ist der Zustand des I/Os "0 (OFF)", so besitzt er immer die Wertigkeit "0". Ist der Zustand des I/Os "1 (ON)", so besitzt er die Wertigkeit gemäß seiner Zuordnung. Die Summe aller Wertigkeiten bestimmt die aktive Variante.

#### Beispiel:

22325

22324

| Bit-Nr.              | 2       | 1       | 0       | Aktive Variante |
|----------------------|---------|---------|---------|-----------------|
| Bit-Wertigkeit       | 4 (=2²) | 2 (=21) | 1 (=2°) |                 |
| Verwendeter Eingang  | I/O 4   | I/O 3   | I/O 1   |                 |
| Zustand des Eingangs | 0       | 0       | 0       | Variante 0      |
| Zustand des Eingangs | 0       | 0       | 1       | Variante 1      |
| Zustand des Eingangs | 0       | 1       | 0       | Variante 2      |
| Zustand des Eingangs | 0       | 1       |         | Variante 3      |
|                      |         |         |         |                 |
| Zustand des Eingangs | 1       | 10      | 0       | Variante 6      |
| Zustand des Eingangs | 1       | 1       | 1       | Variante 7      |

### Manueller Variantenwechsel über die Software VES004

Voraussetzung:

• Die Verbindung zur Diagnoseelektronik muss hergestellt sein.

• Die I/Os der VSE100 dürfen für die Variantenwahl nicht verwendet sein.

Die aktuelle Variante kann in den Geräte-Einstellungen der Diagnoseelektronik unter [Aktionen] unter der Registerkarte [Variantenwechsel] geändert werden.

Die Zuordnung von Objekten zu Varianten kann in der Parameterseite [Varianten] > Registerkarte [Konfiguration] nach Bedarf geändert werden. Standardmäßig sind immer alle Objekte in allen Varianten aktiv.

| Gerateei<br>Gera<br>Gera<br>Adre | instellungen<br>it<br>ssse | Aktionen<br>VSE002 - Motor A - Aktionen                                                                                                    |
|----------------------------------|----------------------------|----------------------------------------------------------------------------------------------------|
| 🛍 Sich-                          | erheit                     | Gerät manipulieren Variantenwechsel Gerät zurücksetzen                                                                                                    |
|                                  |                            | Manuallar Wathral das alduallan Variante auf dam Gasist Dias ist nus mönlich, wann kain Variantenwashsal über dia 1/0s                                                                                                    |
|                                  |                            | (VSEI00) konfiguriert ist. Aktive Variante 01 (2 Objekte; aktuell aktiv)                                                                                                    |
|                                  |                            | (VSELOO) konfiguriert ist. Aktive Variante 01 (2 Objekte; aktuell aktiv) Aktive Variante Objekte Übersicht über die in der aktuellen Variante aktivierten Objekte.                                                                                                    |
|                                  |                            | (VSEU0) konfiguriet ist.     *       Aktive Variante:     Variante 01 (2 Objekte; aktuell aktiv)       Aktivierte Objekte     *       Übersicht über die in der aktuellen Variante altivierten Objekte.       ID     Name       Typ     Eingang                                                       |
|                                  |                            | (VSEL00) konfiguriett ist.     *       Aktive Variante:     Variante 01 (2 Objekte; aktuell aktiv)       Aktivierte Objekte     *       Übersicht über die in der aktuellen Variante althvierten Objekte.     *       10     Name     Typ       01     US 1,a-RMS (Freq.)     a-RMS (Frequenzbereich) |

#### Variantenwechsel über OPC

Voraussetzung:

• Die I/Os der VSE100 dürfen für die Variantenwahl nicht verwendet sein

Die aktuelle Variante ist ein OPC-Item mit Schreib- und Leserechten im ifm-OPC-Server. Der Pfad (Item-ID) für die aktuelle Variante ist:

ifm.VSE.<NameDesGeräts>.DeviceInformation.ActualVariant

"NameDesGeräts" enstpricht dem Namen der Verbindung im Konfigurator des ifm-OPC-Servers.

22326

22327

# 8.2.6 VSE > [Parameter\_#] > Detail [Zähler]

### Inhalt

| VSE > [Parameter_#] > Detail [Zähler] > Übersicht       1         VSE > > Detail [Zähler] > Registerkarte [Konfiguration]       1         VSE > > Detail [Zähler] > Registerkarte [Alarmierung]       1         VSE > > Detail [Zähler] > Registerkarte [Zurücksetzen]       (nur VSE100)         VSE > > Detail [Zähler] > [Objekt-Zustand]       1         VSE > > Detail [Zähler] > [Laufzeit]       1 | 18<br>19<br>20<br>20<br>20<br>20 |
|----------------------------------------------------------------------------------------------------|----------------------------------|
| VSE > > Detail [Zähler] > [Summe] 1                                                                                                    | 21                               |
|                                                                                                    | 22328                            |

Die octavis Diagnoseelektronik VSE verfügt über 32 interne Zähler (ab Firmware 0.6.x). Entsprechend dem Event zum Starten des Zählers unterscheiden wir folgende Zählertypen:

- Objekt-Zustand
- Laufzeit analog
- Laufzeit digital (nur bei VSE100 sichtbar)
- Laufzeit VSE
- Summe

# VSE > [Parameter\_#] > Detail [Zähler] > Übersicht

22329

Die Übersichtsseite der Zähler zeigt die im Parametersatz konfigurierten Zähler zusammen mit deren wesentlichen Parametern.

| Aligemeine Konfiguration     Unterstütze Geräte     Dokumentation                                                                 | Zähler<br>VSE002 - Paramete | er (04)        |                                                      |  |
|----------------------------------------------------------------------------------------------------|-----------------------------|----------------|------------------------------------------------------|--|
| Zugewiesene Geräte                                                                                                    | ID Name                     | Typ            | Quelle                                               |  |
| 1 📔 Eingänge                                                                                                    | 01 🔡 Objekt-Zustand (01)    | Objekt-Zustand | 🔣 S1_a-RMS (Zert.) (Sensor 1 (VSA001/2/4/5/6, 25 g)) |  |
| 🕨 🛅 Dynamischer Eingang (AC)                                                                                                    | 02 避 Objekt-Zustand (02)    | Objekt-Zustand | I S1_a-RMS (Freq.) (Sensor 1 (VSA001/2/4/5/6, 25 g)) |  |
| Analoger Eingang (DC)                                                                                                    | 03 👹 Objekt-Zustand (03)    | Objekt-Zustand | 📓 SI_Wälzlager (Sensor 1 (VS4001/2/4/5/6, 25 gi)     |  |
| Tripper                                                                                                    | 04 🐮 Alarmgruppe 1 (04)     | Alarmgruppe 1  | Analog (Analoger Eingang - IN 1, 010000 rpm)         |  |
| S1_a-RMS (Freq.)  L_Upper Limit  S1_Walslager  S1_a-RMS (Zeit.)  Variante                                                         |                             |                |                                                      |  |
| Zahler<br>Zahler<br>Objekt-Zustand (01)<br>Objekt-Zustand (02)<br>Objekt-Zustand (03)<br>Alarmgruppe 1 (04)<br>Historie<br>Alarme |                             |                |                                                      |  |

Zähler mit Rechtsklick im weißen Bereich der Detailansicht anlegen.

### Schaltfunktionen:

| × | gehe zur Konfigurationsseite des gewählten Zählers |
|---|----------------------------------------------------|
| Р | gewählten Zähler löschen                           |
|   |                                                    |

# VSE > ... > Detail [Zähler] > Registerkarte [Konfiguration]

|                            | Motor A                                                   | × E                         | 3                                           | Parameter (04)                  | ×                                    |                      |  |  |  |  |
|----------------------------|-----------------------------------------------------------|-----------------------------|---------------------------------------------|---------------------------------|--------------------------------------|----------------------|--|--|--|--|
| X Allger<br>Ur<br>Do<br>Do | teine Konfiguration<br>Iterstütze Geräfe<br>Iskumentation |                             | ojekt-Zusta<br>102 - Parameter (04)         | nd (01)<br>- Zahler             |                                      |                      |  |  |  |  |
| ZZ Zu                      | igewiesene Geräte                                         | Konfiguration               | Alarmierung                                 | Zurücksetzen (Nur VSE100)       |                                      |                      |  |  |  |  |
| Eingår                     | nge                                                       | 1.4 million                 |                                             |                                 | 10.                                  |                      |  |  |  |  |
| > 10 Dy                    | namischer Eingang (AC)                                    | Wir empfehl                 | en zur klaren Identi                        | fizierung des Zählers einen spr | echenden Namen zu wählen, z.B. 'Kav  | itationsstunden' bei |  |  |  |  |
| ► 🖬 A#                     | aloger Eingang (DC)                                       | einer Pumpe                 | (Zustandszähler) o                          | der 'Anzahl' für einen Summe    | enzähler.                            |                      |  |  |  |  |
| > 1 Er                     | terner Eingang                                            | Name: Ob                    | ekt-Zustand (01)                            |                                 |                                      |                      |  |  |  |  |
| 🔜 Trigge                   | 1                                                         | 7/0: 05                     | Typ: Objekt-Zustand Zähler                  |                                 |                                      |                      |  |  |  |  |
| D Objekt                   |                                                           |                             |                                             |                                 |                                      |                      |  |  |  |  |
| U. 51                      | a-RMS (Freq.)                                             | - Konfigura                 | tion                                        |                                 |                                      |                      |  |  |  |  |
| <b>2</b> 0,                | Upper Limit                                               | Der 'Zustand<br>Alarmzustan | iszähler' wird verwe<br>d oder 'Aktiv' war. | ndet, um die Zeit zu zählen, wi | e lange ein Objekt in einem bestimmt | en Zustand, z.B.     |  |  |  |  |
| 12 Q                       | _Wälzlager                                                | Objekt-                     | S1 > DMS (748)                              | Enner 1 A/5/001/2/4/5/5 25      | ei)                                  |                      |  |  |  |  |
| 1 S1.                      | _a-RMS (Zeit.)                                            | Cojekt.                     | at at a ministrend                          | (pender 1 (raneeric/1/are, ca   | 900                                  |                      |  |  |  |  |
| Varian                     | te                                                        | Zustand: S                  | chaden                                      |                                 |                                      | *                    |  |  |  |  |
| Zahler                     | ·                                                         |                             |                                             |                                 |                                      |                      |  |  |  |  |
| EE OF                      | bjekt-Zustand (01)                                        |                             |                                             |                                 |                                      |                      |  |  |  |  |
| 22 Ot                      | bjekt-Zustand (02)                                        |                             |                                             |                                 |                                      |                      |  |  |  |  |
| 22 08                      | bjekt-Zustand (03)                                        |                             |                                             |                                 |                                      |                      |  |  |  |  |
| ALC ALC                    | armgruppe 1 (04)                                          |                             |                                             |                                 |                                      |                      |  |  |  |  |
| Histor                     | ie .                                                      |                             |                                             |                                 |                                      |                      |  |  |  |  |
| All a second               |                                                           |                             |                                             |                                 |                                      |                      |  |  |  |  |

Bereich [Identifikation]:

- Name des Zähler-Objekts ist nicht änderbar.
- Zähler-Typ ergibt sich beim Anlegen des Zählers; ist nicht änderbar.

Bereich [Konfiguration]:

- Quelle oder Ereignis zum Aktivieren des Zählers angeben.
- Je nach gewähltem Zähler-Typ sind nur bestimmte Quellen zulässig:

| Zähler-Typ                                    | Ob                                                                     | ojekt                                         |             | Ereignis                        |  |
|-----------------------------------------------|------------------------------------------------------------------------|-----------------------------------------------|-------------|---------------------------------|--|
| Objekt-Zustand                                | bel                                                                    | iebig                                         | Zustand, v  | velcher den Zähler starten soll |  |
| Laufzeit analog                               | Trigger verweist auf externer                                          | <sup>:</sup> einen analogen oder<br>n Eingang |             |                                 |  |
| Laufzeit digital<br>(nur bei VSE100 sichtbar) | ein noch freier I/O                                                    |                                               | Zustand, v  | velcher den Zähler starten soll |  |
| Laufzeit VSE                                  | Der Zähler sta                                                         | artet automatisch, sobald                     | das Diagnos | egerät eingeschaltet ist.       |  |
| Summe                                         | ein analoger Eingang, der als [Zähler –<br>Summenzähler] definiert ist |                                               |             |                                 |  |
| Bereich                                       | Dialogelement                                                          | Anzeige                                       |             | Schaltfunktion                  |  |
| Identifikation                                | Name                                                                   | Name des Zähler-Objek                         | ts          |                                 |  |
|                                               | Тур                                                                    | Zähler-Typ                                    |             |                                 |  |
| Konfiguration                                 | Objekt                                                                 | zugeordnetes Objekt                           |             | wählbar aus Liste               |  |
|                                               | Zustand                                                                | Zustand des Objekts oder Eingangs             |             | wählbar aus Liste               |  |
|                                               | I/O                                                                    | konfigurierter digitaler E                    | ngang       | wählbar aus Liste               |  |
|                                               | Trigger                                                                | Trigger des zugeordnete                       | en Objekts  | wählbar aus Liste               |  |
|                                               | Quelle                                                                 | konfigurierter Eingang                        |             | wählbar aus Liste               |  |

## VSE > ... > Detail [Zähler] > Registerkarte [Alarmierung]

- Grenzwert für den Zähler definieren.
- Zähler können nicht direkt bei der Erstellung eines Alarms verwendet werden.
- Alarme werden in sogenannte "Alarmgruppen" zusammengefasst.
- in der späteren Konfiguration eines Alarms kann die Alarmgruppe als Quelle gewählt werden.

| Bereich     | Dialogelement | Anzeige                                               | Schaltfunktion        |
|-------------|---------------|-------------------------------------------------------|-----------------------|
| Alarmierung | Grenzwert     | wahlweise:<br>• Anzahl Impulse<br>• Dauer in Sekunden | Wert erhöhen / senken |
|             | Alarmgruppe   | konfigurierte Alarmgruppe                             | wählbar aus Liste     |

## VSE > ... > Detail [Zähler] > Registerkarte [Zurücksetzen] (nur VSE100)

Gilt nur für VSE100:

Digitalen Eingang I/O # angeben, mit dem der Zähler auf den Wert "0" zurückgesetzt werden soll. I/Os, die bereits anderweitig verwendet werden (Variantenschaltung, Zählereingang), stehen dafür nicht zur Verfügung (in der Liste ausgegraut).

| Bereich             | Dialogelement | Anzeige                 | Schaltfunktion            |
|---------------------|---------------|-------------------------|---------------------------|
| Zähler zurücksetzen | I/O 1         | Verwendung des Eingangs | aktivieren / deaktivieren |
|                     |               |                         |                           |
|                     | I/O 8         | Verwendung des Eingangs | aktivieren / deaktivieren |

## VSE > ... > Detail [Zähler] > [Objekt-Zustand]

22340

Bei Zustandszählern wird die Zeit gezählt, während der sich ein Objekt in einem definierten Zustand befindet. Als Quelle kann jedes Objekt ausgewählt werden. Bei den Zuständen kann gewählt werden zwischen:

- Aktiv:
- Ein Objekt kann nur über die Verwendung von Varianten deaktiviert werden
- Gültig:

Das Messergebnis eines Objekts ist in folgenden Fällen ungültig:

- wenn das Objekt inaktiv ist,
  - wenn die Drehzahl zu sehr schwankt,
  - wenn die Drehzahl oder die Bezugsgröße außerhalb des Arbeitsbereichs liegt
  - wenn der Teach-Wert ungültig ist.
- Voralarm:

Ein Objekt befindet sich im Voralarm, wenn der Messwert unter Berücksichtigung der Ansprechverzögerung über dem entsprechenden Grenzwert liegt.

Hauptalarm:

Ein Objekt befindet sich im Hauptalarm, wenn der Messwert unter Berücksichtigung der Ansprechverzögerung über dem entsprechenden Grenzwert liegt.

22338

22339

## VSE > ... > Detail [Zähler] > [Laufzeit]

Bei Laufzeitzählern (auch: Betriebsstundenzählern) wird die Zeit gezählt, in der sich ein analoger oder digitaler (nur VSE100) Eingang in einem bestimmten Bereich oder Zustand befindet. Anhand der Quelle werden die folgenden Typen von Laufzeitzählern unterschieden:

• Analoger Laufzeitzähler: der Zähler wird durch einen Trigger aktiviert, der auf einen analogen oder externen Eingang verweist. Befindet sich der Wert für den entsprechenden Eingang innerhalb des im Trigger definierten Arbeitsbereichs, wird die Zeit gezählt.

(1) Ab dem Hardware-Stand "Al" (Version V0.6.0) zusammen mit der Firmware Version 10.x ist es auch möglich, einen Analogwert an einem der dynamischen Eingänge zu überwachen.

- VSE Laufzeitzähler: der Zähler wird durch die Spannungsversorgung der Diagnoseelektronik aktiviert. Wird die Diagnoseelektronik mit Spannung versorgt, wird die Zeit gezählt.
- Digitaler Laufzeitzähler (nur bei VSE100 sichtbar): der Zähler wird durch einen digitalen Eingang der VSE100 aktiviert. Befindet sich der Eingang im entsprechenden Zustand, wird die Zeit gezählt.

## VSE > ... > Detail [Zähler] > [Summe]

22342

22341

Bei Summenzählern werden Pulse an einem Analogeingang der Diagnoseelektronik gezählt. Voraussetzung:

• ein Analogeingang ist als [Zähler - Summenzähler] definiert

# 8.2.7 VSE > [Parameter\_#] > Detail [Historie]

Die octavis Diagnoseelektronik VSE verfügt über einen internen Historienspeicher mit Echtzeituhr. In dem Historienspeicher speichert das Gerät folgende Daten:

Objektwerte zusammen mit deren Triggern und Grenzwerten

- die aktuellen Zählerstände
- Zeitstempel zu den Ereignissen

Die Echtzeituhr ist batteriegepuffert.

Historienspeicher:

| Geräte-Hardware-Stand | Version | Firmware  | Anzahl Speicherwerte |
|-----------------------|---------|-----------|----------------------|
| bis < Al              | 1.5     | bis 0.7.x | 30 000               |
| ab Al                 | 1.6     | ab 0.9.0  | 600 000              |

## VSE > ... > Detail [Historie] > Echtzeituhr

22345

22344

Die Echtzeituhr wird im spannungslosen Zustand der Diagnoseelektronik über eine Batterie gepuffert. Die Uhrzeit muss bei der Inbetriebnahme einmalig gesetzt werden, indem die Historie des Geräts zurückgesetzt wird. Dabei wird die Uhrzeit der Diagnoseelektronik mit der "Universal Time Coordinated" (UTC, früher "Greenwich Mean Time" GMT) des Computers abgeglichen. Die "Universal Time Coordinated" wird anhand der im Betriebssystem eingestellten Uhrzeit und der Zeitzone ermittelt.

# VSE > ... > Detail [Historie] > Speicherung der Messwerte

Der Historienspeicher ist ein Ringspeicher (FIFO, "first in first out"). Ist der Historienspeicher voll, wird ein kleiner Teil der ältesten Werte gelöscht, um wieder Speicherplatz zu gewinnen.

Maßgebend für die Speicherung der Messwerte ist im Normalfall ein in den Parametern definiertes Intervall.

- Am Ende des Intervalls wird der maximale im Intervall aufgetretene Messwert zusammen mit dessen Zeitstempel im Historienspeicher abgelegt.
- Abhängig von eventuell gewählten Optionen (siehe Kapitel "Parameter") werden zusätzlich die Messwerte der Trigger und der über das Intervall ermittelte Mittelwert der Messwerte in den Historienspeicher geschrieben.
- Die wählbaren Optionen sind von der Firmware der Diagnoseelektronik abhängig (siehe Kapitel "Parameter"). Die "Zusatzwerte" werden ebenfalls zusammen mit dem Zeitstempel des Maximalwertes gespeichert. Das Intervall für den Historienspeicher kann für jedes Objekt unterschiedlich gewählt werden.

Weitere Optionen ermöglichen zudem die Speicherung der Messwerte unabhängig vom eingestellten Intervall des Objekts. Eine Beschreibung dieser Optionen finden Sie in den Parametern der Historie.

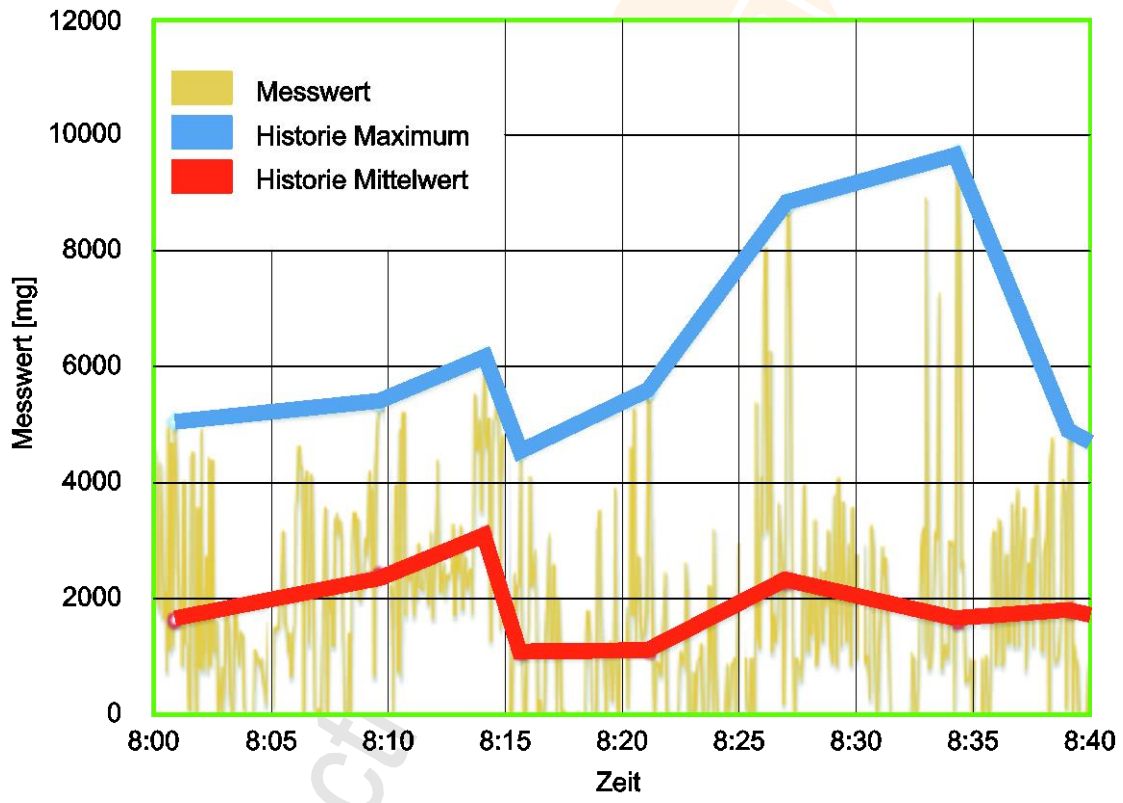

Diagramm: Historie der Messwerte (Beispiel)

VSE > Gerät [VSEnnn\_#] > [Parameter\_#]

# VSE > ... > Detail [Historie] > Parameter

| Moto                                                                                                    | A                      | ×                                                                 | Parameter (04)                                            |                                    | × |      |     |       |                               |
|----------------------------------------------------------------------------------------------------|------------------------|-------------------------------------------------------------------|-----------------------------------------------------------|------------------------------------|---|------|-----|-------|-------------------------------|
| X Allgemeine Konfigural<br>Unterstütze Gerät<br>Dokumentation<br>Geräte-Informatio<br>Zugewiesene Gerä                                                                        |                        | Historie<br>VSE002 - Param                                        | eter (04)                                                 | Intervall                          | n | Ref. | Mw. | Aktiv | V Zum Ein-/Ausschalten klicke |
| Eingange                                                                                                    | T 140                  | 🖌 🥌 Sensor 1 (V                                                   | SA001/2/4/5/6, 25 g)                                      |                                    | - |      | ~   |       |                               |
| Analoger Eingang                                                                                                    | 00                     | V 💹 S1_a-RM                                                       | IS (Freq.)                                                | 0 h : 30 min                       |   |      | ~   |       |                               |
| Externer Eingang                                                                                                    |                        | S1_Wall                                                           | zlager                                                    | 0 h : 30 min                       | ~ |      | ~   |       |                               |
| Tripper Tripper Objekt  S1_a-RMS (Freq.)  S1_valatager  S1_a-RMS (Zeit.)  Variante Zahler  Zhler  Dojekt-Zustand (0  GOjekt-Zustand (0)  Alarmgruppe 1 (04)  Historie  Alarme |                        | ¥ ₩ 51_3-8A                                                       | IS (Zeit.)                                                | 0 h : 30 min                       |   |      | Y   |       |                               |
|                                                                                                    | Au                     | fnahmeoptionen —                                                  | ara Sekuade                                               |                                    |   |      |     |       |                               |
|                                                                                                    | - Ge<br>Firmv<br>Firmv | schätzte Aufnahmez<br>vare-Versionen bis V<br>vare-Versionen ab W | eit<br>0.7.x: 259 Tage 16 Stur<br>0.9.0: 4897 Tage 15 Stu | nden 40 Minuter<br>Inden 11 Minute | 1 |      |     |       |                               |

## Detail [Historie]:

Über das Symbol oben rechts im Detailfenster kann der gesamte Historienspeicher aktiviert / deaktiviert werden. Ist der Historienspeicher aktiv, können für die im Parametersatz konfigurierten Objekte die Einstellungen für den Historienspeicher vorgenommen werden.

#### Schaltfunktionen:

| Schalter: Historienspeicher ist deaktiviert<br>Parameter können nicht konfiguriert werden |
|-------------------------------------------------------------------------------------------|
| Schalter: Historienspeicher ist aktiviert<br>Parameter können konfiguriert werden         |
|                                                                                           |

Neben dem gesamten Historienspeicher kann auch jedes Objekt einzeln aktiviert / deaktiviert werden. Ist ein Objekt aktiv, wird der maximale, innerhalb des angegebenen Intervalls gemessene Messwert gespeichert.

Die weiteren Kontrollfelder, die für jedes Objekt einzeln gewählt werden können, sind Optionen, um zusätzliche Werte zu speichern. Wird eine Einstellung für die Diagnoseelektronik oder einen Sensor gemacht, so wird der eingestellte Wert für alle untergeordneten Objekte automatisch übernommen.

| Bereich                    | Dialogelement                      | Anzeige / Schaltfunktion                                                                                      | Beschreibung                                                                                                    |
|----------------------------|------------------------------------|----------------------------------------------------------------------------------------------------|----------------------------------------------------------------------------------------------------|
| Objekt                     | VSE                                | Diagnosegerät                                                                                                 |                                                                                                    |
|                            | Sensor                             | projektierter Sensor                                                                                          |                                                                                                    |
|                            | SE01                               | projektiertes Objekt                                                                                          |                                                                                                    |
| Intervall                  |                                    | 0 h : 01 min 1092 h : 15 min                                                                                  | Messdauer:<br>der höchste während des Intervalls<br>gemessene Wert wird gespeichert                                                                                                    |
| n.                         |                                    | <ul> <li>Option nicht aktiviert</li> <li>Option teilweise aktiviert</li> <li>Option voll aktiviert</li> </ul> | Drehzahl:<br>speichert den Wert des Triggers für die<br>Drehzahl zum Zeitpunkt des<br>gemessenen maximalen Werts                                                                                                    |
| Ref.                       |                                    | <ul> <li>Option nicht aktiviert</li> <li>Option teilweise aktiviert</li> <li>Option voll aktiviert</li> </ul> | Bezugsgröße / Referenz:<br>speichert den Wert des Triggers für die<br>Bezugsgröße zum Zeitpunkt des<br>gemessenen maximalen Werts                                                                                                    |
| Mw.                        |                                    | Option nicht aktiviert<br>Option teilweise aktiviert<br>Option voll aktiviert                                 | Mittelwert (ab Firmware 0.5.19):<br>speichert die Messwerte des Objekts<br>(inkl. den anderen gewählten Optionen)<br>beim Wechsel des Mittelwerts ohne<br>Berücksichtigung des Intervalls. Das<br>Intervall wird nach dem Wechsel des<br>Mittelwerts neu gestartet                                                                                   |
| Var.                       |                                    | Option nicht aktiviert<br>Option teilweise aktiviert<br>Option voll aktiviert                                 | Variantenwechsel (ab Firmware 0.5.19):<br>speichert die Messwerte des Objekts<br>(inkl. den anderen gewählten Optionen)<br>beim Wechsel der Variante ohne<br>Berücksichtigung des Intervalls. Das<br>Intervall wird nach dem Wechsel der<br>Variante neu gestartet.                                                                                  |
| Schaden                    |                                    | <ul> <li>Option nicht aktiviert</li> <li>Option teilweise aktiviert</li> <li>Option voll aktiviert</li> </ul> | Hauptalarm [Rot.] (ab Firmware 0.7.11):<br>speichert die Messwerte des Objekts<br>(inkl. den anderen gewählten Optionen)<br>wenn sich das Objekt im Zustand<br>"Hauptalarm" (Messwert oberhalb des<br>oberen Grenzwertes unter<br>Berücksichtigung der<br>Ansprechverzögerung) befindet. Das<br>Intervall wird anschließend wieder neu<br>gestartet. |
| Aufnahmeoptionen           | Maximal ein Eintrag pro<br>Sekunde | Option nicht aktiviert<br>Option aktiviert                                                                    | Schutz des Speicherchips der Historie<br>Bei den Optionen [Variantenwechsel]<br>und [Hauptalarm] könnten in sehr kurzen<br>Abständen (deutlich unter 1 Sekunde)<br>Historieneinträge erzeugt werden, was<br>über einen längeren Zeitraum zur<br>Zerstörung des Speichers führen würde.                                                               |
| Geschätzte<br>Aufnahmezeit |                                    | maximaler, in der Historie<br>speicherbarer Zeitraum                                                          | Angabe der möglichen Aufnahmezeit für<br>ältere und aktuelle Firmware-Version<br>Falls [Variantenwechsel] oder/und<br>[Hauptalarm] in einem Objekt aktiviert<br>ist, erscheint nur noch die maximale<br>Zeit.                                                                                                    |

# 8.2.8 VSE > [Parameter\_#] > Detail [Alarme]

### Inhalt

| VSE > [Parameter_#] > Detail [Alarme] > Übersicht |     | 6  |
|---------------------------------------------------|-----|----|
| VSE > > Detail [Alarme] > Alarmtypen              |     | 7  |
|                                                   | 223 | 53 |

Um Grenzwertüberschreitungen (Voralarm oder/und Hauptalarm) bei der Überwachung der Objekte oder Zähler zu signalisieren, können Alarme parametriert werden. Für die Signalisierung eines Messwerts als Analogsignal wird ebenfalls die Funktion der Alarme verwendet.

# VSE > [Parameter\_#] > Detail [Alarme] > Übersicht

22354

Die Übersichtsseite der Alarme zeigt die im Parametersatz konfigurierten Alarme zusammen mit deren wesentlichen Parametern.

| <ul> <li>Allgemeine Konfiguration</li> <li>Eingänge</li> <li>Eingger</li> </ul> | Alarme                  | ameter (03) |         |           |
|---------------------------------------------------------------------------------|-------------------------|-------------|---------|-----------|
| ▼ 💼 Objekte                                                                     | 10                      |             |         |           |
| SE01_Unwucht 01                                                                 | ID Name                 | lyp         | Ausgang | X         |
| SE02_Wälzlager 02                                                               | 01 - 0001_Analog_01     | Analog      | 0011    |           |
| E SE01_a-RMS (Freq.) 03                                                         | 02 🜲 OU02_Hauptalarm_02 | Hauptalarm  | S OUT 2 |           |
| SE01_a-RMS (Zeit.) 04                                                           |                         |             |         | 1         |
| SE01_a-Peak (Zeit.) 05                                                          |                         |             |         |           |
| E Varianten                                                                     |                         |             |         |           |
| Zähler                                                                          |                         |             |         |           |
| 📓 Historie                                                                      |                         |             |         |           |
| 🔻 🔺 Alarme                                                                      |                         |             |         |           |
| A OU01_Analog_01                                                                |                         |             |         |           |
| A OU02_Hauptalarm_02                                                            |                         |             |         |           |
|                                                                                 |                         |             |         |           |
|                                                                                 |                         |             |         |           |
|                                                                                 |                         |             |         |           |
|                                                                                 |                         |             |         |           |
|                                                                                 |                         |             |         |           |
|                                                                                 |                         |             |         |           |
|                                                                                 |                         |             |         |           |
|                                                                                 |                         |             |         |           |
|                                                                                 |                         |             |         |           |
|                                                                                 |                         |             |         |           |
|                                                                                 |                         |             |         |           |
|                                                                                 |                         |             |         | $\square$ |
|                                                                                 |                         |             |         |           |

Alarm mit Rechtsklick im weißen Bereich der Detailansicht anlegen.

### Schaltfunktionen:

| × | gehe zur Konfigurationsseite des gewählten Alarms |  |
|---|---------------------------------------------------|--|
| Ó | gewählten Alarm löschen                           |  |
|   |                                                   |  |

## 2017-06-20 VSE > Gerät [VSEnnn\_#] > [Parameter\_#]

22356

# VSE > ... > Detail [Alarme] > Alarmtypen

Alarme werden anhand der Quelle und des Signals unterschieden. Es gibt einen analogen Alarm und verschiedene digitale Alarme.

Bei der Quelle können Objekte, Zähler und der Selbsttest beliebig miteinander kombiniert werden. Für jeden Alarm ist ein eigener Ausgang der Diagnoseelektronik erforderlich. Sind alle Ausgänge parametriert / belegt, ist kein weiterer Alarm parametrierbar.

## VSE > ... > Detail [Alarme] > Alarmtypen > [Analog]

#### Inhalt

| VSE > > Detail [Alarme] > [Analog] > Registerkarte [Konfiguration] |       |
|--------------------------------------------------------------------|-------|
|                                                                    |       |
| VSE > > Detail [Alarme] > [Analog] > Registerkarte [Quelle]        | 129   |
|                                                                    |       |
| VSE > > Detail [Alarme] > [Analog] > Registerkarte [Selbsttest]    | 130   |
|                                                                    |       |
|                                                                    | 22357 |

Der "Analogalarm" wird verwendet, um einen Messwert in ein Analogsignal zu konvertieren.

Als Quelle dienen die Messwerte der Objekte.

Sind mehrere Objekte als Quelle für den Alarm gewählt, dann...

• müssen die Einheiten der Messwerte übereinstimmen

• wird nur der größte Messwert in den korrespondierenden Analogwert umgewandelt.

Als Ausgabekanal für Analog-Alarm dient ausschließlich der Analogausgang OUT1.

Das Ausgangssignal darf sein wie folgt:

- 4...20 mA (alle Diagnosegeräte)
- 0...10 V (nur VES100)
- Bei der Wahl der Werte zwischen den verschiedenen Einheiten der Objekte unterscheiden:
  - · Beschleunigung,
  - Schwinggeschwindigkeit,
  - · Schwingweg,
  - Einheit(en) der Über- / Unterschreitungswächter

und dem einheitslosen Schadenslevel (relativ zum Teach-Wert oder Grenzwert).

Die Wahl der Werte hat einen direkten Einfluss auf die möglichen Objekte, die als Quelle für diesen Alarm gewählt werden können (→ Registerkarte [Quelle]).

Welche Parameter bei der Skalierung gesetzt werden müssen, ist ebenfalls abhängig von der Wahl des Wertes:

- Bei Werten mit einer Einheit wird das Signal über zwei Punkte definiert:
   4 mA = x und 20 mA = y (oder: 0 V = x und 10 V = y)
   dabei sind x und y Werte in der gewählten Einheit.
- Soll das Schadenslevel bezogen auf den Teach-Wert signalisiert werden, so wird das Signal ebenfalls über die schon erwähnten Punkte skaliert. Unterschied: die Werte x und y sind ohne Einheit.
- Bei der Signalisierung des Schadenslevels bezogen auf die Grenzwerte muss das Signal über drei Punkte skaliert werden:
  - Initialer Analogwert,
  - Analogwert bei Voralarm,
  - Analogwert bei Hauptalarm

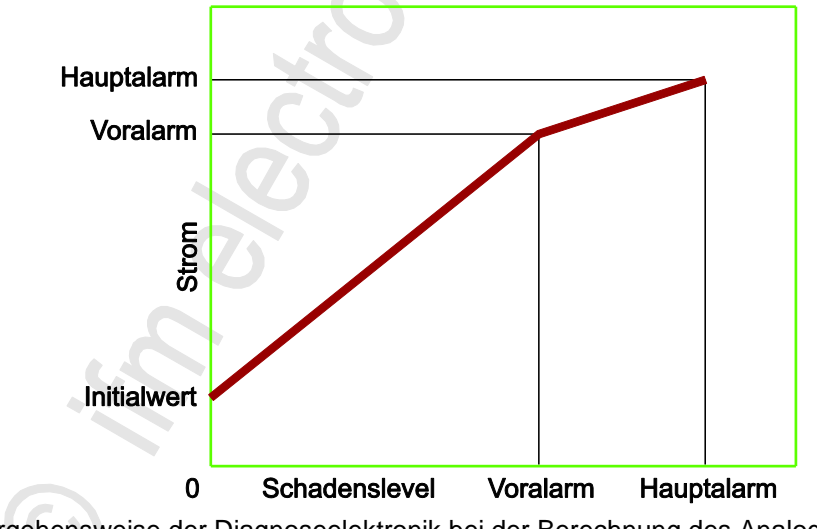

Vorgehensweise der Diagnoseelektronik bei der Berechnung des Analogwerts:

- > Für jedes als Quelle gewähltes Objekt wird der theoretisch auszugebende Strom gemäß des obigen Diagramms berechnet.
- > Der maximale Strom aller Objekte wird ausgegeben
- > Bei der Wahl der Darstellung als analoges Stromsignal kann der minimale Strom auf 4 mA begrenzt werden. Ohne diese Option wird die Skalierung des Signals auf 0...20 mA linear erweitert.
- Optional kann zusätzlich die Auswertung des Selbsttest-Ergebnisses f
  ür den Alarm aktiviert werden.

|                | 1                                   |                                                                                           |                           |
|----------------|-------------------------------------|-------------------------------------------------------------------------------------------|---------------------------|
| Bereich        | Dialogelement                       | Anzeige                                                                                   | Schaltfunktion            |
| Identifikation | Name                                | projektierter Name des gewählten<br>Ausgangs                                              |                           |
|                | Тур                                 | projektierter Typ des gewählten                                                           |                           |
|                | Ausgang                             | gewählter Analog-Ausgang                                                                  | nur OUT1 ist zulässig     |
| Konfiguration  | Signal                              | parametriertes Signal:<br>• Strom 420 mA<br>• Spannung 010 V<br>(nur bei VSE100 sichtbar) | wählbar aus Liste         |
|                | Werte                               | parametrierter Werte-Typ                                                                  | wählbar aus Liste         |
| Skalierung     | Initialwert                         | parametrie <mark>rter Startwert be</mark> i<br>Schadenslevel = 0                          | Wert erhöhen / senken     |
|                | Voralarm                            | Überschreiten des parametrierten<br>Werts = Voralarm (gelb)                               | Wert erhöhen / senken     |
|                | Hauptalarm                          | Überschreiten des parametrierten<br>Werts = Hauptalarm (rot)                              | Wert erhöhen / senken     |
|                | • Minimum = 4 mA<br>• Minimum = 2 V | Kontrollfeld (abhängig von<br>[Konfiguration] > [Signal])                                 | aktivieren / deaktivieren |

#### VSE > ... > Detail [Alarme] > [Analog] > Registerkarte [Konfiguration]

## VSE > ... > Detail [Alarme] > [Analog] > Registerkarte [Quelle]

22360

22359

▶ Wählen Sie die Objekte für die Visualisierung in diesem Alarm.

Abhängig vom gewählten Werte-Typ für die Signalisierung können nicht alle Objekte gewählt werden. Die Einheiten müssen übereinstimmen.

| Bereich     | Dialogelement | Anzeige               | Schaltfunktion                                                    |
|-------------|---------------|-----------------------|-------------------------------------------------------------------|
| Alarmquelle | Tabelle       | parametrierte Objekte | <ul><li>Objekt auswerten</li><li>Objekt nicht auswerten</li></ul> |
|             |               |                       |                                                                   |

## VSE > ... > Detail [Alarme] > [Analog] > Registerkarte [Selbsttest]

Für den Fall eines fehlgeschlagenen Selbsttests bei den dynamischen Eingängen kann ein definierter Strom (wahlweise 2 mA oder 22 mA) am Analogausgang ausgegeben werden. Ein Wert von 2 mA ist nur sinnvoll, wenn bei der Konfiguration ein minimaler Strom von 4 mA definiert wurde.

Die Quelle des Selbsttest-Alarms wird nicht im Alarm selbst definiert. Die Einstellungen für den Selbsttest werden bei den dynamischen Eingängen gemacht.

| Bereich    | Dialogelement | Anzeige                                          | Schaltfunktion |
|------------|---------------|--------------------------------------------------|----------------|
| Selbsttest |               | Treibe Strom von 2 mA     Treibe Strom von 22 mA | Optionsfeld    |

## VSE > ... > Detail [Alarme] > Alarmtypen > [Voralarm]

Der Alarmtyp "Voralarm" wertet alle Objekte gemäß des unteren Grenzwerts (Voralarm) unter Berücksichtigung der Ansprechverzögerung aus.

Die Auswertung erfolgt mit einem logischen ODER, d.h. wenn der gemessene Wert eines beliebigen Objekts größer ist als der untere Grenzwert und die Bedingung der Ansprechverzögerung erfüllt ist, so ist auch der Alarm aktiv.

 Optional kann zusätzlich die Auswertung des Selbsttest-Ergebnisses f
ür den Alarm aktiviert werden.

#### VSE > ... > [Voralarm] > Registerkarte [Konfiguration]

22363

22362

| Bereich        | Dialogelement                                | Anzeige                                           | Schaltfunktion            |
|----------------|----------------------------------------------|---------------------------------------------------|---------------------------|
| Identifikation | Name                                         | projektierter Name des gewählten<br>Ausgangs      |                           |
|                | Тур                                          | projektierter Typ des gewählten<br>Ausgangs       |                           |
|                | Ausgang                                      | gewählter Digital-Ausgang                         | wählbar aus Liste         |
| Konfiguration  | Schalter                                     | parametriertes Signal:<br>• Öffner<br>• Schließer | wählbar aus Liste         |
|                | Signal für<br>mindestens 150 ms<br>halten *) | Kontrollfeld                                      | aktivieren / deaktivieren |

\*) für Firmware-Versionen vor V0.11.6: mindestens 50 ms

### VSE > ... > [Voralarm] > Registerkarte [Quelle]

22364

#### Die Objekte für die Visualisierung in diesem Alarm sind fest vorgegeben: die Voralarme aller parametrierten Objekte sind mit ODER verknüpft.

| Bereich               | Dialogelement | Anzeige               | Schaltfunktion                                                    |
|-----------------------|---------------|-----------------------|-------------------------------------------------------------------|
| Alarmquelle - Objekte | Tabelle       | parametrierte Objekte | <ul><li>Objekt auswerten</li><li>Objekt nicht auswerten</li></ul> |

#### VSE > ... > [Voralarm] > Registerkarte [Selbsttest]

22365

Für den Fall eines fehlgeschlagenen Selbsttests bei den dynamischen Eingängen kann als Option ein Blinken des Ausgangssignals mit einer Frequenz von 1 Hz aktiviert werden.

Die Quelle des Selbsttest-Alarms wird nicht im Alarm selbst definiert. Die Einstellungen für den Selbsttest werden bei den dynamischen Eingängen gemacht.

| Bereich    | Dialogelement                                      | Anzeige      | Schaltfunktion            |
|------------|----------------------------------------------------|--------------|---------------------------|
| Selbsttest | Ausgang schaltet mit<br>einer Frequenz von<br>1 Hz | Kontrollfeld | aktivieren / deaktivieren |

## VSE > ... > Detail [Alarme] > Alarmtypen > [Hauptalarm]

Der Alarmtyp "Hauptalarm" wertet alle Objekte gemäß dem oberen Grenzwert (Hauptalarm) unter Berücksichtigung der Ansprechverzögerung aus.

Die Auswertung erfolgt mit einem logischen ODER, d.h. wenn der gemessene Wert eines beliebigen Objekts größer ist als der obere Grenzwert und die Bedingung der Ansprechverzögerung erfüllt ist, so ist auch der Alarm aktiv.

 Optional kann zusätzlich die Auswertung des Selbsttest-Ergebnisses f
ür den Alarm aktiviert werden.

#### VSE > ... > [Hauptalarm] > Registerkarte [Konfiguration]

22370

22366

| Bereich        | Dialogelement                                | Anzeige                                           | Schaltfunktion            |
|----------------|----------------------------------------------|---------------------------------------------------|---------------------------|
| Identifikation | Name                                         | projektierter Name des gewählten<br>Ausgangs      |                           |
|                | Тур                                          | projektierter Typ des gewählten<br>Ausgangs       |                           |
|                | Ausgang                                      | gewählter Digital-Ausgang                         | wählbar aus Liste         |
| Konfiguration  | Schalter                                     | parametriertes Signal:<br>• Öffner<br>• Schließer | wählbar aus Liste         |
|                | Signal für<br>mindestens 150 ms<br>halten *) | Kontrollfeld                                      | aktivieren / deaktivieren |

\*) für Firmware-Versionen vor V0.11.6: mindestens 50 ms

### VSE > ... > [Hauptalarm] > Registerkarte [Quelle]

22371

#### Die Objekte für die Visualisierung in diesem Alarm sind fest vorgegeben: die Hauptalarme aller parametrierten Objekte sind mit ODER verknüpft.

| Bereich               | Dialogelement | Anzeige               | Schaltfunktion                                                    |
|-----------------------|---------------|-----------------------|-------------------------------------------------------------------|
| Alarmquelle - Objekte | Tabelle       | parametrierte Objekte | <ul><li>Objekt auswerten</li><li>Objekt nicht auswerten</li></ul> |

### VSE > ... > [Hauptalarm] > Registerkarte [Selbsttest]

22372

Für den Fall eines fehlgeschlagenen Selbsttests bei den dynamischen Eingängen kann als Option ein Blinken des Ausgangssignals mit einer Frequenz von 1 Hz aktiviert werden.

Die Quelle des Selbsttest-Alarms wird nicht im Alarm selbst definiert. Die Einstellungen für den Selbsttest werden bei den dynamischen Eingängen gemacht.

| Bereich    | Dialogelement                                      | Anzeige      | Schaltfunktion            |
|------------|----------------------------------------------------|--------------|---------------------------|
| Selbsttest | Ausgang schaltet mit<br>einer Frequenz von<br>1 Hz | Kontrollfeld | aktivieren / deaktivieren |

### VSE > ... > Detail [Alarme] > Alarmtypen > [Benutzerdefiniert]

Beim Alarmtyp "Benutzerdefiniert" können die Alarmzustände (Voralarm, Hauptalarm) von verschiedenen Quellen (Objekte, Zähler, Selbsttest) beliebig miteinander kombiniert werden (mittels UND- und ODER-Logiken.

### VSE > ... > [Benutzerdefiniert] > Registerkarte [Konfiguration]

22374 Bereich Dialogelement Anzeige Schaltfunktion Identifikation projektierter Name des gewählten Name Ausgangs projektierter Typ des gewählten Тур Ausgangs Ausgang gewählter Digital-Ausgang wählbar aus Liste Konfiguration parametriertes Signal: . • Öffner Schalter wählbar aus Liste Schließer Signal für mindestens 150 ms Kontrollfeld aktivieren / deaktivieren halten \*)

\*) für Firmware-Versionen vor V0.11.6: mindestens 50 ms

### VSE > ... > [Benutzerdefiniert] > Registerkarte [Quelle]

22375

| Million Ole alle Oblighte und Magnessennen en für alle Menallelennen in |              |
|-------------------------------------------------------------------------|--------------|
| Wanien Sie die Uniekte lind Alarmarijnnen für die Visualisierijng in    | diasem Alarm |
|                                                                         |              |

| Bereich               | Dialogelement | Anzeige               | Schaltfunktion                                                    |
|-----------------------|---------------|-----------------------|-------------------------------------------------------------------|
| Alarmquelle - Objekte | Tabelle       | parametrierte Objekte | <ul><li>Objekt auswerten</li><li>Objekt nicht auswerten</li></ul> |

### VSE > ... > [Benutzerdefiniert] > Registerkarte [Selbsttest]

22376

Für den Fall eines fehlgeschlagenen Selbsttests bei den dynamischen Eingängen kann als Option ein Blinken des Ausgangssignals mit einer Frequenz von 1 Hz aktiviert werden.

Die Quelle des Selbsttest-Alarms wird nicht im Alarm selbst definiert.

Die Einstellungen für den Selbsttest werden bei den dynamischen Eingängen gemacht.

| Bereich    | Dialogelement                                      | Anzeige      | Schaltfunktion            |
|------------|----------------------------------------------------|--------------|---------------------------|
| Selbsttest | Ausgang schaltet mit<br>einer Frequenz von<br>1 Hz | Kontrollfeld | aktivieren / deaktivieren |

22373

## VSE > ... > Detail [Alarme] > Alarmtypen > [Zähler]

In einem Zähler-Alarm können die verschiedenen Alarmgruppen ( $\rightarrow$  Kapitel VSE > ... > Detail [Zähler] > Registerkarte [Alarmierung] ( $\rightarrow$  S. <u>120</u>)) der Zähler als Quelle ausgewählt werden. Die Auswertung der gewählten Gruppen erfolgt mit einem logischen ODER, d.h. wenn in einer der gewählten Gruppen ein Grenzwert überschritten wird, so ist der Alarm aktiv.

Optional kann zusätzlich die Auswertung des Selbsttest-Ergebnisses für den Alarm aktiviert werden.

| VSE > > | [Zähler] | > Registerkarte | [Konfiguration] |
|---------|----------|-----------------|-----------------|
|---------|----------|-----------------|-----------------|

22378

22377

| Bereich        | Dialogelement                                | Anzeige                                                         | Schaltfunktion            |
|----------------|----------------------------------------------|-----------------------------------------------------------------|---------------------------|
| Identifikation | Name                                         | projektierter Name des gewählten<br>Ausgangs                    | +                         |
|                | Тур                                          | projektierter Typ des gewählten<br>Ausgangs                     |                           |
|                | Ausgang                                      | gewählter Digital-Ausgang                                       | wählbar aus Liste         |
| Konfiguration  | Schalter                                     | parame <mark>triertes Signal:</mark><br>• Öffner<br>• Schließer | wählbar aus Liste         |
|                | Signal für<br>mindestens 150 ms<br>halten *) | Kontrollfeld                                                    | aktivieren / deaktivieren |

\*) für Firmware-Versionen vor V0.11.6: mindestens 50 ms

### VSE > ... > [Zähler] > Registerkarte [Quelle]

22379

Die Quelle eines Zähler Alarms ist eine Kombination aus den verschiedenen Alarmgruppen der Zähler  $\rightarrow$  Kapitel VSE > ... > Detail [Zähler] > Registerkarte [Alarmierung] ( $\rightarrow$  S. <u>120</u>)

Der Alarm wird ausgelöst, wenn in mindestens einer gewählten Alarmgruppe ein dieser Gruppe zugeordneter Zähler seinen Grenzwert überschreitet.

| Bereich     | Dialogelement | Anzeige      | Schaltfunktion            |
|-------------|---------------|--------------|---------------------------|
| Alarmquelle | Alarmgruppe # | Kontrollfeld | aktivieren / deaktivieren |

#### VSE > ... > [Zähler] > Registerkarte [Selbsttest]

22380

Für den Fall eines fehlgeschlagenen Selbsttests bei den dynamischen Eingängen kann als Option ein Blinken des Ausgangssignals mit einer Frequenz von 1 Hz aktiviert werden.

Die Quelle des Selbsttest-Alarms wird nicht im Alarm selbst definiert.

Die Einstellungen für den Selbsttest werden bei den dynamischen Eingängen gemacht.

| Bereich    | Dialogelement                                      | Anzeige      | Schaltfunktion            |
|------------|----------------------------------------------------|--------------|---------------------------|
| Selbsttest | Ausgang schaltet mit<br>einer Frequenz von<br>1 Hz | Kontrollfeld | aktivieren / deaktivieren |

22381

## VSE > ... > Detail [Alarme] > Alarmtypen > [Selbsttest]

Der Selbsttest-Alarm signalisiert Selbsttest-Ergebnisse. Der Selbsttest ist nur für Sensoren des Typs VSAxxx möglich und kann in einem festen Intervall automatisch durchgeführt werden. Ist ein Sensor bzw. das Kabel defekt, schlägt der Selbsttest fehl und der Alarm ist aktiv.

Die Quelle des Selbsttest-Alarms wird nicht im Alarm selbst definiert.

Die Einstellungen für den Selbsttest werden bei den dynamischen Eingängen gemacht.

Ab der Firmware Version 0.11.x ist es möglich, für VSP- und IEPE-Sensoren einen Kabelbruch-Test zu definieren ( $\rightarrow$  Kapitel Menü [Gerät] > [Aktionen] ( $\rightarrow$  S. 39)).

| VSE > > | [Selbsttest] | > Register | karte [Konfiguration] |
|---------|--------------|------------|-----------------------|
|---------|--------------|------------|-----------------------|

22383 Bereich Dialogelement Anzeige Schaltfunktion Identifikation projektierter Name des gewählten Name Ausgangs projektierter Typ des gewählten ---Тур Ausgangs Ausgang gewählter Digital-Ausgang wählbar aus Liste Konfiguration parametriertes Signal: wählbar aus Liste Schalter Öffner Schließer Signal für mindestens 150 ms Kontrollfeld aktivieren / deaktivieren halten \*) Option Ausgang schaltet mit einer Frequenz von Kontrollfeld aktivieren / deaktivieren 1 Hz

\*) für Firmware-Versionen vor V0.11.6: mindestens 50 ms

# 8.2.9 VSE > [Parameter\_#] > Detail [PROFINET IO]

## Inhalt

| VSE > [Parameter #] > Detail [PROFINET IO] > Registerkarte [Konfiguration] 136   |
|----------------------------------------------------------------------------------|
| VSE > [Parameter #] > Detail [PROFINET IO] > Registerkarte [Fingang] 137         |
| VSE > [Parameter #] > Detail [PROFINET IO] > Registerkarte [Ausgang] 139         |
| VSE > [Parameter #] > Detail [PROFINET IO] > Registerkarte [Zusammenfassung] 141 |
|                                                                                  |

Gilt nur für VSE150:

# VSE > [Parameter\_#] > Detail [PROFINET IO] > Registerkarte [Konfiguration]

|                                                       |                |                                      | 22890          |
|-------------------------------------------------------|----------------|--------------------------------------|----------------|
| Bereich                                               | Dialogelement  | Anzeige                              | Schaltfunktion |
| Modus                                                 | Standard-Modus | Optionsfeld                          | Ontion wählen  |
|                                                       | Experten-Modus | Optionsfeld                          | Option wanten  |
| Prozessabbild                                         | Eingang        | aktueller Wert:<br>Elemente ( Bytes) |                |
|                                                       | Ausgang        | aktueller Wert:                      |                |
|                                                       | Gesamt         | aktueller Wert:<br>Elemente ( Bytes) |                |
|                                                       | Admin. data    | aktueller Wert:<br>Bytes             |                |
|                                                       | frei           | aktueller Wert:<br>Bytes             |                |
| Exportiere Details zum<br>Prozessabbild               |                | R                                    | +              |
| Exportiere General Station<br>Description (GSD) Datei |                |                                      | •220<br>       |

## Schaltfunktionen:

| 4   | Exportiere eine detaillierte Beschreibung des Inhaltes (Datenpunkte) des konfigurierten PROFINET IO Prozessabbildes als PDF-Datei                 |
|-----|----------------------------------------------------------------------------------------------------|
| 620 | Exportiere die zertifizierte PROFINET IO General Station Dscription (GSD) Datei für die VSE150 Diagnoseelektronik in ein anzugebendes Verzeichnis |
| ->  | Im Experten-Modus:<br>Eine benutzerdefinierte (nicht zertifizierte) GSD-Datei erzeugen                                                            |

| G |  |  |
|---|--|--|

# VSE > [Parameter\_#] > Detail [PROFINET IO] > Registerkarte [Eingang]

Die Bezeichnungen "Eingang" und "Ausgang" sind aus der Sicht des Feldbus-Masters gemeint.

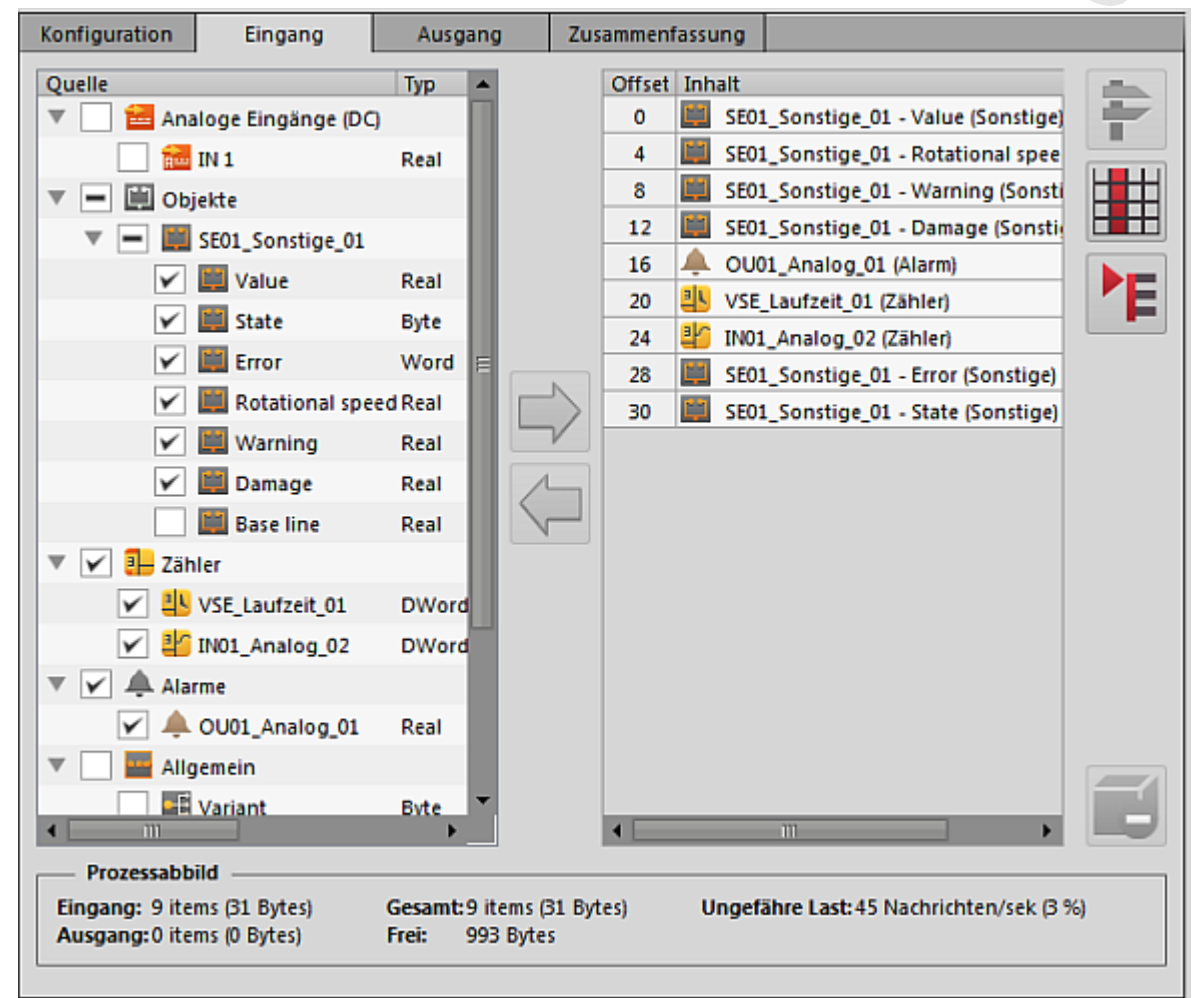

Im Fenster links die "Quelle" wählen (Kontrollfeld aktivieren). Markiertes Element mit []] dem Prozessabbild hinzufügen.

- Die so gewählten Elemente erscheinen rechts im Fenster als "Inhalt".
   In der Spalte davor erscheint die Offset-Adresse, abhängig von der Datenlänge (Anzahl der Bytes) der gewählten Elemente.
- Bei Bedarf:

Im Prozessabbild markiertes Element mit [-] aus dem Prozessabbild entfernen.

| Bereich       | Dialogelement | Anzeige                              | Schaltfunktion |
|---------------|---------------|--------------------------------------|----------------|
| Prozessabbild | Eingang       | aktueller Wert:<br>Elemente ( Bytes) |                |
| il.           | Ausgang       | aktueller Wert:<br>Elemente ( Bytes) |                |
|               | Gesamt        | aktueller Wert:<br>Elemente ( Bytes) |                |
|               | Admin. data   | aktueller Wert:<br>Bytes             |                |
|               | frei          | aktueller Wert:<br>Bytes             |                |

#### Schaltfunktionen:

### VSEnnn konfigurieren

| Ļ | Im Prozessabbild markiertes Element mit [年] aus dem Prozessabbild entfernen                                                            |
|---|----------------------------------------------------------------------------------------------------|
| - | In der [Quelle] markiertes Element mit 📄 dem Prozessabbild hinzufügen                                                                  |
| ŧ | Optimiert das Prozessabbild<br>Das Programm versucht, die zu übertragenden Datenpakete möglichst als 4-Byte-Einheiten zu<br>gruppieren |
| # | Umschalten des Anzeige-Modus:<br>• Offset (0, 4, 5, 7,)   Inhalt<br>• Offset (03, 4, 56, 710,)   Inhalt<br>• Inhalt                    |
| ۴ | Umschalten der Detail-Anzeige:<br>• für jedes Byte eine eigene Zeile<br>• für jeden Parameter eine eigene Zeile                        |
| Ĩ | Entfernt gewähltes Element aus dem Prozessabbild                                                                                       |

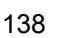

# VSE > [Parameter\_#] > Detail [PROFINET IO] > Registerkarte [Ausgang]

Die Bezeichnungen "Eingang" und "Ausgang" sind aus der Sicht des Feldbus-Masters gemeint.

| Konfiguration                                  | Eingang           | Ausgang   |       | Zusammenf | assung |                                  |   |
|------------------------------------------------|-------------------|-----------|-------|-----------|--------|----------------------------------|---|
| Quelle                                         |                   | Тур       |       | Offset    | Inhalt |                                  |   |
| 🔻 🖌 🧮 Ob                                       | jekte             |           |       | 0         | 🔛 SEO1 | L_Sonstige_01 - Base line (Sonst | F |
| ▼ 🖌 🧱                                          | SE01_Sonstige_01  |           |       | 1         |        |                                  |   |
| <ul> <li>✓</li> </ul>                          | 🎬 Base line       | Real      |       | 2         |        |                                  |   |
| 🔻 📃 🔤 Allç                                     | gemein            |           |       | 3         |        |                                  |   |
|                                                | Variant           | Byte      |       |           |        |                                  |   |
|                                                | Do self-test      | Bool      |       |           |        |                                  |   |
|                                                | Set counter ID    | Byte      |       | _         |        |                                  |   |
|                                                | Set counter value | DWord     |       | >         |        |                                  |   |
|                                                |                   |           |       |           |        |                                  |   |
| Prozessabb<br>Eingang: 9 ite<br>Ausgang: 1 ite | Prozessabbild     |           |       |           |        |                                  |   |
| Ausgung, 1 lie                                 | in (+ b)(cs)      | 1101. 505 | ojies |           |        |                                  |   |

Im Fenster links die "Quelle" wählen (Kontrollfeld aktivieren).
 Markiertes Element mit [-) dem Prozessabbild hinzufügen.

- Die so gewählten Elemente erscheinen rechts im Fenster als "Inhalt". In der Spalte davor erscheint die Offset-Adresse, abhängig von der Datenlänge (Anzahl der Bytes) der gewählten Elemente.
- ► Bei Bedarf:

Im Prozessabbild markiertes Element mit [-] aus dem Prozessabbild entfernen.

| Bereich       | Dialogelement | Anzeige                              | Schaltfunktion |
|---------------|---------------|--------------------------------------|----------------|
| Prozessabbild | Eingang       | aktueller Wert:<br>Elemente ( Bytes) |                |
| 0             | Ausgang       | aktueller Wert:<br>Elemente ( Bytes) |                |
| 2.            | Gesamt        | aktueller Wert:<br>Elemente ( Bytes) |                |
|               | Admin. data   | aktueller Wert:<br>Bytes             |                |
|               | Frei          | aktueller Wert:<br>Bytes             |                |

### Schaltfunktionen:

### VSEnnn konfigurieren

| Ļ   | Im Prozessabbild markiertes Element mit [年] aus dem Prozessabbild entfernen                                                            |
|-----|----------------------------------------------------------------------------------------------------|
|     | In der [Quelle] markiertes Element mit 📄 dem Prozessabbild hinzufügen                                                                  |
| 44- | Optimiert das Prozessabbild<br>Das Programm versucht, die zu übertragenden Datenpakete möglichst als 4-Byte-Einheiten zu<br>gruppieren |
|     | Umschalten des Anzeige-Modus:<br>• Offset (0, 4, 5, 7,)   Inhalt<br>• Offset (03, 4, 56, 710,)   Inhalt<br>• Inhalt                    |
| ۴   | Umschalten der Detail-Anzeige:<br>• für jedes Byte eine eigene Zeile<br>• für jeden Parameter eine eigene Zeile                        |
| Ð   | Entfernt gewähltes Element aus dem Prozessabbild                                                                                       |

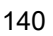

22893

## VSE > [Parameter\_#] > Detail [PROFINET IO] > Registerkarte [Zusammenfassung]

Die Bezeichnungen "Eingang" und "Ausgang" sind aus der Sicht des Feldbus-Masters gemeint. Anzeige der zur Kommunikation mit dem Feldbus-Master gewählten Parameter:

- Gruppe "Slot-Nr."
- Modul-Name, -ID, -Größe
- Offset (absolut)
- Offset (relativ)
- Quellentyp
- Quellenname
- Datenpunkt
- Werte-Einheit
- Daten-Typ
- Daten-Größe (Anzahl Bytes)
- Daten-Richtung

#### Schaltfunktionen:

| ۴ | Umschalten der Detail-Anzeige:<br>• gruppiert nach Slots, darin aufsteigend nach Offset<br>• das Gleiche mit weiteren Details zu Gruppe und Modul<br>• gruppiert nach Ein- und Ausgängen, darin aufsteigend nach Offset |
|---|----------------------------------------------------------------------------------------------------|
| - | Exportiere eine detaillierte Beschreibung des Inhaltes (Datenpunkte) des konfigurierten PROFINET IO Prozessabbildes als PDF-Datei                                                                                       |

#### VNB001 konfigurieren

#### 9 VNB001 konfigurieren

## Inhalt

| Verbindung zum VNB-Sensor herstellen                      | 142   |
|-----------------------------------------------------------|-------|
| VNB001 > Objekt [VNB001_#] > Detail [Geräteeinstellungen] | 143   |
| VNB001 > Objekt [VNB001_#] > [Parameter_#]                | 148   |
|                                                           | 22184 |

n Lesen Sie vor der Montage die Bedienungsanleitung des Schwingungssensors.

Dieses Kapitel beschreibt die Konfiguration und die Überwachung des Vibrationssensors VNB001 mithilfe der Software VES004.

Neues Gerät zu einem Projekt hinzufügen:  $\rightarrow$  Kapitel Menü [Gerät] > [Neu...] ( $\rightarrow$  S. 32)

#### Verbindung zum VNB-Sensor herstellen 9.1

22390

Gerät an der USB-Schnittstelle des PC/Laptop anschließen 

Falls noch nicht erfolgt: VNB-USB-Treiber installieren ( $\rightarrow$  Kapitel USB-Treiber installieren ( $\rightarrow$  S. 10)). Wahlweise:

- In der Baumansicht Rechtsklick auf [VNB001\_#]
- Im Kontextmenü: [Netzwerk scannen]
- Im Fenster [Gefundene Geräte] gewünschtes Gerät mit Linksklick markieren ►
- Mit Symbol Konte (Aktualisiere das Projekt mit dem ausgewählten Gerät) das markierte Gerät in das Projekt übernehmen
- In der Baumansicht Rechtsklick auf [VNB001\_#] ►
- Im Kontextmenü: [Verbinden] ►

Oder:

- In der Baumansicht Doppelklick auf [VNB001 #] > [Einstellungen] ►
- In der Detailansicht [Adresse] > [Konfiguration] mit Symbol Q [Netzwerk scannen] ►
- Im Fenster [Gefundene Geräte] gewünschtes Gerät mit Linksklick markieren ►
- Mit Symbol 🤩 [Aktualisiere das Projekt mit dem ausgewählten Gerät] das markierte Gerät in das Projekt übernehmen
- In der Detailansicht [Adresse] > [Konfiguration] mit Symbol 🔩 [Verbindung zum Gerät herstellen]

| 142 |  |
|-----|--|

# 9.2 VNB001 > Objekt [VNB001\_#] > Detail [Geräteeinstellungen]

#### Inhalt

| VNB001 > > [Geräteeinstellungen] > Detail [Gerät]    | 143   |
|------------------------------------------------------|-------|
| VNB001 > > [Geräteeinstellungen] > Detail [Adresse]  | 145   |
| VNB001 > > [Geräteeinstellungen] > Detail [Aktionen] | 146   |
|                                                      | 22393 |

In diesem Kapitel werden die im Objekt [VNB001\_#] enthaltenen Funktionen beschrieben. Das Objekt [VNB001\_#] ist über die **Baumansicht** ( $\rightarrow$  S. <u>13</u>) erreichbar.

Um das Menü [Einstellungen] zu öffnen:

- ▶ In der Baumansicht das Gerät markieren.
- wahlweise: Menü [Gerät] > [Einstellungen] > [Öffnen] oder:

Doppelklick auf [VNB001\_#] > [Einstellungen]

- Die Detailansicht zeigt folgende Informationen und Konfigurationsmöglichkeiten:
  - Gerät

>

- Adresse
- Aktionen

# 9.2.1 VNB001 > ... > [Geräteeinstellungen] > Detail [Gerät]

22394

Die Informationen und Funktionen des Elements [Gerät] sind nur verfügbar, wenn eine Verbindung zwischen VNB-Sensor und der Parametriersoftware VES004 hergestellt ist.

Verbindung zwischen VNB-Sensor und PC/Laptop herstellen. (→ Kapitel Menü [Gerät] > [Verbinden] (→ S. <u>33</u>))

|   | Konfiguration                                                                                            |
|---|----------------------------------------------------------------------------------------------------|
|   | Typ: VNB Seriennummer:                                                                                   |
|   | Version:                                                                                                 |
|   | Schraibe Emmana auf das Casil                                                                            |
|   | Firmware auf dem Gerät ändern.                                                                           |
|   | Firmwareversion: «Nie mit dem Gerät verbunden»                                                           |
|   | Parametersatz zuweisen                                                                                   |
| à | Weisen Sie dem Gerät einen Parametersatz zu. Mehrere Geräte können sich den selben Parametersatz teilen. |
|   | Parametersatz: Parameter_10                                                                              |
|   |                                                                                                    |
|   |                                                                                                    |

# VNB001 > ... > Detail [Gerät] > Registerkarte [Konfiguration]

|                                    |                  |                                                      | 22397          |
|------------------------------------|------------------|------------------------------------------------------|----------------|
| Bereich                            | Dialogelement    | Anzeige                                              | Schaltfunktion |
| Schwingungssensor                  | Тур              | projektiertes Gerät                                  | N.             |
|                                    | Version          | im Gerät gelesene Hardware-<br>Version               |                |
|                                    | Verbindung       | Status der Verbindung zwischen<br>Software und Gerät |                |
|                                    | Seriennummer     | im Gerät gelesene Seriennummer                       |                |
| Schreibe Firmware auf das<br>Gerät | Firmware-Version | im Gerät gelesene Firmware-<br>Version               | #              |
| Parametersatz zuweisen             | Parametersatz    | projektierter Parametersatz                          | <b>B</b>       |

## Schaltfunktionen:

Voraussetzung:

Software VES ist mit dem Gerät verbunden via [4]

×

| # | Firmware auf das Gerät schreiben | ▲ ∧ | Schaltfläche aktivieren.<br>Auswahlfenster erscheint.                                                           |
|---|----------------------------------|-----|----------------------------------------------------------------------------------------------------|
|   |                                  | ►   | Datei mit neuer Firmware wählen und mit [OK]<br>bestätigen.                                                     |
|   |                                  | >   | Software aktualisiert die Firmware des Geräts.                                                                  |
| ÷ | Parametersatz zuweisen           | •   | Schaltfläche aktivieren.                                                                                        |
|   | (nur aktiv, wenn mehrere         | >   | Auswahlfenster erscheint.                                                                                       |
|   | Parametersätze verfügbar sind)   |     | Gewünschten Parametersatz wählen und mit [OK] bestätigen                                                        |
|   |                                  | >   | Software weist dem Gerät den gewählten<br>Parametersatz zu.                                                     |
|   |                                  | Ор  | tional:                                                                                                    |
|   | U                                |     | [Gerät] > [Auf das Gerät schreiben] wählen, um<br>den zugewiesenen Parametersatz auf das Gerät<br>zu schreiben. |
#### 9.2.2 VNB001 > ... > [Geräteeinstellungen] > Detail [Adresse]

- (î) Die Informationen und Funktionen des Elements [Adresse] sind nur verfügbar, wenn eine Verbindung zwischen VNB-Sensor und der Parametriersoftware VES004 hergestellt ist.
- Verbindung zwischen VNB-Sensor und PC/Laptop herstellen. ►  $(\rightarrow \text{Kapitel Menü [Gerät] > [Verbinden]} (\rightarrow \text{S. } \underline{33}))$

| ► Verbindung zwisch<br>(→ Kapitel Menü [Ge | en VNB-Sensor und PC/Laptop herstellen.<br>erät] > [Verbinden] ( $\rightarrow$ S. <u>33</u> ))                 |       |
|--------------------------------------------|----------------------------------------------------------------------------------------------------|-------|
| Geräteeinstellungen Gerät Gerät Adresse    | Adresse                                                                                                    |       |
| Akuonen                                    | Konfiguration         Verbindung         Verbindungsinformationen des Geräts.         Seriennummer:       VNB( | Q 🕹 🖶 |

### VNB001 > ... > Detail [Adresse] > Registerkarte [Konfiguration]

22401

22399

| Bereich    | Dialogelement | Anzeige                        | Schaltfunktion |  |
|------------|---------------|--------------------------------|----------------|--|
| Verbindung | Seriennummer  | im Gerät gelesene Seriennummer | Q 🕹 😓          |  |

| Q | Die USB-Anschlüsse nach<br>angeschlossenen Geräten<br>durchsuchen |   | Schaltfläche aktivieren.<br>Auswahlfenster mit den verfügbaren Geräten<br>erscheint.<br>Gewünschtes Gerät markieren.   |
|---|-------------------------------------------------------------------|---|----------------------------------------------------------------------------------------------------|
|   | · · ·                                                             |   | Mit Symbol 🚾 [Aktualisiere das Projekt mit dem<br>ausgewählten Gerät] das markierte Gerät in das<br>Projekt übernehmen |
|   |                                                                   | > | Gerät wird dem geöffneten Projekt zugewiesen.                                                                          |
|   | 10                                                                | > | Bereich [Verbindung] zeigt Informationen zum<br>zugewiesenen Gerät.                                                    |
|   | Verbindung zum Gerät herstellen                                   |   | Schaltfläche aktivieren.                                                                                               |
|   |                                                                   | > | Software stellt Verbindung zum zugewiesenen<br>Gerät her.                                                              |
|   |                                                                   | > | Baumansicht zeigt Verbindungsstatus.                                                                                   |
|   | Verbindung zum Gerät trennen                                      |   | Schaltfläche aktivieren.                                                                                               |
|   |                                                                   | > | Software trennt Verbindung zum Gerät                                                                                   |
|   | Q                                                                 | > | Baumansicht zeigt Verbindungsstatus.                                                                                   |

## 9.2.3 VNB001 > ... > [Geräteeinstellungen] > Detail [Aktionen]

- Die Informationen und Funktionen des Elements [Adresse] sind nur verfügbar, wenn eine Verbindung zwischen VNB-Sensor und der Parametriersoftware VES004 hergestellt ist.
- Verbindung zwischen VNB-Sensor und PC/Laptop herstellen. (→ Kapitel Menü [Gerät] > [Verbinden] (→ S. <u>33</u>))

## VNB001 > ... > Detail [Aktionen] > Registerkarte [Gerät manipulieren]

|                                         |                                            | 22412 |
|-----------------------------------------|--------------------------------------------|-------|
| Geräteeinstellungen<br>Gerät<br>Adresse | Aktionen                                   |       |
|                                         | Gerät manipulieren Gerät zurücksetzen      |       |
|                                         | Neustart                                   |       |
|                                         | Das Gerät neu starten.                     | Q     |
|                                         | - Selbsttest ausführen                     |       |
|                                         | Selbsttest des internen Sensors ausführen. | ۷     |

| Bereich              | Dialogelement | Anzeige | Schaltfunktion |
|----------------------|---------------|---------|----------------|
| Neustart             |               |         | Q              |
| Selbsttest ausführen |               | -       | ۲              |

| Q | Gerät neu starten                  | Schaltfläche aktivieren.                                    |
|---|------------------------------------|-------------------------------------------------------------|
|   |                                    | Bestätigungsmeldung erscheint.                              |
|   | •.0                                | Mit [Ja] den Vorgang starten                                |
|   |                                    | ODER                                                        |
|   |                                    | Mit [Nein] den Vorgang abbrechen.                           |
|   |                                    | Falls [Ja]: Gerät startet neu.                              |
| ۲ | Selbsttest auf dem Gerät ausführen | Schaltfläche aktivieren.                                    |
|   |                                    | Gerät führt einen Selbsttest aus.                           |
|   | G                                  | Meldungsfenster mit dem Ergebnis des Selbsttests erscheint. |
|   |                                    | Mit [OK] das Meldungsfenster schließen.                     |

## VNB001 > ... > Detail [Aktionen] > Registerkarte [Gerät zurücksetzen]

| Geräteeinstellungen | Aktionen                                                   | 2241. |
|---------------------|------------------------------------------------------------|-------|
| Adresse             |                                                            |       |
|                     | Gerät manipulieren Gerät zurücksetzen                      |       |
|                     | Historie zurücksetzen<br>Historie des Geräts zurücksetzen. |       |
|                     | Parameter zurücksetzen                                     |       |
|                     | Werkseinstellungen wiederherstellen                        |       |

| Bereich                                | Dialogelement | Anzeige | Schaltfunktion |
|----------------------------------------|---------------|---------|----------------|
| Historie zurücksetzen                  |               |         | <b>1</b>       |
| Parameter zurücksetzen                 |               |         | <b></b>        |
| Werkseinstellungen<br>wiederherstellen |               |         | pa<br>B        |

| <b>\$</b> | Historie zurücksetzen               |     | Schaltfläche aktivieren.<br>Bestätigungsmeldung erscheint.<br>Mit [Ja] den Vorgang starten<br>ODER:<br>Mit [Nein] den Vorgang abbrechen.<br>Falls [Ja]: Software löscht die Historie des Geräts.                          |
|-----------|-------------------------------------|-----|----------------------------------------------------------------------------------------------------|
| <b>*</b>  | Parameter rücksetzen                |     | Schaltfläche aktivieren.<br>Bestätigungsmeldung erscheint.<br>Mit [Ja] den Vorgang starten<br>ODER:<br>Mit [Nein] den Vorgang abbrechen.<br>Falls [Ja]: Software setzt alle Parameter auf ihren<br>voreingestellten Wert. |
| <b>\$</b> | Werkseinstellungen wiederherstellen | ► > | Schaltfläche aktivieren.<br>Die Werkeinstellungen des Geräts werden<br>wiederhergestellt.                                                                                                    |

## 9.3 VNB001 > Objekt [VNB001\_#] > [Parameter\_#]

#### Inhalt

| VNB001 > > [Parameter #] > Detail [Allgemeine Konfiguration] | 149   |
|--------------------------------------------------------------|-------|
| VNB001 > > [Parameter #] > Detail [Eingänge]                 | 154   |
| VNB001 > > [Parameter #] > Detail [Objekte]                  | 156   |
| VNB001 > > [Parameter #] > Detail [Historie]                 | 159   |
| VNB001 > > [Parameter #] > Detail [Alarme]                   | 161   |
|                                                              | 22415 |

Die Registerkarte [Parameter\_#] enthält alle Informationen, Konfigurationsmöglichkeiten und Monitoring-Optionen des Parametersatzes, der dem Schwingungssensor zugewiesen ist.

Um die Registerkarte [Parameter\_#] zu öffnen:

- ► In Baumansicht den gewünschten Sensor markieren.
- wahlweise: Menü [Gerät] > [Parameter] > [Öffnen] oder: Doppelklick auf [VNB001\_#] > [Parameter\_#]

> Detailansicht zeigt die Registerkarte [Parameter\_#]

(1) Es wird immer der Parametersatz geöffnet, der dem Gerät aktuell zugewiesen ist

 $(\rightarrow \text{Kapitel Menü [Parameter] > [Gerät]} (\rightarrow S. 44))$ 

Um einen beliebigen Parametersatz zu öffnen:

- In Baumansicht Doppelklick auf [Parameter] > [VNB001] > [Parameter\_#]
- > Detailansicht zeigt die Registerkarte des gewählten Paramatersatzes.

## 9.3.1 VNB001 > ... > [Parameter\_#] > Detail [Allgemeine Konfiguration]

### Inhalt

| VNB001 > > [Parameter #] > > Detail [Unterstützte Geräte]  | 149   |
|------------------------------------------------------------|-------|
| VNB001 > > [Parameter #] > > Detail [Dokumentation]        | 150   |
| VNB001 > > [Parameter #] > > Detail [Geräte-Informationen] | 151   |
| VNB001 > > [Parameter #] > > Detail [Zugewiesene Geräte]   | 153   |
|                                                            | 22417 |

Das Element [Allgemeine Konfiguration] enthält Informationen und Dokumentationen des aktuellen Parametersatzes über die Einstellungen des Gerätes.

- Registerkarte [Parameter\_#] öffnen
- ► In Detailansicht [Allgemeine Konfiguration] wählen
- > Detailansicht zeigt folgende Informationen:

| Bereich            | Dialogelement          | Anzeige                                                                            | Mögliche Werte                           |
|--------------------|------------------------|------------------------------------------------------------------------------------|------------------------------------------|
| Information        | Erstellt               | Datum, an dem der Datensatz<br>erstellt wurde                                      |                                          |
|                    | Geändert               | Datu <mark>m, an dem der Datens</mark> atz<br>zul <mark>etzt geändert wurde</mark> |                                          |
| Parametersatz      | Name                   | Bezeichnung des Parametersatzes                                                    | frei wählbar                             |
| Anzeige des Geräts | Anzeigeeinheit         | Einheit, in der die Werte auf dem<br>Display angezeigt werden                      | Metrisch [mm/s]<br>Imperial [in/s]       |
|                    | Geschwindigkeits-werte | Beschleunigungswerte                                                               | RMS = Effektivwert<br>Peak = Spitzenwert |

## VNB001 > ... > [Parameter\_#] > ... > Detail [Unterstützte Geräte]

Das Element [Unterstützte Geräte] bietet Informationen zu den hier verwendbaren Geräten.

### VNB001 > ... > Detail [Unterstützte Geräte] > Registerkarte [Konfiguration]

22419

22418

| Bereich                             | Dialogelement       | Anzeige              | Beschreibung              |  |
|-------------------------------------|---------------------|----------------------|---------------------------|--|
| Unterstützte Gerätetypen            | Gerätetyp           | projektierter Sensor | entspricht der Gerätewahl |  |
| Unterstützte Firmware-<br>Versionen | Mindestens benötigt | Firmware-Version     | Angabe laut VES004        |  |
|                                     | Maximal unterstützt | Firmware-Version     | Angabe laut VES004        |  |

| $\bigcirc$ |  |  |
|------------|--|--|

### VNB001 > ... > [Parameter\_#] > ... > Detail [Dokumentation]

Das Element [Dokumentation] bietet Informationen zu Standort und Parametrierdatum des Sensors.

### VNB001 > ... > Detail [Dokumentation] > Registerkarte [Applikation]

| Bereich     | Dialogelement | Anzeige     | Beschreibung     |
|-------------|---------------|-------------|------------------|
| Applikation | Firma         |             |                  |
|             | Adresse       |             |                  |
|             | Stadt         | freier Text | max. 100 Zeichen |
|             | Standort      |             |                  |
|             | Maschine      |             |                  |

### VNB001 > ... > Detail [Dokumentation] > Registerkarte [Beschreibung]

22422

22420

22421

Die Beschreibung enthält ein Erstellungsdatum und das Datum der letzten Parameteränderung. Zudem kann ein Ersteller des Parametersatzes und eine Freitext-Beschreibung hinterlegt werden.

| Bereich      | Dialogelement     | Anzeige                    | Schaltfunktion        |
|--------------|-------------------|----------------------------|-----------------------|
| Beschreibung | Erstellt von:     | freier Text                | max. 100 Zeichen      |
|              | Erstellungsdatum: | Datum der Erstellung       | Datum später / früher |
|              | Letzte Änderung:  | Datum der letzten Änderung | automatisch           |
|              | Beschreibung      | freier Text                | max. 100 Zeichen      |

### VNB001 > ... > [Parameter\_#] > ... > Detail [Geräte-Informationen]

Das Element [Geräte-Informationen] bietet Informationen über die Konfiguration der Alarme und Objekte sowie den Navigationspfad des Geräte-Displays.

### VNB001 > ... > Detail [Geräte-Information] > Registerkarte [Ausgänge]

| Bereich  | Dialogelement | Anzeige                                                 | Schaltfunktion |
|----------|---------------|---------------------------------------------------------|----------------|
| Ausgänge | OUT 1         | Verwendung und Informationen<br>über Alarmkonfiguration |                |
|          | OUT 2         | Verwendung und Informationen<br>über Alarmkonfiguration |                |

#### Schaltfunktionen:

X

gehe zur Konfigurationsseite des gewählten Alarms (nur aktiv, wenn mindestens ein Ausgang für Alarme verwendet ist)

### VNB001 > ... > Detail [Geräte-Information] > Registerkarte [Objekt-Abhängigkeiten]

22426

22423

22424

| Bereich               | Dialogelement | Anzeige                        | Schaltfunktion |
|-----------------------|---------------|--------------------------------|----------------|
| Objekt-Abhängigkeiten | Name          | Name d <mark>es Objekts</mark> |                |
|                       | Тур           | Parameter-Typ                  | 3/             |
|                       | Verwendung    | Parameter-Verwendung           | ~              |
|                       | Quelle        | Name des Triggers              |                |

| × | gewähltes Objekt oder gewählten Eingang konfigurieren (nur aktiv, wenn mindestens ein Objekt definiert ist) |
|---|----------------------------------------------------------------------------------------------------|
|---|----------------------------------------------------------------------------------------------------|

### VNB001 > ... > Detail [Geräte-Information] > Registerkarte [Gerätemenü]

Zeigt grafisch das Menü des Zielgeräts (hier: Ausschnitt)

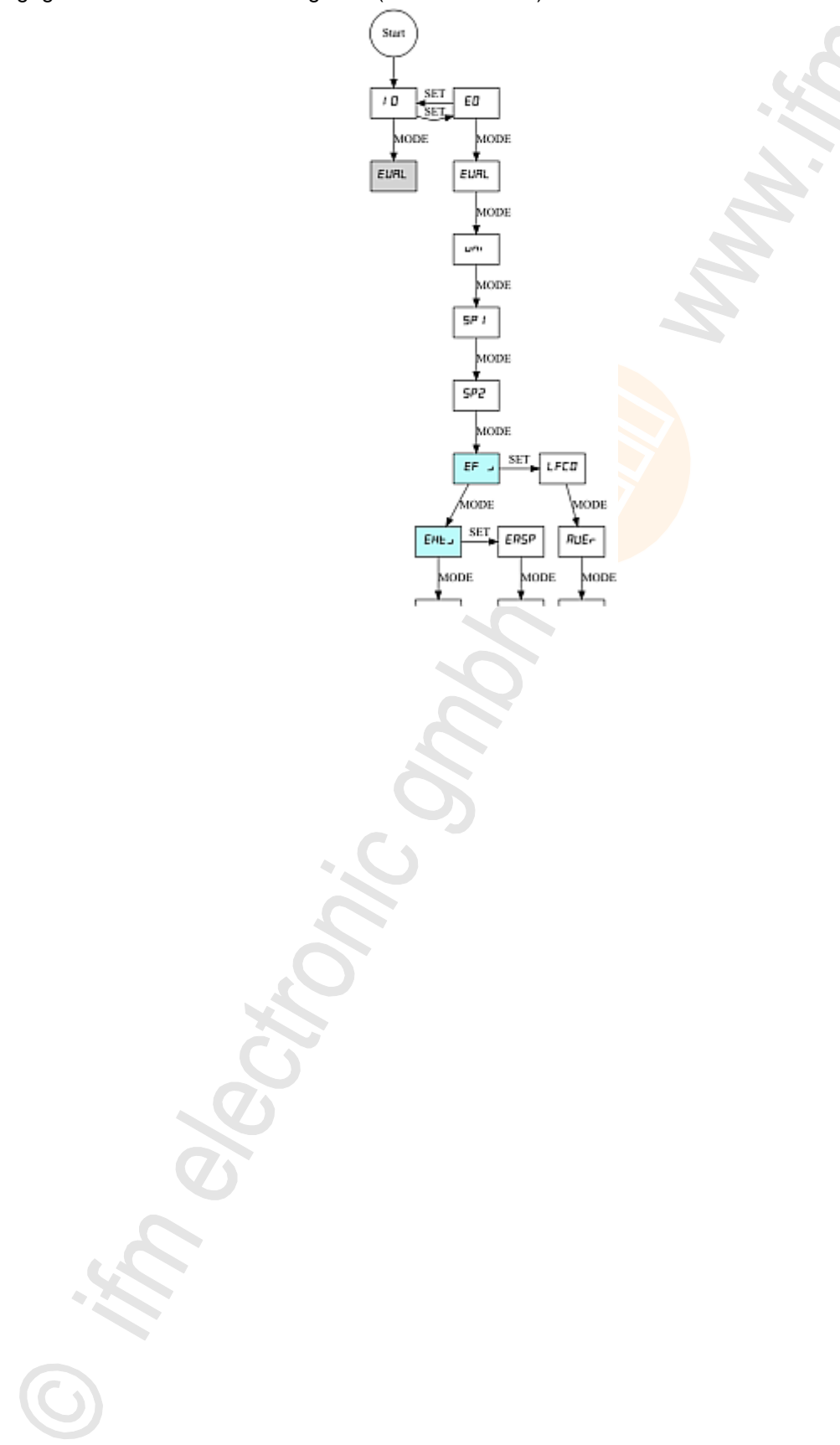

### VNB001 > ... > [Parameter\_#] > ... > Detail [Zugewiesene Geräte]

Verschiedene Geräte können sich einen Parametersatz teilen. Damit ist es möglich, für gleiche Maschinen und Anlagen nur einen Parametersatz zu pflegen. Bei Änderungen kann der Parametersatz gleichzeitig auf mehrere Geräte geschrieben werden. Das Element [Zugewiesene Geräte] enthält die folgenden Bereiche:

### VNB001 > ... > Detail [Zugewiesene Geräte] > Registerkarte [Geräte]

22432

22431

Zeigt alle Geräte, die dem Parametersatz zugeordnet sind.

| Bereich                      | Dialogelement | Anzeige                             | Schaltfunktion |
|------------------------------|---------------|-------------------------------------|----------------|
| Zugewiesene Geräte           | Nr.           | laufende Nummer in der Liste        |                |
|                              | Name          | projektierter Name des Geräts       |                |
| Typ Artikelnummer des Geräts |               |                                     |                |
|                              | Firmware      | gelesene Firmware-Version           |                |
|                              | Seriennr.     | gelesene Seriennummer des<br>Geräts |                |

#### 9.3.2 VNB001 > ... > [Parameter\_#] > Detail [Eingänge]

Das Programm unterscheidet zwischen folgenden Eingängen:

- Dynamische Eingänge (AC)
   Analoge Eingänge (DC)

| <ul> <li>X Allgemeine Konfiguration</li> <li>Unterstützte Geräte</li> <li>Dokumentation</li> <li>Geräte-Informationen</li> </ul> | Eingänge<br>VNBC - Parameter_08 |                 |                |         |  |
|----------------------------------------------------------------------------------------------------|---------------------------------|-----------------|----------------|---------|--|
| Zugewiesene Geräte                                                                                                    | - Dynamische Eingang            | e (AC)          |                |         |  |
|                                                                                                    | Name                            | Typ             |                | Filter  |  |
| Eingänge                                                                                                    | intern                          | Interner Sentor | Horboard 10 Hz |         |  |
| V T Dynamische Eingänge (AC)                                                                                                    | -                               | anterner sensor | nocipass to ne |         |  |
| Co Intern                                                                                                    |                                 |                 |                |         |  |
| - intern                                                                                                    |                                 |                 |                |         |  |
| 🔻 🛅 Analoge Eingänge (DC)                                                                                                    |                                 |                 |                |         |  |
| 🔚 IN 1                                                                                                    |                                 |                 |                |         |  |
| ▶ m Objekte                                                                                                    |                                 |                 |                |         |  |
| 💭 Historie                                                                                                    |                                 |                 |                |         |  |
| ▶ ♣ Alarme                                                                                                    | - Analoge Eingänge (D           | 0               |                |         |  |
|                                                                                                    | Name                            | Тур             | Referenz       | Wert    |  |
|                                                                                                    | 🔚 IN 1                          | Analog - Strom  | 420 mA         | 0100 °C |  |
|                                                                                                    |                                 |                 |                |         |  |

| Bereich                  | Dialogelement | Anzeige                   | Schaltfunktion     |
|--------------------------|---------------|---------------------------|--------------------|
| Dynamische Eingänge (AC) | Name          | Intern (fixiert)          |                    |
|                          | Тур           | Interner Sensor (fixiert) | (nach Rechtsklick) |
|                          | Filter        | projektierter Filter      |                    |
| Analoge Eingänge (DC)    | Name          | IN 1 (fixiert)            |                    |
|                          | Тур           | Analog - Strom (fixiert)  | ×                  |
|                          | Referenz      | 420 mA (fixiert)          | (nach Rechtsklick) |
|                          | Wert          | projektierter Wert        |                    |

### Schaltfunktionen:

X

gehe zur Konfigurationsseite des gewählten Eingangs

22437

### VNB001 > ... > [Parameter\_#] > ... > Detail [Dynamische Eingänge (AC)] > [Intern]

Der konfigurierte Filter wird vor der tatsächlichen Auswertung des Signals angewendet. Die Skalierung und Einheit definieren die Höhe der gemessenen Amplituden.

| Bereich        | Dialogelement | Anzeige               | Schaltfunktion    |
|----------------|---------------|-----------------------|-------------------|
| Identifikation | Name          | Intern                | fixiert           |
|                | Тур           | Interner Sensor       | fixiert           |
| Konfiguration  | Filter        | Hochpass 2 Hz / 10 Hz | wählbar aus Liste |
|                | Einheit       | g                     | fixiert           |
|                | Skalierung    | 25,00 g               | fixiert           |

## VNB001 > ... > [Parameter\_#] > ... > Detail [Analoge Eingänge (DC)] > [IN 1]

Das Signal wird unter Verwendung der zwei Referenzpunkte als lineare Funktion zwischen 0 mA und 20 mA definiert.

| Bereich        | Dialogelement            | Anzeige                         | Schaltfunktion        |
|----------------|--------------------------|---------------------------------|-----------------------|
| Identifikation | Name                     | IN 1                            | fixiert               |
|                | Тур                      | Analog - Strom                  | fixiert               |
| Konfiguration  | Einheit                  | projektierte Einheit            | freier Text           |
|                | Unterer<br>Referenzpunkt | projektierte Zuordnung zu 4 mA  | Wert erhöhen / senken |
|                | Oberer<br>Referenzpunkt  | projektierte Zuordnung zu 20 mA | Wert erhöhen / senken |

## 9.3.3 VNB001 > ... > [Parameter\_#] > Detail [Objekte]

#### Inhalt

### Zeigt die existierenden Objekte

| v | Allgemeine Konfiguration Unterstützte Geräte Dokumentation | Objekte           | )<br>meter_08          |                                        |  |
|---|------------------------------------------------------------|-------------------|------------------------|----------------------------------------|--|
|   | Geräte-Informationen                                       | Name              | Тур                    | Eingang                                |  |
|   | Zugewiesene Geräte                                         | NT v RMS Zeit Ltt | v-RMS (Zeithereich)    | Intern (Interner Sensor)               |  |
| ► | 📔 Eingänge                                                 |                   | Provide presidential   |                                        |  |
| v | 🗒 Objekte                                                  | Dil_Überschreitun | Überschreitungswächter | IN 1 (Analog - Strom, 420 mA, 0100 °C) |  |
|   | INT_v_RMS_Zeit_U1                                          |                   |                        |                                        |  |
|   | IN1_Überschreitung_EP1                                     |                   |                        |                                        |  |
|   | Historie                                                   |                   |                        |                                        |  |
| ⊳ | Alarme                                                     |                   |                        |                                        |  |

### Für den VNB001 sind folgende Objekte fest eingestellt:

| Objekttyp              | Beschreibung                                                                                                    |                                                                                         |                |  |
|------------------------|----------------------------------------------------------------------------------------------------|-----------------------------------------------------------------------------------------|----------------|--|
| v-RMS (Zeitbereich)    | überwacht die Schwinggeschwindigkeit in einem konfigurierbaren Frequenzbereich. Der<br>Frequenzbereich ist definiert über den Filter des dynamischen Eingangs und dem Filter des<br>Objekts. |                                                                                         |                |  |
|                        | Anwendung:                                                                                                    |                                                                                         |                |  |
|                        | Messungen nach IS                                                                                                    | O 10816 und anderen einschlägigen N                                                     | ormen (v-RMS)  |  |
|                        | <ul> <li>lose Maschinenteile (v-RMS)</li> <li>Ausrichtfehler (v-RMS)</li> </ul>                                                                                                    |                                                                                         |                |  |
| Überschreitungswächter | überwacht Analogsignale (DC-Signale)<br>Die Signalquelle kann ein analoger Eingang sein.                                                                                                    |                                                                                         |                |  |
| Bereich / Spalte       | Dialogelement                                                                                                    | Anzeige                                                                                 | Schaltfunktion |  |
| Name                   | -                                                                                                    | INT_v_RMS_Zeit_U1     IN1_Überschreitung_EP1                                            |                |  |
| Тур                    | 0                                                                                                    | <ul><li>v-RMS (Zeitbereich)</li><li>Überschreitungswächter</li></ul>                    | *              |  |
| Eingang                | 3                                                                                                    | <ul> <li>Intern (interner Sensor)</li> <li>IN 1 (Analog - Strom,<br/>420 mA)</li> </ul> |                |  |

| X | gehe zur Konfigurationsseite des gewählten Objekts |
|---|----------------------------------------------------|
|   |                                                    |

### VNB001 > ... > Detail [Objekte] > [INT\_v\_RMS\_Zeit\_U1] > Registerkarte [Konfiguration]

Das konfigurierte Objekt überwacht den Indikator basierend auf dem aktuellenSignal des gewählten Eingangs.

| Bereich        | Dialogelement | Anzeige                  | Schaltfunktion |
|----------------|---------------|--------------------------|----------------|
| Identifikation | Name          | INT_v_RMS_Zeit_U1        | fixiert        |
|                | Тур           | v-RMS (Zeitbereich)      | fixiert        |
| Konfiguration  | Eingang       | Intern (Interner Sensor) | fixiert        |

## VNB001 > ... > Detail [Objekte] > [INT\_v\_RMS\_Zeit\_U1] > Registerkarte [Verarbeitung]

22440

22439

| Bereich      | Dialogelement | Anzeige                                                                       | Schaltfunktion        |
|--------------|---------------|-------------------------------------------------------------------------------|-----------------------|
| Filter       | Тур           | projektierter Filtertyp<br>→ [Eingänge] > [Dynamische<br>Eingänge] > [Intern] | fixiert               |
|              | von           | 0 Hz                                                                          | fixiert               |
|              | bis           | 1000 Hz                                                                       | fixiert               |
| Grenzwerte   | Voralarm      | proje <mark>ktierter Wert</mark>                                              | Wert erhöhen / senken |
|              | Hauptalarm    | projektierter Wert                                                            | Wert erhöhen / senken |
| Verarbeitung | Mittelung     | projektierter Wert                                                            | Wert erhöhen / senken |
|              | Messzeit      | 0,250 s                                                                       | fixiert               |

## VNB001 > ... > Detail [Objekte] > [IN1\_Überschreitung\_EP1] > Registerkarte [Konfiguration]

22441

Das konfigurierte Objekt überwacht den Indikator basierend auf dem aktuellenSignal des gewählten Eingangs.

| Bereich                 | Dialogelement | Anzeige                        | Schaltfunktion |
|-------------------------|---------------|--------------------------------|----------------|
| Identifikation Name IN1 |               | IN1_Überschreitung_EP1 fixiert |                |
|                         | Тур           | Überschreitungswächter         | fixiert        |
| Konfiguration           | Eingang       | IN 1 (Analog - Strom, 420mA)   | fixiert        |

157

## VNB001 > ... > Detail [Objekte] > [IN1\_Überschreitung\_EP1] > Registerkarte [Verarbeitung]

Die Hysterese ist der Unterschied zwischen Schaltpunkt und Rückschaltpunkt des Alarms.

| Bereich      | Dialogelement | Anzeige            | Schaltfunktion        |
|--------------|---------------|--------------------|-----------------------|
| Grenzwerte   | Voralarm      | projektierter Wert | Wert erhöhen / senken |
|              | Hysterese     | projektierter Wert | Wert erhöhen / senken |
|              | Hauptalarm    | projektierter Wert | Wert erhöhen / senken |
|              | Hysterese     | projektierter Wert | Wert erhöhen / senken |
| Verarbeitung | Messzeit      | 0,500 s            | fixiert               |

## 9.3.4 VNB001 > ... > [Parameter\_#] > Detail [Historie]

Hier kann nichts projektiert werden.

| Bereich                 | Dialogelement | Anzeige / Schaltfunktion                                                                                      | Beschreibung                                                                                                    |
|-------------------------|---------------|----------------------------------------------------------------------------------------------------|----------------------------------------------------------------------------------------------------|
| Objekt                  | VNB001        | Sensor / Eingang-Typ / Eingang                                                                                | fixiert                                                                                                    |
| Intervall               |               | 0 h : 05 min : 00 s                                                                                           | Messdauer:<br>der höchste während des<br>Intervalls gemessene Wert<br>wird gespeichert                                  |
| Mw.                     |               | <ul> <li>Option nicht aktiviert</li> <li>Option teilweise aktiviert</li> <li>Option voll aktiviert</li> </ul> | Mittelwert (ab Firmware<br>0.5.19):<br>speichert die Messwerte des<br>Objekts (inkl. den anderen<br>gewählten Optionen) |
| Geschätzte Aufnahmezeit |               | maximaler, in der Historie speicherbarer Zeitraum                                                             | Angabe der möglichen<br>Aufnahmezeit                                                                                    |

Der Schwingungssensor verfügt über einen internen, batteriegepufferten Historienspeicher mit Echtzeituhr. In dem Historienspeicher speichert das Gerät folgende Daten:

Objektwerte und Grenzwerte

Zeitstempel zu den Ereignissen

Der Historienspeicher umfasst ca. 300 000 Werte.

### VNB001 > ... > Detail [Historie] > Echtzeituhr

22445

22443

Die Echtzeituhr wird im spannungslosen Zustand des Sensors über eine Batterie gepuffert.

Die Uhrzeit muss bei der Inbetriebnahme einmalig gesetzt werden, indem die Historie des Geräts zurückgesetzt wird. Dabei wird die Uhrzeit der Diagnoseelektronik mit der "Universal Time Coordinated" (UTC, früher "Greenwich Mean Time" GMT) des Computers abgeglichen. Die "Universal Time Coordinated" wird anhand der im Betriebssystem eingestellten Uhrzeit und der Zeitzone ermittelt.

### VNB001 > ... > Detail [Historie] > Speicherung der Messwerte

Der Historienspeicher ist ein Ringspeicher (FIFO, "first in first out"). Ist der Historienspeicher voll, wird ein kleiner Teil der ältesten Werte gelöscht, um wieder Speicherplatz zu gewinnen.

Maßgebend für die Speicherung der Messwerte ist im Normalfall ein in den Parametern definiertes Intervall.

- Am Ende des Intervalls wird der maximale im Intervall aufgetretene Messwert zusammen mit dessen Zeitstempel im Historienspeicher abgelegt.
- Abhängig von eventuell gewählten Optionen (siehe Kapitel "Parameter") wird zusätzlich der über das Intervall ermittelte Mittelwert der Messwerte in den Historienspeicher geschrieben.

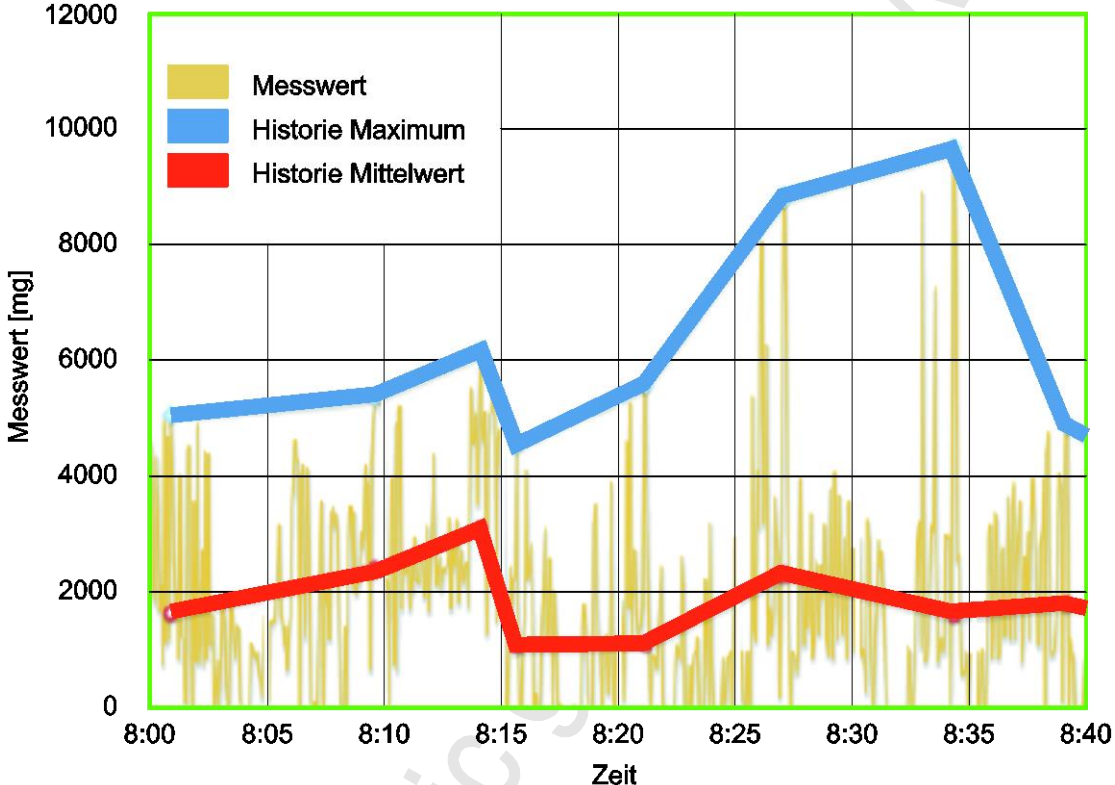

Diagramm: Historie der Messwerte (Beispiel)

22449

## 9.3.5 VNB001 > ... > [Parameter\_#] > Detail [Alarme]

Zeigt die existierenden Alarme

| X Aligemeine Konfiguration     Eingänge     Ein Objekte     Aligemeine | Alarme            |                  |         |          |  |
|------------------------------------------------------------------------|-------------------|------------------|---------|----------|--|
| V Alarme                                                               | Name              | Тур              | Ausgang | <b>N</b> |  |
| A OUT1_Voralarm                                                        | OUT1_Voralarm     | Voralarm Alarm   | SUT1    |          |  |
| 🐥 OUT2_Hauptalarm                                                      | A OUT2_Hauptalarm | Hauptalarm Alarm | DUT2    |          |  |
|                                                                        |                   | -                |         | -1       |  |

### Schaltfunktionen:

| × | gehe zur Konfigurationsseite des gewählten Alarms |  |
|---|---------------------------------------------------|--|
|---|---------------------------------------------------|--|

## VNB001 > ... > Detail [Alarme] > [OUT1\_Voralarm] > Registerkarte [Konfiguration]

| • analog als Analog-Alarm | Alarme                    | T1_Voralarm<br>T2_Hauptalarm                      | yp: Voralarm Ala<br>n auf Analogalarm D |
|---------------------------|---------------------------|---------------------------------------------------|-----------------------------------------|
| • digital als Voralarm    | Alarme                    | JT1_Analog<br>JT2_Hauptalarn                      | yp: Analog Al<br>auf Digitalalarm 1     |
| Bereich                   | Dialogelement             | Anzeige                                           | Schaltfunktion                          |
| Identifikation            | Name                      | projektierter Name des gewählten<br>Ausgangs      | fixiert                                 |
|                           | Тур                       | projektierter Typ des gewählten<br>Ausgangs       | fixiert                                 |
|                           | Ausgang                   | zugeordneter Digital-Ausgang                      | fixiert                                 |
| Konfiguration             | Schalter                  | parametriertes Signal:<br>• Öffner<br>• Schließer | wählbar aus Liste                       |
|                           | Einschalt-<br>Verzögerung | projektierte Zeit                                 | Wert erhöhen / senken                   |
|                           | Ausschalt-<br>Verzögerung | projektierte Zeit                                 | Wert erhöhen / senken                   |

Den Voralarm wahlweise projektieren (via Kontext-Menü):

5

### VNB001 > ... > Detail [Alarme] > [OUT1\_Voralarm] > Registerkarte [Quelle]

Die Objekte für die Visualisierung in diesem Alarm sind fest vorgegeben: die Voralarme aller parametrierten Objekte sind mit ODER verknüpft.

| Bereich               | Dialogelement | Anzeige               | Schaltfunktion                                                    |
|-----------------------|---------------|-----------------------|-------------------------------------------------------------------|
| Alarmquelle - Objekte | Tabelle       | parametrierte Objekte | <ul><li>Objekt auswerten</li><li>Objekt nicht auswerten</li></ul> |

### VNB001 > ... > Detail [Alarme] > [OUT2\_Hauptalarm] > Registerkarte [Konfiguration]

| Bereich        | Dialogelement             | Anzeige                                           | Schaltfunktion        |
|----------------|---------------------------|---------------------------------------------------|-----------------------|
| Identifikation | Name                      | projektierter Name des gewählten<br>Ausgangs      | fixiert               |
|                | Тур                       | projektierter Typ des gewählten<br>Ausgangs       | fixiert               |
|                | Ausgang                   | zugeo <mark>rdneter Digital-Ausgan</mark> g       | fixiert               |
| Konfiguration  | Schalter                  | parametriertes Signal:<br>• Öffner<br>• Schließer | wählbar aus Liste     |
|                | Einschalt-<br>Verzögerung | projektierte Zeit                                 | Wert erhöhen / senken |
|                | Ausschalt-<br>Verzögerung | projektierte Zeit                                 | Wert erhöhen / senken |

### VNB001 > ... > Detail [Alarme] > [OUT2\_Hauptalarm] > Registerkarte [Quelle]

22454

Die Objekte für die Visualisierung in diesem Alarm sind fest vorgegeben: die Voralarme aller parametrierten Objekte sind mit ODER verknüpft.

| Bereich               | Dialogelement | Anzeige               | Schaltfunktion                                                    |
|-----------------------|---------------|-----------------------|-------------------------------------------------------------------|
| Alarmquelle - Objekte | Tabelle       | parametrierte Objekte | <ul><li>Objekt auswerten</li><li>Objekt nicht auswerten</li></ul> |

22450

22453

#### VNB211 konfigurieren

22456

# 10 VNB211 konfigurieren

#### Inhalt

| Verbindung zum VNB-Sensor herstellen                      | 163   |
|-----------------------------------------------------------|-------|
| VNB211 > Objekt [VNB211 #] > Detail [Geräteeinstellungen] | 164   |
| VNB211 > Objekt [VNB211_#] > [Parameter_#]                | 169   |
|                                                           | 22185 |

[] Lesen Sie vor der Montage die Bedienungsanleitung des Schwingungssensors.

Die Parameter des Schwingungssensors VNB211 können mit der Software VES004 gelesen und geschrieben werden.

Beim VNB211 gibt es einen Auslieferungszustand:

• v-RMS 10...1000 Hz nach ISO10816

• a-Peak 10....6000 Hz.

Über die Software kann ein Parametersatz definiert werden, der nichts mit dem Auslieferungszustand zu tun hat.

Dieses Kapitel beschreibt die Konfiguration und die Überwachung des Vibrationssensors VNB211 mithilfe der Software VES004.

Neues Gerät zu einem Projekt hinzufügen:  $\rightarrow$  Kapitel Neues Gerät (VNB) anlegen ( $\rightarrow$  S. <u>22</u>)

## 10.1 Verbindung zum VNB-Sensor herstellen

- Gerät an der USB-Schnittstelle des PC/Laptop anschließen
- Falls noch nicht erfolgt: VNB-USB-Treiber installieren ( $\rightarrow$  Kapitel USB-Treiber installieren ( $\rightarrow$  S. <u>10</u>)) Wahlweise:
- In der Baumansicht Rechtsklick auf [VNB211\_#]
- Im Kontextmenü: [Netzwerk scannen]
- ▶ Im Fenster [Gefundene Geräte] gewünschtes Gerät mit Linksklick markieren
- Mit Symbol 5 [Aktualisiere das Projekt mit dem ausgewählten Gerät] das markierte Gerät in das Projekt übernehmen
- In der Baumansicht Rechtsklick auf [VNB211\_#]
- Im Kontextmenü: [Verbinden]

Oder:

- ▶ In der Baumansicht Doppelklick auf [VNB211\_#] > [Einstellungen]
- ► In der Detailansicht [Adresse] > [Konfiguration] mit Symbol Q [Netzwerk scannen]
- ▶ Im Fenster [Gefundene Geräte] gewünschtes Gerät mit Linksklick markieren
- Mit Symbol 4 [Aktualisiere das Projekt mit dem ausgewählten Gerät] das markierte Gerät in das Projekt übernehmen
- ► In der Detailansicht [Adresse] > [Konfiguration] mit Symbol 4 [Verbindung zum Gerät herstellen]

# 10.2 VNB211 > Objekt [VNB211\_#] > Detail [Geräteeinstellungen]

#### Inhalt

| VNB211 > > [Geräteeinstellungen] > Detail [Gerät]    | 164   |
|------------------------------------------------------|-------|
| VNB211 > > [Geräteeinstellungen] > Detail [Adresse]  | 166   |
| VNB211 > > [Geräteeinstellungen] > Detail [Aktionen] | 167   |
|                                                      | 22457 |

In diesem Kapitel werden die im Objekt [VNB211\_#] enthaltenen Funktionen beschrieben. Das Objekt [VNB211\_#] ist über die **Baumansicht** ( $\rightarrow$  S. <u>13</u>) erreichbar.

Um das Menü [Einstellungen] zu öffnen:

- ▶ In der Baumansicht das Gerät markieren.
- wahlweise: Menü [Gerät] > [Einstellungen] > [Öffnen] oder:

Doppelklick auf [VNB211\_#] > [Einstellungen]

- Die Detailansicht zeigt folgende Informationen und Konfigurationsmöglichkeiten:
  - Gerät

>

- Adresse
- Aktionen

## 10.2.1 VNB211 > ... > [Geräteeinstellungen] > Detail [Gerät]

22458

Die Informationen und Funktionen des Elements [Gerät] sind nur verfügbar, wenn eine Verbindung zwischen VNB-Sensor und der Parametriersoftware VES004 hergestellt ist.

► Verbindung zwischen VNB-Sensor und PC/Laptop herstellen (→ Kapitel Verbindung zum VNB-Sensor herstellen (→ S. <u>163</u>)).

|   | Konfiguration                                                                                    | _       |
|---|--------------------------------------------------------------------------------------------------|---------|
|   | Schwingungssensor       Typ:     VNB       Seriennummer:       Version:                          | *       |
|   | Verbindung: Niemals verbunden                                                                    |         |
|   | Schreibe Firmware auf das Gerät                                                                  |         |
|   | Firmwareversion: <nie dem="" gerät="" mit="" verbunden=""></nie>                                 | 群       |
|   | - Parametersatz zuweisen                                                                         |         |
| à | Weisen Sie dem Gerät einen Parametersatz zu. Mehrere Geräte können sich den selben Parametersatz | teilen. |
|   | Parametersatz: Parameter_10                                                                      | 13      |
|   |                                                                                                  |         |

## VNB211 > ... > Detail [Gerät] > Registerkarte [Konfiguration]

|                                    |                  |                                                      | 22460          |
|------------------------------------|------------------|------------------------------------------------------|----------------|
| Bereich                            | Dialogelement    | Anzeige                                              | Schaltfunktion |
| Schwingungssensor                  | Тур              | projektiertes Gerät                                  |                |
|                                    | Version          | im Gerät gelesene Hardware-<br>Version               |                |
|                                    | Verbindung       | Status der Verbindung zwischen<br>Software und Gerät |                |
|                                    | Seriennummer     | im Gerät gelesene Seriennummer                       |                |
| Schreibe Firmware auf das<br>Gerät | Firmware-Version | im Gerät gelesene Firmware-<br>Version               | #              |
| Parametersatz zuweisen             | Parametersatz    | projektierter Parametersatz                          |                |

### Schaltfunktionen:

Voraussetzung:

Software VES ist mit dem Gerät verbunden via [4]

| ₩   | Firmware auf das Gerät schreiben | • • | Schaltfläche aktivieren.<br>Auswahlfenster erscheint.                                                           |
|-----|----------------------------------|-----|----------------------------------------------------------------------------------------------------|
|     |                                  | ►   | Datei mit neuer Firmware wählen und mit [OK]<br>bestätigen.                                                     |
|     |                                  | >   | Software aktualisiert die Firmware des Geräts.                                                                  |
| ôF. | Parametersatz zuweisen           |     | Schaltfläche aktivieren.                                                                                        |
|     | (nur aktiv, wenn mehrere         | >   | Auswahlfenster erscheint.                                                                                       |
|     | Parametersätze verfügbar sind)   |     | Gewünschten Parametersatz wählen und mit [OK] bestätigen                                                        |
|     |                                  | >   | Software weist dem Gerät den gewählten<br>Parametersatz zu.                                                     |
|     |                                  | Ор  | tional:                                                                                                    |
|     | U                                |     | [Gerät] > [Auf das Gerät schreiben] wählen, um<br>den zugewiesenen Parametersatz auf das Gerät<br>zu schreiben. |

## 10.2.2 VNB211 > ... > [Geräteeinstellungen] > Detail [Adresse]

Die Informationen und Funktionen des Elements [Adresse] sind nur verfügbar, wenn eine Verbindung zwischen VNB-Sensor und der Parametriersoftware VES004 hergestellt ist.

► Verbindung zwischen VNB-Sensor und PC/Laptop herstellen (→ Kapitel Verbindung zum VNB-Sensor herstellen (→ S. <u>163</u>)).

| <ul> <li>Geräteeinstellungen</li> <li>Gerät</li> <li>Adresse</li> </ul> | Adresse                                                             |       |
|-------------------------------------------------------------------------|---------------------------------------------------------------------|-------|
| 🕌 Aktionen                                                              | Konfiguration<br>Verbindung<br>Verbindungsinformationen des Geräts. |       |
|                                                                         | Seriennummer: VNB(                                                  | Q 🕹 👪 |

### VNB211 > ... > Detail [Adresse] > Registerkarte [Konfiguration]

 Bereich
 Dialogelement
 Anzeige
 Schaltfunktion

 Verbindung
 Seriennummer
 im Gerät gelesene Seriennummer
 Q, U, U, U

| Q | Die USB-Anschlüsse nach<br>angeschlossenen Geräten<br>durchsuchen |   | Schaltfläche aktivieren.<br>Auswahlfenster mit den verfügbaren Geräten<br>erscheint.<br>Gewünschtes Gerät markieren.   |
|---|-------------------------------------------------------------------|---|----------------------------------------------------------------------------------------------------|
|   |                                                                   |   | Mit Symbol 🐱 [Aktualisiere das Projekt mit dem<br>ausgewählten Gerät] das markierte Gerät in das<br>Projekt übernehmen |
|   |                                                                   | > | Gerät wird dem geöffneten Projekt zugewiesen.                                                                          |
|   | 6                                                                 | > | Bereich [Verbindung] zeigt Informationen zum<br>zugewiesenen Gerät.                                                    |
|   | Verbindung zum Gerät herstellen                                   | ۲ | Schaltfläche aktivieren.                                                                                               |
|   |                                                                   | > | Software stellt Verbindung zum zugewiesenen<br>Gerät her.                                                              |
|   |                                                                   | > | Baumansicht zeigt Verbindungsstatus.                                                                                   |
|   | Verbindung zum Gerät trennen                                      |   | Schaltfläche aktivieren.                                                                                               |
|   | 03                                                                | > | Software trennt Verbindung zum Gerät                                                                                   |
|   | Q                                                                 | > | Baumansicht zeigt Verbindungsstatus.                                                                                   |

## 10.2.3 VNB211 > ... > [Geräteeinstellungen] > Detail [Aktionen]

Die Informationen und Funktionen des Elements [Aktionen] sind nur verfügbar, wenn eine Verbindung zwischen VNB-Sensor und der Parametriersoftware VES004 hergestellt ist.

► Verbindung zwischen VNB-Sensor und PC/Laptop herstellen (→ Kapitel Verbindung zum VNB-Sensor herstellen (→ S. <u>163</u>)).

## VNB211 > ... > Detail [Aktionen] > Registerkarte [Gerät manipulieren]

|                                         |                                       | 22465 |
|-----------------------------------------|---------------------------------------|-------|
| Geräteeinstellungen<br>Gerät<br>Adresse | Aktionen                              |       |
| Aktionen                                | Gerät manipulieren Gerät zurücksetzen |       |
|                                         | Das Gerät neu starten.                | Q     |
|                                         | Selbsttest ausführen                  | ۷     |
|                                         |                                       |       |

| Bereich              | Dialogelement | Anzeige | Schaltfunktion |
|----------------------|---------------|---------|----------------|
| Neustart             |               |         | Q              |
| Selbsttest ausführen |               |         | ۲              |

| Q | Gerät neu starten                  | ► ~ ►   | Schaltfläche aktivieren.<br>Bestätigungsmeldung erscheint.<br>Mit [Ja] den Vorgang starten                                                                                 |
|---|------------------------------------|---------|----------------------------------------------------------------------------------------------------|
|   |                                    | >       | Mit [Nein] den Vorgang abbrechen.<br>Falls [Ja]: Gerät startet neu.                                                                                                    |
| ۲ | Selbsttest auf dem Gerät ausführen | ► ^ ^ ► | Schaltfläche aktivieren.<br>Gerät führt einen Selbsttest aus.<br>Meldungsfenster mit dem Ergebnis des Selbsttests<br>erscheint.<br>Mit [OK] das Meldungsfenster schließen. |

## VNB211 > ... > Detail [Aktionen] > Registerkarte [Gerät zurücksetzen]

|                                             |                                                                     | 22407      |
|---------------------------------------------|---------------------------------------------------------------------|------------|
| Geräteeinstellungen<br>Eis Gerät<br>Maresse | Aktionen                                                            |            |
| Aktionen                                    | Gerät manipulieren Gerät zurücksetzen                               |            |
|                                             | Historie zurücksetzen<br>Historie des Geräts zurücksetzen.          |            |
|                                             | Parameter zurücksetzen     Alle Parameter auf Default zurücksetzen. |            |
|                                             | Werkseinstellungen wiederherstellen                                 | <b>100</b> |

| Bereich                                | Dialogelement | Anzeige | Schaltfunktion                                                                                                    |
|----------------------------------------|---------------|---------|----------------------------------------------------------------------------------------------------|
| Historie zurücksetzen                  |               |         | ۳                                                                                                    |
| Parameter zurücksetzen                 |               |         | <b>6</b> 2                                                                                                    |
| Werkseinstellungen<br>wiederherstellen |               |         | base of the second second seco |

|     | Historie zurüksetzen                |     | Schaltfläche aktivieren.<br>Bestätigungsmeldung erscheint.<br>Mit [Ja] den Vorgang starten<br>ODER:<br>Mit [Nein] den Vorgang abbrechen.<br>Falls [Ja]: Software löscht die Historie des Geräts.                 |
|-----|-------------------------------------|-----|----------------------------------------------------------------------------------------------------|
|     | Parameter rücksetzen                |     | Schaltfläche aktivieren.<br>Bestätigungsmeldung erscheint.<br>Mit [Ja] den Vorgang starten<br>ODER:<br>Mit [Nein] den Vorgang abbrechen.<br>Falls [Ja]: Software setzt alle Parameter auf ihren<br>Default-Wert. |
| 100 | Werkseinstellungen wiederherstellen | ► > | Schaltfläche aktivieren.<br>Die Werkeinstellungen des Geräts werden<br>wiederhergestellt.                                                                                                    |

# 10.3 VNB211 > Objekt [VNB211\_#] > [Parameter\_#]

### Inhalt

| VNB211 > > [Parameter #] > Detail [Allgemeine Konfiguration] | 70                                                           |
|--------------------------------------------------------------|--------------------------------------------------------------|
| VNB211 > > [Parameter #] > Detail [Eingänge] 1               | 74                                                           |
| VNB211 > > [Parameter #] > Detail [Objekte]                  | 76                                                           |
| VNB211 > > [Parameter #] > Detail [Historie]                 | 81                                                           |
| VNB211 > > [Parameter #] > Detail [Alarme] 1                 | 83                                                           |
|                                                              | 22468                                                        |
|                                                              | VNB211 > > [Parameter_#] > Detail [Allgemeine Konfiguration] |

Die Registerkarte [Parameter\_#] enthält alle Informationen, Konfigurationsmöglichkeiten und Monitoring-Optionen des Parametersatzes, der dem Schwingungssensor zugewiesen ist.

Um die Registerkarte [Parameter\_#] zu öffnen:

- ► In Baumansicht den gewünschten Sensor markieren.
- wahlweise: Menü [Gerät] > [Parameter] > [Öffnen] oder: Derroelklick out [V/ND211, #].

Doppelklick auf [VNB211\_#] > [Parameter\_#]

> Detailansicht zeigt die Registerkarte [Parameter\_#]

Es wird immer der Parametersatz geöffnet, der dem Gerät aktuell zugewiesen ist

 $(\rightarrow \text{Kapitel Menü [Parameter] > [Gerät]} (\rightarrow S. 44))$ 

Um einen beliebigen Parametersatz zu öffnen:

- In Baumansicht Doppelklick auf [Parameter] > [VNB211] > [Parameter\_#]
- > Detailansicht zeigt die Registerkarte des gewählten Paramatersatzes.

## 10.3.1 VNB211 > ... > [Parameter\_#] > Detail [Allgemeine Konfiguration]

### Inhalt

| VNB211 > > [Parameter #] > > Detail [Unterstützte Geräte]  | 170   |
|------------------------------------------------------------|-------|
| VNB211 > > [Parameter_#] > > Detail [Dokumentation]        | 171   |
| VNB211 > > [Parameter_#] > > Detail [Geräte-Informationen] | 171   |
| VNB211 > > [Parameter #] > > Detail [Zugewiesene Geräte]   | 173   |
|                                                            | 22469 |

Das Element [Allgemeine Konfiguration] enthält Informationen und Dokumentationen des aktuellen Parametersatzes über die Einstellungen des Gerätes.

- Registerkarte [Parameter\_#] öffnen
- ► In Detailansicht [Allgemeine Konfiguration] wählen
- > Detailansicht zeigt folgende Informationen:

| Bereich            | Dialogelement   | Anzeige                                                       | Mögliche Werte                                            |
|--------------------|-----------------|---------------------------------------------------------------|-----------------------------------------------------------|
| Information        | Erstellt        | Datum, an dem der Datensatz<br>erstellt wurde                 |                                                           |
|                    | Geändert        | Datum, an dem der Datensatz<br>zuletzt geändert wurde         |                                                           |
| Parametersatz      | Name            | Beze <mark>ichnung des Parametersa</mark> tzes                | frei wählbar                                              |
| Anzeige des Geräts | Anzeige Einheit | Einheit, in der die Werte auf dem<br>Display angezeigt werden | <ul><li>Metrisch [mm/s]</li><li>Imperial [in/s]</li></ul> |

### VNB211 > ... > [Parameter\_#] > ... > Detail [Unterstützte Geräte]

22470 22418

Das Element [Unterstützte Geräte] bietet Informationen zu den hier verwendbaren Geräten.

### VNB211 > ... > Detail [Unterstützte Geräte] > Registerkarte [Konfiguration]

22471 22419

| Bereich                  | Dialogelement       | Anzeige              | Beschreibung              |
|--------------------------|---------------------|----------------------|---------------------------|
| Unterstützte Gerätetypen | Gerätetyp           | projektierter Sensor | entspricht der Gerätewahl |
| Unterstützte Firmware-   | Mindestens benötigt | Firmware-Version     | Angabe laut VES004        |
| Versionen                | Maximal unterstützt | Firmware-Version     | Angabe laut VES004        |

### VNB211 > ... > [Parameter\_#] > ... > Detail [Dokumentation]

Das Element [Dokumentation] bietet Informationen zu Standort und Parametrierdatum des Sensors.

### VNB211 > ... > Detail [Dokumentation] > Registerkarte [Applikation]

22473 22421

22472 22420

| Bereich     | Dialogelement | Anzeige     | Beschreibung     |
|-------------|---------------|-------------|------------------|
| Applikation | Firma         |             |                  |
|             | Adresse       |             |                  |
|             | Stadt         | freier Text | max. 100 Zeichen |
|             | Standort      |             |                  |
|             | Maschine      |             |                  |

### VNB211 > ... > Detail [Dokumentation] > Registerkarte [Beschreibung]

22474 22422

Die Beschreibung enthält ein Erstellungsdatum und das Datum der letzten Parameteränderung. Zudem kann ein Ersteller des Parametersatzes und eine Freitext-Beschreibung hinterlegt werden.

| Bereich      | Dialogelement     | Anzeige                    | Schaltfunktion        |
|--------------|-------------------|----------------------------|-----------------------|
| Beschreibung | Erstellt von:     | freier Text                | max. 100 Zeichen      |
|              | Erstellungsdatum: | Datum der Erstellung       | Datum später / früher |
|              | Letzte Änderung:  | Datum der letzten Änderung | automatisch           |
|              | Beschreibung      | freier Text                | max. 100 Zeichen      |

### VNB211 > ... > [Parameter\_#] > ... > Detail [Geräte-Informationen]

22475 22423

Das Element [Geräte-Informationen] bietet Informationen über die Konfiguration der Alarme und Objekte sowie den Navigationspfad des Geräte-Displays.

### VNB211 > ... > Detail [Geräte-Information] > Registerkarte [Ausgänge]

22476 22424

| Bereich  | Dialogelement | Anzeige                                                 | Schaltfunktion |
|----------|---------------|---------------------------------------------------------|----------------|
| Ausgänge | OUT 1         | Verwendung und Informationen<br>über Alarmkonfiguration | a l            |
|          | OUT 2         | Verwendung und Informationen<br>über Alarmkonfiguration | ~              |

### Schaltfunktionen:

y

| ~ | gehe zur Konfigurationsseite des gewählten Alarms                 |
|---|-------------------------------------------------------------------|
|   | (nur aktiv, wenn mindestens ein Ausgang für Alarme verwendet ist) |

### VNB211 > ... > Detail [Geräte-Information] > Registerkarte [Objekt-Abhängigkeiten]

|                       |               |                      | 22426          |
|-----------------------|---------------|----------------------|----------------|
| Bereich               | Dialogelement | Anzeige              | Schaltfunktion |
| Objekt-Abhängigkeiten | Name          | Name des Objekts     |                |
|                       | Тур           | Parameter-Typ        |                |
|                       | Verwendung    | Parameter-Verwendung |                |
|                       | Quelle        | Name des Triggers    |                |

#### Schaltfunktionen:

×

gewähltes Objekt oder gewählten Eingang konfigurieren (nur aktiv, wenn mindestens ein Objekt definiert ist)

### VNB211 > ... > Detail [Geräte-Information] > Registerkarte [Gerätemenü]

Zeigt grafisch das Menü des Zielgeräts (hier: Beispiel (bei Werkseinstellung))

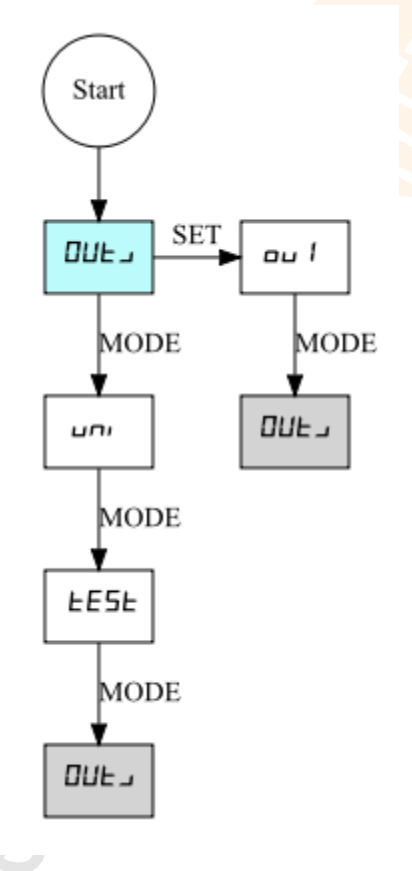

Die Darstellung des Gerätemenüs hängt ab von...

- definierte Eingänge
- definierte Objekte
- definierte Alarme

22478

22477

## VNB211 > ... > [Parameter\_#] > ... > Detail [Zugewiesene Geräte]

Verschiedene Geräte können sich einen Parametersatz teilen. Damit ist es möglich, für gleiche Maschinen und Anlagen nur einen Parametersatz zu pflegen. Bei Änderungen kann der Parametersatz gleichzeitig auf mehrere Geräte geschrieben werden. Das Element [Zugewiesene Geräte] enthält die folgenden Bereiche:

### VNB211 > ... > Detail [Zugewiesene Geräte] > Registerkarte [Geräte]

22480 22432

22479 22431

| Bereich            | Dialogelement                | Anzeige                             | Schaltfunktion |
|--------------------|------------------------------|-------------------------------------|----------------|
| Zugewiesene Geräte | Nr.                          | laufende Nummer in der Liste        |                |
|                    | Name                         | projektierter Name des Geräts       |                |
|                    | Typ Artikelnummer des Geräts |                                     |                |
|                    | Firmware                     | gelesene Firmware-Version           |                |
|                    | Seriennr.                    | gelesene Seriennummer des<br>Geräts |                |

Zeigt alle Geräte, die dem Parametersatz zugeordnet sind.

## 10.3.2 VNB211 > ... > [Parameter\_#] > Detail [Eingänge]

In einem leeren Parametersatz (Werkseinstellung) des VNB211 ist kein Eingang definiert. Der Benutzer selbst muss diese Eingänge passend zum Projekt aktivieren / hinzufügen.

Das Programm unterscheidet zwischen folgenden Eingängen:

- Dynamische Eingänge (AC)
- Analoge Eingänge (DC)

| v | <ul> <li>Allgemeine Konfiguration</li> <li>Unterstützte Geräte</li> <li>Dokumentation</li> <li>Geräte-Informationen</li> <li>Tungniscone Geräte</li> </ul> | Eingänge<br>VNBC - Paran | е<br>neter_08<br>(АО) |                |         |      |
|---|----------------------------------------------------------------------------------------------------|--------------------------|-----------------------|----------------|---------|------|
|   | the augemestile delate                                                                                                    | Name                     | Typ                   |                | Filter  |      |
| ¥ | <ul> <li>Eingänge</li> <li>Dynamische Eingänge (AC)</li> </ul>                                                                                             | 🍄 Intern                 | Interner Sensor       | Hochpass 10 Hz |         |      |
|   | 🗘 Intern                                                                                                    |                          |                       |                |         |      |
|   | 🔻 🛅 Analoge Eingänge (DC)                                                                                                    |                          |                       |                |         | - 18 |
|   | 🔚 IN 1                                                                                                    |                          |                       |                |         |      |
| ► | i Objekte                                                                                                    |                          |                       |                |         | - 11 |
|   | 🚆 Historie                                                                                                    |                          |                       |                |         | _    |
| ► | Alarme                                                                                                    | — Analoge Eingänge (DC   | o c                   |                |         | _    |
|   |                                                                                                    | Name                     | Тур                   | Referenz       | Wert    |      |
|   |                                                                                                    | 🔚 IN 1                   | Analog - Strom        | 420 mA         | 0100 °C |      |
|   |                                                                                                    |                          |                       |                |         |      |

| Bereich                  | Dialogelement | Anzeige                    | Schaltfunktion     |
|--------------------------|---------------|----------------------------|--------------------|
| Dynamische Eingänge (AC) | Name          | projektierter Name         |                    |
|                          | Тур           | Interner Sensor (fixiert)  | (nach Rechtsklick) |
|                          | Filter        | projektierter Filter       |                    |
| Analoge Eingänge (DC)    | Name          | projektierter Name         |                    |
|                          | Тур           | Analog - Strom (fixiert)   | ×                  |
|                          | Referenz      | 420 mA (fixiert)           | (nach Rechtsklick) |
|                          | Wert          | projektierter Wertebereich |                    |

| AC | neuen dynamischen Eingang hinzufügen                |
|----|-----------------------------------------------------|
| A  | neuen Analogeingang hinzufügen                      |
| ×  | gehe zur Konfigurationsseite des gewählten Eingangs |

22485

## VNB211 > ... > [Parameter\_#] > ... > Detail [Dynamische Eingänge (AC)] > [Intern]

Der konfigurierte Filter wird vor der tatsächlichen Auswertung des Signals angewendet. Die Skalierung und Einheit definieren die Höhe der gemessenen Amplituden.

| Bereich        | Dialogelement | Anzeige               | Schaltfunktion    |
|----------------|---------------|-----------------------|-------------------|
| Identifikation | Name          | Intern                | fixiert           |
|                | Тур           | Interner Sensor       | fixiert           |
| Konfiguration  | Filter        | Hochpass 2 Hz / 10 Hz | wählbar aus Liste |
|                | Einheit       | g                     | fixiert           |
|                | Skalierung    | 25,00 g               | fixiert           |

## VNB211 > ... > [Parameter\_#] > ... > Detail [Analoge Eingänge (DC)] > [IN 1]

Das Signal wird unter Verwendung der zwei Referenzpunkte als lineare Funktion zwischen 0 mA und 20 mA definiert.

| Bereich        | Dialogelement            | Anzeige                         | Schaltfunktion        |
|----------------|--------------------------|---------------------------------|-----------------------|
| Identifikation | Name                     | freier Text                     |                       |
|                | Тур                      | Analog - Strom                  | fixiert               |
| Konfiguration  | Einheit                  | projektierte Einheit            | freier Text           |
|                | Unterer<br>Referenzpunkt | projektierte Zuordnung zu 4 mA  | Wert erhöhen / senken |
|                | Oberer<br>Referenzpunkt  | projektierte Zuordnung zu 20 mA | Wert erhöhen / senken |

## 10.3.3 VNB211 > ... > [Parameter\_#] > Detail [Objekte]

### Inhalt

### Zeigt die projektierten Objekte

| ٣      | Allgemeine Konfiguration Unterstützte Geräte Dokumentation | ľ  | Objekte             | .10                    |                                        |     |
|--------|------------------------------------------------------------|----|---------------------|------------------------|----------------------------------------|-----|
|        | Gerate-Informationen                                       | UI | Name                | Тур                    | Eingang                                |     |
|        | Zugewiesene Geräte                                         | 11 | INT_a-RMS_Zeit_U1   | a-RMS (Zeitbereich)    | Intern (Interner Sensor)               | 1   |
| ₽<br>V | Dbjekte                                                    | EP | 🛃 INI_Überschreitun | Überschreitungswächter | IN 1 (Analog - Strom, 420 mA, 0100 °C) | V   |
|        | INT_a-RM5_Zeit_U1                                          |    |                     |                        | 1                                      |     |
|        | 🔽 IN1_Überschreitung_EP1                                   |    |                     |                        |                                        |     |
|        | 💭 Historie                                                 |    |                     |                        |                                        | 1 C |
| 4      | 🐥 Alarme                                                   |    |                     |                        |                                        |     |
|        |                                                            |    |                     |                        |                                        |     |
|        |                                                            |    |                     |                        |                                        | ×   |

| H L            | neues Objekt vom Typ "a-RMS (Zeitbereich)" hinzufügen     |
|----------------|-----------------------------------------------------------|
| v <sub>k</sub> | neues Objekt vom Typ "v-RMS (Zeitbereich)" hinzufügen     |
| PL             | neues Objekt vom Typ "a-Peak (Zeitbereich)" hinzufügen    |
| ٢              | neues Objekt vom Typ "Überschreitungswächter" hinzufügen  |
| 4              | neues Objekt vom Typ "Unterschreitungswächter" hinzufügen |
| ×              | gehe zur Konfigurationsseite des gewählten Objekts        |
| Ð              | gewähltes Objekt aus der Liste löschen                    |
|                |                                                           |

## VNB211 > ... > Detail [Objekte] > Objekttypen

### Inhalt

| VNB211 > > Objekttypen > [a-RMS], [v-RMS] (Zeitbereich)                      | 178   |
|------------------------------------------------------------------------------|-------|
| VNB211 > > Objekttypen > [a-Peak (Zeitbereich)]                              | 179   |
| VNB211 > > Objekttypen > [Überschreitungswächter], [Unterschreitungswächter] | 179   |
| VNB211 > > Detail [Objekte] > > Registerkarte [Konfiguration]                | 180   |
| VNB211 > > Detail [Objekte] > > Registerkarte [Verarbeitung]                 | 180   |
|                                                                              | 22493 |

Für folgende Überwachungsaufgaben gibt es vorkonfigurierte Objekttypen, die über einen Assistenten parametriert werden können:

| Name Objekttyp          | Menüpunkt auf dem Gerät | Hinweis                 |
|-------------------------|-------------------------|-------------------------|
| a-RMS (Zeitbereich)     | U1 / U2                 |                         |
| v-RMS (Zeitbereich)     | U1 / U2                 | max. 2 Einträge möglich |
| a-Peak (Zeitbereich)    | U1 / U2                 |                         |
| Überschreitungswächter  | EP1/EP2                 | mov 2 Finträgo mäglich  |
| Unterschreitungswächter | EP1 / EP2               | max. 2 Einitage möglich |

RMS = root mean square = Effektivwert

#### VNB211 konfigurieren

### VNB211 > ... > Objekttypen > [a-RMS], [v-RMS] (Zeitbereich)

• a-RMS (Zeitbereich) überwacht die Beschleunigung,

• v-RMS (Zeitbereich) überwacht die Schwinggeschwindigkeit

...in einem konfigurierbaren Frequenzbereich.

Der Frequenzbereich ist definiert über den Filter des dynamischen Eingangs (→ Reiter [Konfiguration]) und dem Filter des Objekts.

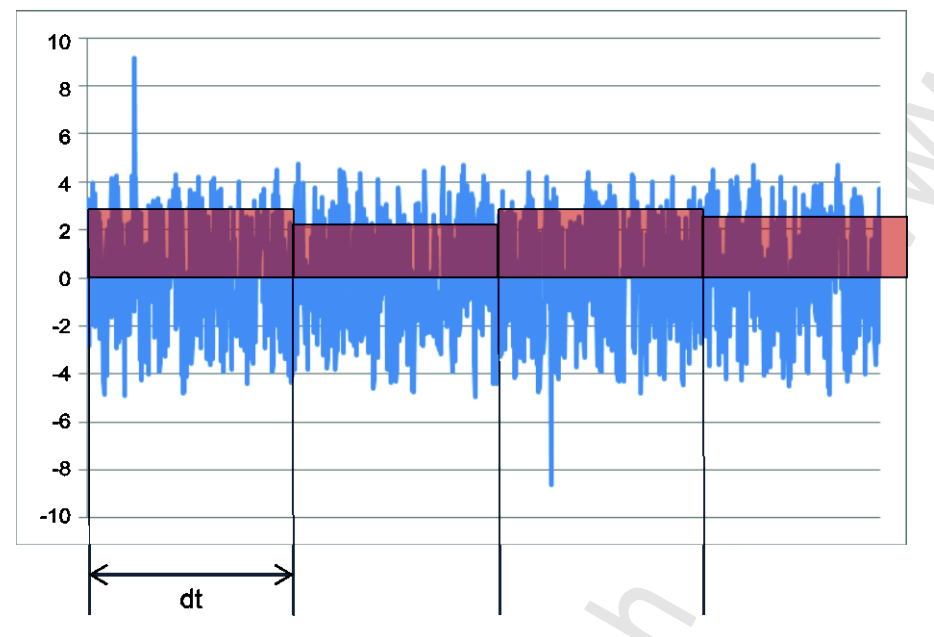

Legende: dt = Messzeit, Messperiode

Anwendung:

- Messungen nach ISO 10816 und anderen einschlägigen Normen (v-RMS)
- lose Maschinenteile (v-RMS)
- Ausrichtfehler (v-RMS)
- Ratterschwingungen, Resonanzen (a-RMS)

22494

#### VNB211 konfigurieren

22495

22496

### VNB211 > ... > Objekttypen > [a-Peak (Zeitbereich)]

In Die Filterung des Zeitsignals erfolgt anhand des Filters f
ür den dynamischen Eingang (→ Reiter [Konfiguration]) und dem des Objekts.

[a-Peak (Zeitbereich)] misst den maximalen Ausschlag an einem dynamischen Eingang innerhalb der eingestellten Messzeit.

Durch eine Filterung des Signals lassen sich verschiedene Anwendungen realisieren. Auf Grund einer sehr kurzen Messzeit (einstellbar zwischen 1 ms und 1,3 s) eignet sich dieser Objekttyp auch für den Maschinenschutz (z.B. bei Crash-Situationen).

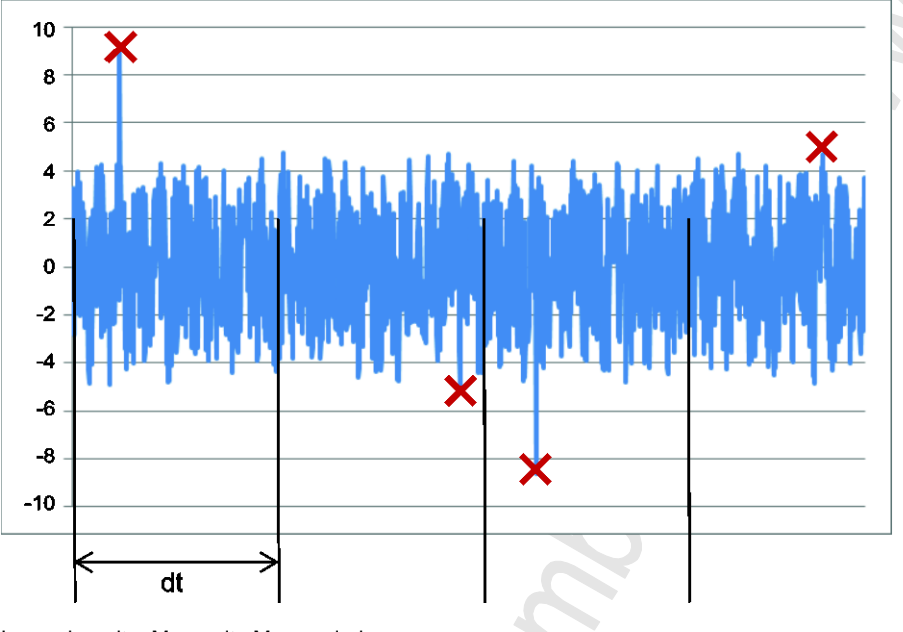

Legende: dt = Messzeit , Messperiode Anwendung:

• Crash (Tiefpass)

- Kavitation einer Pumpe (Hochpass)
- Reibung Metall auf Metall, z.B. Lagerschaden (Hochpass)

### VNB211 > ... > Objekttypen > [Überschreitungswächter], [Unterschreitungswächter]

[Überschreitungswächter], [Unterschreitungswächter] überwacht Analogsignale (DC-Signale) Die Signalquelle kann nur der analoge Eingang IN 1 sein.

(1) Unter der Registerkarte [Konfiguration] kann nur der voreingestellte [Name] verändert werden. Alle anderen Felder sind fixiert.

| Bereich        | Dialogelement              | Anzeige                                                                                                    | Schaltfunktion |
|----------------|----------------------------|----------------------------------------------------------------------------------------------------|----------------|
| Identifikation | Name                       | voreingestellter Name<br>entsprechend Eingang und<br>Objekttyp                                                                                                | freier Text    |
|                | Тур                        | gewählter Objekttyp                                                                                                    | fixiert        |
|                | Menüpunkt auf dem<br>Gerät | Kurzform des Typs<br>(Ziffer # ergibt sich aus der Tabelle<br>[Objekttypen])                                                                                  | fixiert        |
| Konfiguration  | Eingang                    | voreingestellter Eingang:<br>Für a-RMS, v-RMS, a-Peak:<br>Intern (Interner Sensor)<br>Für Überschreitung,<br>Unterschreitung:<br>IN 1 (Analog, Strom, 420 mA) | fixiert        |

### VNB211 > ... > Detail [Objekte] > ... > Registerkarte [Verarbeitung]

| Bereich                                      | Dialogelement                                               | Anzeige                                | Schaltfunktion                                                    |
|----------------------------------------------|-------------------------------------------------------------|----------------------------------------|-------------------------------------------------------------------|
| Filter<br>nur für a-RMS, v-RMS, a-Peak       | Тур                                                         | • Tiefpass<br>• Hochpass<br>• Bandpass | wählbar aus Liste                                                 |
|                                              | von                                                         | projektierte untere Grenzfrequenz      | abhängig von Filtertyp:<br>Wert erhöhen / senken<br>oder: fixiert |
|                                              | bis                                                         | projektierte obere Grenzfrequenz       | abhängig von Filtertyp:<br>Wert erhöhen / senken<br>oder: fixiert |
| Grenzwerte                                   | Voralarm                                                    | projektierter Wert                     | Wert erhöhen / senken                                             |
|                                              | Hysterese<br>nur für<br>Überschreitung /<br>Unterschreitung | projektierter Wert                     | Wert erhöhen / senken                                             |
|                                              | Hauptalarm                                                  | projektierter Wert                     | Wert erhöhen / senken                                             |
|                                              | Hysterese<br>nur für<br>Überschreitung /<br>Unterschreitung | projektierter Wert                     | Wert erhöhen / senken                                             |
| Verarbeitung<br>nur für a-RMS, v-RMS, a-Peak | Mittelung                                                   | projektierter Wert                     | Wert erhöhen / senken                                             |
| Verarbeitung                                 | Messzeit                                                    | projektierter Wert                     | Wert erhöhen / senken                                             |

22498

22497
### 10.3.4 VNB211 > ... > [Parameter\_#] > Detail [Historie]

| Inhalt     |                                                 |       |
|------------|-------------------------------------------------|-------|
| VNB211 > . | > Detail [Historie] > Echtzeituhr               | 182   |
| VNB211 > . | > Detail [Historie] > Speicherung der Messwerte | 182   |
|            |                                                 | 22499 |

Der octavis Schwingungssensor VNB211 verfügt über einen internen, batteriegepufferten Historienspeicher mit Echtzeituhr. In dem Historienspeicher speichert das Gerät folgende Daten:

- Objektwerte und Grenzwerte
- Zeitstempel zu den Ereignissen

Der Historienspeicher umfasst ca. 300 000 Werte.

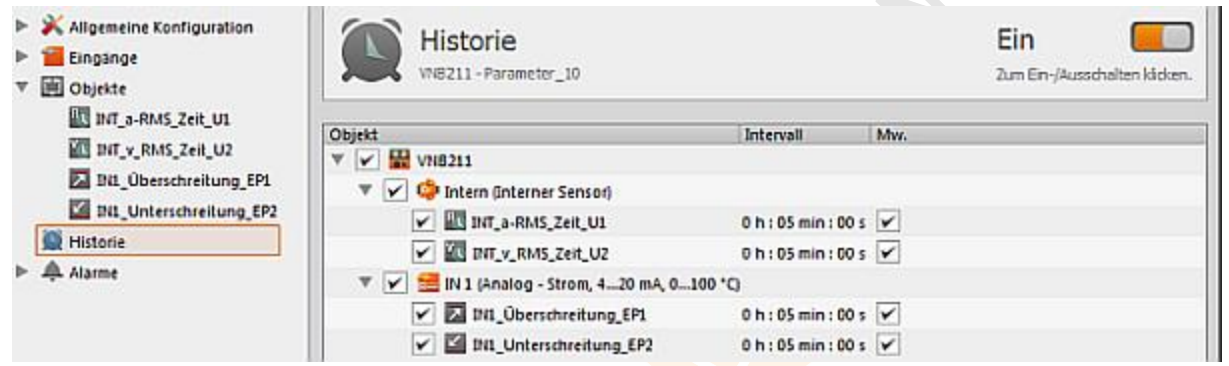

#### Detail [Historie]:

Über das Symbol oben rechts im Detailfenster kann der gesamte Historienspeicher aktiviert / deaktiviert werden. Ist der Historienspeicher aktiv, können für die im Parametersatz konfigurierten Objekte die Einstellungen für den Historienspeicher vorgenommen werden.

#### Schaltfunktionen:

| Schalter: Historienspeicher ist deaktiviert<br>Parameter können nicht konfiguriert werden |
|-------------------------------------------------------------------------------------------|
| Schalter: Historienspeicher ist aktiviert<br>Parameter können konfiguriert werden         |

Neben dem gesamten Historienspeicher kann auch jedes Objekt einzeln aktiviert / deaktiviert werden. Ist ein Objekt aktiv, wird der maximale, innerhalb des angegebenen Intervalls gemessene Messwert gespeichert.

Mit dem weiteren Kontrollfeld [Mw.], das für jedes Objekt einzeln gewählt werden kann, können optional zusätzliche Werte gespeichert werden. Wird eine Einstellung für die Diagnoseelektronik oder einen Sensor gemacht, so wird der eingestellte Wert für alle untergeordneten Objekte automatisch übernommen.

| Bereich                 | Dialogelement | Anzeige / Schaltfunktion                                                                                      | Beschreibung                                                                           |  |
|-------------------------|---------------|----------------------------------------------------------------------------------------------------|----------------------------------------------------------------------------------------|--|
| Objekt                  | VNB211        | Sensor / Eingang-Typ / Eingang                                                                                | fixiert                                                                                |  |
| Intervall               | -             | 0 h : 05 min : 00 s                                                                                           | Messdauer:<br>der höchste während des<br>Intervalls gemessene Wert<br>wird gespeichert |  |
| Mw.                     |               | <ul> <li>Option nicht aktiviert</li> <li>Option teilweise aktiviert</li> <li>Option voll aktiviert</li> </ul> | Mittelwert:<br>speichert den Mittelwert über<br>das Intervall                          |  |
| Geschätzte Aufnahmezeit |               | maximaler, in der Historie<br>speicherbarer Zeitraum                                                          | Angabe der möglichen<br>Aufnahmezeit                                                   |  |

#### VNB211 > ... > Detail [Historie] > Echtzeituhr

Die Echtzeituhr wird im spannungslosen Zustand des Sensors über eine Batterie gepuffert. Die Uhrzeit muss bei der Inbetriebnahme einmalig gesetzt werden, indem die Historie des Geräts zurückgesetzt wird. Dabei wird die Uhrzeit der Diagnoseelektronik mit der "Universal Time Coordinated" (UTC, früher "Greenwich Mean Time" GMT) des Computers abgeglichen. Die "Universal Time Coordinated" wird anhand der im Betriebssystem eingestellten Uhrzeit und der Zeitzone ermittelt.

#### VNB211 > ... > Detail [Historie] > Speicherung der Messwerte

Der Historienspeicher ist ein Ringspeicher (FIFO, "first in first out"). Ist der Historienspeicher voll, wird ein kleiner Teil der ältesten Werte gelöscht, um wieder Speicherplatz zu gewinnen. Maßgebend für die Speicherung der Messwerte ist im Normalfall ein in den Parametern definiertes Intervall.

- Am Ende des Intervalls wird der maximale im Intervall aufgetretene Messwert zusammen mit dessen Zeitstempel im Historienspeicher abgelegt.
- Abhängig von eventuell gewählten Optionen (siehe Kapitel "Parameter") wird zusätzlich der über das Intervall ermittelte Mittelwert der Messwerte in den Historienspeicher geschrieben.

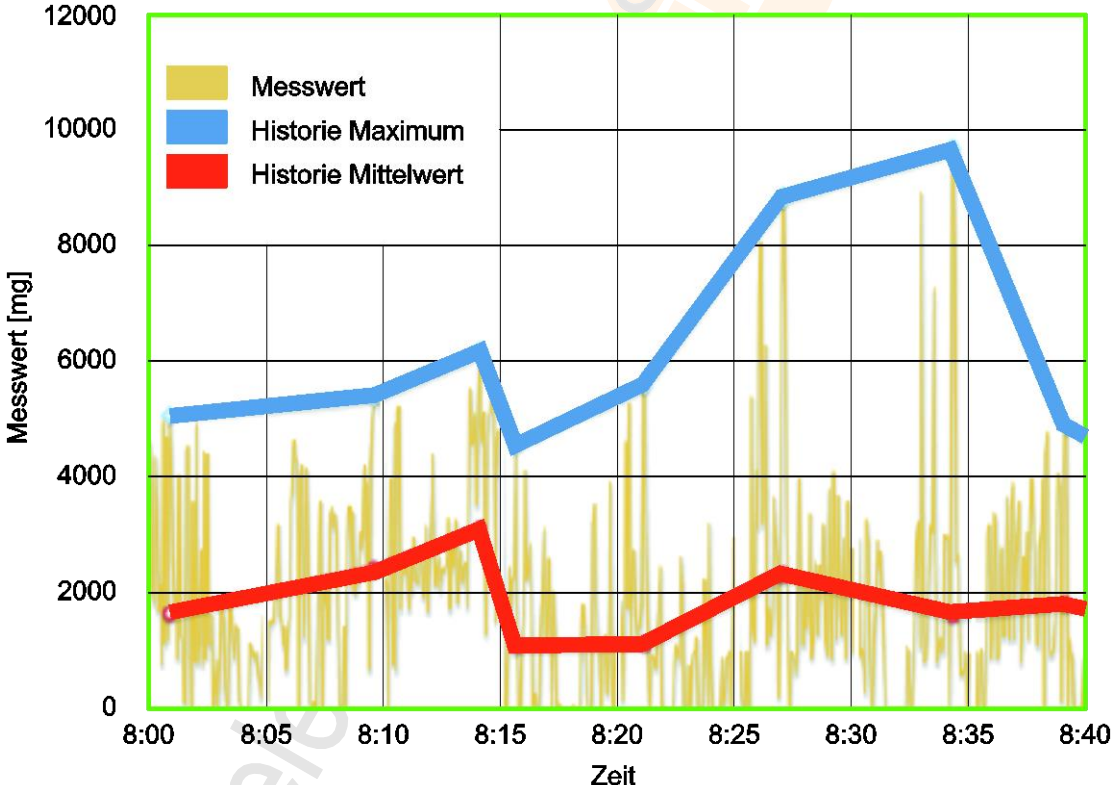

Diagramm: Historie der Messwerte (Beispiel)

22500 22445

> 22502 22446

#### VNB211 > ... > [Parameter\_#] > Detail [Alarme] 10.3.5

#### Zeigt die existierenden Alarme Allgemeine Konfiguration Alarme ▶ 📔 Eingänge VN8211 - Parameter\_10 Dbjekte ⊳ Historie Ausgang Name Тур Alarme 📓 Ουτ 1 Voralarm Alar A OUT1\_Voralarm A OUT2\_Hauptalarm Hauptalarm Alarm 🜲 OUT2\_Hauptalarm

Maximal zwei der folgenden Alarmtypen können definiert werden:

- Analog-Alarm
- Voralarm
- Hauptalarm
- benutzerdefinierter Alarm

#### Schaltfunktionen:

|            | einen neuen Alarm vom Typ "Analog-Alarm" hinzufügen              |
|------------|------------------------------------------------------------------|
|            | einen neuen Alarm vom Typ "Voralarm" hinzufügen                  |
|            | einen neuen Alarm vom Typ "Hauptalarm" hinzufügen                |
| <b></b>    | einen neuen Alarm vom Typ "benutzerdefinierter Alarm" hinzufügen |
| ×          | gehe zur Konfigurationsseite des gewählten Alarms                |
| <b>O</b> ľ | gewähltes Objekt aus der Liste löschen                           |

| Bereich                                  | Dialogelement             | Anzeige                                           | Schaltfunktion        |
|------------------------------------------|---------------------------|---------------------------------------------------|-----------------------|
| Identifikation                           | Name                      | projektierter Name des gewählten<br>Ausgangs      | fixiert               |
|                                          | Тур                       | projektierter Typ des gewählten<br>Ausgangs       | fixiert               |
|                                          | Ausgang                   | zugeordneter Digital-Ausgang                      | wählbar aus Liste     |
| Konfiguration                            | Schalter                  | parametriertes Signal:<br>• Öffner<br>• Schließer | wählbar aus Liste     |
|                                          | Einschalt-<br>Verzögerung | projektierte Zeit                                 | Wert erhöhen / senken |
|                                          | Ausschalt-<br>Verzögerung | projektierte Zeit                                 | Wert erhöhen / senken |
| Signalisierung<br>(nur bei Analog-Alarm) | Signal                    | parametriertes Signal:<br>• Strom 420 mA          | wählbar aus Liste     |
|                                          | Werte                     | parametrierter Werte-Typ                          | wählbar aus Liste     |
| Skalierung                               | Wert bei 4 mA             | parametrierter Wert                               | Wert erhöhen / senken |
| (nur bei Analog-Alarm)                   | Wert bei 20 mA            | parametrierter Wert                               | Wert erhöhen / senken |

### VNB211 > ... > Detail [Alarme] > Alarm-Typ > Registerkarte [Quelle]

22510

Wählen Sie die Objekte für die Visualisierung in diesem Alarm. Bei Analog-Alarm müssen die Einheiten übereinstimmen.

| Bereich     | Dialogelement | Anzeige               | Schaltfunktion                                                    |
|-------------|---------------|-----------------------|-------------------------------------------------------------------|
| Alarmquelle | Tabelle       | parametrierte Objekte | <ul><li>Objekt auswerten</li><li>Objekt nicht auswerten</li></ul> |

| G |  |  |
|---|--|--|

#### 11 Monitoring

#### Inhalt

| Monitoring-Typen                |
|---------------------------------|
| Messdaten erfassen und anzeigen |
| Kontextmenü-Funktionen          |
| Eigenschaften                   |
| 2218                            |

Unter "Monitoring" verstehen wir das Erfassen von Messdaten.

#### 11.1 **Monitoring-Typen**

#### Inhalt

| Messdaten (Übersicht) | 6        |
|-----------------------|----------|
| Daten-Monitoring      | 7        |
| Zähler-Monitoring     | 7        |
| I/O-Monitoring        | 7        |
| Spektrum-Monitoring   | 8        |
| Rohdaten-Monitoring   | 0        |
| Historie-Monitoring   | 1        |
|                       | •<br>542 |

## 2017-06-20

Monitoring-Typen

## 11.1.1 Messdaten (Übersicht)

Die Diagnoseelektronik und die Sensoren bieten eine Reihe von Messdaten:

das Rohsignal (Zeitsignal)

aufbereitete Daten (z.B. Frequenzspektren oder Objektwerte)

Zur Auswahl stehen die folgenden Arten von Messdaten:

| Symbol | Monitoring-Typ                   | ergibt sich aus diesen Messdaten                                                                                                    |  |  |
|--------|----------------------------------|----------------------------------------------------------------------------------------------------|--|--|
| M      | Daten-Monitoring                 | Objektwerte über verschiedene Diagrammtypen anzeigen $(\rightarrow \text{Kapitel Daten-Monitoring} (\rightarrow \text{S. } \underline{187}))$<br>Alle Objekte oder Subobjekte können als Quelle gewählt und dem Diagramm hinzugefügt werden.                                                                                                    |  |  |
| ₽      | Zähler-Monitoring<br>(nur VSE)   | Aktuelle Stände der konfigurierten Zähler anzeigen<br>( $\rightarrow$ Kapitel Zähler-Monitoring ( $\rightarrow$ S. <u>187</u> ))<br>Alle in der Diagnoseelektronik parametrierten Zähler können als Quelle<br>gewählt und dem Diagramm hinzugefügt werden.                                                                                        |  |  |
| 1/0    | I/O-Monitoring                   | Aktuelle Zustände der Ein- und Ausgänge anzeigen<br>( $\rightarrow$ Kapitel I/O-Monitoring ( $\rightarrow$ S. <u>187</u> ))<br>Alle Ein- und Ausgänge des Geräts können als Quelle gewählt und dem<br>Diagramm hinzugefügt werden. Auch ein Gleichstromsignal am dynamischen<br>Eingang funktioniert hierbei.                                     |  |  |
| ~~~    | Spektrum-Monitoring<br>(nur VSE) | Frequenzspektren (FFT / H-FFT) anzeigen<br>( $\rightarrow$ Kapitel Spektrum-Monitoring ( $\rightarrow$ S. <u>188</u> ))<br>Nur dynamische Eingänge der Diagnoseelektronik können als Quelle gewählt<br>und dem Diagramm hinzugefügt werden. Es kann immer nur ein dynamischer<br>Eingang pro Diagnoseelektronik gewählt werden.                   |  |  |
| برال   | Rohdaten-Monitoring<br>(nur VSE) | Rohdaten eines dynamischen Eingangs (Zeitsignal) anzeigen<br>( $\rightarrow$ Kapitel Rohdaten-Monitoring ( $\rightarrow$ S. <u>190</u> ))<br>Nur dynamische Eingänge der Diagnoseelektronik können als Quelle gewählt<br>und dem Diagramm hinzugefügt werden. Es kann immer nur ein dynamischer<br>Eingang pro Diagnoseelektronik gewählt werden. |  |  |
| 0      | Historie-Monitoring              | Historienspeicher auslesen und anzeigen<br>(→ Kapitel Historie-Monitoring (→ S. <u>191</u> ))<br>Alle im Gerät parametrierten Objekte können als Quelle gewählt und dem<br>Diagramm hinzugefügt werden. Voraussetzung ist die Aktivierung des Objekts<br>in der Historie und mindestens 2 Messwerte im Historienspeicher.                         |  |  |

22511

### 11.1.2 Daten-Monitoring

Im Monitoring der Daten werden die aktuellen Messwerte der Objekte bzw. Subobjekte angezeigt. Die Objektwerte zusammen mit den Alarmgrenzen bieten eine einfache Übersicht über den aktuellen Zustand der Anlage. Die schwingungstechnischen Grundlagen sind im Parametersatz (den Objekten) der Diagnoseelektronik hinterlegt und es wird nur das aktuelle Messergebnis dieser Überwachung angezeigt.

Beispiel:

| Objekt-Moni                 | Objekt-Monitoring - 17.05.2016 16:01:29 (Sample 22 von 22) |      |          |               |      |      |                          |  |
|-----------------------------|------------------------------------------------------------|------|----------|---------------|------|------|--------------------------|--|
|                             | e.                                                         |      | 2 3      | (mm/s)<br>4 5 | 6    | 7    | 0,077<br>8 1214 rpm      |  |
| BearingU<br>v_RMS<br>Freq   |                                                            |      | <u> </u> |               |      |      | 0,616<br>1214 rpm        |  |
|                             | °<br>                                                      | 1500 | 3000     | [mg]<br>4500  | 6000 | 7500 | 235,555<br>9000 1214 rpm |  |
| BearingU<br>Bearing<br>6204 |                                                            |      |          |               |      |      | 1294,134<br>6000 rpm     |  |

#### Schaltfunktionen:

Folgende spezielle Schaltfunktionen vorhanden:

| P, | in die Objekt-Level-Ansicht wechseln |  |
|----|--------------------------------------|--|
| Ę, | in die Sub-Objekt-Ansicht wechseln   |  |

### 11.1.3 Zähler-Monitoring

22547

Im Monitoring der Zähler wird der aktuelle Stand der in der Diagnoseelektronik parametrierten Zähler angezeigt. Zusätzlich wird der Zeitstempel und, wenn ein Grenzwert definiert wurde, der Alarmzustand ausgegeben.

#### Schaltfunktionen:

Keine speziellen Schaltfunktionen vorhanden.

### 11.1.4 I/O-Monitoring

22548

Im Monitoring der Ein- und Ausgänge wird der aktuelle Zustand der analogen und digitalen Ein- und Ausgänge angezeigt.

| Parameter                  | Anzeige                                                    |  |  |
|----------------------------|------------------------------------------------------------|--|--|
| Digitale Ein- und Ausgänge | aktueller Zustand (Ein / Aus)                              |  |  |
| Analogeingänge             | errechneter Wert entsprechend der eingestellten Skalierung |  |  |
| Analogausgänge             | analoger Messwert                                          |  |  |

#### Schaltfunktionen:

Keine speziellen Schaltfunktionen vorhanden.

### 11.1.5 Spektrum-Monitoring

Im Monitoring des Spektrums werden die Daten nach der Frequenzanalyse angezeigt. Dabei kann zwischen den Daten nach einer Standard-FFT oder nach einer H-FFT unterschieden werden. In der Spektralen Ansicht kann eine tiefgehende Analyse auf Grundlage der auftretenden Frequenzen erstellt werden. Die Software bietet dazu Hilfsmittel zur Ordnungs-, Harmonischen- und Seitenbandanalyse.

 Das Überwachen von Objekten ist während des Monitoring des Spektrums inaktiv. Die Alarmzustände behalten den letzten Wert, solange das Monitoring aktiv ist.

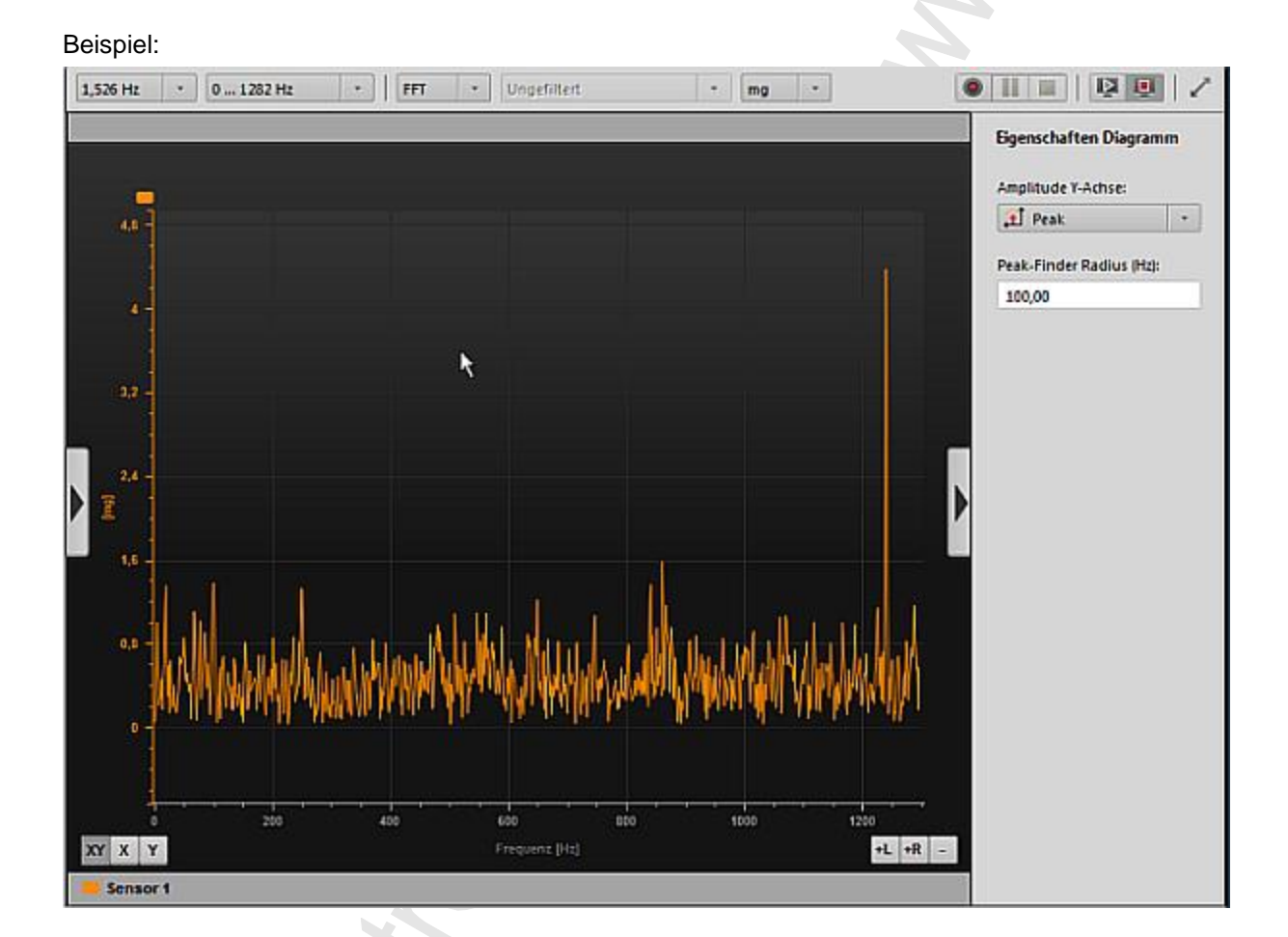

#### 2017-06-20 Monitoring-Typen

#### Schaltfunktionen:

Folgende spezielle Schaltfunktionen vorhanden:

| 1. | Auswahlfeld                                                                                                    | Auflösung:<br>Frequenzauflösung zur Berechnung des Spektrums | 24,414 Hz<br>0,191 Hz |
|----|----------------------------------------------------------------------------------------------------|--------------------------------------------------------------|-----------------------|
| 2. | 2.AuswahlfeldFrequenzband, welchen Frequenzbereich man sehen will<br>850 Werte pro Spektrum<br>(850 • Auflösung = Frequenzbereich) |                                                              |                       |
| 3. | Auswahlfeld                                                                                                    | Art der Analyse                                              | FFT<br>H-FFT          |
| 4. | Auswahlfeld                                                                                                    | Art der Filterung bei H-FFT                                  |                       |
| 5. | Auswahlfeld                                                                                                    | Einheit der Y-Achse bei FFT-Analyse                          | mm<br>mm/s<br>mg      |

### 11.1.6 Rohdaten-Monitoring

Im Monitoring des Zeitsignals werden die Rohdaten des dynamischen Eingangs angezeigt. Dabei handelt es sich um die ungefilterten Daten direkt nach der Analog-Digital-Wandlung.

Das Überwachen von Objekten ist während des Monitoring des Zeitsignals inaktiv. Die Alarmzustände behalten den letzten Wert, solange das Monitoring aktiv ist.

Beispiel:

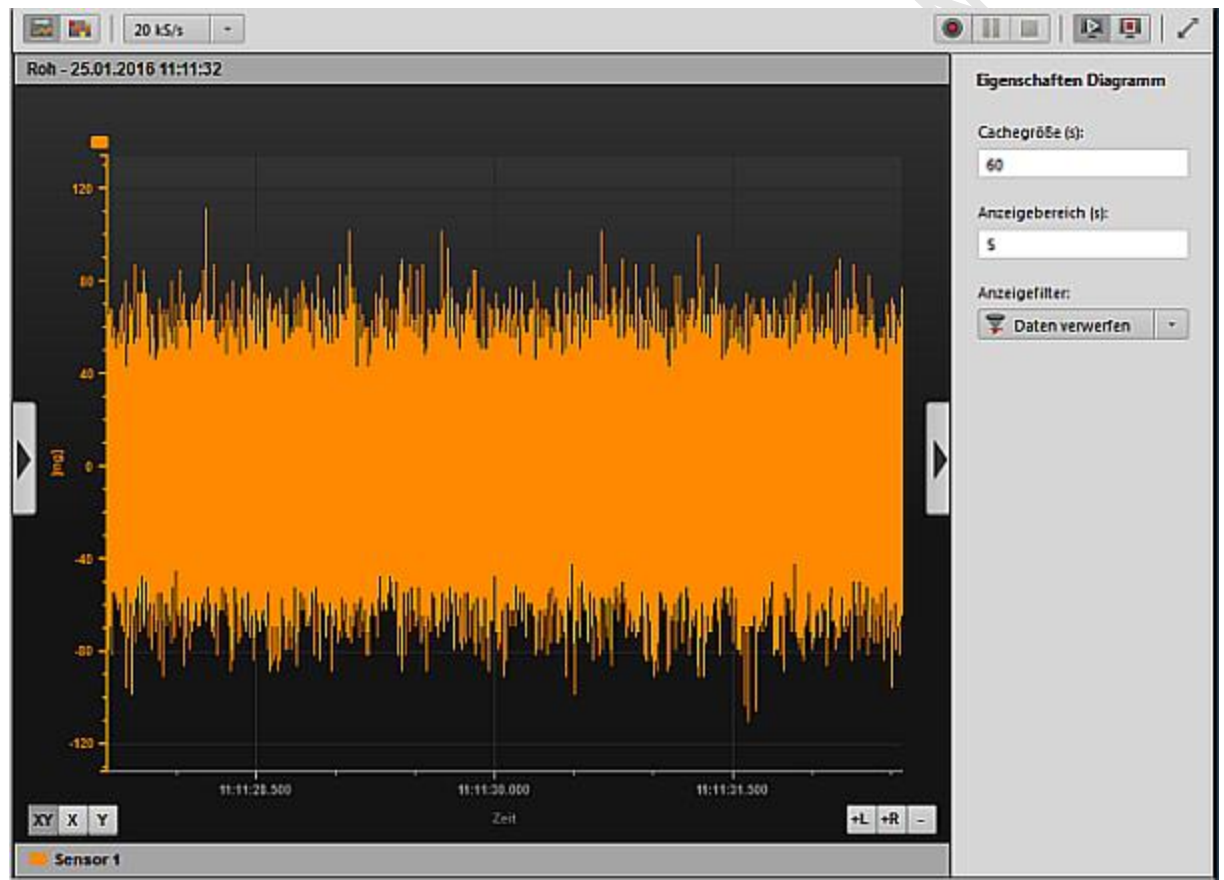

#### Schaltfunktionen:

Folgende spezielle Schaltfunktionen vorhanden:

|    |             | Abtastrate in 1000 Samples je | 20 kS/s      |
|----|-------------|-------------------------------|--------------|
| 1. | Auswahlfeld | Sekunde                       | <br>100 kS/s |

### 11.1.7 Historie-Monitoring

In der Historie wird der interne Speicher der Diagnoseelektronik ausgelesen und angezeigt. Dabei werden nur die Objekte dargestellt, bei denen sich ein Messwert im Historienspeicher befindet. Die Historie hilft bei der Erkennung, wie sich Messwerte vor einer Schadensmeldung entwickelt haben (sprunghafter oder schleichender Anstieg).

Beispiel:

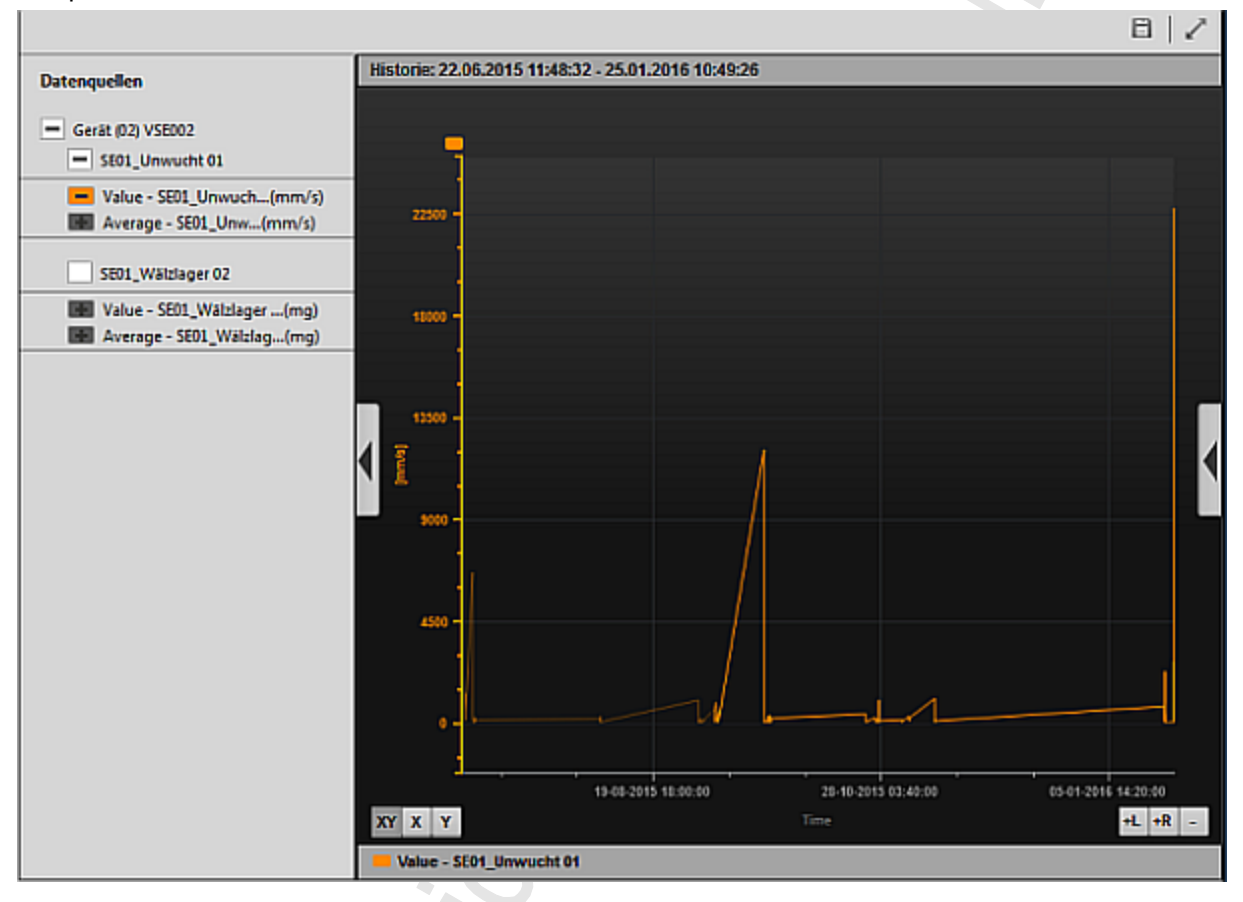

#### Schaltfunktionen:

Folgende spezielle Schaltfunktionen vorhanden:

Historie speichern Speicherort = Projekt-Baumansicht > [Gerät\_#] > [Daten] > [Historie tt.mm.jjjj hh:mm:ss]

## 11.2 Messdaten erfassen und anzeigen

#### Inhalt

| Schaltfunktionen (Monitoring)       | 193   |
|-------------------------------------|-------|
| Messdaten erfassen und speichern    | 196   |
| Messdaten-Aufzeichnungen umbenennen | 197   |
| Messdaten exportieren               | 198   |
| Messdaten importieren               | 198   |
| Messdaten auswerten                 | 199   |
|                                     | 22519 |

#### Voraussetzung:

Software VES ist mit dem Gerät verbunden via [4]

Die Monitoring-Typen können auf mehrere Arten gewählt werden:

- Symbolleiste (→ S. <u>13</u>)

   <sup>1</sup> □ □ □ □ 

   <sup>1</sup> □ □ □ 

   <sup>1</sup> □ □ □ □ 

   <sup>1</sup> □ □ □ □ 

   <sup>1</sup> □ □ □ □ 

   <sup>1</sup> □ □ □ □ 

   <sup>1</sup> □ □ □ □ 

   <sup>1</sup> □ □ □ □ 

   <sup>1</sup> □ □ □ 

   <sup>1</sup> □ □ □ 

   <sup>1</sup> □ □ □ 

   <sup>1</sup> □ □ □ 

   <sup>1</sup> □ □ □ 

   <sup>1</sup> □ □ □ 

   <sup>1</sup> □ □ 

   <sup>1</sup> □ □ 

   <sup>1</sup> □ □ 

   <sup>1</sup> □ □ 

   <sup>1</sup> □ □ 

   <sup>1</sup> □ □ 

   <sup>1</sup> □ □ 

   <sup>1</sup> □ □ 

   <sup>1</sup> □ □ 

   <sup>1</sup> □ □ 

   <sup>1</sup> □ □ 

   <sup>1</sup> □ □ 

   <sup>1</sup> □ □ 

   <sup>1</sup> □ □ 

   <sup>1</sup> □ □ 

   <sup>1</sup> □ □ 

   <sup>1</sup> □ □ 

   <sup>1</sup> □ □ 

   <sup>1</sup> □ □ 

   <sup>1</sup> □ □ 

   <sup>1</sup> □ □ 

   <sup>1</sup> □ □ 

   <sup>1</sup> □ □ 

   <sup>1</sup> □ □ 

   <sup>1</sup> □ □ 

   <sup>1</sup> □ □ 

   <sup>1</sup> □ □ 

   <sup>1</sup> □ □ 

   <sup>1</sup> □ □ 

   <sup>1</sup> □ □ 

   <sup>1</sup> □ □ 

   <sup>1</sup> □ □ 

   <sup>1</sup> □ □ 

   <sup>1</sup> □ □ 

   <sup>1</sup> □ □ 

   <sup>1</sup> □ 

   <sup>1</sup> □ 

   <sup>1</sup> □ 

   <sup>1</sup> □ 

   <sup>1</sup> □ 

   <sup>1</sup> □ 

   <sup>1</sup> □ 

   <sup>1</sup> □ 

   <sup>1</sup> □ 

   <sup>1</sup> □ 

   <sup>1</sup> □ 

   <sup>1</sup> □ 

   <sup>1</sup> □ 

   <sup>1</sup> □ 

   <sup>1</sup> □ 
   </
- Menüleiste ( $\rightarrow$  S. <u>12</u>)
- Kontextmenü (→ S. <u>15</u>) mit Rechtsklick auf das Gerät in der Baumansicht (→ auch Kapitel Kontextmenü-Funktionen (→ S. <u>204</u>))
- ► Monitoring-Typ wählen.
- > Das Monitoring erscheint in der Detailansicht ( $\rightarrow$  S. <u>14</u>).
- > Das Programm startet den Datentransfer.

## 11.2.1 Schaltfunktionen (Monitoring)

#### Inhalt

| Projektdaten-Monitoring                     | 193   |
|---------------------------------------------|-------|
| Symbolleiste oberhalb der Datenanzeige      | 194   |
| Schaltfunktionen innerhalb der Datenanzeige | 195   |
|                                             | 22521 |

Die folgenden Schaltfunktionen stehen in fast allen Monitoring-Typen zur Verfügung.

#### Projektdaten-Monitoring

|            | -                               | 22889            |
|------------|---------------------------------|------------------|
| Symbol     | Bedeutung                       | Voraussetzung    |
| $\bigcirc$ | Projektdaten-Monitoring starten | Monitoring steht |
|            | Projektdaten-Monitoring stoppen | Monitoring läuft |

22522

Messdaten erfassen und anzeigen

#### Symbolleiste oberhalb der Datenanzeige

in die Balkendiagramm-Ansicht wechseln Das Balkendiagramm besteht aus einem Laufbalken, einer Achse und ggf. den eingeblendeten Grenzwerten. Die 5 Achse kann beliebig skaliert und formatiert werden. Werte mit der gleichen physikalischen Einheit können auf einer gemeinsamen Achse dargestellt werden. in die Tabellen-Ansicht wechseln Die Tabelle kann aus mehreren Zeilen bestehen. In jeder Zeile wird der entsprechende Name des dargestellten Wertes, der aktuelle Wert zusammen mit dem Zeitstempel und ggf. der aktuelle Alarmzustand angezeigt. zur bewegenden Datenanzeige wechseln (y-t-Diagramm (durchlaufend)) Das y-t-Diagramm besteht aus einer Zeitachse (x-Achse) und einer oder mehreren y-Achsen. Die Achsen besitzen mehrere Eigenschaften, die im entsprechenden Dialogfenster verändert werden können (z.B. Skalierung, Farbe, ...). 3 Werte mit einer gemeinsamen physikalischen Einheit können sich eine Achse teilen. Die Zeitachse hat eine feste Zeitspanne. Ältere Messwerte laufen dadurch aus dem Fenster und werden nicht mehr angezeigt. zur unlimitierten Datenanzeige wechseln (y-t-Diagramm (unbegrenzte Daten)) Das v-t-Diagramm besteht aus einer Zeitachse (x-Achse) und einer oder mehreren v-Achsen. Die Achsen besitzen mehrere Eigenschaften die im entsprechenden Dialogfenster verändert werden können (z.B. Skalierung, Farbe, ...). Werte mit einer gemeinsamen physikalischen Einheit können sich eine Achse teilen. Der Startpunkt der Zeitachse wird als "0-Punkt" fixiert. Dies bewirkt, dass sich die Daten durch die neuen Messwerte nach und nach zusammenschieben (verdichten), um noch gemeinsam im Diagramm dargestellt werden zu können. Datenaufzeichnung starten Start einer Aufzeichnung des aktuellen Monitorings Datenaufzeichnung unterbrechen ш Pausieren der aktuellen Monitoring-Aufzeichnung Datenaufzeichnung stoppen Beenden der aktuellen Monitoring-Aufzeichnung Daten-Monitoring starten Aktuelles Monitoring wieder starten. Die neuen Messwerte werden wieder im gewählten Diagramm angezeigt Daten-Monitoring stoppen Anhalten der aktuellen Messung im Monitoring, es werden keine neuen Messwerte mehr angezeigt Historie zusammen mit Zähler anzeigen Historie neu laden C Update der Historie-Daten, ohne dazu das Historie-Fenster schließen und neu öffnen zu müssen E Historie speichern Vollbildmodus umschalten [F11] Wechsel in den Vollbild-Modus (oder: [F11]) oder Wechsel zurück in den Normalbild-Modus

Messdaten erfassen und anzeigen

| Schal | tfunktionen innerhalb der Datenanzeige                                                                                                 |
|-------|----------------------------------------------------------------------------------------------------|
|       | Auswahl der Datenquellen                                                                                                    |
| •     | Anzeige der Eigenschaften                                                                                                    |
| XY    | Zoom-Modus für X- und Y-Achse aktivieren<br>Über den Zoom Modus wird gewählt, welche Achse für den Zoom verwendet werden soll.         |
| X     | Zoom-Modus für X-Achse aktivieren<br>Über den Zoom Modus wird gewählt, welche Achse für den Zoom verwendet werden soll.                |
| Y     | Zoom-Modus für Y-Achse aktivieren<br>Über den Zoom Modus wird gewählt, welche Achse fü <mark>r den Zoom verwendet we</mark> rden soll. |
| +L    | vertikale Koordinatenachse auf der linken Seite hinzufügen                                                                             |
| +R    | vertikale Koordinatenachse auf der rechten Seite hinzufügen                                                                            |
| -     | gewählte Koordinatenachse löschen                                                                                                    |

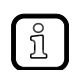

Zoom wieder aufheben:

- Rechtsklick in die Datenanzeige
- Im Kontextmenü: [Zoom zurücksetzen] klicken

### 11.2.2 Messdaten erfassen und speichern

- ▶ In der Symbolleiste den gewünschten Monitoringtyp wählen, z.B. Rohdaten-Monitoring.
- > Neues Fenster [Monitoring] erscheint.
- > Das Programm startet den Datentransfer.
- Falls der Datentransfer nicht bereits läuft: Im Fenster [Monitoring] rechts mit [1] das Daten-Monitoring starten.
- ► Bei Bedarf mit den Monitoring-Schaltfunktionen die Darstellung anpassen. → Kapitel Schaltfunktionen (Monitoring) (→ S. <u>193</u>)
- ▶ Mit [●] die Datenaufzeichnung starten.
- > Mit jedem Zyklus der Aufzeichnung erhöht sich "Samples aufgezeichnet" um 1.
- > Das Aufzeichnen der gewünschten Signale abwarten.
- ▶ Mit [■] die Datenaufzeichnung stoppen.
- ▶ Die Abfrage "Möchten Sie diese Datenaufzeichnung speichern" mit [Ja] bestätigen.
- > In der Baumansicht unterhalb von [Daten] erscheinen die gespeicherten Monitoring-Datensätze.
  - 🔻 🛄 Daten

Roh 13.04.2017 11:07:14
 Spektrum 13.04.2017 ...
 Daten 13.04.2017 12:1...

Der Name des Datensatzes ergibt sich aus...

Monitoring-Typ

ñ

- Aufzeichnungsdatum
- Aufzeichnungsuhrzeit
- > Das Programm speichert jeden Monitoring Datensatz als eigene \*.idat-Datei.

23570

Das Programm speichert die Projekte sowie die zugehörigen Parameter und Daten automatisch in folgendem Verzeichnis:

C:\Benutzer\Öffentlich\Öffentliche Dokumente\VES004 C:\Users\Public\Documents\VES004

Mit [4] die Datenmonitoring-Anzeige stoppen. Falls die Datenaufzeichnung noch nicht gestoppt ist, läuft sie im Hintergrund weiter.

### 11.2.3 Messdaten-Aufzeichnungen umbenennen

- > In der Baumansicht des Projekts stehen unter [Daten] der Namen der Datenaufzeichnungen.
- Falls gewünscht: Name der Datenaufzeichnung ändern:
  - Rechtsklick auf den zu ändernden Namen.
    - ▶ Im Kontextmenü [Umbenennen] klicken.

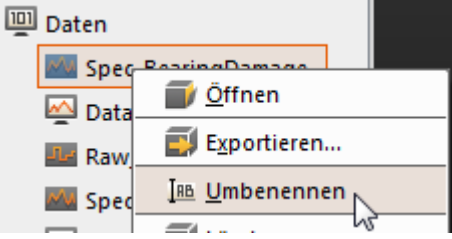

- Den Namen ändern.
- Mit [ENTER] die Änderung übernehmen.

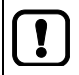

Auf keinen Fall den Namen der \*.idat-Datei ändern! Ansonsten kann das Programm den Datensatz nicht mehr finden oder aufrufen.

#### 11.2.4 Messdaten exportieren

Die im Projekt aufgezeichneten Messdaten stehen in der Baumansicht als Liste unter [Daten].

- Rechtsklick auf den Namen der zu exportierenden Messdaten-Aufzeichnung.
- ► Im Kontextmenü [Exportieren...] klicken.

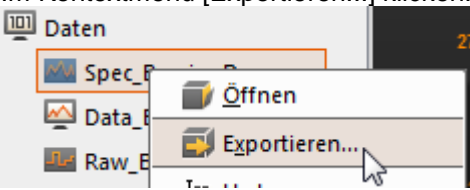

- > Fenster [Speichern unter...] erscheint.
- Bei Bedarf Dateinamen und Verzeichnisort anpassen.
   Zulässige Dateitypen:
  - \*.idat (voreingestellt)
  - \*.xml
  - \*.xlsx
- Mit [Speichern] die Aufzeichnung als vorgegebene Datei exportieren.

#### 11.2.5 Messdaten importieren

Die aus einem Projekt exportierten Messdaten wie folgt in einem anderen Projekt importieren:

- ► In der Baumansicht Rechtsklick auf [Daten] oder den Namen der [Datengruppe].
- ► Im Kontextmenü [Importieren...] <u>kli</u>cken.

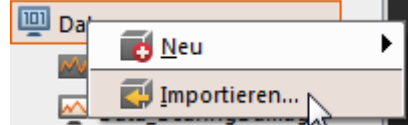

- > Fenster [Öffnen] erscheint.
- Verzeichnisort und Datei wählen. Zulässige Dateitypen:
  - \*.idat (VES004 Daten) (voreingestellt)
  - \*.ohs (VES003 Historie)
  - \*.orc (VES003 Daten)
- ▶ Mit [Öffnen] die Messdaten in das Projekt importieren.
- Das Programm speichert den Datensatz mit dem ursprünglichen Namen des Datensatzes. Der beim Export des Datensatzes vergebene Dateiname ist nicht relevant.

| ! | ~ | Falls die exportierte *.idat-Datei in das selbe Projekt wieder importiert wird, erkennt<br>das Programm, dass es sich um den selben Datensatz handelt.<br>Der Export-Dateiname ist dabei nicht relevant.                          |
|---|---|----------------------------------------------------------------------------------------------------|
|   | > | Das Programm bietet hier folgende Alternativen an:                                                                                                    |
|   |   | <ul> <li>den bisherigen Datensatz überschreiben<br/>der ursprüngliche Datensatz-Name bleibt dabei erhalten</li> </ul>                                                                                                    |
|   | • | <ul> <li>den importierten Datensatz zusätzlich zum ursprünglichen Datensatz importieren<br/>der ursprüngliche Datensatz-Name bleibt dabei erhalten<br/>die Kopie des Datensatzes wird um eine Zählnummer "(1)" ergänzt</li> </ul> |
|   |   |                                                                                                    |

22895

23594

Messdaten erfassen und anzeigen

#### 11.2.6 Messdaten auswerten

| Inhalt                 |      |
|------------------------|------|
| Beispiel: Lagerschaden | 99   |
| Beispiel: Unwucht      | 01   |
| 22                     | 2894 |

#### Beispiel: Lagerschaden

Voraussetzung:

- Sensor (z.B. VSA001) als [Dynamischer Eingang] definiert
- Trigger für den zu prüfenden Drehzahlbereich definiert
- Objekt für Lagerüberwachung definiert; dabei...
- Subobjekte entsprechend Lagerdaten parametriert
- geeignete Grenzwerte parametriert

Eine genaue Anzeige liefert das Spektrum:

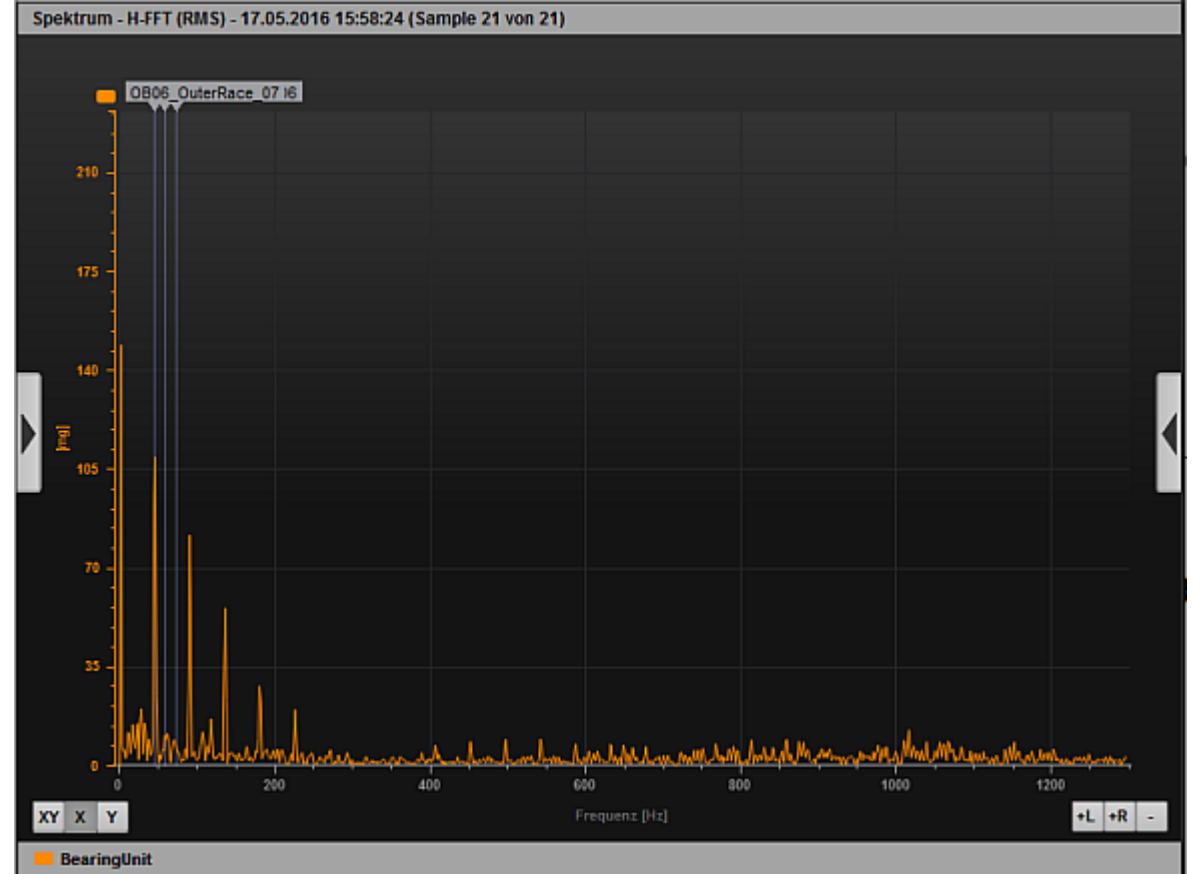

Ansicht: Messdaten Lagerschaden (Vollbild)

- ▶ Mit [X] das Zoomen der X-Achse markieren.
- Rechtklick auf die Grafik-Legende (hier: BearingUnit).
- ▶ Im Kontextmenü Folgendes aktivieren (falls nicht bereits erfolgt):
  - [Subobjekte] > [Alle]
  - [Suchradius]
- Ein möglichst schmales Fenster aufziehen via links Maustaste hier: um etwa 45 Hz um den ersten Peak nach der 0-Hz-Marke

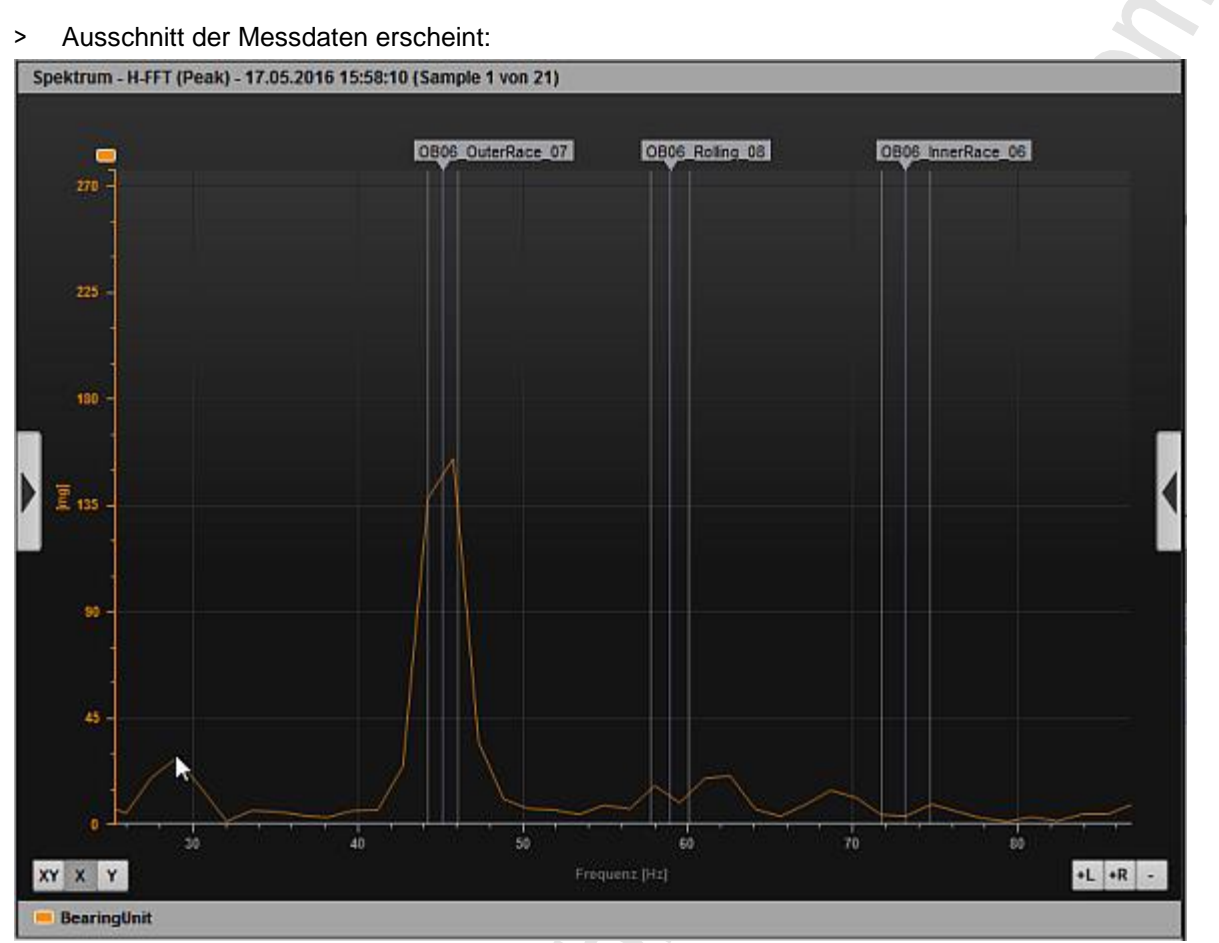

> Die Anzeige meldet deutlich einen beginnenden Schaden am Außenring des Lagers. Innenring und Rollkörper sind schadensfrei.

Einen schnelleren Überblick bietet die Balkenanzeige:

| Objekt-Moni | Objekt-Monitoring - 17.05.2016 16:01:29 (Sample 22 von 22) |      |      |        |      |      |                         |  |
|-------------|------------------------------------------------------------|------|------|--------|------|------|-------------------------|--|
|             | [c/mm]                                                     |      |      |        |      |      |                         |  |
|             | 0                                                          |      | 2 3  | 4 5    | 6    | 7 1  | 1214 rpm                |  |
|             |                                                            |      |      |        |      |      |                         |  |
| BearingU    |                                                            |      |      |        |      |      | 0,616                   |  |
| Freq        |                                                            |      |      |        |      |      | 1214 rpm                |  |
|             |                                                            |      |      |        |      |      |                         |  |
|             |                                                            |      |      | Pres 1 |      |      |                         |  |
|             | •                                                          | 4600 | 2052 | [mg]   | c500 | 7500 | 235,555<br>aona 1214 mm |  |
|             | °⊨                                                         | 1500 |      | +100   |      | 1500 |                         |  |
| BearingU    | in l                                                       |      |      |        |      |      |                         |  |
| Bearing     |                                                            |      |      |        |      |      | 1294,134<br>6000 rpm    |  |
| 6204        |                                                            |      |      |        |      |      |                         |  |
|             |                                                            |      |      |        |      |      |                         |  |

> Der untere Balken zeigt: das Lager steht kurz vor dem Voralarm.

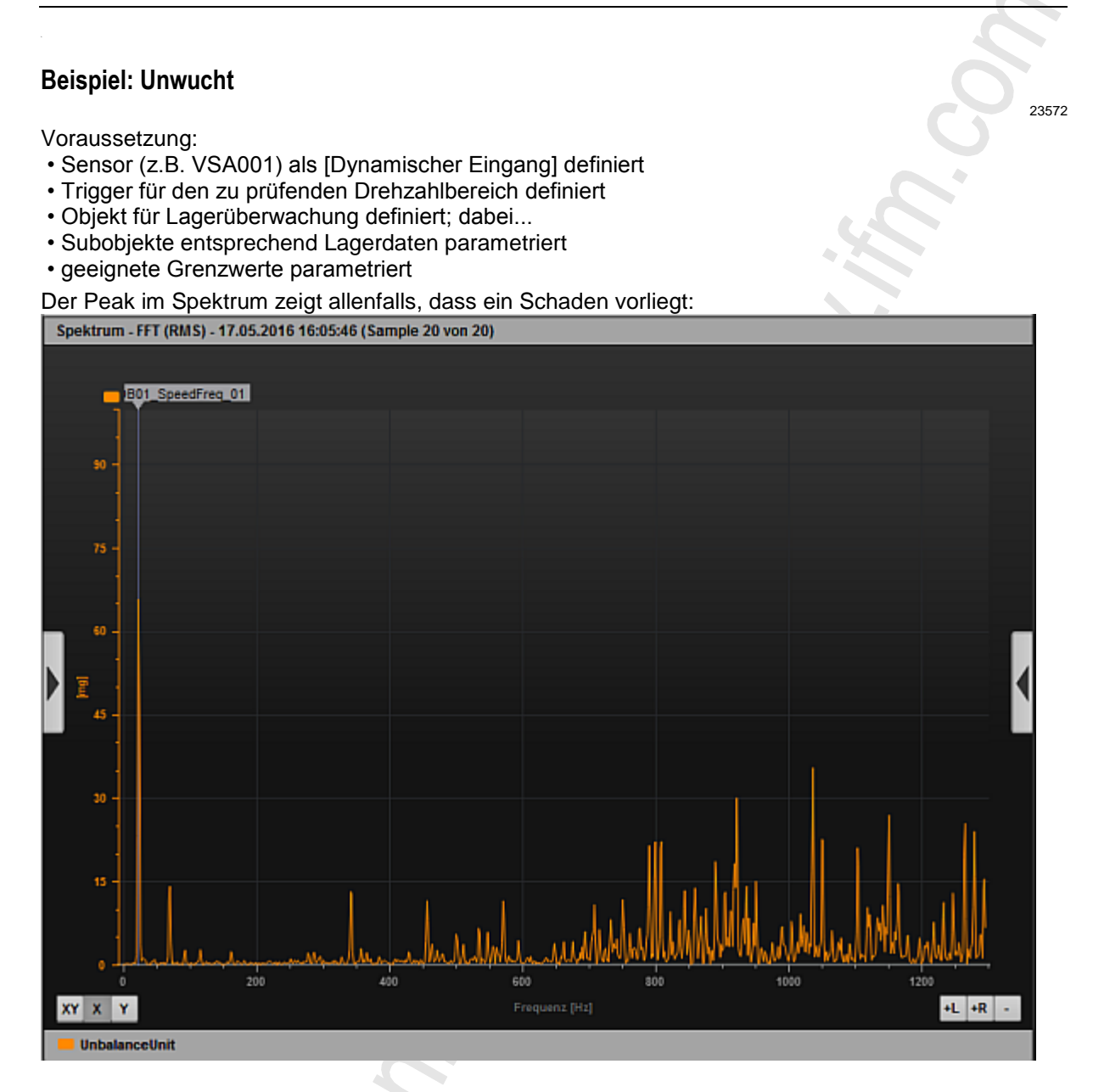

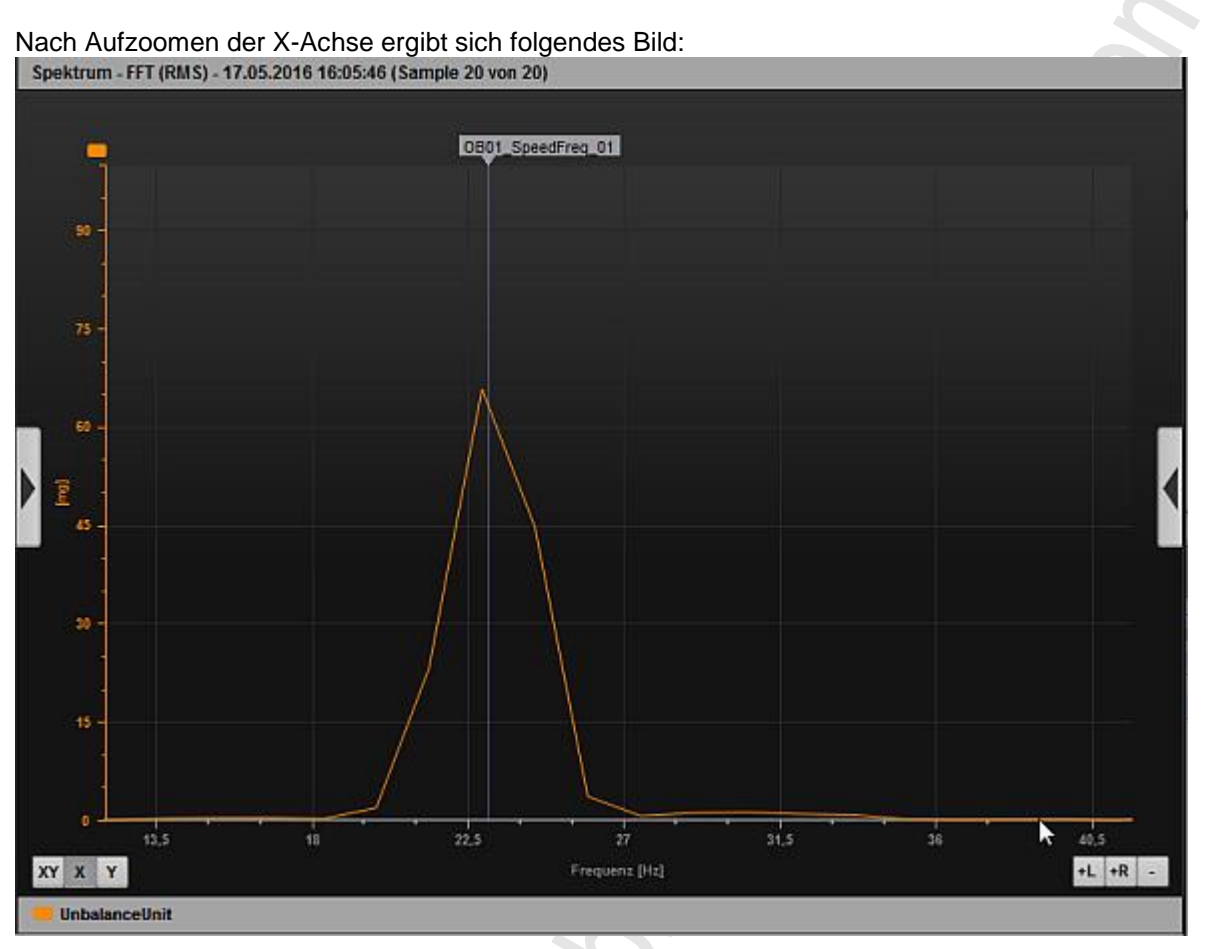

#### Das Balkendiagramm zeigt, dass die Unwucht deutlich im Voralarm-Bereich ist: Objekt-Monitoring - 17.05.2016 16:07:09 (Sample 37 von 37)

|           |     | territe formulate et a |        |   |      |            |       |          |
|-----------|-----|------------------------|--------|---|------|------------|-------|----------|
|           |     |                        | [mm/s] |   |      |            |       |          |
|           | 0 1 | 2 3                    | 4      |   | 6 1  | <u>r</u> 1 | 8     |          |
|           |     |                        |        |   | ···· |            | ····· |          |
| Unbalanc  |     |                        |        |   |      |            |       | 4,604    |
| Unbalance |     |                        |        |   |      |            |       | 1384 rpm |
|           |     |                        |        | _ | -    |            |       |          |
| Unbalanc  |     |                        |        |   |      |            |       | 4,630    |
| Freq      |     |                        |        |   |      |            |       | 1384 rpm |
|           |     |                        |        |   |      |            |       |          |

#### 2017-06-20 Messdaten erfassen und anzeigen

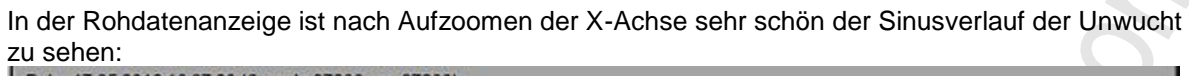

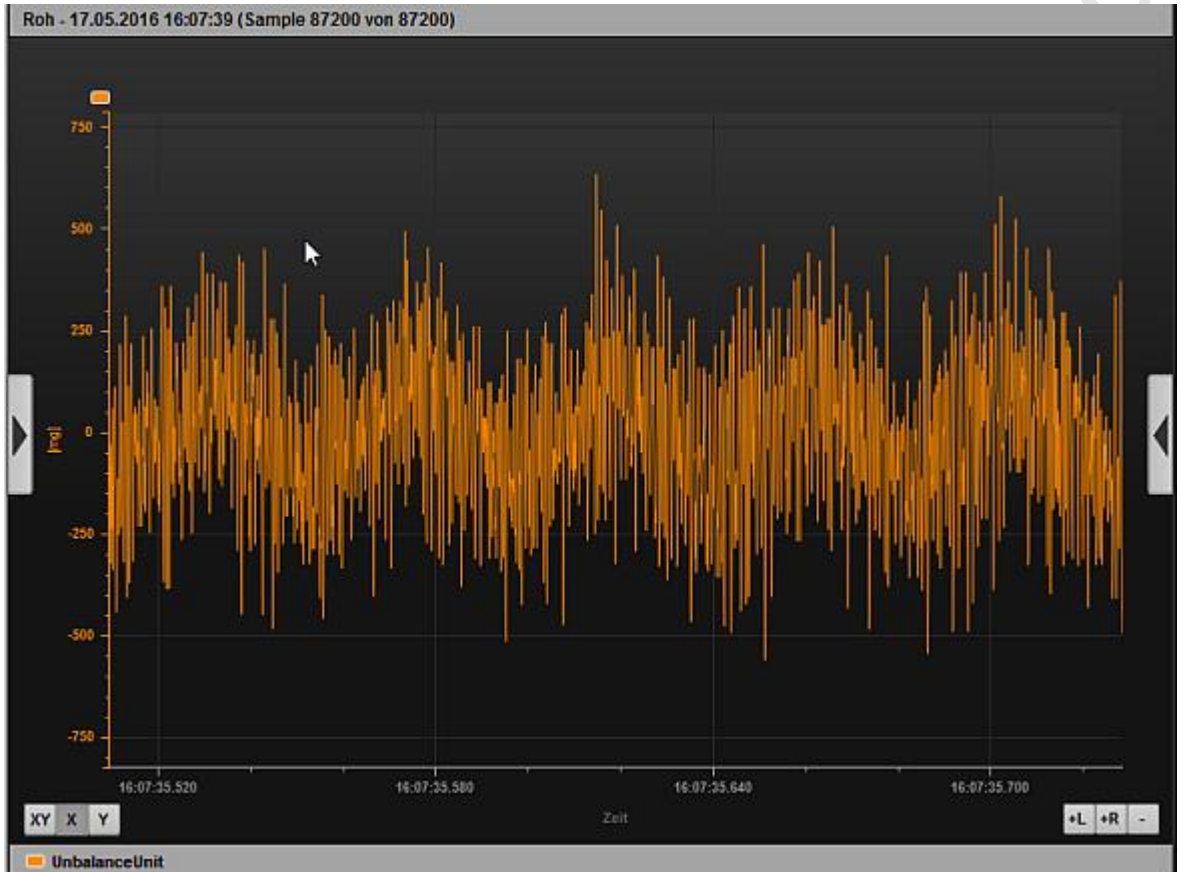

## 11.3 Kontextmenü-Funktionen

#### Inhalt

| Kontextmenü Datenguellen        | 204   |
|---------------------------------|-------|
| Kontextmenü Diagrammfläche      | 204   |
| Kontextmenü Diagramm-Achsen     | 205   |
| Kontextmenü Diagramm-Datenlinie | 205   |
|                                 | 22555 |

## 11.3.1 Kontextmenü Datenquellen

22556

| Funktion                           | Beschreibung                                                                                                    |  |  |
|------------------------------------|----------------------------------------------------------------------------------------------------|--|--|
| Balken löschen                     | Löscht den Balken des gewählten Objekts aus dem Diagramm.                                                                      |  |  |
| Linie löschen                      | Löscht die Linie des gewählten Objekts aus dem Diagramm.                                                                       |  |  |
| Zeile löschen                      | Löscht die Zeile des gewählten Objekts aus dem Diagramm.                                                                       |  |  |
| Zu neuer Achse<br>hinzufügen       | Fügt das gewählt Objekt dem Diagramm hinzu. Dabei wird eine neue y-Achse mit der Einheit des Objekts erstellt.                 |  |  |
| Zu bestehender<br>Achse hinzufügen | Fügt das gewählte Objekt dem Diagramm hinzu. Das Objekt wird dabei einer bestehenden y-Achse mit passender Einheit zugeordnet. |  |  |
| Zur Tabelle<br>hinzufügen          | Fügt das gewählte Objekt der Tabelle hinzu.                                                                                    |  |  |

## 11.3.2 Kontextmenü Diagrammfläche

22557

| Funktion                                                                                                    | Beschreibung                                                                                                    |  |  |
|----------------------------------------------------------------------------------------------------|----------------------------------------------------------------------------------------------------|--|--|
| Achse hinzufügen                                                                                                    | Fügt eine Werteachse (y-Achse) im aktuellen Diagramm hinzu.                                                                                                    |  |  |
| Anzeigefilter                                                                                                    | Filtert die Daten für die Anzeige im Diagramm. Besonders im Zeitsignal-Monitoring können nicht alle Messwerte angezeigt werden. Die Daten für die Anzeige können ein Mittelwert von x Messwerten sein oder es werden immer x Werte verworfen. Der Wert x ist abhängig von der CPU-Last. |  |  |
| Drucken                                                                                                    | Das aktuell angezeigte Diagramm kann direkt gedruckt werden. Dabei kann zwischen Original (Vollfarbe), Druckerfreundlich (weißer Hintergrund) und Schwarz & Weiß gewählt werden.                                                                                                    |  |  |
| Eigenschaften                                                                                                    | Öffnet das Eigenschaften-Fenster.                                                                                                    |  |  |
| Gehe zu                                                                                                    | Springt zum Anfang oder zum Ende der Messwerte im Diagramm.                                                                                                    |  |  |
| Kopieren                                                                                                    | Das aktuell gezeigte Diagramm kann direkt in die Zwischenablage kopiert werden. Dabei kann zwischen Original (Vollfarbe), Druckerfreundlich (weißer Hintergrund) und Schwarz & Weiß gewählt werden                                                                                      |  |  |
| Label hinzufügen                                                                                                    | Fügt eine Beschriftung hinzu.                                                                                                    |  |  |
| Legende Anzeigen                                                                                                    | Zum Ein- und Ausblenden der Legende.                                                                                                    |  |  |
| Zoom zurücksetzen                                                                                                    | Macht den Zoom rückgängig, es werden wieder alle Messwerte angezeigt.                                                                                                    |  |  |
| Zeile löschen                                                                                                    | Löscht die Zeile des gewählten Objekts aus dem Diagramm.                                                                                                    |  |  |
| Zoom Modus Über den Zoom-Modus wird gewählt, welche Achse für den Zoom verwendet werden soll. Es nur x, nur y oder auf beiden Achsen gezoomt werden. |                                                                                                    |  |  |

## 11.3.3 Kontextmenü Diagramm-Achsen

| Funktion            | Beschreibung                                                                                                    |
|---------------------|----------------------------------------------------------------------------------------------------|
| Absolute Skalierung | Entscheidet, ob die Achse absolut (in der physikalische Einheit des Objekts) oder relativ (bezogen auf den Teach-Wert) skaliert werden soll. |
| Achse löschen       | Löscht die gewählte Achse aus dem Diagramm.                                                                                                  |
| Eigenschaften       | Öffnet das Eigenschaften-Fenster.                                                                                                    |

## 11.3.4 Kontextmenü Diagramm-Datenlinie

|               | 22559                                                                                                    |
|---------------|----------------------------------------------------------------------------------------------------|
| Funktion      | Beschreibung                                                                                                    |
| Eigenschaften | Öffnet das Eigenschaften-Fenster.                                                                                                    |
| Gehe zu       | Springt zum Anfang oder zum Ende der Messwerte im Diagramm.                                                                                                    |
| Harmonische   | Nachdem die Harmonischen aktiviert wurden, kann im Spektrum eine Frequenz gewählt werden, die<br>als Grundfrequenz für die Harmonischen-Anzeige verwendet wird. Die gewählte Frequenz wird<br>anhand der höchsten Amplitude im angedeuteten Peak-Finder-Radius bestimmt. Der Peak-Finder-<br>Radius kann in den Diagramm-Eigenschaften eingestellt werden.                         |
| Linie löschen | Löscht die Linie des gewählten Objekts aus dem Diagramm.                                                                                                    |
| Messkreuz     | Blendet ein Fadenkreuz ein, um Messwerte besser ablesen zu können. Das Fadenkreuz bewegt sich bei Bewegung der Maus immer entlang der gewählten Linie. Die Position des Fadenkreuzes wird oben im Diagramm angezeigt.                                                                                                    |
| Messlinien    | Blendet zwei Messlinien ein, um Messwerte besser ablesen bzw. Abstände messen zu können. Die Messlinien können am oberen Ende per drag&drop mit der Maus frei verschoben werden. Die Positionen der Messlinien und deren Abstand auf der gewählten Linie werden oben im Diagramm angezeigt.                                                                                        |
| Peak Finder   | Blendet eine Messlinie ein, um Messwerte besser ablesen zu können. Die Messlinie kann am oberen<br>Ende per drag&drop mit der Maus frei verschoben werden. Die Position der Messlinie bestimmt sich<br>durch den höchsten Wert innerhalb des angedeuteten Peak-Finder-Radius. Der Peak-Finder-Radius<br>kann in den Diagramm-Eigenschaften eingestellt werden.                     |
| Seitenbänder  | Nachdem die Seitenbänder aktiviert wurden, müssen 2 Frequenzen bestimmt werden. Erst die Grundfrequenz und dann eines (rechts oder links von der Grundfrequenz) der ersten Seitenbänder. Die jeweilige Position bestimmt sich durch den höchsten Wert innerhalb des angedeuteten Peak-Finder-Radius. Der Peak-Finder-Radius kann in den Diagramm-Eigenschaften eingestellt werden. |
| Subobjekte    | Blendet Markierungen für die Subobjekte im Frequenzspektrum ein. Die Position entspricht der<br>anhand der aktuellen Drehzahl bestimmten Schadensfrequenz.                                                                                                    |
| Suchradius    | Blendet den Suchradius der Subobjekte ein, wenn man sich mit der Maus auf einem Subobjekt befindet.                                                                                                    |
| Wasserfall    | Mehrere Spektren werden hintereinander versetzt dargestellt (dreidimensionales Diagramm)                                                                                                    |

## 11.4 Eigenschaften

#### Inhalt

| Eigenschaften Diagrammfläche | )6  |
|------------------------------|-----|
| Eigenschaften Achsen 20      | )6  |
| Eigenschaften Datenlinie 20  | 17  |
| Ligenschalten Datennine      | ,,  |
| 22                           | 560 |

## 11.4.1 Eigenschaften Diagrammfläche

| Eigenschaft                              | Beschreibung                                                                                                    |
|------------------------------------------|----------------------------------------------------------------------------------------------------|
| Anzeigebereich [sec]                     | Bestimmt den Anzeigebereich auf der Zeitachse (x-Achse) in Sekunden.                                                                                                    |
| Anzeigefilter                            | Filtert die Daten für die Anzeige im Diagramm. Besonders im Zeitsignal-Monitoring können nicht alle Messwerte angezeigt werden. Die Daten für die Anzeige können ein Mittelwert von x Messwerten sein oder es werden immer x Werte verworfen. Der Wert x ist abhängig von der CPU-Last. |
| Cache-Größe [sec]                        | Beschreibt den Puffer für die Visualisierung in Sekunden.                                                                                                    |
| Peak-Finder-Radius in<br>[Hz] oder [CPM] | Die Breite des Suchbereichs (Radius) in welchem der höchste Wert gesucht wird. Der Peak-Finder-<br>Radius wird bei den Harmonischen, den Seitenbändern und den Peak-Finder verwendet.                                                                                                   |
| y-Achsen Amplitude                       | Gibt an, ob die im Spektrum dargestellten Messwerte als Peak oder Effektivwert (RMS) dargestellt<br>werden.<br>Der Faktor für die Umrechnung bei einer einzelnen Frequenz beträgt Wurzel(2),<br>Peak = RMS * Wurzel(2).                                                                 |

## 11.4.2 Eigenschaften Achsen

22562

| Eigenschaft                                                                 | Beschreibung                                                                                                    |  |  |
|-----------------------------------------------------------------------------|----------------------------------------------------------------------------------------------------|--|--|
| Absolute Skalierung                                                         | Entscheidet, ob die Achse absolut (in der physikalische Einheit des Objekts) oder relativ (bezogen auf den Teach-Wert) skaliert werden soll.                                                                                                    |  |  |
| Auto Skalierung                                                             | Die Werteachse (y-Achse) skaliert sich automatisch anhand der Messwerte.                                                                                                    |  |  |
| Datum-Zeit Format                                                           | Entscheidet, wie die Datums- und Uhranzeige auf der Zeitachse (x-Achse) angezeigt werden soll.                                                                                                    |  |  |
| Farbe                                                                       | Die Farbe der Achse kann verändert werden.                                                                                                    |  |  |
| Hilfslinien anzeigen                                                        | Die Hilfslinien werden als Gitter im Diagramm dargestellt.                                                                                                    |  |  |
| Intervalle anzeigen Die Unterteilung der Achse wird ein- oder ausgeblendet. |                                                                                                    |  |  |
| Label                                                                       | Es kann eine Beschriftung für die Achse angegeben werden.                                                                                                    |  |  |
| Obere Skalierung                                                            | Ende der Skala, wenn diese nicht automatisch skaliert werden soll.                                                                                                    |  |  |
| Untere Skalierung                                                           | Anfang der Skala, wenn diese nicht automatisch skaliert werden soll.                                                                                                    |  |  |
| x-Achsen Skalierung                                                         | Für eine Analyse kann die Frequenzachse (x-Achse) im Monitoring umgerechnet werden. Die x-<br>Achse kann neben der normalen Frequenzeinheit auch als relatives Verhältnis zu einer Drehzahl<br>dargestellt werden. Die Drehzahl kann dafür von einem Analogeingang genommen oder manuell<br>eingegeben werden. |  |  |
|                                                                             | Über diese Umrechnung ist es sehr leicht zu sehen, ob Peaks im Spektrum Vielfache einer bestimmten Drehzahl sind. Die Ansicht des Spektrums bezogen auf die Drehzahl wird auch als Ordnungsanalyse bezeichnet.                                                                                                 |  |  |

## 11.4.3 Eigenschaften Datenlinie

| _            | 22563                                                                                                    |
|--------------|----------------------------------------------------------------------------------------------------|
| Eigenschaft  | Beschreibung                                                                                                    |
| Farbe        | Die Farbe der Datenlinie kann verändert werden.                                                                 |
| Mitteilungen | Die Messwerte im Spektrum-Monitoring können für die Anzeige gemittelt werden, um Schwankungen entgegenzuwirken. |
| Name         | Der Name des gewählten Objekts, der in der Legende angezeigt wird.                                              |
| Symbol       | Es können Symbole für die Datenpunkte angezeigt werden.                                                         |
| Symbol Größe | Die Größe der Symbole für die Datenpunkte kann verändert werden.                                                |
| Тур          | Der Typ der Linie kann verändert werden (gerade, gestrichelt, dick, dünn,)                                      |

207

## 12 Begriffe und Abkürzungen

## A

#### Adresse

Das ist der "Name" des Teilnehmers im Bus. Alle Teilnehmer benötigen eine unverwechselbare, eindeutige Adresse, damit der Austausch der Signale fehlerfrei funktioniert.

#### Anleitung

Übergeordnetes Wort für einen der folgenden Begriffe: Montageanleitung, Datenblatt, Benutzerinformation, Bedienungsanleitung, Gerätehandbuch, Installationsanleitung, Onlinehilfe, Systemhandbuch, Programmierhandbuch, usw.

#### Architektur

Spezifische Konfiguration von Hardware- und/oder Software-Elementen in einem System.

### В

#### Bus

Serielle Datenübertragung mehrerer Teilnehmer an derselben Leitung.

### С

#### **CSV-Datei**

CSV = Comma Separated Values (auch: Character Separated Values)

Eine CSV-Datei ist eine Textdatei zur Speicherung oder zum Austausch einfach strukturierter Daten. Die Dateinamen-Erweiterung lautet .csv.

Beispiel: Quell-Tabelle mit Zahlenwerten:

| Wert 1.0 | Wert 1.1 | Wert 1.2 | Wert 1.3 |
|----------|----------|----------|----------|
| Wert 2.0 | Wert 2.1 | Wert 2.2 | Wert 2.3 |
| Wert 3.0 | Wert 3.1 | Wert 3.2 | Wert 3.3 |

Daraus entsteht folgende CSV-Datei:

Wert 1.0;Wert 1.1;Wert 1.2;Wert 1.3 Wert 2.0;Wert 2.1;Wert 2.2;Wert 2.3

Wert 3.0;Wert 3.1;Wert 3.2;Wert 3.3

## D

#### Datentyp

Abhängig vom Datentyp können unterschiedlich große Werte gespeichert werden.

| Datentyp | min. Wert                       | max. Wert                      | Größe im Speicher   |
|----------|---------------------------------|--------------------------------|---------------------|
| BOOL     | FALSE                           | TRUE                           | 8 Bit = 1 Byte      |
| BYTE     | 0                               | 255                            | 8 Bit = 1 Byte      |
| WORD     | 0                               | 65 535                         | 16 Bit = 2 Bytes    |
| DWORD    | 0                               | 4 294 967 295                  | 32 Bit = 4 Bytes    |
| SINT     | -128                            | 127                            | 8 Bit = 1 Byte      |
| USINT    | 0                               | 255                            | 8 Bit = 1 Byte      |
| INT      | -32 768                         | 32 767                         | 16 Bit = 2 Bytes    |
| UINT     | 0                               | 65 535                         | 16 Bit = 2 Bytes    |
| DINT     | -2 147 483 648                  | 2 147 483 647                  | 32 Bit = 4 Bytes    |
| UDINT    | 0                               | 4 294 967 295                  | 32 Bit = 4 Bytes    |
| REAL     | -3,402823466 • 10 <sup>38</sup> | 3,402823466 • 10 <sup>38</sup> | 32 Bit = 4 Bytes    |
| ULINT    | 0                               | 18 446 744 073 709 551 615     | 64 Bit = 8 Bytes    |
| STRING   |                                 |                                | number of char. + 1 |

#### DC

Direct Current = Gleichstrom

#### DHCP

DHCP = **D**ynamic Host **C**onfiguration **P**rotocol = Protokoll zur dynamischen Konfiguration durch den  $\rightarrow$ Host.

DHCP ist ein Protokoll, das die dynamische Konfiguration von IP-Adressen und damit zusammenhängende Informationen bietet. Das Protokoll unterstützt die weitere Verwendung von nur begrenzt vorhandenen IP-Adressen durch eine zentralisierte Verwaltung der Adressen-Zuordnung. Beim ersten Einschalten eines Teilnehmers in einem Netzwerk meldet sich der Teilnehmer bei einem Server mit diesem Dienst an. Der Server vergibt an den Teilnehmer eine lokale freie →IP-Adresse.

## Ε

#### EDS

EDS = Electronic Data Sheet

Eine EDS ist eine Gerätebeschreibungsdatei im ASCII-Format, vergleichbar mit der GSD oder der GSDML-Datei bei Profibus bzw. Profinet.

#### Ethernet

Ethernet ist eine weit verbreitete, herstellerneutrale Netzwerktechnologie, mit der Daten mit einer Geschwindigkeit von 10 bis 10 000 Millionen Bit pro Sekunde (Mbps) übertragen werden können. Ethernet gehört zu der Familie der sogenannten "bestmöglichen Datenübermittlung" auf einem nicht exklusiven Übertragungsmedium. 1972 entwickelt, wurde das Konzept 1985 als IEEE 802.3 spezifiziert.

## F

#### Feldbus

Ein →Bus für industrielle Einsätze: mechanisch und datentechnisch besonders robust.

#### Firmware

System-Software, Grundprogramm im Gerät, praktisch das →Laufzeitsystem. Die Firmware stellt die Verbindung her zwischen der Hardware des Gerätes und dem Anwendungsprogramm. Die Firmware wird vom Hersteller der Steuerung als Teil des Systems geliefert und kann vom Anwender nicht verändert werden.

## G

#### Gateway

Gateway = Zugang, Koppler.

Gateways ermöglichen die Verbindung von völlig unterschiedlichen Systemen. Gateways werden eingesetzt, wenn zwei inkompatible Netztypen verbunden werden sollen, indem das Protokoll des einen Systems in das Protokoll des anderen Systems umgesetzt wird.

Beispiel: Verbindung von AS-i zu höheren Feldbussystemen wie z.B.  $\rightarrow$  Ethernet-DP,  $\rightarrow$  DeviceNet, Interbus-S oder anderen Schnittstellen, z.B. RS-485. In dem Gerät befindet sich ein AS-i Master, der direkt gekoppelt ist mit der  $\rightarrow$ Host-Schnittstelle (z.B. Ethernet-DP-Slave).

#### GSD

Generic Station Description = Gerätestammdaten.

Beschreibt die Schnittstelle zum Gerät, das an den Feldbus angeschlossen werden soll. Die jeweils aktuelle Version der GSD-Datei finden Sie auf der ifm-Homepage:

 $\rightarrow$  ifm weltweit • ifm worldwide • ifm à l'échelle internationale (  $\rightarrow$  S. 222)

z.B. für AC1375:

 $\rightarrow$  GSD file for SmartLink AC1375

 $\rightarrow$  Datei ifm...07E5.gsd herunterladen (... = Version).

#### GSDML

GSDML = Generic Station Description Markup Language (Gerätestammdaten).Beschreibungssprache, die über mehrere Ebenen die Eigenschaften einer Gerätefamilie beschreiben kann. Bei diesem XML-Schema wurde möglichst viel von der Semantik der  $\rightarrow$ GSD übernommen.

### I

#### **IP-Adresse**

IP = Internet Protocol = Internet-Protokoll.

Die IP-Adresse ist eine Nummer, die zur eindeutigen Identifizierung eines Internet-Teilnehmers notwendig ist. Zur besseren Übersicht wird die Nummer in 4 dezimalen Werten geschrieben, z. B. 127.215.205.156.

### L

#### LED

LED = Light Emitting Diode = Licht aussendende Diode. Leuchtdiode, auch Luminiszenzdiode, ein elektronisches Element mit hoher, farbiger Leuchtkraft auf kleinem Volumen bei vernachlässigbarer Verlustleistung.

#### Link

Ein Link ist ein Querverweis zu einer anderen Stelle im Dokument oder auf ein externes Dokument.

### Μ

#### MAC-ID

MAC = Manufacturer's Address Code

= Hersteller-Seriennummer.

 $\rightarrow$ ID = **Id**entifier = Kennung

Jede Netzwerkkarte verfügt über eine so genannte MAC-Adresse, ein unverwechselbarer, auf der ganzen Welt einzigartiger Zahlencode – quasi eine Art Seriennummer. So eine MAC-Adresse ist eine Aneinanderreihung von 6 Hexadezimalzahlen, etwa "00-0C-6E-D0-02-3F".

## 0

#### OPC

OPC = OLE for Process Control = Objektverknüpfung und -einbettung für Prozesssteuerung Standardisierte Software-Schnittstelle zur herstellerunabhängigen Kommunikation in der Automatisierungstechnik

OPC-Client (z.B. Gerät zum Parametrieren oder Programmieren) meldet sich nach dem Anschließen am OPC-Server (z.B. Automatisierungsgerät) automatisch bei diesem an und kommuniziert mit ihm.

### Ρ

#### Piktogramm

Piktogramme sind bildhafte Symbole, die eine Information durch vereinfachte grafische Darstellung vermitteln ( $\rightarrow$  Kapitel Was bedeuten die Symbole und Formatierungen? ( $\rightarrow$  S. 7)).

#### Profinet

PROFINET (**Pro**cess **Fi**eld **Net**work) ist der offene Industrial Ethernet Standard von Profibus & Profinet International (PI) für die Automatisierung. Profinet nutzt TCP/IP und IT-Standards, ist Echtzeit-Ethernet fähig und ermöglicht die Integration von Feldbus-Systemen.

Das Profinet-Konzept ist modular aufgebaut, so dass der Anwender die Funktionalität selbst wählen kann. Diese unterscheidet sich im Wesentlichen durch die Art des Datenaustauschs, um den Anforderungen an Geschwindigkeit gerecht zu werden.

Bei Profinet gibt es die beiden Sichtweisen Profinet-CBA und Profinet-IO:

- Profinet-CBA (Component Based Automation) ist f
  ür die komponentenbasierte Kommunikation über TCP/IP und die Real-Time-Kommunikation f
  ür Echtzeitanforderungen im modularen Anlagenbau gedacht. Beide Kommunikationswege k
  önnen parallel genutzt werden.
- Profinet-IO ist f
  ür die Real-Time- (RT) und die taktsynchrone Kommunikation IRT (IRT= Isochronous Real-Time) mit der dezentralen Peripherie geschaffen worden. Die Bezeichnungen RT und IRT beschreiben lediglich die Echtzeit-Eigenschaften bei der Kommunikation innerhalb von Profinet-IO.

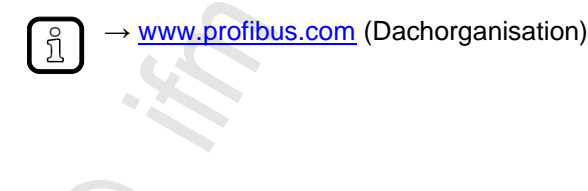

## R

#### RTC

RTC = Real Time Clock = Echtzeituhr

Liefert (batteriegepuffert) aktuell Datum und Uhrzeit. Häufiger Einsatz beim Speichern von Fehlermeldungsprotokollen.

## S

#### Symbole

Piktogramme sind bildhafte Symbole, die eine Information durch vereinfachte grafische Darstellung vermitteln ( $\rightarrow$  Kapitel Was bedeuten die Symbole und Formatierungen? ( $\rightarrow$  S. 7)).

## Т

#### ТСР

Das Transmission Control Protocol ist Teil der Protokollfamilie TCP/IP. Jede TCP/IP-Datenverbindung hat einen Sender und einen Empfänger. Dieses Prinzip ist eine verbindungsorientierte Datenübertragung. In der TCP/IP-Protokollfamilie übernimmt TCP als verbindungsorientiertes Protokoll die Aufgabe der Datensicherheit, der Datenflusssteuerung und ergreift Maßnahmen bei einem Datenverlust. (vgl.:  $\rightarrow$ UDP)

## U

#### UDP

UDP (**U**ser **D**atagram **P**rotocol) ist ein minimales, verbindungsloses Netzprotokoll, das zur Transportschicht der Internetprotokollfamilie gehört. Aufgabe von UDP ist es, Daten, die über das Internet übertragen werden, der richtigen Anwendung zukommen zu lassen.

Derzeit sind Netzwerkvariablen auf Basis von  $\rightarrow$ CAN und UDP implementiert. Die Variablenwerte werden dabei auf der Basis von Broadcast-Nachrichten automatisch ausgetauscht. In UDP sind diese als Broadcast-Telegramme realisiert, in CAN als  $\rightarrow$ PDOs.

Dem Protokoll entsprechend, sind diese Dienste nicht bestätigte Dienste: es gibt keine Kontrolle, ob die Nachricht auch beim Empfänger ankommt. Netzwerkvariablen-Austausch entspricht einer "1-zu-n-Verbindung" (1 Sender zu n Empfängern).

#### Index 13

## A

| Adresse                                                  | 208 |
|----------------------------------------------------------|-----|
| Aktive Variante bestimmt durch den Zustand eines I/Os    | 114 |
| Aktive Variante bestimmt durch den Zustand mehrerer I/Os |     |
| (als binär berechneter Wert)                             | 116 |
| Analoger Eingang Trigger                                 | 90  |
| Anleitung                                                | 208 |
| Architektur                                              | 208 |
|                                                          |     |

## В

| Baumansicht                   | 13       |
|-------------------------------|----------|
|                               | 400      |
| Lagerschaden                  |          |
|                               |          |
| Beispiel 1:                   | 114      |
| Beispiel 2:                   | 115      |
| Beispiel Mittelung            | 109      |
| Beispiel Skalierung           | 80       |
| Beispiel Skalierung + Offset  | 79       |
| Beispiel:                     | 116      |
| Benutzeroberfläche            | 12       |
| Bereich [Analyseverfahren]    | 103      |
| Bereich [Ansicht]             | 107      |
| Bereich [Ansprechverzögerung] | 110      |
| Bereich [Auflösung]           | 104      |
| Bereich [Drehzahl]            | 106      |
| Bereich [Einheit]             | 103      |
| Bereich [Filter]              | 104, 105 |
| Bereich [Grenzwerte]          | 107      |
| Bereich [Messzeit]            | 105      |
| Bereich [Mittelung]           | 108      |
| Bereich [Referenzwert]        | 106      |
| Bereich [Teach-Wert]          | 107      |
| Bestimmungsgemäße Verwendung  | 9        |
| Bus                           |          |

## С

| Copyright | 6 |
|-----------|---|
| CSV-Datei |   |
|           |   |

## D

| Daten-Monitoring            | 187 |
|-----------------------------|-----|
| Datentyp                    |     |
| DC                          |     |
| Detailansicht               | 14  |
| DHCP                        |     |
| Dynamischer Eingang Trigger | 90  |

## Ε

| EDS                          | 209 |
|------------------------------|-----|
| Eigenschaften                | 206 |
| Eigenschaften Achsen         | 206 |
| Eigenschaften Datenlinie     | 207 |
| Eigenschaften Diagrammfläche | 206 |
| Ethernet                     | 209 |
| Externer Eingang Trigger     | 90  |
|                              |     |
|                              |     |

# **F**

| <b>F</b> |     |
|----------|-----|
| eldhus   | 210 |
|          | L   |

| Firmware | 210 |
|----------|-----|
| G        |     |

| Gateway |  |
|---------|--|
| GSD     |  |
| GSDML   |  |
| н       |  |

| Historie der Anleitung |     |
|------------------------|-----|
| Historie-Monitoring    | 191 |
|                        |     |

### I

| V V                                                           |     |
|---------------------------------------------------------------|-----|
| IP-Adresse PC überprüfen und einstellen                       | 17  |
| IP-Adresse                                                    | 210 |
| Installation                                                  | 10  |
| ifm weltweit • ifm worldwide • ifm à l'échelle internationale | 222 |
| I/O-Monitoring                                                |     |
|                                                               |     |

## Κ

| Konstante Drehzahl Trigger9     | 0 |
|---------------------------------|---|
| Kontextmenü1                    | 5 |
| Kontextmenü Datenquellen        | 4 |
| Kontextmenü Diagramm-Achsen20   | 5 |
| Kontextmenü Diagramm-Datenlinie | 5 |
| Kontextmenü Diagrammfläche      | 4 |
| Kontextmenü-Funktionen20        | 4 |

#### L

| LED. |  |
|------|--|
| Link |  |

## Μ

| MAC-ID                                                                  | 211                 |
|-------------------------------------------------------------------------|---------------------|
| Manueller Variantenwechsel über die Software                            | e VES004117         |
| Menü [Ansicht]                                                          |                     |
| Menü [Ansicht] > [Einstellungen]                                        | 50                  |
| Menü [Ansicht] > [Einstellungen] > Registerka                           | te [Allgemeine      |
| Einstellungen]                                                          | 50                  |
| Menü [Ansicht] > [Einstellungen] > Registerka<br>[Angezeigte Einheiten] | te<br>50            |
| Menü [Ansicht] > [Einstellungen] > Registerka                           | te [Datenexport]52  |
| Menü [Ansicht] > [Einstellungen] > Registerka                           | te [Diagnose]51     |
| Menü [Ansicht] > [Einstellungen] > Registerka                           | te                  |
| [Diagnoseelektronik VSExxx]                                             | 51                  |
| Menü [Ansicht] > [Einstellungen] > Registerka                           | te                  |
| [Projektdatenanzeige]                                                   |                     |
| Menu [Ansicht] > [Language]                                             |                     |
| Menu [Fenster]                                                          |                     |
| Menü [Fenster] > [Ansicht]                                              |                     |
| Menü [Fenster] > [Fenster]                                              |                     |
| Menü [Fenster] > [Nebeneinander]                                        | 53                  |
| Menü [Fenster] > [Schließe alle]                                        | 54                  |
| Menü [Fenster] > [Schließen]                                            | 54                  |
| Menü [Fenster] > [Uberlappend]                                          | 53                  |
| Menü [Gerät]                                                            |                     |
| Menü [Gerät] > [Abmelden] (nur VSE)                                     |                     |
| Menü [Gerät] > [Aktionen]                                               |                     |
| Menü [Gerät] > [Aktionen] > [Neustart] (nur V                           | 'SE)40              |
| Menü [Gerät] > [Aktionen] > [Schreibe Firmwa<br>(nur VSE)               | re auf Gerät]<br>40 |
| Menü [Gerät] > [Aktionen] > [Selbsttest]                                | 40                  |
| Menü [Gerät] > [Aktionen] > [Teach-in]                                  | 40                  |
| Menü [Gerät] > [Anmelden] (nur VSE)                                     |                     |
| · · /                                                                   |                     |

|                                                                                                    | 34                                                                                                    |
|----------------------------------------------------------------------------------------------------|----------------------------------------------------------------------------------------------------|
| Menü [Gerät] > [Einstellungen]                                                                                                    | 37                                                                                                    |
| Menü [Gerät] > [Einstellungen] > [IP Einstellungen auf das Gerät                                                                                                    |                                                                                                    |
| schreiben] (nur VSE)                                                                                                    | 37                                                                                                    |
| Menü [Gerät] > [Einstellungen] > [Offnen]                                                                                                    | 37                                                                                                    |
| Menü [Gerät] > [Einstellungen] > [Zugriffsrechte auf das Gerät                                                                                                    | 00                                                                                                    |
|                                                                                                    | 38                                                                                                    |
| Menu [Gerat] > [Einstellungen] > [Zugriffsrechte vom Gerat lesen]                                                                                                    | 38                                                                                                    |
| Menü [Gerät] > [Netzwerk scannen]                                                                                                    | 34                                                                                                    |
| Menů [Gerät] > [Neu]                                                                                                    | 32                                                                                                    |
| Menů [Gerät] > [Neu] > [Datengruppe]                                                                                                    | 32                                                                                                    |
| Menů [Gerät] > [Neu] > [Gruppe]                                                                                                    | 32                                                                                                    |
| Menü [Gerät] > [Neu] > [Vibrationsmonitor]                                                                                                    | 32                                                                                                    |
| Menű [Gerät] > [Online-Daten]                                                                                                    | 43                                                                                                    |
| Menü [Gerät] > [Parameter]                                                                                                    | 35                                                                                                    |
| Menü [Gerät] > [Parameter] > [Auf das Gerät schreiben]                                                                                                    | 36                                                                                                    |
| Menü [Gerät] > [Parameter] > [Neu]                                                                                                    | 36                                                                                                    |
| Menü [Gerät] > [Parameter] > [Öffnen]                                                                                                    | 35                                                                                                    |
| Menü [Gerät] > [Parameter] > [Vergleiche mit dem Gerät]                                                                                                    | 36                                                                                                    |
| Menü [Gerät] > [Parameter] > [Von Gerät lesen]                                                                                                    | 36                                                                                                    |
| Menü [Gerät] > [Parameter] > [Zuweisen]                                                                                                    | 36                                                                                                    |
| Menü [Gerät] > [Trennen]                                                                                                    | 33                                                                                                    |
| Menü [Gerät] > [Verbinden]                                                                                                    | 33                                                                                                    |
| Menü [Gerät] > [Vergleiche mit dem Gerät]                                                                                                    | 34                                                                                                    |
| Menü [Gerät] > [Von Gerät lesen]                                                                                                    | 34                                                                                                    |
| Menü [Gerät] > [Zurücksetzen] (nur VSE)                                                                                                    | 41                                                                                                    |
| Menü [Gerät] > [Zurücksetzen] > [Historie]                                                                                                    | 42                                                                                                    |
| Menü [Gerät] > [Zurücksetzen] > [Parameter]                                                                                                    | 42                                                                                                    |
| Menü [Gerät] > [Zurücksetzen] > [Sicherheit]                                                                                                    | 42                                                                                                    |
| Menü [Gerät] > [Zurücksetzen] > [Werkseinstellungen]                                                                                                    | 42                                                                                                    |
| Menü [Gerät] > [Zurücksetzen] > [Zähler]                                                                                                    | 42                                                                                                    |
| Menü [Hilfe]                                                                                                    | 55                                                                                                    |
| Menü [Hilfe] > [efector octavis Online]                                                                                                    | 55                                                                                                    |
| Menü [Hilfe] > [ifm Online]                                                                                                    | 55                                                                                                    |
| Menü [Hilfe] > [Über VES004]                                                                                                    | 55                                                                                                    |
| Menü [Objekt]                                                                                                    | 46                                                                                                    |
| Menü [Obiekt] > [Exportieren]                                                                                                    | 47                                                                                                    |
|                                                                                                    |                                                                                                    |
| Menü [Objekt] > [Importieren]                                                                                                    | 47                                                                                                    |
| Menü [Objekt] > [Importieren]<br>Menü [Objekt] > [Löschen]                                                                                                    | 47                                                                                                    |
| Menü [Objekt] > [Importieren]<br>Menü [Objekt] > [Löschen]<br>Menü [Objekt] > [Neu].                                                                                                    | 47<br>48<br>46                                                                                                    |
| Menü [Objekt] > [Importieren]<br>Menü [Objekt] > [Löschen]<br>Menü [Objekt] > [Neu]<br>Menü [Objekt] > [Öffnen]                                                                                                    | 47<br>48<br>46<br>47                                                                                                    |
| Menü [Objekt] > [Importieren]<br>Menü [Objekt] > [Löschen]<br>Menü [Objekt] > [Neu]<br>Menü [Objekt] > [Öffnen]<br>Menü [Objekt] > [Umbenennen]                                                                                                    | 47<br>48<br>46<br>47<br>48                                                                                                    |
| Menü [Objekt] > [Importieren]<br>Menü [Objekt] > [Löschen]<br>Menü [Objekt] > [Neu]<br>Menü [Objekt] > [Öffnen]<br>Menü [Objekt] > [Umbenennen]<br>Menü [Parameter]                                                                                                    | 47<br>48<br>46<br>47<br>48<br>44                                                                                                    |
| Menü [Objekt] > [Importieren]<br>Menü [Objekt] > [Löschen]<br>Menü [Objekt] > [Neu]<br>Menü [Objekt] > [Öffnen]<br>Menü [Objekt] > [Umbenennen]<br>Menü [Parameter]<br>Menü [Parameter] > [Auf das Gerät schreiben]                                                                                                    | 47<br>48<br>46<br>47<br>48<br>48<br>44<br>45                                                                                                    |
| Menü [Objekt] > [Importieren]<br>Menü [Objekt] > [Löschen]<br>Menü [Objekt] > [Neu]<br>Menü [Objekt] > [Öffnen]<br>Menü [Objekt] > [Umbenennen]<br>Menü [Parameter] > [Auf das Gerät schreiben]<br>Menü [Parameter] > [Gerät]                                                                                                    | 47<br>48<br>46<br>47<br>48<br>48<br>44<br>45<br>44                                                                                                    |
| Menü [Objekt] > [Importieren]<br>Menü [Objekt] > [Löschen]<br>Menü [Objekt] > [Neu]<br>Menü [Objekt] > [Öffnen]<br>Menü [Objekt] > [Umbenennen]<br>Menü [Parameter] > [Auf das Gerät schreiben]<br>Menü [Parameter] > [Gerät]<br>Menü [Parameter] > [Gerät]                                                                                                    | 47<br>48<br>46<br>47<br>48<br>44<br>45<br>44<br>44                                                                                                    |
| Menü [Objekt] > [Importieren]<br>Menü [Objekt] > [Löschen]<br>Menü [Objekt] > [Neu]<br>Menü [Objekt] > [Öffnen]<br>Menü [Objekt] > [Umbenennen]<br>Menü [Parameter]<br>Menü [Parameter] > [Auf das Gerät schreiben]<br>Menü [Parameter] > [Gerät]<br>Menü [Parameter] > [Neu]<br>Menü [Parameter] > [Neu]                                                                                                    | 47<br>48<br>46<br>47<br>48<br>44<br>44<br>44<br>44<br>44<br>45                                                                                                    |
| Menü [Objekt] > [Importieren]<br>Menü [Objekt] > [Löschen]<br>Menü [Objekt] > [Öffnen]<br>Menü [Objekt] > [Öffnen]<br>Menü [Objekt] > [Umbenennen]<br>Menü [Parameter] - [Auf das Gerät schreiben]<br>Menü [Parameter] > [Auf das Gerät schreiben]<br>Menü [Parameter] > [Gerät]<br>Menü [Parameter] > [Neu]<br>Menü [Parameter] > [Von Gerät lesen]<br>Menü [Prinekt]                                                                                                    | 47<br>48<br>46<br>47<br>48<br>44<br>45<br>44<br>45<br>44<br>45<br>24                                                                                                    |
| Menü [Objekt] > [Importieren]<br>Menü [Objekt] > [Löschen]<br>Menü [Objekt] > [Öffnen]<br>Menü [Objekt] > [Öffnen]<br>Menü [Objekt] > [Umbenennen]<br>Menü [Parameter] > [Auf das Gerät schreiben]<br>Menü [Parameter] > [Auf das Gerät schreiben]<br>Menü [Parameter] > [Gerät]<br>Menü [Parameter] > [Neu]<br>Menü [Parameter] > [Von Gerät lesen]<br>Menü [Projekt]<br>Menü [Projekt]<br>Menü [Projekt] > [Beenden]                                                                                                    | 47<br>48<br>46<br>47<br>48<br>44<br>44<br>45<br>24<br>30                                                                                                    |
| Menü [Objekt] > [Importieren]<br>Menü [Objekt] > [Löschen]<br>Menü [Objekt] > [Öffnen]<br>Menü [Objekt] > [Öffnen]<br>Menü [Parameter] - [Mubenennen]<br>Menü [Parameter] > [Auf das Gerät schreiben]<br>Menü [Parameter] > [Gerät]<br>Menü [Parameter] > [Neu]<br>Menü [Parameter] > [Neu]<br>Menü [Parameter] > [Von Gerät lesen]<br>Menü [Projekt]<br>Menü [Projekt] > [Beenden]<br>Menü [Projekt] > [Beenden]                                                                                                    | 47<br>48<br>46<br>47<br>48<br>44<br>44<br>45<br>24<br>24<br>30<br>28                                                                                                    |
| Menü [Objekt] > [Importieren]<br>Menü [Objekt] > [Löschen]<br>Menü [Objekt] > [Öffnen]<br>Menü [Objekt] > [Öffnen]<br>Menü [Parameter]<br>Menü [Parameter] > [Auf das Gerät schreiben]<br>Menü [Parameter] > [Gerät]<br>Menü [Parameter] > [Neu]<br>Menü [Parameter] > [Von Gerät lesen]<br>Menü [Projekt]<br>Menü [Projekt] > [Beenden]<br>Menü [Projekt] > [Löschen]<br>Menü [Projekt] > [Löschen]                                                                                                    | 47<br>48<br>46<br>47<br>48<br>44<br>44<br>45<br>24<br>24<br>30<br>28<br>28                                                                                                    |
| Menü [Objekt] > [Importieren]<br>Menü [Objekt] > [Löschen]<br>Menü [Objekt] > [Neu]<br>Menü [Objekt] > [Öffnen]<br>Menü [Objekt] > [Umbenennen]<br>Menü [Parameter] > [Auf das Gerät schreiben]<br>Menü [Parameter] > [Auf das Gerät schreiben]<br>Menü [Parameter] > [Gerät]<br>Menü [Parameter] > [Neu]<br>Menü [Parameter] > [Neu]<br>Menü [Parameter] > [Von Gerät lesen]<br>Menü [Projekt]<br>Menü [Projekt] > [Beenden]<br>Menü [Projekt] > [Löschen]<br>Menü [Projekt] > [Monitoring anhalten]<br>Menü [Projekt] > [Monitoring starten]                                                                                                    | 47<br>48<br>46<br>47<br>48<br>44<br>44<br>45<br>24<br>24<br>30<br>28<br>28<br>29                                                                                                    |
| Menü [Objekt] > [Importieren]<br>Menü [Objekt] > [Löschen]<br>Menü [Objekt] > [Neu]<br>Menü [Objekt] > [Öffnen]<br>Menü [Objekt] > [Umbenennen]<br>Menü [Parameter] > [Auf das Gerät schreiben]<br>Menü [Parameter] > [Gerät]<br>Menü [Parameter] > [Neu]<br>Menü [Parameter] > [Neu]<br>Menü [Parameter] > [Von Gerät lesen]<br>Menü [Projekt]<br>Menü [Projekt] > [Beenden]<br>Menü [Projekt] > [Beenden]<br>Menü [Projekt] > [Löschen]<br>Menü [Projekt] > [Monitoring anhalten]<br>Menü [Projekt] > [Monitoring starten]                                                                                                    | 47<br>48<br>46<br>47<br>48<br>44<br>44<br>45<br>24<br>24<br>30<br>28<br>28<br>29<br>25                                                                                                    |
| Menü [Objekt] > [Importieren]<br>Menü [Objekt] > [Löschen]<br>Menü [Objekt] > [Öffnen]<br>Menü [Objekt] > [Ümbenennen]<br>Menü [Parameter] > [Auf das Gerät schreiben]<br>Menü [Parameter] > [Gerät]<br>Menü [Parameter] > [Gerät]<br>Menü [Parameter] > [Neu]<br>Menü [Parameter] > [Von Gerät lesen]<br>Menü [Projekt]<br>Menü [Projekt] > [Beenden]<br>Menü [Projekt] > [Beenden]<br>Menü [Projekt] > [Löschen]<br>Menü [Projekt] > [Monitoring anhalten]<br>Menü [Projekt] > [Monitoring starten]<br>Menü [Projekt] > [Neu]<br>Menü [Projekt] > [Neu]                                                                                                    | 47<br>48<br>46<br>47<br>48<br>44<br>45<br>24<br>24<br>28<br>28<br>28<br>29<br>25<br>26                                                                                                    |
| Menü [Objekt] > [Importieren]<br>Menü [Objekt] > [Löschen]<br>Menü [Objekt] > [Neu]<br>Menü [Objekt] > [Öffnen]<br>Menü [Parameter] > [Umbenennen]<br>Menü [Parameter] > [Auf das Gerät schreiben]<br>Menü [Parameter] > [Gerät]<br>Menü [Parameter] > [Gerät]<br>Menü [Parameter] > [Neu]<br>Menü [Parameter] > [Neu]<br>Menü [Projekt]<br>Menü [Projekt] > [Beenden]<br>Menü [Projekt] > [Beenden]<br>Menü [Projekt] > [Löschen]<br>Menü [Projekt] > [Monitoring anhalten]<br>Menü [Projekt] > [Monitoring starten]<br>Menü [Projekt] > [Neu]<br>Menü [Projekt] > [Öffnen]                                                                                                    | 47<br>48<br>46<br>47<br>48<br>44<br>45<br>24<br>24<br>28<br>28<br>28<br>29<br>25<br>26<br>27                                                                                                    |
| Menü [Objekt] > [Importieren]<br>Menü [Objekt] > [Löschen]<br>Menü [Objekt] > [Neu]<br>Menü [Objekt] > [Öffnen]<br>Menü [Parameter] > [Umbenennen]<br>Menü [Parameter] > [Auf das Gerät schreiben]<br>Menü [Parameter] > [Gerät]<br>Menü [Parameter] > [Gerät]<br>Menü [Parameter] > [Neu]<br>Menü [Parameter] > [Neu]<br>Menü [Projekt] > [Beenden]<br>Menü [Projekt] > [Beenden]<br>Menü [Projekt] > [Löschen]<br>Menü [Projekt] > [Monitoring anhalten]<br>Menü [Projekt] > [Monitoring starten]<br>Menü [Projekt] > [Neu]<br>Menü [Projekt] > [Öffnen]<br>Menü [Projekt] > [Schließen]<br>Menü [Projekt] > [Schließen]                                                                                                    | 47<br>48<br>46<br>47<br>48<br>44<br>45<br>24<br>24<br>28<br>28<br>28<br>29<br>25<br>26<br>27<br>29                                                                                                    |
| Menü [Objekt] > [Importieren]<br>Menü [Objekt] > [Löschen]<br>Menü [Objekt] > [Neu]<br>Menü [Objekt] > [Öffnen]<br>Menü [Parameter] > [Umbenennen]<br>Menü [Parameter] > [Auf das Gerät schreiben]<br>Menü [Parameter] > [Gerät]<br>Menü [Parameter] > [Gerät]<br>Menü [Parameter] > [Neu]<br>Menü [Parameter] > [Neu]<br>Menü [Parameter] > [Von Gerät lesen]<br>Menü [Projekt] > [Beenden]<br>Menü [Projekt] > [Beenden]<br>Menü [Projekt] > [Löschen]<br>Menü [Projekt] > [Monitoring anhalten]<br>Menü [Projekt] > [Monitoring starten]<br>Menü [Projekt] > [Neu]<br>Menü [Projekt] > [Schließen]<br>Menü [Projekt] > [Schließen]<br>Menü [Projekt] > [Schere]                                                                                                    | 47<br>48<br>46<br>47<br>48<br>44<br>45<br>24<br>24<br>28<br>28<br>28<br>29<br>25<br>26<br>27<br>29<br>28                                                                                                    |
| Menü [Objekt] > [Importieren]<br>Menü [Objekt] > [Löschen]<br>Menü [Objekt] > [Neu]<br>Menü [Objekt] > [Öffnen]<br>Menü [Parameter] > [Umbenennen]<br>Menü [Parameter] > [Auf das Gerät schreiben]<br>Menü [Parameter] > [Gerät]<br>Menü [Parameter] > [Gerät]<br>Menü [Parameter] > [Neu]<br>Menü [Parameter] > [Von Gerät lesen]<br>Menü [Projekt] > [Beenden]<br>Menü [Projekt] > [Beenden]<br>Menü [Projekt] > [Löschen]<br>Menü [Projekt] > [Monitoring anhalten]<br>Menü [Projekt] > [Monitoring starten]<br>Menü [Projekt] > [Neu]<br>Menü [Projekt] > [Öffnen]<br>Menü [Projekt] > [Schließen]<br>Menü [Projekt] > [Sicher]<br>Menü [Projekt] > [Speicherm unter]<br>Menü [Projekt] > [Speicherm 1]                                                                                                    | 47<br>48<br>46<br>47<br>48<br>44<br>45<br>44<br>44<br>45<br>24<br>28<br>28<br>28<br>29<br>25<br>26<br>27<br>29<br>229<br>228<br>27                                                                                                    |
| Menü [Objekt] > [Importieren]<br>Menü [Objekt] > [Löschen]<br>Menü [Objekt] > [Neu]<br>Menü [Objekt] > [Öffnen]<br>Menü [Parameter] > [Umbenennen]<br>Menü [Parameter] > [Auf das Gerät schreiben]<br>Menü [Parameter] > [Gerät]<br>Menü [Parameter] > [Gerät]<br>Menü [Parameter] > [Gerät lesen]<br>Menü [Parameter] > [Von Gerät lesen]<br>Menü [Projekt] > [Beenden]<br>Menü [Projekt] > [Beenden]<br>Menü [Projekt] > [Löschen]<br>Menü [Projekt] > [Monitoring anhalten]<br>Menü [Projekt] > [Monitoring starten]<br>Menü [Projekt] > [Neu]<br>Menü [Projekt] > [Schließen]<br>Menü [Projekt] > [Schließen]<br>Menü [Projekt] > [Speicherm unter]<br>Menü [Projekt] > [Speicherm]                                                                                                    | 47<br>48<br>46<br>47<br>48<br>44<br>45<br>44<br>44<br>45<br>24<br>28<br>28<br>28<br>29<br>25<br>26<br>27<br>29<br>28<br>27<br>29<br>28<br>27<br>29                                                                                                    |
| Menü [Objekt] > [Importieren]<br>Menü [Objekt] > [Löschen]<br>Menü [Objekt] > [Öffnen]<br>Menü [Objekt] > [Ümbenennen]<br>Menü [Parameter] > [Auf das Gerät schreiben]<br>Menü [Parameter] > [Gerät].<br>Menü [Parameter] > [Neu]<br>Menü [Parameter] > [Neu]<br>Menü [Parameter] > [Von Gerät lesen]<br>Menü [Projekt] - [Beenden]<br>Menü [Projekt] > [Beenden]<br>Menü [Projekt] > [Beenden]<br>Menü [Projekt] > [Ioschen]<br>Menü [Projekt] > [Monitoring anhalten]<br>Menü [Projekt] > [Monitoring starten]<br>Menü [Projekt] > [Neu]<br>Menü [Projekt] > [Schließen]<br>Menü [Projekt] > [Schließen]<br>Menü [Projekt] > [Sichern]<br>Menü [Projekt] > [Speichern unter]<br>Menü [Projekt] > [Speichern]<br>Menü [Projekt] > [Viederherstellen]<br>Menü [Projekt] > [Viederherstellen]                                                                                                  | 47<br>48<br>46<br>47<br>48<br>44<br>45<br>24<br>24<br>28<br>29<br>25<br>26<br>27<br>29<br>28<br>27<br>29<br>28<br>27<br>29<br>22<br>29<br>22                                                                                                    |
| Menü [Objekt] > [Importieren]<br>Menü [Objekt] > [Löschen]<br>Menü [Objekt] > [Öffnen]<br>Menü [Objekt] > [Ümbenennen]<br>Menü [Parameter] > [Auf das Gerät schreiben]<br>Menü [Parameter] > [Auf das Gerät schreiben]<br>Menü [Parameter] > [Gerät].<br>Menü [Parameter] > [Neu]<br>Menü [Parameter] > [Von Gerät lesen]<br>Menü [Projekt] - [Beenden]<br>Menü [Projekt] > [Beenden]<br>Menü [Projekt] > [Beenden]<br>Menü [Projekt] > [Ioschen]<br>Menü [Projekt] > [Monitoring anhalten]<br>Menü [Projekt] > [Monitoring starten]<br>Menü [Projekt] > [Neu]<br>Menü [Projekt] > [Schließen]<br>Menü [Projekt] > [Schließen]<br>Menü [Projekt] > [Speicherm unter]<br>Menü [Projekt] > [Speicherm]<br>Menü [Projekt] > [Speicherm]<br>Menü [Projekt] > [Speicherm]<br>Menü [Projekt] > [Suletzt geöffnete Projekte]<br>Menü [Projekt] > [Zuletzt geöffnete Projekte]                        | 47<br>48<br>46<br>47<br>48<br>44<br>44<br>45<br>24<br>20<br>28<br>29<br>25<br>26<br>27<br>29<br>28<br>27<br>29<br>28<br>27<br>29<br>27<br>29<br>27<br>29<br>27<br>29<br>27<br>29                                                                                                    |
| Menü [Objekt] > [Importieren]<br>Menü [Objekt] > [Löschen]<br>Menü [Objekt] > [Öffnen]<br>Menü [Objekt] > [Ümbenennen]<br>Menü [Parameter] > [Auf das Gerät schreiben]<br>Menü [Parameter] > [Gerät]<br>Menü [Parameter] > [Neu]<br>Menü [Parameter] > [Neu]<br>Menü [Parameter] > [Von Gerät lesen]<br>Menü [Projekt] - [Beenden]<br>Menü [Projekt] > [Beenden]<br>Menü [Projekt] > [Beenden]<br>Menü [Projekt] > [Monitoring anhalten]<br>Menü [Projekt] > [Monitoring starten]<br>Menü [Projekt] > [Neu]<br>Menü [Projekt] > [Neu]<br>Menü [Projekt] > [Schließen]<br>Menü [Projekt] > [Schließen]<br>Menü [Projekt] > [Sichern]<br>Menü [Projekt] > [Speichern unter]<br>Menü [Projekt] > [Speichern ]<br>Menü [Projekt] > [Speichern]<br>Menü [Projekt] > [Sueltzt geöffnete Projekte]<br>Menü [Projekt] > [Zuletzt geöffnete Projekte]<br>Menü [Projekt] > [Zuletzt geöffnete Projekte] | 47<br>48<br>46<br>47<br>48<br>44<br>44<br>45<br>24<br>20<br>28<br>29<br>25<br>26<br>27<br>29<br>29<br>29<br>22<br>29<br>22<br>29<br>22<br>29<br>22<br>29<br>22<br>29<br>22<br>22<br>22<br>22<br>22<br>22<br>22                                                                                                    |
| Menü [Objekt] > [Importieren]<br>Menü [Objekt] > [Löschen]<br>Menü [Objekt] > [Öffnen]<br>Menü [Objekt] > [Ümbenennen]<br>Menü [Parameter] > [Auf das Gerät schreiben]<br>Menü [Parameter] > [Gerät]<br>Menü [Parameter] > [Gerät]<br>Menü [Parameter] > [Neu]<br>Menü [Parameter] > [Von Gerät lesen]<br>Menü [Projekt] > [Beenden]<br>Menü [Projekt] > [Beenden]<br>Menü [Projekt] > [Beenden]<br>Menü [Projekt] > [Ku]<br>Menü [Projekt] > [Monitoring starten]<br>Menü [Projekt] > [Monitoring starten]<br>Menü [Projekt] > [Neu]<br>Menü [Projekt] > [Schließen]<br>Menü [Projekt] > [Schließen]<br>Menü [Projekt] > [Sicherm]<br>Menü [Projekt] > [Speicherm unter]<br>Menü [Projekt] > [Speicherm]<br>Menü [Projekt] > [Wiederherstellen]<br>Menü [Projekt] > [Zuletzt geöffnete Projekte]<br>Menüs<br>Menüs                                                                           | 47<br>48<br>46<br>47<br>48<br>44<br>44<br>45<br>24<br>28<br>28<br>28<br>28<br>29<br>25<br>26<br>27<br>29<br>22<br>29<br>22<br>29<br>27<br>29<br>27<br>29<br>27<br>29<br>27<br>29<br>27<br>21<br>22<br>21<br>22<br>21<br>22<br>22 |
| Menü [Objekt] > [Importieren]<br>Menü [Objekt] > [Löschen]<br>Menü [Objekt] > [Öffnen]<br>Menü [Objekt] > [Ümbenennen]<br>Menü [Parameter] > [Auf das Gerät schreiben]<br>Menü [Parameter] > [Gerät]<br>Menü [Parameter] > [Gerät]<br>Menü [Parameter] > [Neu]<br>Menü [Parameter] > [Von Gerät lesen]<br>Menü [Projekt]<br>Menü [Projekt] > [Beenden]<br>Menü [Projekt] > [Beenden]<br>Menü [Projekt] > [Ioschen]<br>Menü [Projekt] > [Monitoring starten]<br>Menü [Projekt] > [Monitoring starten]<br>Menü [Projekt] > [Neu]<br>Menü [Projekt] > [Schließen]<br>Menü [Projekt] > [Schließen]<br>Menü [Projekt] > [Schließen]<br>Menü [Projekt] > [Speicherm unter]<br>Menü [Projekt] > [Speicherm]<br>Menü [Projekt] > [Zuletzt geöffnete Projekte]<br>Menü [Projekt] > [Zuletzt geöffnete Projekte]<br>Menüs<br>Menüs<br>Menüs                                                             | 47<br>48<br>46<br>47<br>48<br>44<br>45<br>24<br>28<br>28<br>28<br>29<br>25<br>26<br>27<br>29<br>22<br>29<br>22<br>29<br>27<br>29<br>27<br>29<br>27<br>29<br>27<br>22<br>21<br>22<br>21<br>22<br>22                         |

| Messdaten auswerten                 | 199 |
|-------------------------------------|-----|
| Messdaten erfassen und anzeigen     | 192 |
| Messdaten erfassen und speichern    | 196 |
| Messdaten exportieren               | 198 |
| Messdaten importieren               |     |
| Messdaten-Aufzeichnungen umbenennen |     |
| Monitoring                          |     |
| Monitoring-Typen                    |     |

## Ν

| Netzwerkseinstellung IP-Adressbereich |     |
|---------------------------------------|-----|
| Neues Gerät (VNB) anlegen             |     |
| Neues Gerät (VSE) anlegen             |     |
| Neues Projekt anlegen                 |     |
| Notizen • Notes • Notes               | 218 |

## 0

## Ρ

| Parametrier-Software starten | 11  |
|------------------------------|-----|
| Piktogramm                   | 211 |
| Piktogramme                  | 7   |
| Profinet                     | 211 |
| Projektdaten-Monitoring      |     |
| Projektierbare Eingangstypen | 86  |

### R

| Rohdaten-Monitoring |  |
|---------------------|--|
| RTC                 |  |

## S

| Schaltfunktionen (Monitoring)               |     |
|---------------------------------------------|-----|
| Schaltfunktionen innerhalb der Datenanzeige |     |
| Sicherheitshinweise                         | 9   |
| Software VES004 installieren                | 10  |
| Spektrum-Monitoring                         |     |
| Symbole                                     | 212 |
| Symbolleiste                                | 13  |
| Symbolleiste oberhalb der Datenanzeige      | 194 |
| Systemanforderungen                         | 10  |

## Т

| TCP             | 212 |
|-----------------|-----|
| Trigger anlegen | 91  |
| Trigger-Typen   | 90  |

## U

| Über diese Anleitung     | 6   |
|--------------------------|-----|
| UDP                      | 212 |
| USB-Treiber installieren |     |

### V

| Variantenwechsel über OPC                            | 117      |
|------------------------------------------------------|----------|
| Verbindung (Diagnoseelektronik)                      | 16       |
| Verbindung (Vibrationssensor)                        | 20       |
| Verbindung herstellen                                | 18, 21   |
| Verbindung zum VNB-Sensor herstellen                 | 142, 163 |
| VNB001 > > [Geräteeinstellungen] > Detail [Adresse]  | 145      |
| VNB001 > > [Geräteeinstellungen] > Detail [Aktionen] | 146      |
| VNB001 > > [Geräteeinstellungen] > Detail [Gerät]    | 143      |

| VNB001 > > [Parameter_#] > > Detail [Analoge Eingänge           |       | VNB         |
|-----------------------------------------------------------------|-------|-------------|
| (DC)] > [IN 1]                                                  | .155  | VNB         |
| VNB001 > > [Parameter_#] > > Detail [Dokumentation]             | .150  | VNB         |
| VNB001 > > [Parameter_#] > > Detail [Dynamische Eingänge        |       | VNB         |
| (AC)] > [Intern]                                                | .155  | VNB         |
| VNB001 > > [Parameter_#] > > Detail [Geräte-Informationen]      | .151  | VNB         |
| VNB001 > > [Parameter_#] > > Detail [Unterstützte Geräte]       | .149  | mai         |
| VNB001 > > [Parameter_#] > > Detail [Zugewiesene Geräte]        | .153  | VNB         |
| VNB001 > > [Parameter_#] > Detail [Alarme]                      | .161  | zuri        |
| VNB001 > > [Parameter_#] > Detail [Allgemeine Konfiguration]    | .149  | VNB         |
| VNB001 > > [Parameter_#] > Detail [Eingänge]                    | .154  | [Ko         |
| VNB001 > > [Parameter_#] > Detail [Historie]                    | .159  | VNB         |
| VNB001 > > [Parameter #] > Detail [Objekte]                     | .156  | [Qu         |
| VNB001 > > Detail [Adresse] > Registerkarte [Konfiguration]     | .145  | VNB         |
| VNB001 > > Detail [Aktionen] > Registerkarte [Gerät             |       | [App        |
| manipulieren]                                                   | .146  | VNB         |
| VNB001 > > Detail [Aktionen] > Registerkarte [Gerät             |       | [Be         |
| zurücksetzen]                                                   | .147  | VNB         |
| VNB001 > > Detail [Alarme] > [OUT1 Voralarm] >                  |       | VNB         |
| Registerkarte [Konfiguration]                                   | .161  | ĮAu         |
| VNB001 > > Detail [Alarme] > [OUT1_Voralarm] >                  |       | VNB         |
| Registerkarte [Quelle]                                          | .162  | [Ge         |
| VNB001 > > Detail [Alarme] > [OUT2_Hauptalarm] >                |       | VNB         |
| Registerkarte [Konfiguration]                                   | .162  |             |
| VNB001 > > Detail [Alarme] > [OUT2_Hauptalarm] >                |       | VNB         |
| Registerkarte [Quelle]                                          | .162  | VNB         |
| VNB001 > > Detail [Dokumentation] > Registerkarte               |       | VNB         |
| [Applikation]                                                   | .150  | [Ko         |
| VNB001 > > Detail [Dokumentation] > Registerkarte               |       | VNB         |
| [Beschreibung]                                                  | .150  | [Ve         |
| VNB001 > > Detail [Gerät] > Registerkarte [Konfiguration]       | .144  | VNB         |
| VNB001 > > Detail [Geräte-Information] > Registerkarte          |       | VNB         |
| [Ausgänge]                                                      | .151  | [Ko         |
| VNB001 > > Detail [Geräte-Information] > Registerkarte          |       | VNB         |
| [Gerätemenü]                                                    | .152  | [Ge         |
| VNB001 > > Detail [Geräte-Information] > Registerkarte          |       | VNB         |
| [Objekt-Abhängigkeiten]                                         | .151  | VNB         |
| VNB001 > > Detail [Historie] > Echtzeituhr                      | .159  | VNB         |
| VNB001 > > Detail [Historie] > Speicherung der Messwerte        | .160  | [Unte       |
| VNB001 > > Detail [Objekte] > [IN1_Überschreitung_EP1] >        |       | VNB         |
| Registerkarte [Konfiguration]                                   | .157  | VNB         |
| VNB001 > > Detail [Objekte] > [IN1_Überschreitung_EP1] >        |       | VNB         |
| Registerkarte [Verarbeitung]                                    | .158  | Vorb        |
| VNB001 > > Detail [Objekte] > [INT_v_RMS_Zeit_U1] >             |       | Vorh        |
| Registerkarte [Konfiguration]                                   | .157  | VSE         |
| VNB001 > > Detail [Objekte] > [INT_v_RMS_Zeit_U1] >             |       | VSF         |
| Registerkarte [Verarbeitung]                                    | .157  | VSE         |
| VNB001 > > Detail [Unterstützte Geräte] > Registerkarte         |       | VOL         |
| [Konfiguration]                                                 | .149  | VOL         |
| VNB001 > > Detail [Zugewiesene Geräte] > Registerkarte          | 1=0   | vo⊑<br>⊿hl] |
| [Gerate]                                                        | .153  | VCE         |
| VNB001 > Objekt [VNB001_#] > [Parameter_#]                      | .148  | VSE<br>[K∩  |
| VNB001 > Objekt [VNB001_#] > Detail [Geräteeinstellungen]       | .143  |             |
| VNB001 konfigurieren                                            | .142  | VOL         |
| VNB211 > > [Geräteeinstellungen] > Detail [Adresse]             | .166  | VOE         |
| VNB211 > > [Geräteeinstellungen] > Detail [Aktionen]            | .167  | VSE         |
| VNB211 > > [Geräteeinstellungen] > Detail [Gerät]               | .164  | VSE         |
| VNB211 > > [Parameter #] > > Detail [Analoge Fingange           |       | VSE         |
| (DC)] > [IN 1]                                                  | .175  | VSE         |
| VNB211 > > [Parameter #] > > Detail [Dokumentation]             | .171  | Reg         |
| VNB211 > > [Parameter #] > > Detail [Dynamische Fingänge        |       | VSE         |
| (AC)] > [Intern]                                                | .175  | Reg         |
| VNB211 > > [Parameter #] > > Detail [Geräte-Informationen]      | .171  | VSE         |
| VNB211 > > [Parameter #1 > > Detail [I Interstützte Geräte]     | .170  | VSE         |
| VNR211 > > [Parameter #] > > Datail [7] gaugesties and Corrito] | 173   | VSE         |
| VNP211 > _ > [Parameter #] > Detail [Alarma]                    | 102   | VSE         |
|                                                                 | . 103 |             |
|                                                                 |       |             |
|                                                                 |       |             |

| VNB211 > > [Parameter_#] > Detail [Allgemeine Konfiguration].                                                                                                    | 170                                                                                                    |
|----------------------------------------------------------------------------------------------------|----------------------------------------------------------------------------------------------------|
| VNB211 > > [Parameter_#] > Detail [Eingänge]                                                                                                    | 174                                                                                                    |
| VNB211 > > [Parameter_#] > Detail [Historie]                                                                                                    | 181                                                                                                    |
| VNB211 > > [Parameter_#] > Detail [Objekte]                                                                                                    | 176                                                                                                    |
| VNB211 > > Detail [Adresse] > Registerkarte [Konfiguration]                                                                                                    | 166                                                                                                    |
| VNB211 > > Detail [Aktionen] > Registerkarte [Gerät                                                                                                    |                                                                                                    |
| manipulieren]                                                                                                    | 167                                                                                                    |
| VNB211 > > Detail [Aktionen] > Registerkarte [Gerät                                                                                                    |                                                                                                    |
| zurücksetzen]                                                                                                    | 168                                                                                                    |
| VNB211 > > Detail [Alarme] > Alarm-Typ > Registerkarte                                                                                                    |                                                                                                    |
| [Konfiguration]                                                                                                    | 184                                                                                                    |
| VNB211 > > Detail [Alarme] > Alarm-Typ > Registerkarte                                                                                                    |                                                                                                    |
| [Quelle]                                                                                                    | 184                                                                                                    |
| VNB211 > > Detail [Dokumentation] > Registerkarte                                                                                                    | 474                                                                                                    |
|                                                                                                    | 17 1                                                                                                    |
| VNB211 > > Detail [Dokumentation] > Registerkarte                                                                                                    | 171                                                                                                    |
| [Descriteiburg]                                                                                                    | 165                                                                                                    |
| VND211 > > Detail [Gerat] > Registerkarte [Romiguration]                                                                                                    | 105                                                                                                    |
| VNB211 > > Detail [Gerate-Information] > Registerkane                                                                                                    | 171                                                                                                    |
| VNR211 > > Detail (Ceräte Information) > Registerkarte                                                                                                    |                                                                                                    |
| [Gerätemenü]                                                                                                    | 172                                                                                                    |
| VNB211 > > Detail [Geräte-Information] > Registerkarte                                                                                                    |                                                                                                    |
| [Objekt-Abhängigkeiten]                                                                                                    | 172                                                                                                    |
| VNB211 > > Detail [Historie] > Echtzeituhr                                                                                                    | 182                                                                                                    |
| VNB211 > > Detail [Historie] > Speicherung der Messwerte                                                                                                    | 182                                                                                                    |
| VNB211 > > Detail [Objekte] > > Registerkarte                                                                                                    |                                                                                                    |
| [Konfiguration]                                                                                                    | 180                                                                                                    |
| VNB211 > > Detail [Objekte] > > Registerkarte                                                                                                    |                                                                                                    |
| [Verarbeitung]                                                                                                    | 180                                                                                                    |
| VNB211 > > Detail [Objekte] > Objekttypen                                                                                                    | 177                                                                                                    |
| VNB211 > > Detail [Unterstützte Geräte] > Registerkarte                                                                                                    |                                                                                                    |
| [Konfiguration]                                                                                                    | 170                                                                                                    |
|                                                                                                    |                                                                                                    |
| VNB211 > > Detail [Zugewiesene Geräte] > Registerkarte                                                                                                    | 170                                                                                                    |
| VNB211 > > Detail [Zugewiesene Geräte] > Registerkarte<br>[Geräte]                                                                                                    | 173                                                                                                    |
| VNB211 > > Detail [Zugewiesene Geräte] > Registerkarte<br>[Geräte]<br>VNB211 > > Objekttypen > [a-Peak (Zeitbereich)]                                                                                                    | 173<br>179                                                                                                    |
| VNB211 > > Detail [Zugewiesene Geräte] > Registerkarte<br>[Geräte]<br>VNB211 > > Objekttypen > [a-Peak (Zeitbereich)]<br>VNB211 > > Objekttypen > [a-RMS], [v-RMS] (Zeitbereich)                                                                                                    | 173<br>179<br>178                                                                                                    |
| VNB211 > > Detail [Zugewiesene Geräte] > Registerkarte<br>[Geräte]<br>VNB211 > > Objekttypen > [a-Peak (Zeitbereich)]<br>VNB211 > > Objekttypen > [a-RMS], [v-RMS] (Zeitbereich)<br>VNB211 > > Objekttypen > [Überschreitungswächter],<br>[Uberschreitungswächter]                                                                                                    | 173<br>179<br>178                                                                                                    |
| VNB211 > > Detail [Zugewiesene Geräte] > Registerkarte<br>[Geräte]<br>VNB211 > > Objekttypen > [a-Peak (Zeitbereich)]<br>VNB211 > > Objekttypen > [a-RMS], [v-RMS] (Zeitbereich)<br>VNB211 > > Objekttypen > [Überschreitungswächter],<br>[Unterschreitungswächter]<br>VNB211 > Objekttypen > [Überschreitungswächter],                                                                                                    | 173<br>179<br>178<br>179                                                                                                    |
| VNB211 > > Detail [Zugewiesene Geräte] > Registerkarte<br>[Geräte]<br>VNB211 > > Objekttypen > [a-Peak (Zeitbereich)]<br>VNB211 > > Objekttypen > [a-RMS], [v-RMS] (Zeitbereich)<br>VNB211 > > Objekttypen > [Überschreitungswächter],<br>[Unterschreitungswächter].<br>VNB211 > Objekt [VNB211_#] > [Parameter_#]                                                                                                    | 173<br>179<br>178<br>179<br>169                                                                                                    |
| VNB211 > > Detail [Zugewiesene Geräte] > Registerkarte<br>[Geräte]<br>VNB211 > > Objekttypen > [a-Peak (Zeitbereich)]<br>VNB211 > > Objekttypen > [a-RMS], [v-RMS] (Zeitbereich)<br>VNB211 > > Objekttypen > [Überschreitungswächter],<br>[Unterschreitungswächter]<br>VNB211 > Objekt [VNB211_#] > [Parameter_#]<br>VNB211 > Objekt [VNB211_#] > Detail [Geräteeinstellungen]                                                                                                    | 173<br>179<br>178<br>179<br>169<br>164                                                                                              |
| VNB211 > > Detail [Zugewiesene Geräte] > Registerkarte<br>[Geräte]<br>VNB211 > > Objekttypen > [a-Peak (Zeitbereich)]<br>VNB211 > > Objekttypen > [a-RMS], [v-RMS] (Zeitbereich)<br>VNB211 > > Objekttypen > [Überschreitungswächter],<br>[Unterschreitungswächter]<br>VNB211 > Objekt [VNB211_#] > [Parameter_#]<br>VNB211 > Objekt [VNB211_#] > Detail [Geräteeinstellungen]<br>VNB211 konfigurieren                                                                                                    | 173<br>179<br>178<br>179<br>169<br>164<br>163                                                                                       |
| VNB211 > > Detail [Zugewiesene Geräte] > Registerkarte<br>[Geräte]<br>VNB211 > > Objekttypen > [a-Peak (Zeitbereich)]<br>VNB211 > > Objekttypen > [a-RMS], [v-RMS] (Zeitbereich)<br>VNB211 > > Objekttypen > [Überschreitungswächter],<br>[Unterschreitungswächter]<br>VNB211 > Objekt [VNB211_#] > [Parameter_#]<br>VNB211 > Objekt [VNB211_#] > Detail [Geräteeinstellungen]<br>VNB211 konfigurieren<br>Vorbemerkung                                                                                                    | 173<br>179<br>178<br>179<br>169<br>164<br>163<br>6                                                                                  |
| VNB211 > > Detail [Zugewiesene Geräte] > Registerkarte<br>[Geräte]<br>VNB211 > > Objekttypen > [a-Peak (Zeitbereich)]<br>VNB211 > > Objekttypen > [a-RMS], [v-RMS] (Zeitbereich)<br>VNB211 > > Objekttypen > [Überschreitungswächter],<br>[Unterschreitungswächter]<br>VNB211 > Objekt [VNB211_#] > [Parameter_#]<br>VNB211 > Objekt [VNB211_#] > Detail [Geräteeinstellungen]<br>VNB211 > Objekt [VNB211_#] > Detail [Geräteeinstellungen]<br>VNB211 konfigurieren<br>Vorbemerkung<br>Vorhandenes Projekt öffnen                                                                                                    | 173<br>179<br>178<br>169<br>163<br>163<br>6<br>18, 21                                                                               |
| VNB211 > > Detail [Zugewiesene Geräte] > Registerkarte<br>[Geräte]<br>VNB211 > > Objekttypen > [a-Peak (Zeitbereich)]<br>VNB211 > > Objekttypen > [a-RMS], [v-RMS] (Zeitbereich)<br>VNB211 > > Objekttypen > [Überschreitungswächter],<br>[Unterschreitungswächter]<br>VNB211 > Objekt [VNB211_#] > [Parameter_#]<br>VNB211 > Objekt [VNB211_#] > Detail [Geräteeinstellungen]<br>VNB211 > Objekt [VNB211_#] > Detail [Geräteeinstellungen]<br>VNB211 konfigurieren<br>Vorbemerkung<br>Vorhandenes Projekt öffnen<br>VSE > > [Adresse] > Registerkarte [Konfiguration]                                                                                                    | 173<br>179<br>178<br>179<br>169<br>163<br>163<br>6<br>18, 21<br>59                                                                  |
| VNB211 > > Detail [Zugewiesene Geräte] > Registerkarte<br>[Geräte]<br>VNB211 > > Objekttypen > [a-Peak (Zeitbereich)]<br>VNB211 > > Objekttypen > [a-RMS], [v-RMS] (Zeitbereich)<br>VNB211 > > Objekttypen > [Überschreitungswächter],<br>[Unterschreitungswächter]<br>VNB211 > Objekt [VNB211_#] > [Parameter_#]<br>VNB211 > Objekt [VNB211_#] > Detail [Geräteeinstellungen]<br>VNB211 > Objekt [VNB211_#] > Detail [Geräteeinstellungen]<br>VNB211 > Objekt [VNB211_#] > Detail [Geräteeinstellungen]<br>VNB211 konfigurieren<br>Vorbemerkung<br>Vorbandenes Projekt öffnen<br>VSE > > [Adresse] > Registerkarte [Konfiguration]<br>VSE > > [Aktionen] > Registerkarte [Gerät manipulieren]                                                                                                    | 173<br>179<br>178<br>179<br>169<br>163<br>61<br>18, 21<br>59<br>62                                                                  |
| VNB211 > > Detail [Zugewiesene Geräte] > Registerkarte<br>[Geräte]<br>VNB211 > > Objekttypen > [a-Peak (Zeitbereich)]<br>VNB211 > > Objekttypen > [a-RMS], [v-RMS] (Zeitbereich)<br>VNB211 > > Objekttypen > [Überschreitungswächter],<br>[Unterschreitungswächter]<br>VNB211 > Objekt [VNB211_#] > [Parameter_#]<br>VNB211 > Objekt [VNB211_#] > Detail [Geräteeinstellungen]<br>VNB211 > Objekt [VNB211_#] > Detail [Geräteeinstellungen]<br>VNB211 konfigurieren<br>Vorbemerkung<br>Vorbemerkung<br>Vorbandenes Projekt öffnen<br>VSE > > [Adresse] > Registerkarte [Konfiguration]<br>VSE > > [Aktionen] > Registerkarte [Gerät manipulieren]<br>VSE > > [Aktionen] > Registerkarte [Gerät manipulieren]                                                                                                    | 173<br>179<br>178<br>169<br>164<br>163<br>6<br>18, 21<br>59<br>62<br>62                                                             |
| VNB211 > > Detail [Zugewiesene Geräte] > Registerkarte         [Geräte]         VNB211 > > Objekttypen > [a-Peak (Zeitbereich)]         VNB211 > > Objekttypen > [a-RMS], [v-RMS] (Zeitbereich)         VNB211 > > Objekttypen > [Überschreitungswächter],         [Unterschreitungswächter]                                                                                                    | 173<br>179<br>178<br>179<br>169<br>163<br>61<br>18, 21<br>59<br>62<br>62                                                            |
| VNB211 > > Detail [Zugewiesene Geräte] > Registerkarte<br>[Geräte]<br>VNB211 > > Objekttypen > [a-Peak (Zeitbereich)]<br>VNB211 > > Objekttypen > [a-RMS], [v-RMS] (Zeitbereich)<br>VNB211 > > Objekttypen > [Überschreitungswächter],<br>[Unterschreitungswächter]<br>VNB211 > Objekt [VNB211_#] > [Parameter_#]<br>VNB211 > Objekt [VNB211_#] > Detail [Geräteeinstellungen]<br>VNB211 > Objekt [VNB211_#] > Detail [Geräteeinstellungen]<br>VNB211 > Objekt [VNB211_#] > Detail [Geräteeinstellungen]<br>VNB211 konfigurieren<br>Vorbemerkung<br>Vorbemerkung<br>Vorhandenes Projekt öffnen<br>VSE > > [Adresse] > Registerkarte [Konfiguration]<br>VSE > > [Aktionen] > Registerkarte [Gerät manipulieren]<br>VSE > > [Aktionen] > Registerkarte [Gerät zurücksetzen]<br>VSE > > [Aktionen] > Registerkarte [Variantenwechsel]<br>VSE > > [Analoge Eingänge (DC)] > [IN #] > Bereich                                                                                                    | 173<br>179<br>179<br>169<br>164<br>163<br>6<br>18, 21<br>62<br>62<br>62                                                             |
| VNB211 > > Detail [Zugewiesene Geräte] > Registerkarte         [Geräte]         VNB211 > > Objekttypen > [a-Peak (Zeitbereich)]         VNB211 > > Objekttypen > [a-RMS], [v-RMS] (Zeitbereich)         VNB211 > > Objekttypen > [Überschreitungswächter],         [Unterschreitungswächter].         VNB211 > Objekt [VNB211_#] > [Parameter_#]         VNB211 > Objekt [VNB211_#] > [Parameter_#]         VNB211 > Objekt [VNB211_#] > Detail [Geräteeinstellungen]         VNB211 > Objekt [VNB211_#] > Detail [Geräteeinstellungen]         VNB211 > Objekt [VNB211_#] > Detail [Geräteeinstellungen]         VNB211 > Objekt [VNB211_#] > Detail [Geräteeinstellungen]         VNB211 konfigurieren         Vorbemerkung         Vorbandenes Projekt öffnen         VSE > > [Aktionen] > Registerkarte [Konfiguration]         VSE > > [Aktionen] > Registerkarte [Gerät manipulieren]         VSE > > [Aktionen] > Registerkarte [Gerät zurücksetzen]         VSE > > [Aktionen] > Registerkarte [Variantenwechsel]         VSE > > [Aktionen] > Registerkarte [Variantenwechsel]         VSE > > [Aktionen] > Registerkarte [Variantenwechsel]         VSE > > [Aktionen] > Registerkarte [Variantenwechsel]         VSE > > [Aktionen] > Registerkarte [Variantenwechsel]                                                                                                    | 173<br>179<br>178<br>179<br>169<br>164<br>61<br>18, 21<br>59<br>62<br>62<br>84                                                      |
| VNB211 > > Detail [Zugewiesene Geräte] > Registerkarte         [Geräte]         VNB211 > > Objekttypen > [a-Peak (Zeitbereich)]         VNB211 > > Objekttypen > [a-RMS], [v-RMS] (Zeitbereich)         VNB211 > > Objekttypen > [Überschreitungswächter],         [Unterschreitungswächter].         VNB211 > Objekt [VNB211_#] > [Parameter_#]         VNB211 > Objekt [VNB211_#] > [Parameter_#]         VNB211 > Objekt [VNB211_#] > Detail [Geräteeinstellungen]         VNB211 > Objekt [VNB211_#] > Detail [Geräteeinstellungen]         VNB211 > Objekt [VNB211_#] > Detail [Geräteeinstellungen]         VNB211 > Objekt [VNB211_#] > Detail [Geräteeinstellungen]         VNB211 konfigurieren         Vorbemerkung         Vorbemerkung         VSE > > [Aktionen] > Registerkarte [Konfiguration]         VSE > > [Aktionen] > Registerkarte [Gerät manipulieren]         VSE > > [Aktionen] > Registerkarte [Gerät zurücksetzen]         VSE > > [Aktionen] > Registerkarte [Variantenwechsel]         VSE > > [Aktionen] > Registerkarte [Variantenwechsel]         VSE > > [Analoge Eingänge (DC)] > [IN #] > Bereich [Identifikation]         VSE > > [Analoge Eingänge (DC)] > [IN #] > Bereich [Konfiguration]                                                                                                    | 173<br>179<br>178<br>179<br>169<br>164<br>163<br>6<br>18, 21<br>59<br>62<br>62<br>63<br>62<br>62<br>                                |
| VNB211 > > Detail [Zugewiesene Geräte] > Registerkarte         [Geräte]         VNB211 > > Objekttypen > [a-Peak (Zeitbereich)]         VNB211 > > Objekttypen > [a-RMS], [v-RMS] (Zeitbereich)         VNB211 > > Objekttypen > [Überschreitungswächter],         [Unterschreitungswächter].         VNB211 > Objekt [VNB211_#] > [Parameter_#]         VNB211 > Objekt [VNB211_#] > [Parameter_#]         VNB211 > Objekt [VNB211_#] > Detail [Geräteeinstellungen]         VNB211 > Objekt [VNB211_#] > Detail [Geräteeinstellungen]         VNB211 > Objekt [VNB211_#] > Detail [Geräteeinstellungen]         VNB211 > Objekt [VNB211_#] > Detail [Geräteeinstellungen]         VNB211 konfigurieren         Vorbemerkung         Vorbemerkung         VSE > > [Aktionen] > Registerkarte [Konfiguration]         VSE > > [Aktionen] > Registerkarte [Gerät zurücksetzen]         VSE > > [Aktionen] > Registerkarte [Variantenwechsel]         VSE > > [Aktionen] > Registerkarte [Variantenwechsel]         VSE > > [Analoge Eingänge (DC)] > [IN #] > Bereich         [Konfiguration]         VSE > > [Analoge Eingänge (DC)] > [IN #] > Bereich         [Konfiguration]                                                                                                    | 173<br>179<br>178<br>179<br>169<br>164<br>163<br>61<br>18, 21<br>59<br>62<br>63<br>62<br>63<br>62<br>64<br>64<br>                   |
| VNB211 > > Detail [Zugewiesene Geräte] > Registerkarte         [Geräte]         VNB211 > > Objekttypen > [a-Peak (Zeitbereich)]         VNB211 > > Objekttypen > [a-RMS], [v-RMS] (Zeitbereich)         VNB211 > > Objekttypen > [Überschreitungswächter],         [Unterschreitungswächter].         VNB211 > Objekt [VNB211_#] > [Parameter_#]         VNB211 > Objekt [VNB211_#] > [Parameter_#]         VNB211 > Objekt [VNB211_#] > Detail [Geräteeinstellungen]         VNB211 > Objekt [VNB211_#] > Detail [Geräteeinstellungen]         VNB211 > Objekt [VNB211_#] > Detail [Geräteeinstellungen]         VNB211 > Objekt [VNB211_#] > Detail [Geräteeinstellungen]         VNB211 > Nobjekt [VNB211_#] > Detail [Geräteeinstellungen]         VNB211 konfigurieren         Vorbemerkung         Vorbemerkung         VSE > > [Aktionen] > Registerkarte [Konfiguration]         VSE > > [Aktionen] > Registerkarte [Gerät zurücksetzen]         VSE > > [Aktionen] > Registerkarte [Gerät zurücksetzen]         VSE > > [Aktionen] > Registerkarte [Gerät zurücksetzen]         VSE > > [Analoge Eingänge (DC)] > [IN #] > Bereich [Identifikation]         VSE > > [Analoge Eingänge (DC)] > [IN #] > Bereich [Konfiguration]         VSE > > [Benutzerdefiniert] > Registerkarte [Konfiguration]         VSE >                                                                                                    | 173<br>179<br>178<br>169<br>164<br>163<br>62<br>62<br>63<br>62<br>62<br>63<br>62<br>                                                |
| VNB211 > > Detail [Zugewiesene Geräte] > Registerkarte         [Geräte]         VNB211 > > Objekttypen > [a-Peak (Zeitbereich)]         VNB211 > > Objekttypen > [a-RMS], [v-RMS] (Zeitbereich)         VNB211 > > Objekttypen > [Überschreitungswächter],         [Unterschreitungswächter].         VNB211 > Objekt [VNB211_#] > [Parameter_#]         VNB211 > Objekt [VNB211_#] > [Parameter_#]         VNB211 > Objekt [VNB211_#] > Detail [Geräteeinstellungen]         VNB211 > Objekt [VNB211_#] > Detail [Geräteeinstellungen]         VNB211 > Objekt [VNB211_#] > Detail [Geräteeinstellungen]         VNB211 > Objekt [VNB211_#] > Detail [Geräteeinstellungen]         VNB211 konfigurieren         Vorbemerkung         Vorbemerkung         VSE > > [Aktionen] > Registerkarte [Konfiguration]         VSE > > [Aktionen] > Registerkarte [Gerät zurücksetzen]         VSE > > [Aktionen] > Registerkarte [Gerät zurücksetzen]         VSE > > [Aktionen] > Registerkarte [Variantenwechsel]         VSE > > [Aktionen] > Registerkarte [Variantenwechsel]         VSE > > [Analoge Eingänge (DC)] > [IN #] > Bereich         [Konfiguration]         VSE > > [Benutzerdefiniert] > Registerkarte [Konfiguration]         VSE > > [Benutzerdefiniert] > Registerkarte [Quelle]         <                                                                                                    | 173<br>179<br>178<br>169<br>164<br>163<br>62<br>62<br>62<br>62<br>62<br>62<br>62<br>                                                |
| VNB211 > > Detail [Zugewiesene Geräte] > Registerkarte         [Geräte]         VNB211 > > Objekttypen > [a-Peak (Zeitbereich)]         VNB211 > > Objekttypen > [a-RMS], [v-RMS] (Zeitbereich)         VNB211 > > Objekttypen > [überschreitungswächter],         [Unterschreitungswächter].         VNB211 > Objekt [VNB211_#] > [Parameter_#]         VNB211 > Objekt [VNB211_#] > Detail [Geräteeinstellungen]         VNB211 > Objekt [VNB211_#] > Detail [Geräteeinstellungen]         VNB211 > Objekt [VNB211_#] > Detail [Geräteeinstellungen]         VNB211 > Objekt [VNB211_#] > Detail [Geräteeinstellungen]         VNB211 > Objekt [VNB211_#] > Detail [Geräteeinstellungen]         VNB211 > Nofigurieren         Vorbamerkung         Vorhandenes Projekt öffnen         VSE > > [Adresse] > Registerkarte [Konfiguration]         VSE > > [Aktionen] > Registerkarte [Gerät zurücksetzen]         VSE > > [Aktionen] > Registerkarte [Gerät zurücksetzen]         VSE > > [Analoge Eingänge (DC)] > [IN #] > Bereich [Identifikation]         VSE > > [Analoge Eingänge (DC)] > [IN #] > Bereich [Konfiguration]         VSE > > [Benutzerdefiniert] > Registerkarte [Gelbsttest]         VSE > > [Benutzerdefiniert] > Registerkarte [Gelbsttest]         VSE > > [Benutzerdefiniert] > Registerkarte [Analitation]   <                                                                                                    | 173<br>179<br>178<br>169<br>164<br>163<br>62<br>62<br>63<br>62<br>63<br>62<br>84<br>85<br>84<br>85<br>                              |
| VNB211 > > Detail [Zugewiesene Geräte] > Registerkarte         [Geräte]         VNB211 > > Objekttypen > [a-Peak (Zeitbereich)]         VNB211 > > Objekttypen > [a-RMS], [v-RMS] (Zeitbereich)         VNB211 > > Objekttypen > [Überschreitungswächter],         [Unterschreitungswächter].         VNB211 > Objekt [VNB211_#] > [Parameter_#]         VNB211 > Objekt [VNB211_#] > Detail [Geräteeinstellungen]         VNB211 > Objekt [VNB211_#] > Detail [Geräteeinstellungen]         VNB211 > Objekt [VNB211_#] > Detail [Geräteeinstellungen]         VNB211 > Nofigurieren         Vorbemerkung         Vorbandenes Projekt öffnen         VSE > > [Aktionen] > Registerkarte [Konfiguration]         VSE > > [Aktionen] > Registerkarte [Gerät manipulieren]         VSE > > [Aktionen] > Registerkarte [Gerät zurücksetzen]         VSE > > [Ahaloge Eingänge (DC)] > [IN #] > Bereich         [Identifikation]         VSE > > [Benutzerdefiniert] > Registerkarte [Konfiguration]         VSE > > [Benutzerdefiniert] > Registerkarte [Quelle]         VSE > > [Benutzerdefiniert] > Registerkarte [Applikation]         VSE > > [Dokumentation] > Registerkarte [Applikation]                                                                                                    | 173<br>179<br>178<br>169<br>164<br>163<br>6<br>18, 21<br>62<br>62<br>62<br>63<br>62<br>                                             |
| VNB211 > > Detail [Zugewiesene Geräte] > Registerkarte         [Geräte]         VNB211 > > Objekttypen > [a-Peak (Zeitbereich)]         VNB211 > > Objekttypen > [a-RMS], [v-RMS] (Zeitbereich)         VNB211 > > Objekttypen > [Überschreitungswächter],         [Unterschreitungswächter]                                                                                                    | 173<br>179<br>178<br>169<br>164<br>163<br>6<br>18, 21<br>6<br>18, 21<br>62<br>62<br>62<br>                                          |
| VNB211 > > Detail [Zugewiesene Geräte] > Registerkarte         [Geräte]         VNB211 > > Objekttypen > [a-Peak (Zeitbereich)]         VNB211 > > Objekttypen > [a-RMS], [v-RMS] (Zeitbereich)         VNB211 > > Objekttypen > [Überschreitungswächter],         [Unterschreitungswächter]         VNB211 > Objekt [VNB211_#] > [Parameter_#]         VNB211 > Objekt [VNB211_#] > Detail [Geräteeinstellungen]         VNB211 > Objekt [VNB211_#] > Detail [Geräteeinstellungen]         VNB211 > Objekt [VNB211_#] > Detail [Geräteeinstellungen]         VNB211 > Objekt [VNB211_#] > Detail [Geräteeinstellungen]         VNB211 > Objekt [VNB211_#] > Detail [Geräteeinstellungen]         VNB211 > Nohigurieren         Vorbemerkung         Vorbemerkung         Vorbemerkung         VSE > > [Aktionen] > Registerkarte [Konfiguration]                                                                                                    | 173<br>179<br>178<br>179<br>164<br>163<br>6<br>18, 21<br>6<br>18, 21<br>62<br>62<br>62<br>62<br>                                    |
| VNB211 > > Detail [Zugewiesene Geräte] > Registerkarte         [Geräte]         VNB211 > > Objekttypen > [a-Peak (Zeitbereich)]         VNB211 > > Objekttypen > [a-RMS], [v-RMS] (Zeitbereich)         VNB211 > > Objekttypen > [Überschreitungswächter],         [Unterschreitungswächter]         VNB211 > Objekt [VNB211_#] > [Parameter_#]         VNB211 > Objekt [VNB211_#] > Detail [Geräteeinstellungen]         VNB211 > Objekt [VNB211_#] > Detail [Geräteeinstellungen]         VNB211 > Objekt [VNB211_#] > Detail [Geräteeinstellungen]         VNB211 > Objekt [VNB211_#] > Detail [Geräteeinstellungen]         VNB211 > Objekt [VNB211_#] > Detail [Geräteeinstellungen]         VNB211 > Nofigurieren         Vorbandenes Projekt öffnen         VSE > > [Aktionen] > Registerkarte [Konfiguration]         VSE > > [Aktionen] > Registerkarte [Gerät manipulieren]                                                                                                    | 173<br>179<br>178<br>179<br>164<br>163<br>6<br>18, 21<br>6<br>18, 21<br>62<br>62<br>63<br>62<br>62<br>                              |
| VNB211 > > Detail [Zugewiesene Geräte] > Registerkarte         [Geräte]         VNB211 > > Objekttypen > [a-Peak (Zeitbereich)]         VNB211 > > Objekttypen > [a-RMS], [v-RMS] (Zeitbereich)         VNB211 > > Objekttypen > [Überschreitungswächter],         [Unterschreitungswächter]         VNB211 > Objekt [VNB211_#] > [Parameter_#]         VNB211 > Objekt [VNB211_#] > Detail [Geräteeinstellungen]         VNB211 > Objekt [VNB211_#] > Detail [Geräteeinstellungen]         VNB211 > Objekt [VNB211_#] > Detail [Geräteeinstellungen]         VNB211 > Objekt [VNB211_#] > Detail [Geräteeinstellungen]         VNB211 > Objekt [VNB211_#] > Detail [Geräteeinstellungen]         VNB211 > Nofigurieren         Vorbandenes Projekt öffnen         VSE > > [Aktionen] > Registerkarte [Konfiguration]         VSE > > [Aktionen] > Registerkarte [Gerät manipulieren]         VSE > > [Aktionen] > Registerkarte [Gerät zurücksetzen]         VSE > > [Aktionen] > Registerkarte [Gerät zurücksetzen]         VSE > > [Analoge Eingänge (DC)] > [IN #] > Bereich [Identifikation]         [Konfiguration]         VSE > > [Benutzerdefiniert] > Registerkarte [Konfiguration]         VSE > > [Benutzerdefiniert] > Registerkarte [Applikation]         VSE > > [Dokumentation] > Registerkarte [Applikation]         VSE > > [Dokumentation] > Registerkarte [Beschreibung] <td>173<br/>179<br/>178<br/>179<br/>169<br/>6<br/>18, 21<br/>6<br/>18, 21<br/>6<br/>18, 21<br/>6<br/>133<br/>62<br/>62<br/>62<br/>63<br/>62<br/></td> | 173<br>179<br>178<br>179<br>169<br>6<br>18, 21<br>6<br>18, 21<br>6<br>18, 21<br>6<br>133<br>62<br>62<br>62<br>63<br>62<br>          |
| VNB211 > > Detail [Zugewiesene Geräte] > Registerkarte         [Geräte]         VNB211 > > Objekttypen > [a-Peak (Zeitbereich)]         VNB211 > > Objekttypen > [a-RMS], [v-RMS] (Zeitbereich)         VNB211 > > Objekttypen > [Überschreitungswächter],         [Unterschreitungswächter]         VNB211 > Objekt [VNB211_#] > [Parameter_#]         VNB211 > Objekt [VNB211_#] > Detail [Geräteeinstellungen]         VNB211 > Objekt [VNB211_#] > Detail [Geräteeinstellungen]         VNB211 > Objekt [VNB211_#] > Detail [Geräteeinstellungen]         VNB211 > Objekt [VNB211_#] > Detail [Geräteeinstellungen]         VNB211 > Objekt [VNB211_#] > Detail [Geräteeinstellungen]         VNB211 konfigurieren         Vorbemerkung         Vorbemerkung         Vorbemerkung         VSE > > [Aktionen] > Registerkarte [Konfiguration]         VSE > > [Aktionen] > Registerkarte [Gerät zurücksetzen]         VSE > > [Aktionen] > Registerkarte [Variantenwechsel]         VSE > > [Analoge Eingänge (DC)] > [IN #] > Bereich [Identifikation]         [Konfiguration]         VSE > > [Benutzerdefiniert] > Registerkarte [Konfiguration]         VSE > > [Benutzerdefiniert] > Registerkarte [Applikation]         VSE > > [Dokumentation] > Registerkarte [Applikation]         VSE > > [Dokumentation] > Registerkarte [Beschreibung]                                                                                                    | 173<br>179<br>178<br>179<br>169<br>6<br>18, 21<br>59<br>62<br>63<br>62<br>63<br>62<br>84<br>                                        |
| VNB211 > > Detail [Zugewiesene Geräte] > Registerkarte         [Geräte]         VNB211 > > Objekttypen > [a-Peak (Zeitbereich)]         VNB211 > > Objekttypen > [a-RMS], [v-RMS] (Zeitbereich)         VNB211 > > Objekttypen > [Überschreitungswächter],         [Unterschreitungswächter]         VNB211 > Objekt [VNB211_#] > [Parameter_#]         VNB211 > Objekt [VNB211_#] > Detail [Geräteeinstellungen]         VNB211 > Objekt [VNB211_#] > Detail [Geräteeinstellungen]         VNB211 > Objekt [VNB211_#] > Detail [Geräteeinstellungen]         VNB211 > Objekt [VNB211_#] > Detail [Geräteeinstellungen]         VNB211 > Objekt [VNB211_#] > Detail [Geräteeinstellungen]         VNB211 konfigurieren         Vorbemerkung         Vorbemerkung         Vorbemerkung         Vorbemerkung         Vorbemerkung         Vorbemerkung         VSE > > [Aktionen] > Registerkarte [Konfiguration]         VSE > > [Aktionen] > Registerkarte [Gerät runücksetzen]         VSE > > [Aktionen] > Registerkarte [Variantenwechsel]         VSE > > [Analoge Eingänge (DC)] > [IN #] > Bereich         [Konfiguration]         VSE > > [Benutzerdefiniert] > Registerkarte [Konfiguration]         VSE > > [Benutzerdefiniert] > Registerkarte [Applikation]         VSE > > [Dokumentation] > Registerkarte [Applikation]                                                                                                    | 173<br>179<br>178<br>179<br>169<br>163<br>6<br>18, 21<br>59<br>62<br>63<br>62<br>63<br>62<br>84<br>33<br>70<br>70<br>78<br>81<br>78 |
| VNB211 > > Detail [Zugewiesene Geräte] > Registerkarte         [Geräte]         VNB211 > > Objekttypen > [a-Peak (Zeitbereich)]         VNB211 > > Objekttypen > [a-RMS], [v-RMS] (Zeitbereich)         VNB211 > > Objekttypen > [Überschreitungswächter],         [Unterschreitungswächter]         VNB211 > Objekt [VNB211_#] > [Parameter_#]         VNB211 > Objekt [VNB211_#] > [Parameter_#]         VNB211 > Objekt [VNB211_#] > Detail [Geräteeinstellungen]         VNB211 > Objekt [VNB211_#] > Detail [Geräteeinstellungen]         VNB211 konfigurieren         Vorbemerkung         Vorhandenes Projekt öffnen         VSE > > [Aktionen] > Registerkarte [Gerät manipulieren]         VSE > > [Aktionen] > Registerkarte [Gerät zurücksetzen]         VSE > > [Aktionen] > Registerkarte [Gerät zurücksetzen]         VSE > > [Aktionen] > Registerkarte [Gerät zurücksetzen]         VSE > > [Aktionen] > Registerkarte [Gerät zurücksetzen]         VSE > > [Aktionen] > Registerkarte [Gerät zurücksetzen]         VSE > > [Analoge Eingänge (DC)] > [IN #] > Bereich         [Konfiguration]         VSE > > [Benutzerdefiniert] > Registerkarte [Konfiguration]         VSE > > [Benutzerdefiniert] > Registerkarte [Applikation]         VSE > > [Dokumentation] > Registerkarte [Applikation]         VSE > > [Dokumentation] > Registerkarte [Besc                                                                                                    | 173<br>179<br>178<br>179<br>169<br>163<br>6<br>18, 21<br>59<br>62<br>63<br>62<br>63<br>62<br>63<br>62<br>64<br>                     |

| VSE > > [Geräte-Informationen] > Registerkarte                  | 70        | VS           |
|-----------------------------------------------------------------|-----------|--------------|
| [Objekt-Abhangigkeiten]                                         | 73        | וו           |
| VSE > > [Geräte-Informationen] > Registerkarte                  | 70        | VS           |
| [Ingger-Abhangigkeiten]                                         | 12        | [N           |
| VSE > > [Hauptalarm] > Registerkarte [Konfiguration]            | 132       | VS           |
| VSE > > [Hauptalarm] > Registerkarte [Quelle]                   | 132       | (I)<br>V (I) |
| VSE > > [Hauptalarm] > Registerkarte [Selbsttest]               | 132       | VS           |
| VSE > > [PROFINET IO] > Registerkarte [Information]             | 61        | VS           |
| VSE > > [PROFINET IO] > Registerkarte [Konfiguration]           | 60        | VS           |
| VSE > > [Selbsttest] > Registerkarte [Konfiguration]            | 135       | VS           |
| VSE > > [Sicherheit] > Registerkarte [Passwörter]               | 65        | VS           |
| VSE > > [Sicherheit] > Registerkarte [Zugriffsrechte]           | 66        | VS           |
| VSE > > [Test] > Registerkarte [Ausgange]                       | 67        | VS           |
| VSE > > [Test] > Registerkarte [/ EDg]                          | 67        | (n           |
| VSE > > [I leteratütete Cerëte] > Desisterkerte [Kenfiguretion] | 07        | VS           |
| VSE > > [Unterstutzte Gerate] > Registerkarte [Konfiguration] . | 09        | VS           |
| VSE > > [Voralarm] > Registerkarte [Kontiguration]              | 131       | VS           |
| VSE > > [Voralarm] > Registerkarte [Quelle]                     | 131       | (Fr          |
| VSE > > [Voralarm] > Registerkarte [Selbsttest]                 | 131       | ,<br>VS      |
| VSE > > [Zähler] > Registerkarte [Konfiguration]                | 134       | VS           |
| VSE > > [Zähler] > Registerkarte [Quelle]                       | 134       | î Ur         |
| VSE > > [Zähler] > Registerkarte [Selbsttest]                   | 134       | VS           |
| VSE > > [Zugewiesene Geräte] > Registerkarte [Geräte]           | 74        | vo<br>Ve     |
| VSE > > Detail [Alarme] > [Analog] > Registerkarte              |           | v0<br>V0     |
| [Konfiguration]                                                 | 129       | V3           |
| VSE > > Detail [Alarme] > [Analog] > Registerkarte              |           | VS           |
| [Quelle]                                                        | 129       | VS           |
| VSE > > Detail [Alarme] > [Analog] > Registerkarte              |           | VS           |
| [Selbsttest]                                                    | 130       | VS           |
| VSE > > Detail [Alarme] > Alarmtypen                            | 127       | VS           |
| VSE > > Detail [Alarme] > Alarmtypen > [Analog]                 | 128       | VS           |
| VSE > > Detail [Alarme] > Alarmtypen > [Renutzerdefiniert]      | 133       | VS           |
| VSE > _ > Detail [Alarme] > Alarmtypen > [Hauntalarm]           | 132       | [A           |
| VSE > > Detail [Alarma] > Alarmtypen > [Palbettaath]            | 125       | VS           |
| VSE > > Detail [Alarma] > Alarmtypen > [Seibsilesi]             | 404       | (E           |
| VSE > > Detail [Alarme] > Alarmtypen > [Voralarm]               | 131       | VS           |
| VSE > > Detail [Alarme] > Alarmtypen > [Zahler]                 | 134       | [K           |
| VSE > > Detail [Allgemeine Konfiguration] > [Dokumentation]     | 70        | VS           |
| VSE > > Detail [Allgemeine Konfiguration] >                     |           | [Z           |
| [Gerate-Informationen]                                          | /1        | VS           |
| VSE > > Detail [Allgemeine Konfiguration] >                     | <b>CO</b> | VS           |
|                                                                 | 69        | VS           |
| VSE > > Detail [Allgemeine Konfiguration] >                     | 74        | VS           |
|                                                                 |           | VS           |
| VSE > > Detail [Eingange] > [Analoge Eingange (DC)]             | 82        | vs<br>VS     |
| VSE > > Detail [Eingänge] > [Analoge Eingänge (DC)] > [IN #]    | 83        |              |
| VSE > > Detail [Eingänge] > [Dynamische Eingänge (AC)]          | 76        | V0           |
| VSE > > Detail [Eingänge] > [Dynamische Eingänge (AC)] >        |           | V3           |
| [Sensor #]                                                      | 77        | VS           |
| VSE > > Detail [Eingänge] > [Externe Eingänge]                  | 87        | VS           |
| VSE > > Detail [Geräteeinstellungen] > [PROFINET IO]            | 60        | VS           |
| VSE > > Detail [Historie] > Echtzeituhr                         | 122       | VS           |
| VSE > > Detail [Historie] > Parameter                           | 124       | VS           |
| VSE > > Detail [Historie] > Speicherung der Messwerte           | 123       | VS           |
| VSE > > Detail [Objekte] > > Registerkarte [Grenzwerte]         | 107       | VS           |
| VSE > > Detail [Objekte] > > Registerkarte [Konfiguration]      | 100       |              |
| VCE > > Dotail [Objekte] > > Registerkarte [Normguration]       | 100       | N            |
| VSE > > Detail [Objekte] > > Registerkarte [Wittelungen]        | 404       | \M/c         |
| VSE > > Detail [Objekte] > > Registerkarte [Subobjekte]         | 101       | 200          |
| VSE > > Detail [Ubjekte] > > Registerkarte [Suchradius]         | 102       | VVa          |
| VSE > > Detail [Objekte] > > Registerkarte [Trigger]            | 106       | We           |
| VSE > > Detail [Objekte] > > Registerkarte [Verarbeitung]       |           | We           |
| (Frequenzbereich)                                               | 103       | We           |
| VSE > > Detail [Objekte] > > Registerkarte [Verarbeitung]       | 40-       | Wie          |
| (∠eitbereich)                                                   | 105       |              |
| VSE > > Detail [Objekte] > Objekttypen                          | 95        |              |
| VSE > > Detail [Objekte] > Objekttypen > Registerkarten         | 100       |              |
| VCE > > Detail ITrigger1 > [Kenfiguration]                      | 91        |              |

| VSE > > Detail [Trigger] > [Konfiguration] > Bereich<br>[Identifikation] | 91  |
|--------------------------------------------------------------------------|-----|
| VSE > > Detail [Trigger] > [Konfiguration] > Bereich<br>[Konfiguration]  | 92  |
| VSE > > Detail [Varianten] > Registerkarte [Aktivierung]                 | 113 |
| VSE > > Detail [Varianten] > Registerkarte [Konfiguration]               | 112 |
| VSE > > Detail [Zähler] > [Laufzeit]                                     | 121 |
| VSE > > Detail [Zähler] > [Objekt-Zustand]                               | 120 |
| VSE > > Detail [Zähler] > [Summe]                                        | 121 |
| VSE > > Detail [Zähler] > Registerkarte [Alarmierung]                    | 120 |
| VSE > > Detail [Zähler] > Registerkarte [Konfiguration]                  | 119 |
| VSE > > Detail [Zähler] > Registerkarte [Zurücksetzen]                   |     |
| (nur VSE100)                                                             | 120 |
| VSE > > Objekttypen > [a-Peak (Zeitbereich)]                             | 99  |
| VSE > > Objekttypen > [a-RMS], [v-RMS] (Zeitbereich)                     | 98  |
| VSE > > Objekttypen > [a-RMS], [v-RMS], [d-RMS]                          | 00  |
| (Frequenzbereich)                                                        | 90  |
| VSE > > Objektivpen > [Überechreitungswächter]                           | 97  |
| [Unterschreitungswächter]                                                |     |
| VSE > > Objekttypen > [Unwucht].                                         |     |
| VSE > > Objekttypen > [Wälzlager]                                        | 96  |
| VSE > [Parameter_#] > Detail [Alarme]                                    | 126 |
| VSE > [Parameter #] > Detail [Alarme] > Übersicht                        | 126 |
| VSE > [Parameter_#] > Detail [Allgemeine Konfiguration]                  | 69  |
| VSE > [Parameter_#] > Detail [Eingänge]                                  | 75  |
| VSE > [Parameter_#] > Detail [Historie]                                  | 122 |
| VSE > [Parameter_#] > Detail [Objekte]                                   | 93  |
| VSE > [Parameter_#] > Detail [PROFINET IO]                               | 136 |
| VSE > [Parameter_#] > Detail [PROFINET IO] > Registerkarte               |     |
| [Ausgang]                                                                | 139 |
| VSE > [Parameter_#] > Detail [PROFINET IO] > Registerkarte               | 107 |
| Eingang                                                                  | 137 |
| [Konfiguration]                                                          | 136 |
| VSE > [Parameter #] > Detail [PROFINET IO] > Registerkarte               |     |
| [Zusammenfassung]                                                        | 141 |
| VSE > [Parameter_#] > Detail [Trigger]                                   | 89  |
| VSE > [Parameter_#] > Detail [Varianten]                                 | 111 |
| VSE > [Parameter_#] > Detail [Varianten] > Funktionsweise                | 111 |
| VSE > [Parameter_#] > Detail [Zähler]                                    | 118 |
| VSE > [Parameter_#] > Detail [Zähler] > Übersicht                        | 118 |
| VSE > [VSEnnn_#] > Detail [Geräteeinstellungen]                          | 57  |
| VSE > [VSEnnn_#] > Detail [Geräteeinstellungen] > [Adresse]              | 59  |
| VSE > [VSEnnn_#] > Detail [Geräteeinstellungen] > [Aktionen]             | 62  |
| VSE > [VSEnnn_#] > Detail [Geräteeinstellungen] > [Feldbus]              | 60  |
| VSE > [VSEnnn_#] > Detail [Geräteeinstellungen] > [Gerät]                | 58  |
| VSE > [VSEnnn_#] > Detail [Geräteeinstellungen] > [Sicherheit]           | 64  |
| VSE > [VSEnnn_#] > Detail [Geräteeinstellungen] > [Test]                 | 67  |
| VSE > Gerat [VSEnnn_#] > [Einstellungen]                                 |     |
| VSE > Gerat [VSEnnn_#] > [Parameter_#]                                   | 68  |
|                                                                          |     |
|                                                                          |     |

#### W

| 7   |
|-----|
| .46 |
| .80 |
| .79 |
| .16 |
| 8   |
|     |
## 14 Notizen • Notes • Notes

Show when the second second seco 219

MWW ISIN CON 221

15

## ifm weltweit • ifm worldwide • ifm à l'échelle internationale

8310

Stand: 2016-11-29

|                                                                                                    | ifm electronic gmbh • Friedrichstraße 1 • 45128 Essen                                                                                                    |
|----------------------------------------------------------------------------------------------------|----------------------------------------------------------------------------------------------------|
|                                                                                                    | www.ifm.com • E-Mail: info@ifm.com                                                                                                    |
|                                                                                                    | Service-Hotline: 0800 16 16 16 4 (nur Deutschland, MoFr, 07.0018.00 Uhr)                                                                                                    |
| ifm Niederlassungen • Sales offices • Agences                                                                                                    |                                                                                                    |
| D                                                                                                    | Niederlassung Nord • 31135 Hildesheim • Tel. 0 51 21 / 76 67-0<br>Niederlassung West • 45128 Essen • Tel. 02 01 / 3 64 75 -0<br>Niederlassung Mitte-West • 58511 Lüdenscheid • Tel. 0 23 51 / 43 01-0<br>Niederlassung Süd-West • 64646 Heppenheim • Tel. 0 62 52 / 79 05-0<br>Niederlassung Baden-Württemberg • 73230 Kirchheim • Tel. 0 70 21 / 80 86-0<br>Niederlassung Bayern • 82178 Puchheim • Tel. 0 89 / 8 00 91-0<br>Niederlassung Ost • 07639 Tautenhain • Tel. 0 36 601 / 771-0                                                                                                    |
| A, SL<br>AUS<br>B, L<br>BG<br>CH<br>CL<br>CND<br>CZ<br>DK<br>E<br>F<br>FIN<br>GR, IRL<br>GR<br>H<br>I<br>IL<br>IND<br>J<br>MAL<br>MEX<br>N<br>NA<br>NL<br>NZ<br>P<br>PL<br>RA, ROU<br>ROK<br>RUS<br>S<br>SGP<br>SK<br>THA<br>TR<br>UA<br>USA | ifm electronic gmbh • 1120 Wien • Tel. +43 16 17 45 00<br>ifm efector pty Itd. • Mulgrave Vic 3170 • Tel. +61 3 00 365 088<br>ifm electronic NV. • 1731 Zellik • Tel. +32 2 / 4 81 02 20<br>ifm electronic ce ode 1 202 Sofia • Tel. +359 2 807 59 69<br>ifm electronic ce ode 1 202 Sofia • Tel. +359 2 807 59 69<br>ifm electronic of Sha • Oficina 5032 Comuna de Conchalf • Tel. +55 11 / 2672-1730<br>ifm electronic (Shanghai) Co. Ltd. • 201203 Shanghai • Tel. +56 21 / 3813 4800<br>ifm electronic (Shanghai) Co. Ltd. • 201203 Shanghai • Tel. +86 21 / 3813 4800<br>ifm electronic (Shanghai) Co. Ltd. • 201203 Shanghai • Tel. +86 21 / 3813 4800<br>ifm electronic sol. sr.o. • 25243 Prühonice • Tel. +420 267 990 211<br>ifm electronic as • 08820 EI Prat de Llobregat • Tel. +34 93 479 30 80<br>ifm electronic as • 08820 EI Prat de Llobregat • Tel. +34 93 479 30 80<br>ifm electronic s.a. • 08820 EI Prat de Llobregat • Tel. +34 93 479 30 80<br>ifm electronic s.a. • 08820 EI Prat de Llobregat • Tel. +34 93 479 30 80<br>ifm electronic (Shanghot) + Tel. +358 75 329 5000<br>ifm electronic Ld. • Hampton, Middlesex TW12 2Hb • Tel. +44 208 / 213-0000<br>ifm electronic Ld. • Hampton, Middlesex TW12 2Hb • Tel. +30 039 / 68.99.982<br>Astragal Ltd. • Azur 58001 • Tel. +972 3 -559 1660<br>ifm electronic s.a. • 20041 Agrate = Prianza (MI) • Tel. +39 039 / 68.99.982<br>Astragal Ltd. • Azur 58001 • Tel. +972 3 -559 1660<br>ifm electronic Pte. Ld. • 47100 Puchong Selangor • Tel. +80 38063 9522<br>ifm efector S. de R. L. de C. V. • Monterrey, N. L. 64630 • Tel. +92 81 8040-3535<br>Sivilingeniar J. F. Knudtzen A/S • 1396 Billingstad • Tel. +81 043-299-2070<br>ifm electronic Pte. Ld. • 47100 Puchong Selangor • Tel. +82 81 8040-3535<br>Sivilingeniar J. F. Knudtzen A/S • 1396 Billingstad • Tel. +81 043-299-2070<br>ifm electronic Pte. Ld. • 47100 Puchong Selangor • Tel. +64 95 79 69 91<br>ifm electronic (by Ltd. • 25 Dr. W. Kluz Street Windhoek • Tel. +264 61 300984<br>ifm electronic by 2 5 Dr. W. Kluz Street Windhoek • Tel. +264 61 300984<br>ifm electronic S.r. • 3843 GA Harderwijk • Tel. +31 341 / 438 438 |
| ZA                                                                                                    | ifm electronic (Pty) Ltd. • 0157 Pretoria • Tel. +27 12 345 44 49                                                                                                    |
|                                                                                                    |                                                                                                    |

Technische Änderungen behalten wir uns ohne vorherige Ankündigung vor. We reserve the right to make technical alterations without prior notice. Nous nous réservons le droit de modifier les données techniques sans préavis.